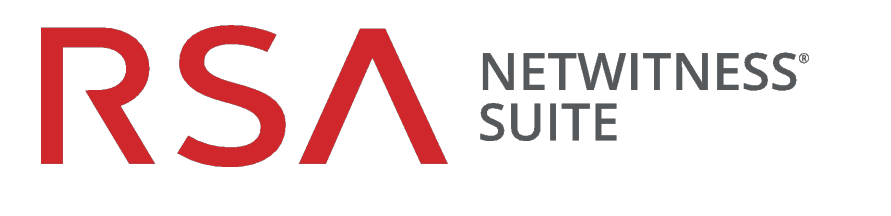

# システム メンテナンス ガイド

バージョン 11.0

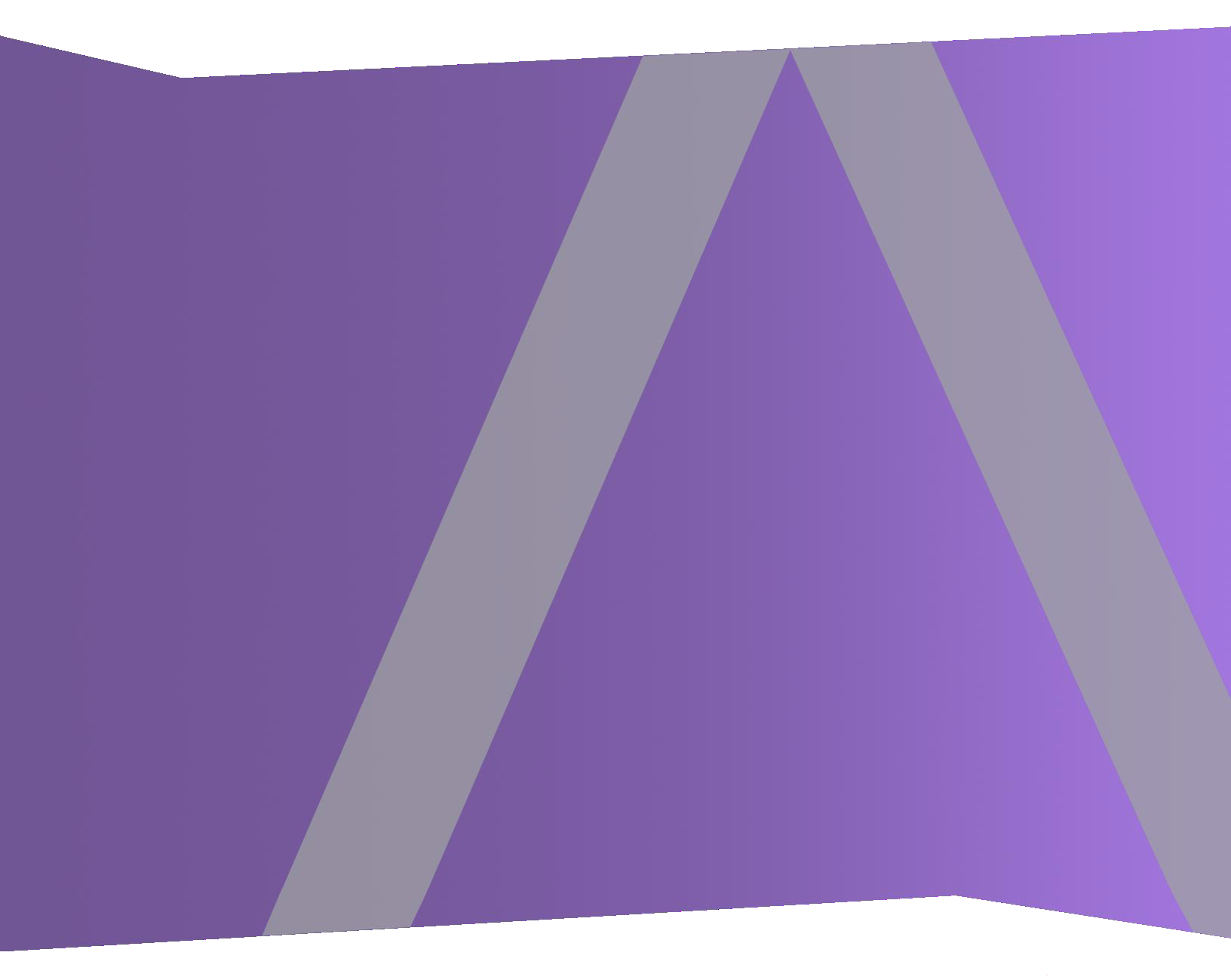

Copyright © 1994-2017 Dell Inc. or its subsidiaries. All Rights Reserved.

#### 連絡先情報

RSA Link(https://community.rsa.com) では、よくある質問への回答や、既知の問題の解決方法を含むナレッジベースを公開しています。また、製品ドキュメント、コミュニティ ディスカッション、ケース管理なども公開されています。

#### 商標

RSAの商標のリストについては、japan.emc.com/legal/EMC-corporation-trademarks.htm#rsaを 参照してください。

#### 使用許諾契約

本ソフトウェアと関連ドキュメントは、EMCが著作権を保有しており、使用許諾契約に従って 提供されます。本ソフトウェアと関連ドキュメントの使用と複製は、使用許諾契約の条項に従 い、上記の著作権を侵害しない場合のみ許諾されます。本ソフトウェアと関連ドキュメント、お よびその複製物を他人に提供することは一切認められません。

本使用許諾契約によって、本ソフトウェアと関連ドキュメントの所有権およびその他の知的財 産権が譲渡されることはありません。本ソフトウェアと関連ドキュメントを不正に使用または複 製した場合、民事および刑事責任が課せられることがあります。

本ソフトウェアは予告なく変更されることがありますので、あらかじめご承知おきください。

#### サード パーティ ライセンス

この製品にはRSA以外のサードパーティによって開発されたソフトウェアが含まれます。本製品 内のサードパーティ製ソフトウェアに適用される使用許諾契約の内容については、RSA Link の製品ドキュメントページで確認できます。本製品を使用することにより、本製品のユーザは、 本使用許諾契約の条項に同意したものとみなされます。

#### 暗号技術に関する注意

本製品には、暗号技術が組み込まれています。これらの暗号技術の使用、輸入、輸出は、 各国の法律で禁止または制限されています。本製品を使用、輸入、輸出する場合は、各国 における使用または輸出入に関する法律に従わなければなりません。

#### 配布

EMC Corporationは、この資料に記載される情報が、発行日時点で正確であるとみなしています。予告なく変更される場合があります。

2月 2018

| NetWitness Suiteシステム メンテナンス | 7  |
|-----------------------------|----|
| ベスト プラクティス                  |    |
| RSAが提供するポリシーを使用した資産の保護      |    |
| ご使用の環境に合わせたポリシーを使用した資産の保護   |    |
| ルールと通知の作成は慎重に               |    |
| 問題のトラブルシューティング              |    |
| NetWitness Suiteのヘルスモニタの監視  | 9  |
|                             | 10 |
| ポリシーの管理                     |    |
| ポリシーの追加                     |    |
| ポリシー例 の追 加                  |    |
| ポリシーの編 集                    |    |
| ポリシーの複製                     |    |
| サービスまたはグループの割り当て            | 17 |
| サービスまたはグループの削除              |    |
| ルールの追加または編集                 |    |
| ルール条件列の非表示/表示               |    |
| ルールの削除                      |    |
| ルールの抑制                      |    |
| ポリシーの抑制                     |    |
| メール通知の追加                    |    |
| メール通知の削除                    |    |
| デフォルトのメール件名を含める             |    |
| システム統計の監視                   |    |
| システム統計のフィルタ                 |    |
| システム統計の履歴チャートの表示            |    |
| サービス統計情報の監視                 |    |
| ゲージまたはチャートへの統計情報の追加         |    |
| 統計情報ゲージのプロパティの編集            |    |
| タイムライン チャートのプロパティの編集        |    |
| ホストとサービスの監視                 |    |

| [監視]ビューでのホストとサービスのフィルタ            |    |
|-----------------------------------|----|
| ホストの詳細の監視                         |    |
| サービスの詳細の監視                        |    |
| イベント ソースの監視                       |    |
| イベント ソース モニタリングの構成                |    |
| イベント ソースのフィルタ                     |    |
| イベント ソースでの収集 イベントの履歴 チャートの表示      |    |
| アラームの監視                           |    |
| SNMPアラートを使用したヘルスモニタの監視            |    |
| ヘルスモニタのトラブルシューティング                |    |
| すべてのホストおよびサービスに共通する問題             |    |
| インタフェースまたはログ ファイルのメッセージから特定される問題  |    |
| ユーザ インタフェースまたはログから特定 できない問題       | 59 |
| NetWitness Suiteでの更新の管理           | 62 |
| システムログとサービスログの表示                  | 63 |
| システム ログの表 示                       | 63 |
| サービス ログの表 示                       |    |
| ログ エントリーのフィルタ                     |    |
| ログ エントリーの詳 細を表 示                  | 64 |
| Reporting Engineのログ ファイルへのアクセス    |    |
| すべてのログ ファイル                       |    |
| Upstartログ                         |    |
| 履 歴 ログの検 索 とエクスポート                |    |
| URL統合を使用したクエリのメンテナンス              | 69 |
| クエリの編 集                           |    |
| クエリの削除                            | 70 |
| すべてのクエリのクリア                       |    |
| URIでのクエリの使用                       | 71 |
| FIPSサポート                          | 73 |
| Log CollectorでのFIPSのサポート          |    |
| Log DecodersおよびDecoderでのFIPSのサポート | 74 |
| NetWitness Suiteのトラブルシューティング      | 75 |
| デバッグ情報                            |    |
| NetWitness Suiteログ ファイル           |    |

| 休 9 るファイル                                                                                                    | 76 |
|----------------------------------------------------------------------------------------------------|----|
| エラー通知                                                                                                    | 77 |
| その他のヒント                                                                                                    |    |
| 管理者アカウントの保護                                                                                                    |    |
| 監査ログログメッセージ                                                                                                    |    |
| NwConsoleによるチェック                                                                                                    | 79 |
| シック クライアント エラー:リモート コンテンツ デバイス エントリーが見 つからない .                                                                                                    | 79 |
| サンプルParserの入手                                                                                                    |    |
| WinRMイベント ソースの構成                                                                                                    | 79 |
| NwLogPlayer                                                                                                    |    |
| 使用方法                                                                                                    | 80 |
| Feedのトラブルシューティング                                                                                                    |    |
| 概要                                                                                                    |    |
| 詳細                                                                                                    |    |
| 仕組み                                                                                                    |    |
| Feedファイル                                                                                                    |    |
| トラブルシューティング                                                                                                    |    |
| 参考情報                                                                                                    |    |
|                                                                                                    |    |
| [ヘルス モニタ]ビュー                                                                                                    |    |
| [ヘルス モニタ]ビュー<br>[ヘルス モニタ]ビュー: [アラーム]ビュー                                                                                                    |    |
| [ヘルス モニタ]ビュー<br>[ヘルス モニタ]ビュー: [アラーム]ビュー<br>[イベント ソース モニタリング]ビュー                                                                                                    |    |
| [ヘルス モニタ]ビュー<br>[ヘルス モニタ]ビュー: [アラーム]ビュー<br>[イベント ソース モニタリング]ビュー<br>[ヘルスモニタ]の[履歴チャート]                                                                                                    |    |
| [ヘルス モニタ]ビュー<br>[ヘルス モニタ]ビュー: [アラーム]ビュー<br>[イベント ソース モニタリング]ビュー<br>[ヘルスモニタ]の[履歴チャート]<br>[ヘルスモニタの設定]ビュー: Archiver                                                                                                    |    |
| [ヘルス モニタ]ビュー<br>[ヘルス モニタ]ビュー: [アラーム]ビュー<br>[イベント ソース モニタリング]ビュー<br>[ヘルスモニタ]の[履歴チャート]<br>[ヘルスモニタの設定]ビュー: Archiver<br>[ヘルスモニタの設定]ビュー: イベント ソース                                                                                                    |    |
| [ヘルス モニタ]ビュー<br>[ヘルス モニタ]ビュー: [アラーム]ビュー<br>[イベント ソース モニタリング]ビュー<br>[ヘルスモニタ]の[履歴チャート]<br>[ヘルスモニタの設定]ビュー: Archiver<br>[ヘルスモニタの設定]ビュー: イベント ソース<br>[ヘルスモニタの設定]ビュー: Warehouse Connector                                                                              |    |
| [ヘルス モニタ]ビュー<br>[ヘルス モニタ]ビュー: [アラーム]ビュー<br>[イベント ソース モニタリング]ビュー<br>[ヘルスモニタ]の[履歴チャート]<br>[ヘルスモニタの設定]ビュー: Archiver<br>[ヘルスモニタの設定]ビュー: イベント ソース<br>[ヘルスモニタの設定]ビュー: Warehouse Connector<br>[監視]ビュー                                                                   |    |
| [ヘルス モニタ]ビュー<br>[ヘルス モニタ]ビュー: [アラーム]ビュー<br>[イベント ソース モニタリング]ビュー<br>[ヘルスモニタ]の[履歴チャート]<br>[ヘルスモニタの設定]ビュー: Archiver<br>[ヘルスモニタの設定]ビュー: イベント ソース<br>[ヘルスモニタの設定]ビュー: Warehouse Connector<br>[監視]ビュー<br>[監視]ダブ                                                         |    |
| [ヘルスモニタ]ビュー<br>[ヘルスモニタ]ビュー: [アラーム]ビュー<br>[イベント ソースモニタリング]ビュー<br>[ヘルスモニタ]の[履歴チャート]<br>[ヘルスモニタの設定]ビュー: Archiver<br>[ヘルスモニタの設定]ビュー: イベント ソース<br>[ヘルスモニタの設定]ビュー: イベント ソース<br>[ヘルスモニタの設定]ビュー: Warehouse Connector<br>[監視]ビュー<br>[監視]ビュー<br>[監視]タブ<br>ESA Analyticsの詳細 |    |
| [ヘルスモニタ]ビュー<br>[ヘルスモニタ]ビュー: [アラーム]ビュー<br>[イベント ソースモニタリング]ビュー<br>[ヘルスモニタ]の[履歴チャート]<br>[ヘルスモニタの設定]ビュー: Archiver<br>[ヘルスモニタの設定]ビュー: イベント ソース<br>[ヘルスモニタの設定]ビュー: Warehouse Connector<br>[監視]ビュー<br>[監視]ビュー<br>[監視]タブ<br>ESA Analyticsの詳細<br>稼働状態ステータス                |    |
| [ヘルスモニタ]ビュー<br>[ヘルスモニタ]ビュー: [アラーム]ビュー<br>[イベント ソースモニタリング]ビュー<br>[ヘルスモニタ]の[履歴チャート]<br>[ヘルスモニタの設定]ビュー: Archiver<br>[ヘルスモニタの設定]ビュー: イベント ソース<br>[ヘルスモニタの設定]ビュー: Warehouse Connector<br>[監視]ビュー<br>[監視]ビュー<br>[監視]タブ<br>ESA Analyticsの詳細<br>稼働状態ステータス<br>[収集]タブ      |    |
| <ul> <li>[ヘルス モニタ]ビュー</li> <li>[ヘルス モニタ]ビュー: [アラーム]ビュー</li></ul>                                                                                                    |    |
| <ul> <li>[ヘルスモニタ]ビュー</li> <li>[ヘルスモニタ]ビュー:[アラーム]ビュー</li></ul>                                                                                                    |    |

| アラーム テンプレート               |     |
|---------------------------|-----|
| [システム統計 ブラウザ]ビュー          |     |
| [システム]ビュー: [システム]の[情報]パネル |     |
| [システム]の[更新]パネル-[設定]タブ     |     |
| 実行したいことは何ですか?             |     |
| 関連トピック                    |     |
| 簡単な説明                     |     |
| 機能                        |     |
| [システム ログ] : [設 定 ]ビュー     |     |
| 実行したいことは何ですか?             |     |
| 関連トピック                    | 159 |
| 簡単な説明                     |     |
| 機能                        |     |
| [システム ログ]:[リアルタイム]タブ      |     |
| 実行したいことは何ですか?             |     |
| 関連トピック                    |     |
| 簡 単な説 明                   |     |
| 機能                        |     |
| [システム ログ]: [履 歴]タブ        |     |
| 実行したいことは何ですか?             |     |
| 関連トピック                    |     |
| 簡単な説明                     |     |
| 機能                        |     |
| ログ エントリーの検索               |     |
| ログ エントリーの詳細を表示            |     |

# NetWitness Suiteシステム メンテナンス

このガイドでは、NetWitness Suite環境におけるホストとサービスの管理、ネットワークのメンテナンスと監視、ジョブの管理、パフォーマンスのチューニングなど、管理者が実行するメンテナンスタスクについて説明します。

次の図は、実行できるさまざまなシステムメンテナンスタスクを示しています。

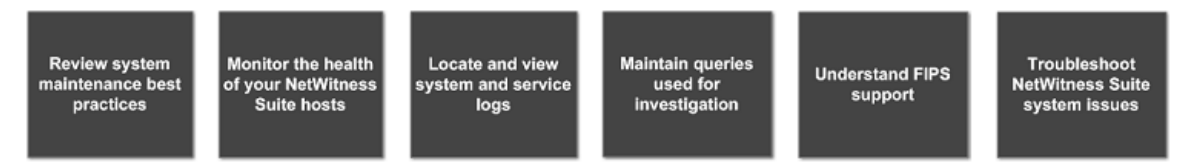

次のトピックでは、これらのタスクについて説明します。

- ベスト プラクティス
- <u>NetWitness Suiteのヘルスモニタの監視</u>
- <u>システム ログとサービス ログの表示</u>
- <u>URL統合を使用したクエリのメンテナンス</u>
- <u>NetWitness Suiteでの更新の管理</u>
- <u>FIPSサポート</u>
- <u>NetWitness Suiteのトラブルシューティング</u>

# ベスト プラクティス

### RSAが提供するポリシーを使用した資産の保護

NetWitness Suiteに付属のRSAコアポリシーの目的は、(お客様の環境およびセキュリティポリ シーに固有のルールを構成する前に)NetWitness Suite導入環境の資産をすぐに保護できるようにすることです。

これらのポリシーに、適切な資産管理責任者へのメール通知の設定をできるだけ早く行うことを推奨します。これにより、パフォーマンスや容量の閾値を超えたときにその管理責任者に通知が送信されるので、すぐに対処できます。

また、コアポリシーを評価して、固有のモニタリング要件に基づき、ポリシーを無効化するか、または、モニタリング対象のサービスまたはグループの割り当てを変更することを推奨します。

### ご使用の環境に合わせたポリシーを使用した資産の保護

RSAコアポリシーは、汎用的であるため、環境によってはモニタリング対象範囲が十分でない可能性があります。一定の期間、RSAコアポリシーによって識別されない問題を集め、その問題を防ぐことができるルールを構成することをお勧めします。

#### ルールと通知の作成は慎重に

ルールとポリシーを実装する前に、可能な場合は各ルールとポリシーが必要であることを確認するようお勧めします。また、実装したポリシーの妥当性を定期的に検証することをお勧めします。無効なアラームとメール通知は、資産管理責任者の業務に悪影響を与える可能性があります。

## 問題のトラブルシューティング

ユーザインタフェース、ホストやサービスのログファイルでエラーメッセージを受信した場合は、 「<u>ヘルスモニタのトラブルシューティング」と「NetWitness Suiteのトラブルシューティング</u>」を確認することを お勧めします。

# NetWitness Suiteのヘルスモニタの監視

NetWitness Suiteのヘルスモニタモジュールには、次の機能があります。

- すべてのホストとそこで実行されているサービスの最新の稼働状態を表示し、ホストの稼働 状態をさまざまな角度から確認する。
- ホストとサービスのネットワーク環境を監視する。
- NetWitness Suiteに構成されているさまざまなイベントソースの詳細を表示する。
- 選択されたホストのシステム統計情報を表示する(必要に応じてビューをフィルタリング可能)。

加えて、ArchiverモニタリングやWarehouse Connectorモニタリングの構成、ホストの統計情報の 監視、システムログを利用したNetWitness Suiteの監視を実行できます。

**注**: すべてのユーザにはデフォルトで、ヘルスモニタのインタフェース全体を参照する権限があり ます。AdministratorsロールとOperatorsロールのみが、デフォルトで[ポリシー]ビューを管理でき ます。NetWitness Suiteインタフェースのすべてのデフォルト権限のリストについては、「システム セキュリティとユーザ管理ガイド」の「ロールの権限」トピックを参照してください。

次の図は、NetWitness Suiteのユーザインタフェースのヘルスモニタ モジュールとそのセクションを示しています。

| RS | A RESPOND IN           | IVESTIGA | TE MO     | NITOR CONFIGURE ADMIN                 |                       |                  |               | Č                                               | j admin ⊗                 | ?      |
|----|------------------------|----------|-----------|---------------------------------------|-----------------------|------------------|---------------|-------------------------------------------------|---------------------------|--------|
|    | Hosts Service:         |          | nt Source | es Health & Wellness Syste            | em Security           |                  |               |                                                 |                           |        |
|    | Alarms Monitoring      | Policies | System    | Stats Browser Event Source Monitoring | Settings              |                  |               |                                                 |                           |        |
|    | Delete                 | Toncies  | Jystem    |                                       |                       |                  |               |                                                 |                           |        |
| П  | Time                   | State    | Severity  | Dule Name                             | Senire                | Hostname         | ID Address    | Gran                                            | Value                     | <<br>≥ |
|    | 2017-09-13 10-06-40 AM | Active   | Critical  | Concentrator Meta Rate Zero           | Concentrator          | nwappliance28765 | 10.31.125.172 | Concentrator/Meta Rate (current)                | 0                         | arn    |
|    | 2017-09-09 09-38-29 AM | Active   | Critical  | Log Decoder Capture Rate Zero         | Log Decoder           | nwappliance19848 | 10 31 125 173 | Canture/Canture Packet Rate (current)           | 0                         | D      |
|    | 2017-09-09 09:34:36 AM | Active   | Critical  | ESA stopped aggregating               | Event Stream Analysis | nwappliance7450  | 10.31.125.171 | Workflow-NextGen/WorkUnitProcessingRate         | 0                         | etail  |
| П  | 2017-09-09 09:10:13 AM | Active   | Critical  | Broker Aggregation Stopped            | Broker                | nwappliance13731 | 10.31.125.170 | Broker/Status                                   | stopped                   | N      |
|    | 2017-09-09 09:10:13 AM | Active   | e High    | Broker Session Rate Zero              | Broker                | nwappliance13731 | 10.31.125.170 | Broker/Session Rate (current)                   | 0 :                       |        |
|    | 2017-09-26 07:00:57 AM | Cleared  | Critical  | ESA Service Stopped                   | Event Stream Analysis | nwappliance7450  | 10.31.125.171 | ProcessInfo/Service Status                      | unknown :                 |        |
|    | 2017-09-19 08:31:25 PM | Cleared  | Critical  | Admin Server Stopped                  | Admin Server          | nwappliance13731 | 10.31.125.170 | ProcessInfo/Service Status                      | unknown :                 |        |
|    | 2017-09-19 02:53:49 AM | Cleared  | Critical  | Log Decoder Capture Not Started       | Log Decoder           | nwappliance19848 | 10.31.125.173 | Capture/Capture Status                          | stopped                   |        |
|    | 2017-09-14 09:30:14 AM | Cleared  | Critical  | Contexthub Service Stopped            | Contexthub Server     | nwappliance7450  | 10.31.125.171 | ProcessInfo/Service Status                      | unknown                   |        |
|    | 2017-09-09 09:38:29 AM | Cleared  | Critical  | Log Decoder Log Capture Pool Depleted | Log Decoder           | nwappliance19848 | 10.31.125.173 | Pool/Packet Capture Queue                       | 0 :                       |        |
|    | 2017-09-09 09:34:32 AM | Cleared  | Critical  | Concentrator Aggregation Stopped      | Concentrator          | nwappliance28765 | 10.31.125.172 | Concentrator/Status                             | stopped                   |        |
|    | 2017-09-26 06:57:57 AM | Cleared  | High      | Custom Feeds Failure                  | NetWitness UI         | nwappliance13731 | 10.31.125.170 | Feeds/Custom Feeds Deployment Status            | fail                      |        |
|    | 2017-09-09 09:05:18 AM | Cleared  | I High    | Admin Server in Unhealthy State       | Admin Server          | nwappliance13731 | 10.31.125.170 | ProcessInfo/Overall Processing Status Indicator | PARTIALLY_WOR             |        |
|    |                        |          |           |                                       |                       |                  |               |                                                 |                           |        |
|    |                        |          |           |                                       |                       |                  |               |                                                 |                           |        |
|    |                        |          |           |                                       |                       |                  |               |                                                 |                           |        |
|    |                        |          |           |                                       |                       |                  |               |                                                 | *                         |        |
| Ľ  | (   Page 1 of          | 1        | IC B      | Auto Refresh                          |                       |                  |               |                                                 | items 1 - 13 of 13        |        |
|    | SA NETWITNESS          | SUITE    |           |                                       |                       |                  |               |                                                 | 11.0.0.0-170918082456.1.a | bc6c92 |

### ポリシーの管理

ポリシーには、ユーザが定義したものと、RSAが提供するものがあります。ポリシーでは、次の内容を定義します。

- ポリシーの適用対象とするサービスとホスト
- アラームを生成するルール(統計閾値により指定)
- ポリシーを抑制するタイミング
- アラームがトリガーされたときに通知する相手とそのタイミング。

関連する参照トピックとして、「<u>NetWitness Suiteの事前定義ポリシー</u>」を参照してください。

**注**: PKI(公開鍵基盤)証明書の期限切れステータスを通知するポリシーを構成できるようになりました。

#### ポリシーの追加

- 1. [管理]>[ヘルスモニタ]に移動します。
- 2. [**ポリシー**]タブをクリックします。

[ポリシー]ビューが表示されます。

3. [**ポリシー**]パネルで+ <sup>●</sup>をクリックします。

作成するポリシーの監視対象に指定できるホストとサービスの一覧が表示されます。

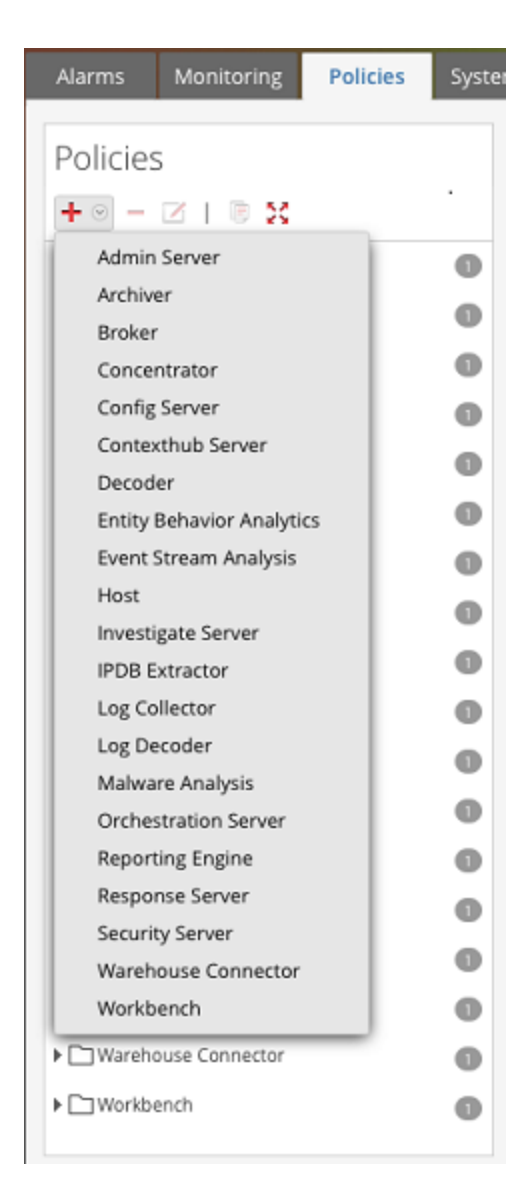

ホストまたはサービス(たとえばConcentrator)を選択します。
 PKIポリシーに対しては、ホスト(たとえばHost)を選択する必要があります。
 [ポリシー]パネルに選択したホストまたはサービスが表示され、ポリシー詳細パネルには空のポリシーが表示されます。

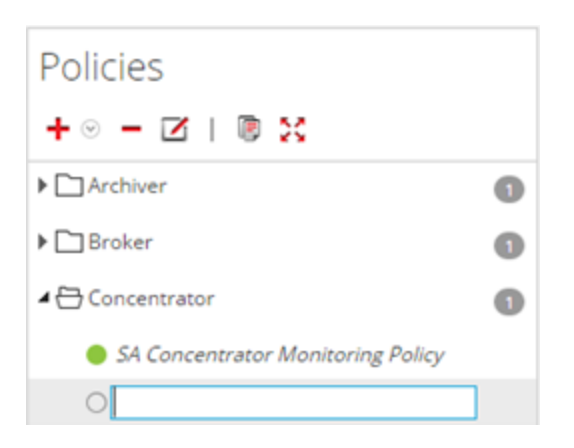

5. [ポリシー]パネルでポリシーの名前(たとえばConcentrator Policy Status)を入力します。

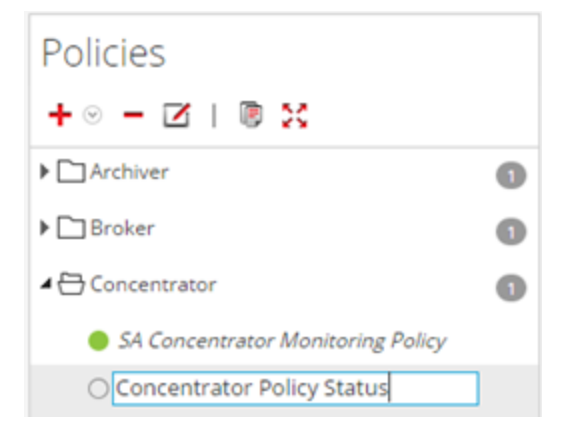

入力した名前(たとえばConcentrator Policy Status)がポリシー詳細パネルにポリシー名として表示されます。

- 6. ポリシー詳細パネルで、次のようにしてポリシーを作成します。
  - a. [有効化] チェックボックスを選択します。
  - b. 稼働状態の統計を監視するサービス(この例では、Concentrator上で稼働するサービス)を追加します。
     PKIポリシーに対しては、稼働状態の統計を監視するためにLOCALHOSTを選択する必要があります。
  - c. ポリシーに構成するルール条件を追加します。
  - d. ポリシーの適用を抑制する期間を指定します。
  - e. ポリシーに関するメール通知が必要な場合は追加します。
  - f. ポリシー詳細パネルで[保存]をクリックします。 ポリシーが追加されます。

### ポリシー例の追加

PKIポリシーの構成は大まかには以下のようになります。

1. 新しいPKIポリシーを追加します。

| RESPOND INVESTIGATE MON       | ITOR CONFIGURE ADMIN                    | 🗑 SYSTEM 🎯 SECURIT                     | (                               | ँ 🗘   🕐 🕲 ad                                     | min ©                                                                                 |
|-------------------------------|-----------------------------------------|----------------------------------------|---------------------------------|--------------------------------------------------|---------------------------------------------------------------------------------------|
| Alarms Monitoring Policies Sy | stem Stats Browser Event Source Mo      | nitoring Settings                      |                                 |                                                  |                                                                                       |
| Policies<br>+ ⊗ - ⊠ I ® X     | Host: <b>SA PKI</b><br>⊠ Enable         |                                        |                                 |                                                  | Save<br>Last Modified: 2016-05-04 03:51:14 PM                                         |
| ▶ □ Archiver                  | B Hosts                                 |                                        |                                 |                                                  |                                                                                       |
| ▶ 🗋 Broker                    | Choose the hosts, services, and groups  | that your health policy applies to.    |                                 |                                                  |                                                                                       |
| Concentrator                  | D + ∞ -                                 |                                        |                                 |                                                  |                                                                                       |
| Context Hub                   | Name ^                                  |                                        | Group                           |                                                  | Туре                                                                                  |
| ▶ 🗋 Decoder                   | D LOCALHOST                             |                                        |                                 |                                                  | Host                                                                                  |
| Event Stream Analysis         | Dulas                                   |                                        |                                 |                                                  |                                                                                       |
| A 🕀 Host                      | Define the conditions under which you   | want to trigger an alarm for the Secur | ty Analytics health problems (d | efinition includes severity, statistic the alarm | applies to, threshold, and threshold at which the alarm clears). After you define the |
| SA Hast Manitoring Policy     | alarm rule, enable or disable the alarm |                                        |                                 |                                                  |                                                                                       |
| SA PKI                        | + - 🗵                                   |                                        |                                 |                                                  |                                                                                       |
| IPDB Extractor                | Enable Name ^                           | Severity Catego                        | y Statistic                     |                                                  | Threshold                                                                             |
| Incident Management           | Alert When a CRL Expi                   | Critical PKI                           | SA Server                       | PKI CRL Expiration                               | Alarm <= 0 for 0 MINUTES                                                              |
| Log Collector                 | Dallas Companying                       |                                        |                                 |                                                  |                                                                                       |
| Log Decoder                   | Define the time periods to suppress po  | licies.                                |                                 |                                                  |                                                                                       |
| Malware Analysis              | D .                                     |                                        |                                 |                                                  | Time Zene: UTC (GMT+00:00)                                                            |
| Carl Reporting Engine         | D                                       |                                        |                                 |                                                  | THREEDIRE: 010 (0M1100.00)                                                            |
| Warehouse Connector           | Days                                    |                                        | Clink an L                      |                                                  | Time Range                                                                            |
| ▶ 🗋 Workbench                 | D                                       |                                        | Click on +                      | to add suppression to policy                     |                                                                                       |
|                               | Notification                            |                                        |                                 |                                                  |                                                                                       |
|                               | Notify responsible parties when the ala | rm triggers. Choose each notification  | vne and destination here.       |                                                  |                                                                                       |

- 2. 統計情報に関するルールを追加します。
  - 。CAの有効期限

| Add Rule              |                                                                             | <b>B</b> > |
|-----------------------|-----------------------------------------------------------------------------|------------|
| Enable                | $\mathbf{V}$                                                                |            |
| Name                  | Trsuted CA Certificate Expiry Time                                          |            |
| Description           | Enter Informational Text For This Rule And Any Possible Remediation Actions |            |
| Severity              | High 🗸                                                                      |            |
| Statistic             | PKI     SA Server PKI Certificate Expiration     TRUSTED_CA                 |            |
| Alarm<br>Threshold    | <= <b>v</b> 2400 For 0 3 Minutes                                            |            |
| Recovery<br>Threshold | > 🗸 2400 For 1 🗘 Minutes                                                    |            |
| Rule Suppressio       | n                                                                           |            |
| + -                   | Time Zone: UTC (GMT+00:00)                                                  |            |
| Days                  | Time Range                                                                  |            |
|                       | Click on + to add suppression to rule                                       |            |
|                       |                                                                             |            |
|                       | Cancel                                                                      | ve         |

。CRLの有効期限

| nable                | $\checkmark$ |                   |         |             |                 |                   |     |                          |  |
|----------------------|--------------|-------------------|---------|-------------|-----------------|-------------------|-----|--------------------------|--|
| lame                 | CRL Expira   | ation Based On T  | ime     |             |                 |                   |     |                          |  |
| escription           | Enter Info   | rmational Text Fo | or This | Rule And A  | ny Possible Re  | mediation Actions |     |                          |  |
| everity              | High         | ~                 |         |             |                 |                   |     |                          |  |
| tatistic             | PKI          |                   | ~       | SA Server P | PKI CRL Expirat | tion              | ~   |                          |  |
| larm<br>hreshold     | <=           | Ƴ 2400            |         | For 0 🗘     | Minutes         |                   |     |                          |  |
| lecovery<br>hreshold | >            | <b>∨</b> 1        |         | For 1 🗘     | Minutes         | 2                 |     |                          |  |
| ule Suppress         | ion          |                   |         |             |                 |                   |     |                          |  |
| + -                  |              |                   |         |             |                 |                   | Tim | ne Zone: UTC (GMT+00:00) |  |
| Days                 |              |                   |         |             |                 |                   | Tim | e Range                  |  |
|                      |              |                   |         | Click or    | n + to add sup  | pression to rule  |     |                          |  |

。CRLのステータス

| Add Rule              |                                                                 | ex                         |
|-----------------------|-----------------------------------------------------------------|----------------------------|
| Enable                | $\checkmark$                                                    |                            |
| Name                  | CRL Status                                                      |                            |
| Description           | Enter Informational Text For This Rule And Any Possible Remedia | tion Actions               |
| Severity              | High 🗸                                                          |                            |
| Statistic             | PKI 🗸 SA Server PKI CRL Status                                  | ~                          |
| Alarm<br>Threshold    | != Valid                                                        | For 0 🗘 Minutes            |
| Recovery<br>Threshold | = Valid                                                         | For 1 🗘 Minutes            |
| Rule Suppressi        |                                                                 | Time Zone: UTC (GMT+00:00) |
| Days                  |                                                                 | Time Range                 |
|                       | Click on + to add suppressi                                     | on to rule                 |
|                       |                                                                 |                            |
|                       |                                                                 | Cancel Save                |

。サーバ証明書の有効期限

| Enable                | $\checkmark$ |                                                                             |            |    |         |      |                              |      |                       |   |
|-----------------------|--------------|-----------------------------------------------------------------------------|------------|----|---------|------|------------------------------|------|-----------------------|---|
| ame                   | Server Ce    | rtificate                                                                   | Expiry Tin | ne |         |      |                              |      |                       |   |
| Description           | Enter Info   | Enter Informational Text For This Rule And Any Possible Remediation Actions |            |    |         |      |                              |      |                       |   |
| Severity              | High         | ~                                                                           |            |    |         |      |                              |      |                       |   |
| Statistic             | PKI          |                                                                             |            | ~  | SA Serv | er P | KI Certificate Expiration    | ~    | SERVER_CERT           | ~ |
| Alarm<br>Fhreshold    | <=           | ~                                                                           | 2400       |    | For 0   | \$   | Minutes                      |      |                       |   |
| Recovery<br>Threshold | >            | ~                                                                           | 2400       |    | For 1   | \$   | Minutes                      |      |                       |   |
| Rule Suppress         | sion         |                                                                             |            |    |         |      |                              |      |                       |   |
| + -                   |              |                                                                             |            |    |         |      |                              | Time | Zone: UTC (GMT+00:00) |   |
| Days                  |              |                                                                             |            |    |         |      |                              | Time | Range                 |   |
|                       |              |                                                                             |            |    | Clic    | k on | + to add suppression to rule |      |                       |   |

#### ポリシーの編集

- 1. [管理]>[ヘルスモニタ]に移動します。
- 2. [ポリシー]タブをクリックします。
   [ポリシー]ビューが表示されます。
- ホストまたはサービスの下でポリシー(たとえばConcentrator Policy Status)を選択します。
   ポリシーの詳細が表示されます。
- 4. 2をクリックします。

ポリシーの名前(たとえばAdmin Server Monitoring Policy)とポリシー詳細パネルが編集 可能になります。

| RSA RESPOND INVESTIGATE        | MONITOR CONFIG                                       | URE ADMIN                            |                              |                                                          | δĻ                                                            | (Î) admin ⊚ (?)     |
|--------------------------------|------------------------------------------------------|--------------------------------------|------------------------------|----------------------------------------------------------|---------------------------------------------------------------|---------------------|
| Hosts Services Event S         | Sources Health & W                                   | ellness System                       | Security                     |                                                          |                                                               |                     |
| Alarms Monitoring Policies     | System Stats Browser Even                            | Source Monitoring Setting            | gs                           |                                                          |                                                               |                     |
| Policies<br>+ ⊗ − ☑   ® X      | Admin Server: <b>A</b><br>Rules and suppression sche | dmin Server Monit                    | coring Policy                | plicate the policy if you wish to so modify them         | 1 unt Machinel, 2017 02                                       | Save                |
| ▲ 🕀 Admin Server               |                                                      |                                      |                              |                                                          | Last modified; 2017-02-2                                      | 0 12:00:00 AM       |
| Admin Server Monitoring Policy | Services                                             |                                      |                              |                                                          |                                                               |                     |
| Archiver                       | Choose the hosts, services                           | and groups that your health policy   | applies to.                  |                                                          |                                                               |                     |
| ▶ 🗋 Broker                     | 9 + ⊙ -                                              |                                      |                              |                                                          |                                                               |                     |
| Concentrator                   | 0 Name ^                                             |                                      | Group                        |                                                          | Туре                                                          |                     |
| Config Server                  |                                                      |                                      | 1 <del>O</del>               |                                                          | Group                                                         |                     |
| Contexthub Server              | Dulas                                                |                                      |                              |                                                          |                                                               |                     |
| Decoder                        | Define the conditions under                          | r which you want to trigger an aları | m for the NetWitness Suite H | health problems (definition includes severity, statistic | the alarm applies to, threshold, and threshold at which the a | alarm clears).      |
| Entity Behavior Analytics      | After you define the alarm                           | ule, enable or disable the alarm.    |                              |                                                          |                                                               |                     |
| Event Stream Analysis          | 0 + - 2                                              |                                      |                              |                                                          |                                                               |                     |
| ▶ □ Host                       | 1 Enable Name ^                                      | Severity                             | Category                     | Statistic                                                | Threshold                                                     |                     |
| Investigate Server             | Admin Server                                         | in Criti Critical                    | ProcessInfo                  | Overall Processing Status Indicator                      | Alarm = ERROR for 2 MINUTES                                   |                     |
| ▶ [~] Log Collector            | Admin Server                                         | in Unh High                          | ProcessInfo                  | Overall Processing Status Indicator                      | Alarm = PARTIALLY_WORKING for 2 MINUTES                       |                     |
| Cillog Decoder                 | Admin Server                                         | Stopped Critical                     | ProcessInfo                  | Service Status                                           | Alarm != started for 0 MINUTES                                |                     |
|                                |                                                      |                                      |                              |                                                          |                                                               |                     |
| RSA NETWITNESS SUITE           |                                                      |                                      |                              |                                                          | 11.0.0.170                                                    | 918082456.1.abc6c92 |

- 5. ポリシー詳細パネルで必要な変更を加えて、[保存]をクリックします。次の操作を実行できます。
  - ポリシー名を編集する。
  - ポリシーを有効化または無効化する。
  - ポリシーでホストおよびサービスを追加または削除する。
  - ・ポリシーでルールを追加、削除、変更する。
  - ・ポリシーで抑制を追加/編集/削除する。
  - ・ポリシーで通知を追加/編集/削除する。

**注**: [保存]をクリックすると、有効化/無効化の選択に基づいてポリシールールが適用されます。また、変更されたルールのルール条件タイマーとポリシー全体がリセットされます。

#### ポリシーの複製

- 1. [管理]>[ヘルスモニタ]に移動します。
- 2. [**ポリシー**]タブをクリックします。
- 3. ホストまたはサービスの下でポリシー(たとえばConcentrator Policy Status)を選択します。
- 4. <sup>「「</sup>をクリックします。NetWitness Suiteによってポリシーがコピーされ、元のポリシー名に(1)を 付加した名前で表示されます。

| RSA RESPOND INVESTIGAT                                                           | re n | MONITOR CONFIGURE                                                                                | ADMIN                                             |                                         |                                                          | Š 🗘 🕲 a                                                           | ıdmin © 🧿       |  |  |  |
|----------------------------------------------------------------------------------|------|--------------------------------------------------------------------------------------------------|---------------------------------------------------|-----------------------------------------|----------------------------------------------------------|-------------------------------------------------------------------|-----------------|--|--|--|
| Hosts Services Event Sources Health & Wellness System Security                   |      |                                                                                                  |                                                   |                                         |                                                          |                                                                   |                 |  |  |  |
| Alarms Monitoring Policies System Stats Browser Event Source Monitoring Settings |      |                                                                                                  |                                                   |                                         |                                                          |                                                                   |                 |  |  |  |
| Policies<br>+ ⊗ − ☑   @ X                                                        |      | Decoder: <b>Decoder Mo</b><br>Rules and suppression schedules of Our<br><u>Enable</u>            | nitoring Policy                                   | <b>y</b><br>It be directly modified. Du | plicate the policy if you wish to so modify them         | Last Modified: 2017-01-20 12:6                                    | ave             |  |  |  |
| Archiver     Broker                                                              | 0    | Services Choose the hosts, services, and groups + © -                                            | that your health policy as                        | oplies to.                              |                                                          |                                                                   |                 |  |  |  |
| Config Server      D Contexthub Server                                           | 0    | □ <u>Name ^</u><br>□ All                                                                         |                                                   | Group                                   |                                                          | <u>Type</u><br>Group                                              |                 |  |  |  |
| Decoder     Decoder Monitoring Policy     Decoder Monitoring Policy              | 0    | <b>Rules</b><br>Define the conditions under which you<br>After you define the alarm rule, enable | want to trigger an alarm<br>or disable the alarm. | for the NetWitness Suite H              | nealth problems (definition includes severity, statistic | the alarm applies to, threshold, and threshold at which the alarm | clears).        |  |  |  |
| Energy Benavior Analysis                                                         | 0    | + - 2                                                                                            | Severity                                          | Category                                | Statistic                                                | Threshold                                                         |                 |  |  |  |
| Host     Investigate Server                                                      | 0    | Decoder Capture Not      Decoder Capture Rat                                                     | Critical                                          | Capture                                 | Capture Status<br>Capture Packet Rate (current)          | Alarm != 'started' for 0 MINUTES Alarm =0 for 2 MINUTES           |                 |  |  |  |
| <ul> <li>▶ ☐ Log Collector</li> <li>▶ ☐ Log Decoder</li> </ul>                   | 0    | Decoder Database N      Decoder Database N                                                       | Critical                                          | Database                                | Status<br>Canana Darlose Darcant Drannad (riverant)      | Alarm != 'opened' for 0 MINUTES                                   | <b>.</b>        |  |  |  |
| RSA NETWITNESS SUITE                                                             |      |                                                                                                  |                                                   |                                         |                                                          | 11.0.01709180                                                     | 82456.1.abc6c92 |  |  |  |

5. **ビ**をクリックし、ポリシーの名前を変更します(たとえば、Decoder Monitoring Policy(1)を

New Concentrator Policy Statusに変更します)。

注:複製したポリシーはデフォルトで無効化され、ホストとサービスの割り当ては複製されません。複製したポリシーを使用してNetWitness Suiteインフラストラクチャの正常稼働状態を監視する前に、関連するホストとサービスをそのポリシーに割り当てます。

#### サービスまたはグループの割り当て

ホストまたはサービスをポリシーに割り当てるには、次の手順を実行します。

- 1. [管理]>[ヘルスモニタ]に移動します。
- 2. [ポリシー]タブをクリックします。
   「ポリシー]ビューが表示されます。
- 3. ホストまたはサービスの下でポリシー(たとえば**第1ポリシー**)を選択します。 ポリシーの詳細が表示されます。
- 4. [サービス]セクションのツールバーで◆をクリックします。
- 5. 次のいずれかのアクションを選択してください。

- ホストの場合は、選択メニューから[グループ]または[ホスト]を選択します。
- サービスの場合は、選択メニューから[グループ]または[サービス]を選択します。
- 6. サービスまたはグループのどちらを割り当てたかにより、次のいずれかのアクションを実行しま す。
  - [グループ]を選択した場合は、表示される[追加グループ]ダイアログで、既存のホストまたはサービスのグループを選択します。

| Add  | Groups |                   |             |        | (                 | Ð× |
|------|--------|-------------------|-------------|--------|-------------------|----|
| Gr   | oups   | Services          |             |        |                   |    |
| Name |        |                   |             | Filter |                   | ×  |
|      | 🕀 All  | Name              | Host        |        | Туре              |    |
|      |        | Admin Server      | NWAPPLIANCE | 59     | Admin Server      | -  |
|      |        | Archiver          | NWAPPLIANCE | 25988  | Archiver          |    |
|      |        | Broker            | NWAPPLIANCE | 2943   | Broker            |    |
|      |        | Broker            | NWAPPLIANCE | E9     | Broker            |    |
|      |        | Broker            | NWAPPLIANCE | 7952   | Broker            |    |
|      |        | Concentrator      | NWAPPLIANCE | 22655  | Concentrator      |    |
|      |        | Config Server     | NWAPPLIANCE | 59     | Config Server     |    |
|      |        | Contexthub Server | NWAPPLIANCE | 10604  | Contexthub Server | -  |
|      |        |                   |             |        | Cancel Select     |    |

• [サービス]を選択した場合は、表示される[追加 サービス]ダイアログで、個々のサービ

#### スを選択します。

| Add Service |    |               |        |            |               | 6×     |
|-------------|----|---------------|--------|------------|---------------|--------|
| Groups      | Se | ervices       |        |            |               |        |
| Name        | ĺ  |               |        | Filter     |               | ×      |
| 🕀 All       |    | Name          | Host   |            | Туре          |        |
|             |    | Admin Server  | NWAPPL | IANCE9     | Admin Server  | •      |
|             |    | Archiver      | NWAPPL | IANCE25988 | Archiver      |        |
|             |    | Broker        | NWAPPL | IANCE2943  | Broker        |        |
|             |    | Broker        | NWAPPL | IANCE9     | Broker        |        |
|             |    | Broker        | NWAPPL | IANCE7952  | Broker        |        |
|             |    | Concentrator  | NWAPPL | IANCE22655 | Concentrator  |        |
|             |    | Config Server | NWAPPL | IANCE9     | Config Server |        |
|             |    | C 11C         |        |            |               |        |
|             |    |               |        |            | Cancel        | Select |

 ポリシーに割り当てるグループまたはサービスの横にあるチェックボックスを選択して、ダイアロ グの[選択]をクリックし、ポリシー詳細パネルで[保存]をクリックします。

**注**:ポリシーのタイプに基づいて、選択可能なサービスがフィルタされます。たとえば、 Concentratorタイプのポリシーの場合は、Concentratorサービスのみを選択できます。

#### サービスまたはグループの削除

ポリシーからホストまたはサービスを削除するには、次の手順を実行します。

- 1. [管理]>[ヘルスモニタ]に移動します。
- 2. [**ポリシー**]タブをクリックします。

[ポリシー]ビューが表示されます。

- 3. サービスの下でポリシーを選択します。 ポリシーの詳細が表示されます。
- 4. ホストまたはサービスを選択します。
- 5. をクリックします。

選択したホストまたはサービスがポリシーから削除されます。

#### ルールの追加または編集

ポリシーにルールを追加するには、次の手順を実行します。

- 1. [管理]>[ヘルスモニタ]に移動します。
- 2. [ポリシー]タブをクリックします。
   [ポリシー]ビューが表示されます。
- 3. ホストまたはサービスの下でポリシー(たとえばCheckpoint)を選択します。 ポリシーの詳細が表示されます。
- 4. 既存のルールを追加するか、またはルールを追加するかによって、次を実行します。
  - ・ 追加するには、[ルール]セクションのツールバーで+をクリックします。
  - 編集するには、[ルール]リストからルールを選択し、 ≤をクリックします。
- 5. ダイアログに必要な値を入力して、ルールを定義または更新します。
- 6. 次の例に示すように、[説明]フィールドが追加されています。

| laa naic              |                                                     |      |
|-----------------------|-----------------------------------------------------|------|
| Enable                | $\mathbf{N}$                                        | -    |
| Name                  | Check Point                                         |      |
| Description           | Trigger alarm when Check Point Log Collection stops |      |
| Severity              | Medium 🗸                                            |      |
| Statistic             | Checkpoint Collection V Collection State V          |      |
| Alarm<br>Threshold    | = 🗸 stopped For 1 🗘 Minutes                         |      |
| Recovery<br>Threshold | = v started For 1 3 Minutes                         |      |
| Rule Suppress         | ion                                                 |      |
| + -                   | Time Zone: UTC (GMT+00:00)                          |      |
| Days                  | Time Range                                          |      |
| Sur                   | Mon Tue Wed Thur Fri Sat 00:00 To 00:15             |      |
|                       | Cancel                                              | Sava |

7. [OK]をクリックします。

ルールがポリシーに追加(または更新)されます。

#### ルール条件列の非表示/表示

[ルール]パネルでルール条件の列を表示または非表示にするには、次の手順を実行します。

- 1. [管理]>[ヘルスモニタ]に移動します。
- 2. [ポリシー]タブをクリックします。
   [ポリシー]ビューが表示されます。
- 3. サービスの下でポリシーを選択します。

ポリシーの詳細が表示されます。

4. [ルール]パネルに移動します。

| Rule<br>Define<br>applie | Rules Define the conditions under which you want to trigger an alarm for the NetWitness Suite health problems (definition includes severity, statistic the alarm applies to, threshold, and threshold at which the alarm clears). After you define the alarm rule, enable or disable the alarm. + |              |           |              |                     |                                  |  |  |  |  |  |
|--------------------------|----------------------------------------------------------------------------------------------------|--------------|-----------|--------------|---------------------|----------------------------------|--|--|--|--|--|
| E                        | nable                                                                                                    | Name ^       | Severity  | Category     | Statistic           | Threshold                        |  |  |  |  |  |
|                          | •                                                                                                    | Concentrator | Medium    | Concentrator | Queries Pending     | Alarm >= 5 for 10 MINUTES        |  |  |  |  |  |
|                          | •                                                                                                    | Concentrator | Medium    | Devices      | Sessions Behind     | Alarm >= 100000 for 30 MINUTES   |  |  |  |  |  |
|                          | •                                                                                                    | Concentrator | High      | Devices      | Sessions Behind     | Alarm >= 1000000 for 30 MINUTES  |  |  |  |  |  |
|                          | •                                                                                                    | Concentrator | Critical  | Devices      | Sessions Behind     | Alarm >= 50000000 for 30 MINUTES |  |  |  |  |  |
|                          | •                                                                                                    | Concentrator | Critical  | Concentrator | Status              | Alarm != 'started' for 0 MINUTES |  |  |  |  |  |
|                          | Concentrator Critical Database Status Alarm != 'opened' for 0 MINUTES                                                                                                    |              |           |              |                     |                                  |  |  |  |  |  |
|                          | •                                                                                                    | Concentrator | High      | Concentrator | Rule Error Count    | Alarm > 0 for 0 MINUTES          |  |  |  |  |  |
|                          | -                                                                                                    | C            | Cristeral | C            | Mana Bana (auroran) | Alexes = 0 fee 2 MINUTES         |  |  |  |  |  |

5. [カテゴリ]の右の[v]をクリックして、[列]を選択し、[統計]および[閾値]のチェックボックス をオフにします。

ルールの一覧での列の表示と非表示は、チェックボックスをオンまたはオフにすることによって切り替えることができます。

[ルール]パネルがルール条件なしで表示されます。

#### ルールの削除

ポリシーからホストまたはサービスを削除するには、次の手順を実行します。

- 1. [管理]>[ヘルスモニタ]に移動します。
- 【ポリシー】タブをクリックします。
   【ポリシー】ビューが表示されます。
- 3. サービスの下でポリシーを選択します。 ポリシーの詳細が表示されます。
- 4. [ルール]リストからルール(たとえばCheckpoint)を選択します。
- 5. 「をクリックします。 選択したルールがポリシーから削除されます。

#### ルールの抑制

- 「ポリシー」タブをクリックします。
   「ポリシー」ビューが表示されます。
- サービスの下でポリシーを選択します。
   ポリシーの詳細が表示されます。ルールを抑制する時間の範囲は、ルールを最初に追加するとき、またはルールを編集するときに指定できます。
- 3. ルールを追加または編集します。
- 4. [**ルールの追加**]または[**ルールの編集**]ダイアログの[**ルール抑制**]パネルで、ルールを抑制 する曜日と時刻の範囲を指定します。

#### ポリシーの抑制

- ポリシーを追加または編集します。
   [ポリシー]ビューが表示されます。
- 2. [ポリシーの抑制]パネルで次の操作を行います。
  - a. [**タイム ゾーン**]ドロップダウン リストからタイム ゾーンを選択します。 このタイム ゾーンはポリシー全体(ポリシー抑制とルール抑制の両方)に適用されます。
  - b. ツールバーの+をクリックします。
  - c. ポリシーを抑制する曜日と時刻の範囲を指定します。

#### メール通知の追加

ポリシーにメール通知を追加するには、次の手順を実行します。

- ポリシーを追加または編集します。
   [ポリシー]ビューが表示されます。
- 2. [通知]パネルで次の操作を行います。
  - a. ツールバーの**+**をクリックします。 空白のメール通知行が表示されます。
  - b. メールに関する以下の設定を選択します。
    - [受信者]列で通知タイプを選択します(このドロップダウンリストの値のソースについては、「NetWitness Suiteシステム構成ガイド」の「通知出力の構成」を参照してください)。

- [通知サーバ]列で通知サーバを選択します(このドロップダウンリストの値のソースについては、「*NetWitness Suiteシステム構成ガイド*」の「通知サーバの構成」を参照してください)。
- [テンプレート]列でテンプレート サーバを選択します(このドロップダウンリストの値の ソースについては、「*NetWitness Suiteシステム構成ガイド*」の「**通知テンプレートの構** 成」を参照してください)。

注:指定した受信者へのヘルスモニタメール通知に、ヘルスモニタテンプレート のデフォルトのメール件名を追加する場合は、「デフォルトのメール件名を含める」を参照してください。

#### メール通知の削除

ポリシーにメール通知を追加するには、次の手順を実行します。

- ポリシーを追加または編集します。
   [ポリシー]ビューが表示されます。
- 2. [通知]パネルで次の操作を行います。
  - a. メール通知を選択します。
  - b. **を**クリックします。

選択した通知が削除されます。

#### デフォルトのメール件名を含める

ポリシーに設定した通知によって生成されるメールには、ヘルスモニタのデフォルトのメール通知 テンプレートから件名が取り込まれません。件名が取り込まれない場合には、件名を指定する 必要があります。この処理手順では件名をテンプレートに挿入する方法について説明します。

関連するトピックとして、「<u>「ポリシー]ビュー</u>」および「<u>NetWitness Suiteの事前定義ポリシー</u>」を参照 してください。

メール通知にヘルスモニタのメールテンプレートの件名を追加するには、次の手順を実行します。

- 1. [管理]>[システム]に移動します。
- 2. [オプション]パネルで、[グローバル通知]を選択します。
- 3. ヘルスモニタのメール テンプレート(Health & Wellness Default SMTP Templateなど)を選択します。

| RSA RESPOND INVES            | TIGATE MONITOR CONFIGURE ADMIN                |                         | δĻ                                                          | ()) admin ⊗ (?) |
|------------------------------|-----------------------------------------------|-------------------------|-------------------------------------------------------------|-----------------|
| Hosts Services               | Event Sources Health & Wellness Syst          | em Security             |                                                             |                 |
| Info<br>Updates<br>Licensing | Global Notifications Output Servers Templates |                         |                                                             |                 |
| Email                        | + - ⊠   © ◊ ⊙                                 |                         | Search                                                      | ×               |
| Global Notifications         | Name ^                                        | Template Type           | Description                                                 | Actions         |
| Legacy Notifications         | Default Audit CEF Template                    | Audit Logging           | Default Audit CEF Template                                  | <b>*</b> •      |
| System Logging               | Default Audit Human-Readable Format           | Audit Logging           | Default Audit Human-Readable Format                         | \$ ⊙            |
| Global Auditing              | Default SMTP Template                         | Event Stream Analysis   | Default SMTP Template                                       | ♦ ⊙             |
| Jobs<br>Live Services        | Default SNMP Template                         | Event Stream Analysis   | Default SNMP Template                                       | <b>\$</b> 0     |
| URL Integration              | Default Script Template                       | Event Stream Analysis   | System default FreeMarker template for Script notifications | ⊙ ¢             |
| Context Menu Actions         | Default Syslog Template                       | Event Stream Analysis   | Default Syslog Template                                     | ⊙ 🗘             |
| Investigation                | ESM Default Email Template                    | Event Source Monitoring | ESM Default Email Template                                  | \$ ⊙            |
| ESA<br>ESA Analytics         | ESM Default SNMP Template                     | Event Source Monitoring | ESM Default SNMP Template                                   | \$ ⊙            |
| Whois                        | ESM Default Syslog Template                   | Event Source Monitoring | ESM Default Syslog Template                                 | \$ ⊙            |
| HTTP Proxy Settings          | Health & Wellness Default SMTP Template       | Health Alarms           | Health & Wellness Default SMTP Template                     | ♥ ⊙ -           |
| NTP Settings                 | (( (   Page 1 of 1   ) ))   C Page Size 2     | 5 🗸                     | Displaying 1 - 12                                           | of 12 templates |
|                              | r                                             |                         |                                                             |                 |

[テンプレートの定義]ダイアログが表示されます。

4. **び**をクリックし、[**テンプレート**]フィールドで、件名をバッファにコピーします(件名をハイライト 表示してCtrl-Cを押します)。

| Define Template |                                                                                                    | Ø× |
|-----------------|----------------------------------------------------------------------------------------------------|----|
|                 |                                                                                                    |    |
| Name *          | Health & Wellness Default SMTP Template                                                                                                    |    |
| Template Type   | Health Alarms                                                                                                    |    |
| Description     | Health & Wellness Default SMTP Template                                                                                                    |    |
| Template *      | <html> <!-- // RECOMMEND: Use this line from the template as the Email Subject line when defining Notification Type NW Health <#if state == "ACTIVE"-->\${severity?lower_case?cap_first} Severity&lt;#else&gt;\${state?lower_case?cap_first}<!--#if--> Alarm: \${ruleName!"Unknown Rule Name"} on \${hostName!"Unknown Host Name"}&gt; <head> <meta content="text/html; charset=utf-8" http-equiv="Content-Type"/> </head> <body bgcolor="#eeeeee" leftmargin="0" marginheight="0" marginwidth="0" topmargin="0"></body></html> | •  |
|                 | Cancel Sav                                                                                                    |    |

- 5. [キャンセル]をクリックして、テンプレートを閉じます。
- 6. [出力]タブをクリックして、通知を選択します(たとえば[ヘルスモニタ])。
- 7. 2をクリックします。

[メール通知の定義]ダイアログが表示されます。

8. [**件名**]フィールドのテキストボックスの値をバッファー内の件名に置き換えます(既存のテキストをハイライト表示して、Ctl-Vを押します)。

| Define Email Notificatio | n                                                                                                    | • P × |
|--------------------------|----------------------------------------------------------------------------------------------------|-------|
|                          |                                                                                                    |       |
| Enable                   |                                                                                                    |       |
| Name *                   | H&W Email notification                                                                                                    |       |
| Description              |                                                                                                    |       |
| To Email Addresses *     | pratik.shah@rsa.com,scott.marcus@emc.com                                                                                                    |       |
| Subject Template Type    | Health & Wellness default email subject                                                                                                    | ~     |
| Subject *                | NW Health <#if state == "ACTIVE">\${severity?lower_case?<br>cap_first} Severity<#else>\${state?lower_case?cap_first} #if<br>Alarm: \${ruleName!"Unknown Rule Name"} on<br>\${hostName!"Unknown Host Name"} |       |
|                          |                                                                                                    |       |
|                          | Cancel Sav                                                                                                    | e     |

9. [保存]をクリックします。

### システム統計の監視

[システム統計ブラウザ]では、ホスト、ホストで実行されているコンポーネント、統計カテゴリ、個別の統計を選択するか、またはホスト、コンポーネント、カテゴリ、統計の任意の組み合わせによって表示する統計情報をフィルタします。情報を表示する順序も選択できます。

システム統計ブラウザにアクセスするには、次の手順を実行します。

1. [管理]>[ヘルスモニタ]に移動します。

[ヘルスモニタ]ビューが表示され、[アラーム]タブが開きます。

2. [**システム統計ブラウザ**]タブをクリックします。

[システム統計ブラウザ]タブが表示されます。

| RSA RESPOND            | INVESTIGATE     | MONITOR CONFIGU                                                                                                    | RE ADMIN                        |                      |              |                      |                       |                  | Ö û @ admin ⊗ (      |
|------------------------|-----------------|----------------------------------------------------------------------------------------------------|---------------------------------|----------------------|--------------|----------------------|-----------------------|------------------|----------------------|
|                        | ces Event Sc    | ources Health & We                                                                                                    | ellness System                  | Security             |              |                      |                       |                  |                      |
| Alarms Monitori        | ing Policies Sy | stem Stats Browser Event State State Sta | Source Monitoring Settir        | ngs                  |              |                      |                       |                  |                      |
| Host                   | Component       | Category                                                                                                    | Statistic                       | Order By             |              |                      |                       |                  |                      |
| Any 🗸                  | Any             | ×                                                                                                    |                                 | Any                  | Y Apply Clea | r                    |                       |                  | St                   |
|                        |                 | Regex                                                                                                    | Regex                           | Ascending ODes       | cending      |                      |                       |                  | at [                 |
| Host                   | Component       | Category                                                                                                    | Statistic                       |                      | Subitem      | Value                | Last Update           | Historical Graph | Deta                 |
| nwappliance13731       | Admin Server    | Health Checks                                                                                                    | Configuration.Server-Connect    | ion                  |              | Healthy              | 2017-09-30 05:51:52 A | di               | Slig                 |
| nwappliance13731       | Admin Server    | Health Checks                                                                                                    | Configuration.Update-Status     |                      |              | Healthy              | 2017-09-30 05:51:52 A | di               |                      |
| nwappliance13731       | Admin Server    | Health Checks                                                                                                    | Process.Jvm.Memory-Health       |                      |              | Healthy              | 2017-09-30 05:51:52 A | di               |                      |
| nwappliance13731       | Admin Server    | Health Checks                                                                                                    | Process.Modules.Module-Hea      | lth                  |              | Healthy              | 2017-09-30 05:51:52 A | di               |                      |
| nwappliance13731       | Admin Server    | Health Checks                                                                                                    | Security.Pki.Certificate-Health |                      |              | Healthy              | 2017-09-30 05:51:52 A | di               |                      |
| nwappliance13731       | Admin Server    | Health Checks                                                                                                    | Transport.Bus.Subscription.Co   | onfig-Server-Notific |              | Healthy              | 2017-09-30 05:51:52 A | di               |                      |
| nwappliance13731       | Admin Server    | Health Checks                                                                                                    | Transport.Bus.Subscription.Rs   | a-Contexthub-Asy     |              | Healthy              | 2017-09-30 05:51:52 A | di               | 1                    |
| nwappliance13731       | Admin Server    | Process                                                                                                    | Mode                            |                      |              | Normal               | 2017-09-30 05:51:52 A | di               |                      |
| nwappliance13731       | Admin Server    | Process                                                                                                    | Status                          |                      |              | Running              | 2017-09-30 05:51:52 A | di               |                      |
| nwappliance13731       | Admin Server    | Process Jvm                                                                                                    | Memory Total Max                |                      |              | 7.86 GB              | 2017-09-30 05:51:52 A | di               |                      |
| nwappliance13731       | Admin Server    | Process Jvm                                                                                                    | Memory Total Used               |                      |              | 515.56 MB            | 2017-09-30 05:51:52 A | di .             |                      |
| nwappliance13731       | Admin Server    | ProcessInfo                                                                                                    | Build Date                      |                      |              | 2017-Sep-06 21:47:03 | 2017-09-30 05:51:51 A | di               |                      |
| nwappliance13731       | Admin Server    | ProcessInfo                                                                                                    | CPU Utilization                 |                      |              | 0.1%                 | 2017-09-30 05:52:41 A | di 👘             |                      |
| nwappliance13731       | Admin Server    | ProcessInfo                                                                                                    | Maximum Memory                  |                      |              | 31.42 GB             | 2017-09-30 05:52:41 A | di .             |                      |
| nwappliance13731       | Admin Server    | ProcessInfo                                                                                                    | Memory Utilization              |                      |              | 741.16 MB            | 2017-09-30 05:52:41 A | di .             | •                    |
| <pre>(( \ Page 1</pre> | of 24   🕽 🔊   C | ž                                                                                                    |                                 |                      |              |                      |                       |                  | Items 1 - 50 of 1160 |
|                        | SS SUITE        |                                                                                                    |                                 |                      |              |                      |                       |                  | 11.0.0.0-            |

### システム統計のフィルタ

システム統計は次のいずれかの方法でフィルタして監視することができます。

- 特定のホストで収集された統計
- 特定のコンポーネントで収集された統計
- ・特定のタイプまたは特定のカテゴリに属する統計
- 選択した基準で統計をソート

#### システム統計のリストをフィルタする方法

- [管理]>[ヘルスモニタ]に移動します。
   [ヘルスモニタ]ビューが表示され、[アラーム]タブが開きます。
- [システム統計ブラウザ]をクリックします。
   [システム統計ブラウザ]タブが表示されます。

| RSA RESPOND                      | INVESTIGATE      | MONITOR CONFIGU            | RE ADMIN                        |                     |               |                      |                       | Ō                | û () admin ⊗     |
|----------------------------------|------------------|----------------------------|---------------------------------|---------------------|---------------|----------------------|-----------------------|------------------|------------------|
|                                  | ces Event So     | ources Health & W          | ellness System                  | Security            |               |                      |                       |                  |                  |
| Alarms Monitori                  | ing Policies Sys | stem Stats Browser Event : | Source Monitoring Settir        | ıgs                 |               |                      |                       |                  |                  |
| Host                             | Component        | Category                   | Statistic                       | Order By            |               |                      |                       |                  | 1                |
| Any 🗸                            | Any              | •                          |                                 | Any                 | Y Apply Clear | r                    |                       |                  | St               |
|                                  |                  | Regex                      | Regex                           |                     | cending       |                      |                       |                  | at               |
| Host                             | Component        | Category                   | Statistic                       |                     | Subitem       | Value                | Last Update           | Historical Graph | Det              |
| nwappliance13731                 | Admin Server     | Health Checks              | Configuration.Server-Connect    | on                  |               | Healthy              | 2017-09-30 05:51:52 A | di               | siie             |
| nwappliance13731                 | Admin Server     | Health Checks              | Configuration.Update-Status     |                     |               | Healthy              | 2017-09-30 05:51:52 A | di               |                  |
| nwappliance13731                 | Admin Server     | Health Checks              | Process.Jvm.Memory-Health       |                     |               | Healthy              | 2017-09-30 05:51:52 A | di               |                  |
| nwappliance13731                 | Admin Server     | Health Checks              | Process.Modules.Module-Hea      | lth                 |               | Healthy              | 2017-09-30 05:51:52 A | di .             |                  |
| nwappliance13731                 | Admin Server     | Health Checks              | Security.Pki.Certificate-Health |                     |               | Healthy              | 2017-09-30 05:51:52 A | di .             |                  |
| nwappliance13731                 | Admin Server     | Health Checks              | Transport.Bus.Subscription.Co   | nfig-Server-Notific |               | Healthy              | 2017-09-30 05:51:52 A | di               |                  |
| nwappliance13731                 | Admin Server     | Health Checks              | Transport.Bus.Subscription.Rs   | a-Contexthub-Asy    |               | Healthy              | 2017-09-30 05:51:52 A | di .             |                  |
| nwappliance13731                 | Admin Server     | Process                    | Mode                            |                     |               | Normal               | 2017-09-30 05:51:52 A | di .             |                  |
| nwappliance13731                 | Admin Server     | Process                    | Status                          |                     |               | Running              | 2017-09-30 05:51:52 A | di               |                  |
| nwappliance13731                 | Admin Server     | Process Jvm                | Memory Total Max                |                     |               | 7.86 GB              | 2017-09-30 05:51:52 A | di 👘             |                  |
| nwappliance13731                 | Admin Server     | Process Jvm                | Memory Total Used               |                     |               | 515.56 MB            | 2017-09-30 05:51:52 A | di 👘             |                  |
| nwappliance13731                 | Admin Server     | ProcessInfo                | Build Date                      |                     |               | 2017-Sep-06 21:47:03 | 2017-09-30 05:51:51 A | di               |                  |
| nwappliance13731                 | Admin Server     | Processinfo                | CPU Utilization                 |                     |               | 0.1%                 | 2017-09-30 05:52:41 A | di 👘             |                  |
| nwappliance13731                 | Admin Server     | Processinfo                | Maximum Memory                  |                     |               | 31.42 GB             | 2017-09-30 05:52:41 A | di               |                  |
| nwappliance13731                 | Admin Server     | Processinfo                | Memory Utilization              |                     |               | 741.16 MB            | 2017-09-30 05:52:41 A | di .             |                  |
| <pre></pre> <pre>// Page 1</pre> | of 24   🕽 🔊   C  | ×                          |                                 |                     |               |                      |                       | Item             | s 1 - 50 of 1160 |
|                                  | SS SUITE         |                            |                                 |                     |               |                      |                       | 11.0.0           | 1.0-             |

システム統計のリストを次のいずれかの方法でフィルタします。

- 特定のホストのシステム統計を表示するには、[ホスト]ドロップダウンリストからホストを 選択します。
   選択したホストのシステム統計が表示されます。
- 特定のコンポーネントのシステム統計を表示するには、[コンポーネント]ドロップダウンリストからコンポーネントを選択します。
   選択したコンポーネントのシステム統計が表示されます。
- 特定のカテゴリのシステム統計を表示するには、[カテゴリ]フィールドでカテゴリの名前を入力します。
   [Regex]を選択すると、Regexフィルタが有効になります。このフィルタを有効にすると、テキストの正規表現検索が実行され、一致するカテゴリがリストされます。[Regex]を選択しない場合は、グロビングパターンマッチがサポートされます。
   選択したカテゴリのシステム統計が表示されます。
- ・統計のリストをソートするには、[OrderBy]列で順序を設定します。
- ・全ホストから特定の統計を表示するには、[統計]フィールドに統計の名前を入力します。

[Regex]を選択すると、Regexフィルタが有効になります。このフィルタを有効にすると、テ キストの正規表現検索が実行され、一致するカテゴリがリストされます。[Regex]を選択 しない場合は、グロビングパターンマッチがサポートされます。 選択した統計のシステム統計が表示されます。

次の図は、NWAPPLIANCE10604ホストでフィルタし、統計カテゴリの降順でリストされた

システム統計ブラウザを示しています。

| RSA RESPOND           | INVESTIGATE MONITOR                      | CONFIGURE A       | DMIN                            |              |                           |                       | Ö û 🛈 admin          | • ?    |
|-----------------------|------------------------------------------|-------------------|---------------------------------|--------------|---------------------------|-----------------------|----------------------|--------|
| Hosts Service         | es Event Sources                         | Health & Wellness |                                 |              |                           |                       |                      |        |
| there the last        | Deliving Contractions                    |                   |                                 |              |                           |                       |                      |        |
| Alarms Monitorinį     | g Policies System Stats Br               | event Source Mo   | initoring settings              |              |                           |                       |                      |        |
| Host                  | Component                                | Category          | Statistic                       | Order By     |                           |                       |                      | <      |
| Any                   | <ul> <li>Event Stream Analysi</li> </ul> | VM.Memory         |                                 | Category     | <ul> <li>Apply</li> </ul> | Clear                 |                      | S.     |
|                       |                                          | Regex             | Regex                           | OAscending @ | Descending                |                       |                      | at [   |
| Host                  | Component                                | Category          | Statistic                       | Subitem      | Value                     | Last Update           | Historical Graph     | Deta   |
| localhost.localdomair | n Event Stream Analysis                  | JVM.Memory        | Used Non-heap Memory Usage      |              | 90.83 MB                  | 2017-05-17 07:21:38 P | di .                 | slie   |
| localhost.localdomair | n Event Stream Analysis                  | JVM.Memory        | Used Heap Memory Usage          |              | 492.83 MB                 | 2017-05-17 07:21:38 P | di 👘                 |        |
| localhost.localdomair | n Event Stream Analysis                  | JVM.Memory        | Maximum Non-heap Memory Usage   |              | -1 bytes                  | 2017-05-17 07:21:38 P | di 👘                 |        |
| localhost.localdomair | n Event Stream Analysis                  | JVM.Memory        | Maximum Heap Memory Usage       |              | 64.00 GB                  | 2017-05-17 07:21:38 P | di 👘                 |        |
| localhost.localdomair | n Event Stream Analysis                  | JVM.Memory        | Initial Non-heap Memory Usage   |              | 2.44 MB                   | 2017-05-17 07:21:38 P | di i                 |        |
| localhost.localdomain | n Event Stream Analysis                  | JVM.Memory        | Initial Heap Memory Usage       |              | 8.00 GB                   | 2017-05-17 07:21:38 P | ah (                 | 1      |
| localhost.localdomain | n Event Stream Analysis                  | JVM.Memory        | Committed Non-heap Memory Usage |              | 92.00 MB                  | 2017-05-17 07:21:38 P | di 👘                 |        |
| localhost.localdomain | n Event Stream Analysis                  | JVM.Memory        | Committed Heap Memory Usage     |              | 8.00 GB                   | 2017-05-17 07:21:38 P | di i                 |        |
|                       |                                          |                   |                                 |              |                           |                       |                      |        |
|                       |                                          |                   |                                 |              |                           |                       |                      |        |
|                       |                                          |                   |                                 |              |                           |                       |                      |        |
|                       |                                          |                   |                                 |              |                           |                       |                      |        |
| 巛 🔇   Page            | 1 of 1   > >>>   C                       | ;                 |                                 |              |                           |                       | Items 1 - 8 of 8     |        |
| RSA   NETWIT          | NESS SUITE                               |                   |                                 |              |                           | 11.0.0                | .0-170509133233.1.96 | 6608ad |

- 3. 個々の統計の詳細を表示するには、次の手順を実行します。
  - a. 行を選択して統計を選択します。
  - b. く をクリックします。 [統計の詳細]が表示されます。

| Stat Details           |                                                                                   | $\left \right>$ |
|------------------------|-----------------------------------------------------------------------------------|-----------------|
| Host                   | 14e55a22-12ba-4af2-a376-80a2ebe49993                                              | -               |
| Hostname               | NWAPPLIANCE10604                                                                  |                 |
| Component ID           | appliance                                                                         |                 |
| Component              | Host                                                                              |                 |
| Name                   | Mounted Filesystem Disk Usage                                                     |                 |
| Subitem                | /dev/shm                                                                          |                 |
| Path                   |                                                                                   |                 |
| Plugin                 | appliance_df                                                                      |                 |
| Plugin Instance        | dev_shm                                                                           |                 |
| Туре                   | fs_usage                                                                          |                 |
| Type Instance          |                                                                                   |                 |
| Description            | Disk usage information for mounted filesystem /dev/shm                            | I               |
| Category               | FileSystem                                                                        |                 |
| Last Updated Time      | 2017-07-14 03:11:18 PM                                                            |                 |
| Value                  | 15.71 GB size, 12.00 KB used, 15.71 GB available                                  |                 |
| Raw Value              | 1.686945792E10 bytes size, 12288.0 bytes used,<br>1.6869445632E10 bytes available | I               |
| Graph Data Key         | 14e55a22-12ba-4af2-a376-<br>80a2ebe49993/appliance_df-dev_shm/fs_usage            | I               |
| Stat Key               | 14e55a22-12ba-4af2-a376-<br>80a2ebe49993/appliance_df-dev_shm/fs_usage            |                 |
| stat_collector_version | 11.0.0.0                                                                          |                 |
| Filesystem             | tmpfs                                                                             | Ŧ               |

[ADMIN]>[**ヘルスモニタ**]>[**システム統計ブラウザ**]ビューのさまざまなパラメータや 説明については、「[システム統計ブラウザ]ビュー」を参照してください。

#### システム統計の履歴チャートの表示

収集したシステム統計の履歴チャートには、選択した時間範囲にわたる各種の統計に関する 情報が表示されます。

#### 履歴チャートを表示するには、次の手順を実行します。

1. [管理]>[ヘルスモニタ]に移動します。

[ヘルスモニタ]ビューが表示され、[アラーム]タブが開きます。

- 2. [**システム統計ブラウザ**]タブをクリックします。
- 3. [システム統計ブラウザ]タブで、目的の統計を表示するためのフィルタ基準を指定します。
- 4. [**履歴チャート**]列で、<sup>↓</sup>を選択します。

選択した統計の履歴チャートが表示されます。

次の図は、ホストのメモリ利用率統計の履歴チャートの例を示しています。

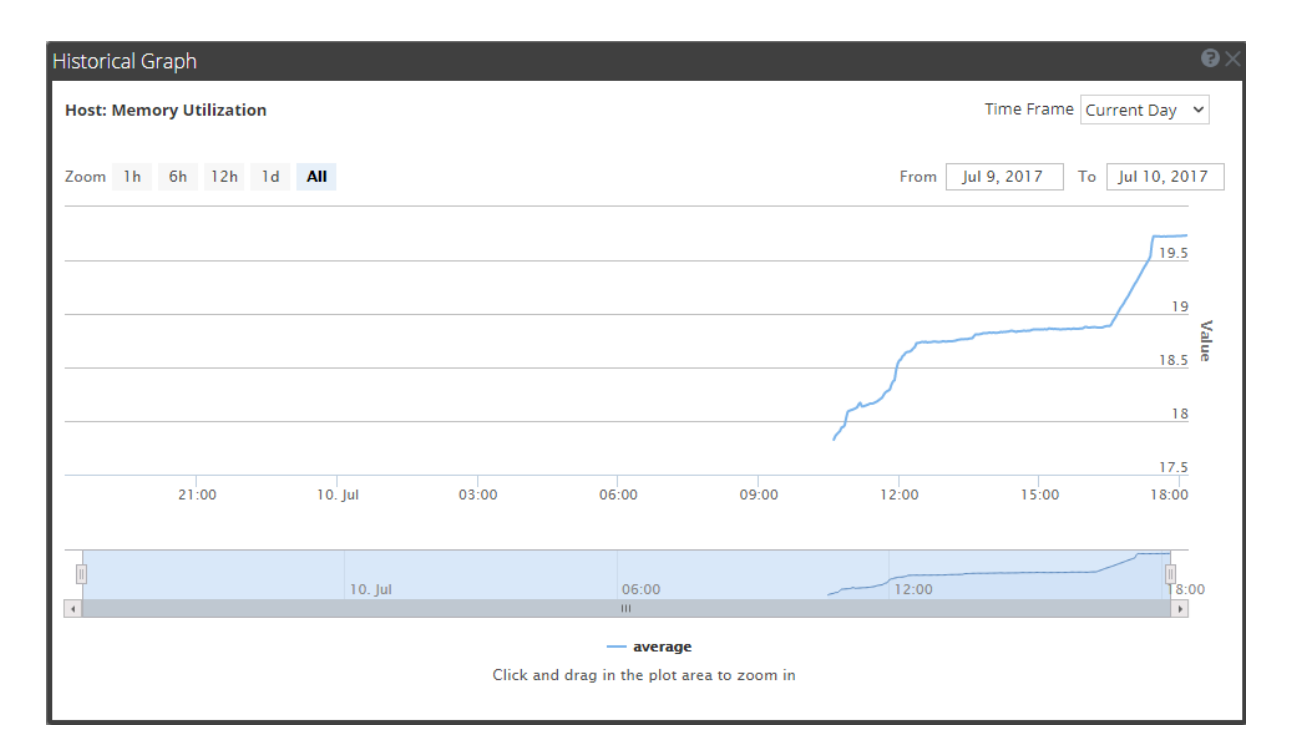

このチャートは、今日1日の統計を表示し、1時間(10時15分~11時15分)の値をズームイン表示するようカスタマイズされています。チャートにポインタを合わせると、特定の時点での詳細が表示されます。たとえば、この図では、11時00分のメモリ使用率が表示されています。

**注**: [時間範囲]および[日付範囲]を選択することにより、チャート表示をカスタマイズできま す。値のズームインや時間範囲を設定できるほか、プロット領域をクリックしてドラッグすること により、チャートをズーム表示できます。表示のカスタマイズやズームイン機能の詳細について は、「システム統計の履歴チャート」を参照してください。グラフの切れ目や隙間は、サービスま たはホストがその時間停止していたことを示します。

## サービス統計情報の監視

NetWitness Suiteには、サービスのステータスや動作を監視する方法が用意されています。 [サービス]の[統計]ビューには、収集状況、サービスのシステム情報、デバイスが稼働している ホストのシステム情報が表示されます。さらに、80個を超える統計をゲージやタイムラインチャー トで表示できます。セッション サイズ、セッション、パケットの統計情報については、履歴タイムラ インチャートで表示できます。

サービスのタイプに応じて利用できる統計情報は異なりますが、特定の要素はすべてのコアデバイスに共通です。

NetWitness Suiteでサービス統計情報を監視するには、次の手順を実行します。

1. [管理]>[サービス]に移動します。

[サービス]ビューが表示されます。

2. サービスを選択し、[アクション]列で[表示]>[統計]を選択します。

| Hosts Se                                                                                                    | ervices Event Sour                                                                                                 | rces Health & We<br>  Stats ⊚                                                                                                    | ellness System Se                                                                                                    | curity                                                                                                    |                                                                                                    |                      |                            |
|----------------------------------------------------------------------------------------------------|----------------------------------------------------------------------------------------------------|----------------------------------------------------------------------------------------------------|----------------------------------------------------------------------------------------------------|----------------------------------------------------------------------------------------------------|----------------------------------------------------------------------------------------------------|----------------------|----------------------------|
| Decoder<br>Key Stats<br>Capture Rate<br>Max Capture<br>Rate<br>Total Captured<br>Total Dropped<br>Total Packets<br>Begin Time<br>End Time | 0 MbPS<br>0 MbPS<br>22 Packets<br>0 Packets (0% loss)<br>0 Packets<br>2017-Jun-12 07:54:45<br>2017-Jun-12 07:54:52 | Service System Info<br>CPU<br>System Memory<br>Total Memory<br>Process Memory<br>Max Process Memory<br>Uptime<br>Status<br>Running Since<br>Current Time | 0%<br>1.005.4 MB<br>31.4 GB<br>126.1 MB<br>31.4 GB<br>1 hour and 50 minutes<br>Ready<br>2017-Jul-10 13:13:48<br>2017-Jul-10 15:04:35 | Host System Info<br>CPU<br>System Memory<br>Total Memory<br>Process Memory<br>Max Process<br>Memory<br>Uptime<br>Status<br>Running Since | 0%<br>1,005.4 MB<br>31.4 GB<br>22.6 MB<br>31.4 GB<br>4 hours and 33 minutes<br>Ready<br>2017-Jul-10 10:30:42 | Physical Drives<br>E |                            |
| Gauges -<br>Memory Proce                                                                                                    | Page 1 of 1<br>ss ØX                                                                                               | CPU                                                                                                    | ©× Memory                                                                                                    | Process Max 🥰                                                                                                    | 9×                                                                                                    | 11 (                 | <u><u></u><br/><u></u></u> |

 ビューをカスタマイズするには、次の手順を実行します。チャートを折りたたむか、展開します。たとえば、[統計チャートトレイ]を展開すると、利用可能なチャートが表示されます。 セクションを上下にドラッグして、順序を変更します。たとえば、[ゲージ]セクションを一番上 にドラッグして、[サマリ統計]セクションの上に配置できます。

#### ゲージまたはチャートへの統計情報の追加

[サービス]の[統計]ビューでは、サービスごとに、監視する統計情報をカスタマイズすることができます。[統計チャートトレイ]には、サービスで利用可能なすべての統計情報が一覧表示されます。統計情報は、監視されるサービスのタイプに応じて異なります。[統計チャートトレイ]内の統計情報は、ゲージまたはタイムラインチャートで表示できます。セッションサイズ、セッション、パケットの統計情報については、履歴タイムラインチャートで表示できます。

# 統計情報のゲージの作成

#### [サービス]の[統計]ビューで統計情報のゲージを作成するには、次の手順を実行します。

1. [管理]>[サービス]に移動します。

[管理]の[サービス]ビューが表示されます。

- 2. サービスを選択し、[アクション]列で[表示]>[統計]を選択します。 右側に統計チャートトレイが表示されます。
- 3. トレイが折りたたまれている場合、 <</li>
  ぶされます。
- 4. [統計チャートトレイ]から、任意の統計情報をクリックし、[ゲージ]セクションにドラッグしま

す。

統計情報のゲージが作成されます。ゲージのスペースがない場合は、[ゲージ]セクションに 新しいページが作成され、新しいページにゲージが追加されます。下の例では、[統計 チャートトレイ]からドラッグすることによって、[ゲージ]セクションにActive CPU Timeチャート が追加されています。

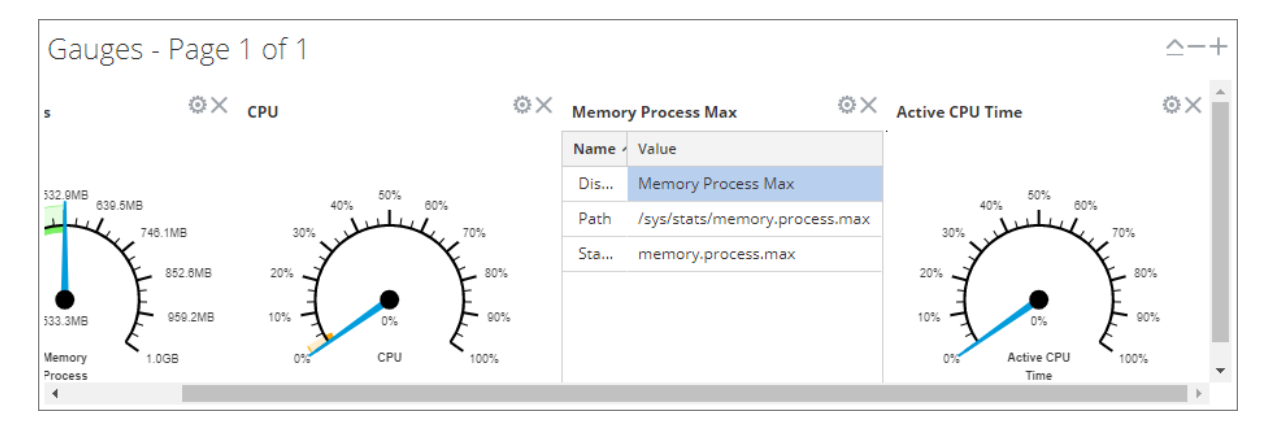

# 統計情報のタイムラインチャートの作成

統計情報のタイムラインを作成するには、次の手順を実行します。

[統計チャートトレイ]から、統計情報をクリックし、[タイムライン チャート]または[履歴チャート] セクションにドラッグします。

統計情報のタイムライン チャートが作成されます。チャートのスペースがない場合は、[タイムラ イン チャート]セクションに新しいページが作成され、新しいページにチャートが追加されます。 下の例では、[統計チャートトレイ]からドラッグすることによって、[タイムライン チャート]セクショ ンにAssembler Packet Pagesチャートが追加されています。

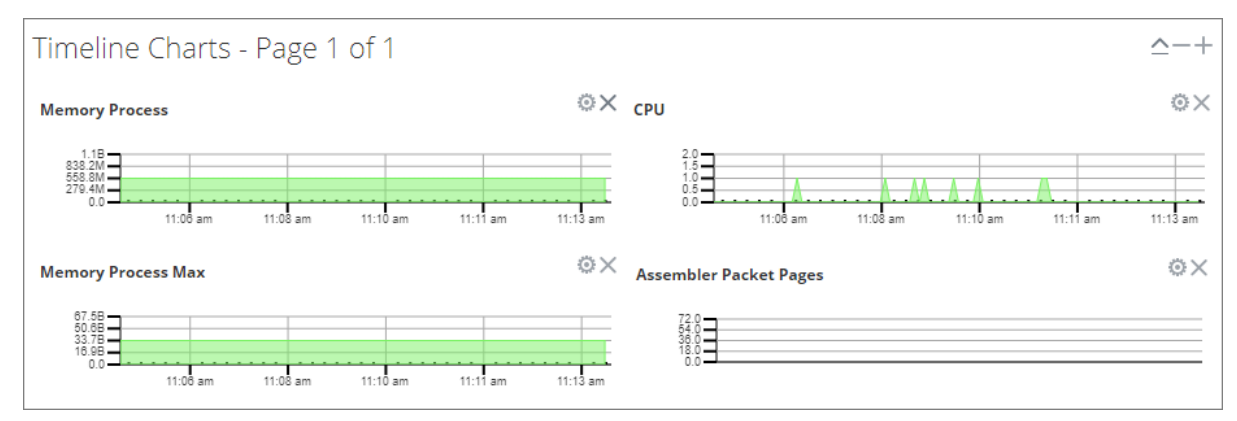

# [統計チャートトレイ]での統計情報の検索

統計情報を検索するには、[検索]フィールドに検索語(「session」など)を入力して、Enterを 押します。合致する統計が表示され、一致する単語が強調表示されます。

| Chart Stats Tray                                                                                                    | >            |
|----------------------------------------------------------------------------------------------------|--------------|
| Search session X                                                                                                    |              |
| Stats                                                                                                    |              |
| Assembler <mark>Session</mark> s<br>Stat Name:assembler. <mark>session</mark> s<br>Path:/decoder/stats/assembler. <mark>session</mark> s                        | *            |
| <mark>Session Bytes</mark><br>Stat Name: <mark>session</mark> .bytes<br>Path:/database/stats/ <mark>session</mark> .bytes                                       |              |
| <mark>Session</mark> Bytes Last Hour<br>Stat Name: <mark>session</mark> .bytes.last.hour<br>Path:/database/stats/ <mark>session</mark> .bytes.last.hour         |              |
| <mark>Session Completion Queue</mark><br>Stat Name:pool. <mark>session</mark> .complete<br>Path:/decoder/parsers/stats/pool. <mark>session</mark> .complete     |              |
| <mark>Session</mark> Correlation Queue<br>Stat Name:pool. <mark>session</mark> .correlate<br>Path:/decoder/stats/pool. <mark>session</mark> .correlate          |              |
| <mark>Session Decrement Queue</mark><br>Stat Name:pool. <mark>session</mark> .decrement<br>Path:/decoder/stats/pool. <mark>session</mark> .decrement            |              |
| <mark>Session</mark> Export Cache Files<br>Stat Name:export. <mark>session</mark> .cache.files<br>Path:/decoder/stats/export. <mark>session</mark> .cache.files | •            |
| (           Page 1         of 2           )         )           C         Stats                                                                                 | 1 - 12 of 24 |

#### 統計情報ゲージのプロパティの編集

[サービス]の[統計]ビューの[ゲージ]セクションでは、統計情報がアナログゲージ形式で表示 されます。個々のゲージのプロパティは編集可能です。すべてのゲージでタイトルを編集できま す。さらに編集可能なプロパティがあるものもあります。

# ゲージのプロパティの編集

- [管理]>[サービス]に移動します。
   [管理]の[サービス]ビューが表示されます。
- 2. サービスを選択し、[アクション]列で[表示]>[統計]を選択します。 [サービス]の[統計]ビューには[ゲージ]セクションがあります。
- 3. プロパティを編集するゲージに移動します(たとえば、[Memory Process])。

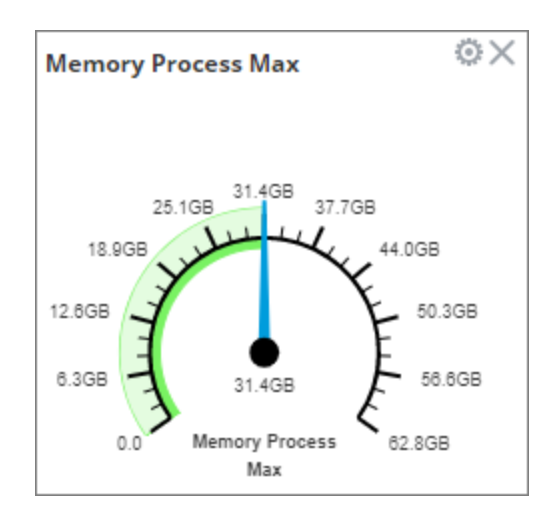

- 4. [プロパティ]アイコン(<sup>(②)</sup>)をクリックして、パラメータ名と値を表示します。
- 5. [**表示名**] フィールドの値をハイライト表示するには、値の部分([Memory Process]など) をダブル クリックします。

注:この例では、他の2つの値をクリックしても編集状態にはなりません。これらのプロパティはゲージでは編集できないためです。

6. [表示名]に新しい値を入力して、[プロパティ]アイコン(<sup>40</sup>)をクリックします。 [Memory Process]の代わりに新しいタイトルが表示されます。

# [ゲージ] セクションへの統計情報の追加

[統計チャートトレイ]から[ゲージ]セクションに統計情報をドラッグすることによって、ゲージを追加できます。

- 1. [統計チャートトレイ]を展開するには、 く をクリックします。
- 2. 下 へスクロールし、[Session Rate (maximum)](セッション レート(最大))などの統計情報を 選択します。
- [ゲージ]セクションに統計情報をドラッグします。
   新しいゲージが[ゲージ]セクションに表示されます。

### タイムライン チャート のプロパティの編集

タイムライン チャートには、実行中の統計がタイムラインに表示されます。[サービス]の[統計] ビューには、リアルタイムと履歴という2種類のタイムラインがあります。[統計チャートトレイ]にあ る統計は[タイムライン チャート]セクションにドラッグできます。セッション サイズ、セッション、パ ケットの統計情報については、履歴タイムライン チャートで表示できます。個々のタイムライン チャートのプロパティは編集可能です。すべてのタイムライン チャートでタイトルを編集できま す。さらに編集可能なプロパティがある統計もあります。

チャートにアクセスするには、次の手順を実行します。

- 1. [管理]>[サービス]に移動します。
- 2. サービスを選択し、[統計]をクリックします。

[サービス]の[統計]ビューが表示されます。チャートは、このビューにあります。

# タイムラインのプロパティの編集

タイムラインチャートのプロパティを編集するには、次の手順を実行します。

1. プロパティを編集するタイムラインチャートに移動します(たとえば、[Memory Process])。

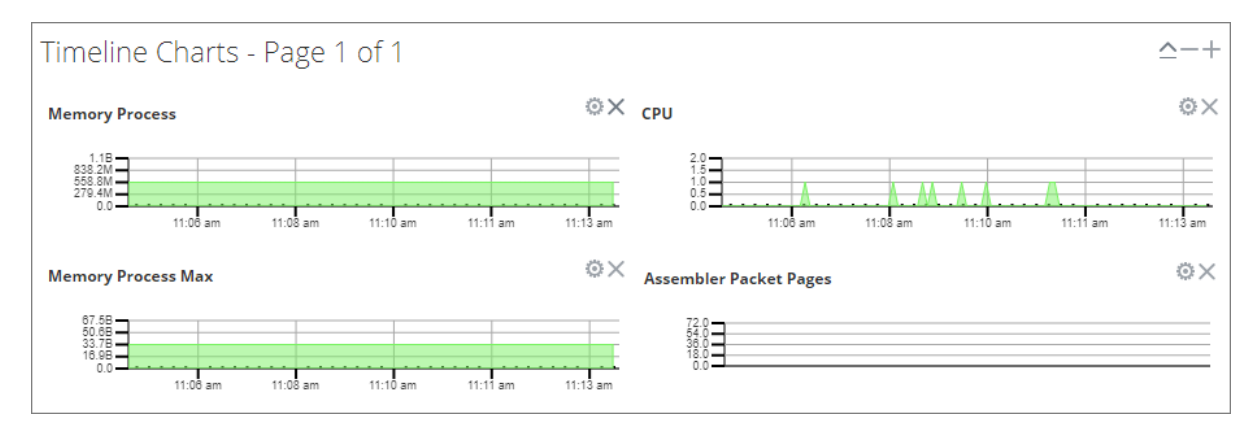

- 2. [プロパティ]アイコン( 🍄 )をクリックして、パラメータ名と値を表示します。
- 3. 値をダブルクリックして(たとえば、[表示名]フィールド)値を編集可能にします。

**注**:この例では、他の2つの値をクリックしても編集状態にはなりません。これらのプロパティはチャートでは編集できないためです。

新しい値を入力し、[プロパティ]アイコン(<sup>◎</sup>)をクリックします。
 新しい値が反映されたタイムライン チャートが表示されます。

# 履歴チャートのプロパティの編集

履歴チャートのプロパティを編集するには、次の手順を実行します。

- 1. 履歴チャートに移動します。
- 2. [プロパティ]アイコン( 🌻)をクリックして、パラメータ名と値を表示します。
- 3. 値をクリックして(たとえば、[開始日]フィールドの「01/27/2015」)値を編集可能にします。
- 4. 新しい値を入力します。
- 5. 必要であれば、[終了日]と[表示名]を編集します。
- [プロパティ]アイコン(<sup>●●</sup>)をクリックします。
   新しい値が反映された履歴チャートが表示されます。

**注**:履歴チャートのプロパティをデフォルトに戻し、開始日と終了日の値が動的に更新される ようにするには、開始日と終了日の値を削除し、[開始日]フィールドにカーソルを置いて、ブ ラウザを更新します。

# タイムラインチャートへの統計情報の追加

[統計チャートトレイ]から[タイムライン]セクションに統計情報をドラッグすることによって、タイムラインチャートを追加できます。

- 1. [統計チャートトレイ]を展開するには、 く をクリックします。
- 下 へスクロールし、[Session Rate (maximum)](セッション レート(最大))などの統計情報 を選択します。
- 3. [**タイムライン**] セクションに統計情報をドラッグします。 新しいタイムラインが[タイムライン] セクションに表示されます。

# ホストとサービスの監視

NetWitness Suiteには、インストールされているホストおよびサービスのステータスを監視する方法が用意されています。すべてのホストの現在の稼働状態、各ホストで実行中のサービス、CPU 使用率とメモリ使用量、ホストの詳細、サービスの詳細を表示できます。

NetWitness Suiteでホストおよびサービスを監視するには、次の手順を実行します。

- [管理]>[ヘルスモニタ]に移動します。
   [ヘルスモニタ]ビューが表示され、[アラーム]タブが開きます。
- 2. [監視]タブを選択します。 デフォルトでは、[すべて]グループに属するすべてのホストおよびその関連サービスのリストが 表示されます。

各ホストの動作動作ステータス、CPU使用率、メモリ使用量が表示されます。
|       | Monitoring | Policies Sy                 | stem Stats Brov | vser Ev | ent Source Monitori | ng Settin      | 55                   |           |                     |        |                              |
|-------|------------|-----------------------------|-----------------|---------|---------------------|----------------|----------------------|-----------|---------------------|--------|------------------------------|
| roups |            | Hosts                       |                 |         |                     |                |                      |           |                     | Filter |                              |
| me    | Count      | Stopped                     | Services        | Stop    | ed Processing       | Physic         | al Drive Problems    | L         | peical Drive Proble | ems    | Full Filesystems             |
| All 6 | Ø          | 0                           |                 |         | 3                   |                | 0 host(s)            |           | 0 host(s)           |        | 0 host(s)                    |
|       |            | NWAPPLIA                    | NCE2296         |         | Status: 🔴           |                | CPU: 1.13%           | Memory: S | .81 GB/31.42 GB     |        |                              |
|       |            | Service                     | Health Status   | Rate    | Name                |                | Service Type         | CPU       | Memory Usage        | Uptime |                              |
|       |            | Ready                       | •               | 0       | NWAPPLIANCE229      | 6 - Broker     | Broker               | 0.2%      | 23.82 MB            | 3 days | 21 hours 45 minutes 51 secon |
|       |            | <ul> <li>Unknown</li> </ul> | 0               |         | NWAPPLIANCE229      | 6 - Mahvare    | Mahware Analysis     |           | -                   |        |                              |
|       |            | Ready                       | •               | 0       | Archiver            |                | Archiver             | 0.2%      | 29.75 MB            | 3 days | 21 hours 45 minutes 50 secon |
|       |            | Ready                       | •               | 0       | NWAPPLIANCE229      | 6 - Workben    | Workbench            | 0.2%      | 24.18 MB            | 3 days | 21 hours 45 minutes 49 secon |
|       |            | NWAPPLIA                    | NCE3290         |         | Status: 🔴           |                | CPU: 4.48%           | Memory: 2 | 2.41 GB/31.42 GB    |        |                              |
|       |            | Service                     | Health Status   | Rate    | Name                |                | Service Type         | CPU       | Memory Usage        | Uptime |                              |
|       |            | Ready                       | •               | 0       | NWAPPLIANCE329      | 0 - Broker     | Broker               | 0.3%      | 22.30 MB            | 3 days | 21 hours 46 minutes 4 second |
|       |            | Ready                       | •               |         | NWAPPLIANCE329      | 0 - Reportin   | Reporting Engine     | 0.2%      | 1.46 GB             | 3 days | 21 hours 46 minutes 4 second |
|       |            | Ready                       | •               |         | NWAPPLIANCE329      | 0 - Orchestr   | Orchestration Server | 0.2%      | 681.03 MB           | 3 days | 21 hours 46 minutes 4 second |
|       |            | Ready                       | •               |         | NWAPPLIANCE329      | 0 - Security   | Security Server      | 0.1%      | 671.66 MB           | 3 days | 21 hours 46 minutes 4 second |
|       |            | Ready                       | •               |         | NWAPPLIANCE329      | 0 - Admin Se   | Admin Server         | 0.1%      | 697.61 MB           | 3 days | 21 hours 46 minutes 4 second |
|       |            | <ul> <li>Ready</li> </ul>   | •               |         | NWAPPLIANCE329      | 0 - Investigat | Investigate Server   | 0.1%      | 676.92 MB           | 3 days | 21 hours 46 minutes 4 second |

ホストの左側にある■をクリックします(■は、ホストにサービスがインストールされている場合に 表示されます)。

3. 選択したホストにインストールされているサービスのリストが表示されます。 サービスごとに名前、動作動作ステータス、CPU使用率、メモリ使用量、稼働時間が表示 されます。

#### [監視]ビューでのホストとサービスのフィルタ

次の方法のいずれかを使用して、[監視]ビューに表示するホストとサービスをフィルタすることができます。

- 特定のグループに属するホスト
- ・特定のホストとそれに関連づけられているサービス
- サービスが停止されているホスト
- サービスで処理が停止されているか、処理がオフになっているホスト
- 物理ドライブに問題があるホスト
- 論理ドライブに問題があるホスト
- ファイルシステムが一杯になっているホスト

関連するトピックについては、「「監視」ビュー」を参照してください。

ホストとサービスをフィルタ処理するには、次の手順を実行します。

1. [管理]>[ヘルスモニタ]に移動します。

[ヘルスモニタ]ビューが表示され、デフォルトで[アラーム]タブが開きます。

- 2. [監視]タブを選択します。
- 3. 次のいずれかの方法で、ホストとサービスをフィルタします。
  - 特定のグループに属するホストと、そのホストに関連づけられたサービスを表示するには、 [グループ]パネルでグループを選択します。

選択したグループに属するすべてのホストと、そのホストに関連づけられたサービスが、[ホスト]パネルに表示されます。

**注**:ホストのグループは、[管理]ページで作成するグループから取得されます。[管理] ページで作成されるすべてのグループがここに表示されます。

たとえば、[グループ]パネルでLC\_Groupグループを選択すると、そのグループに属するすべてのホストが表示されます。

• 処理を停止しているサービスのリストを表示するには、[ホスト]パネルで[**処理停止中**] をクリックします。

少なくとも1つのサービスのステータスが[処理停止中]になっているホストのリストが表示されます。

注:上部のボタンは、NetWitness Suiteに構成されたすべてのホストのシステム統計を 表示します。グループのフィルタを適用しても、表示内容は変わりません。

| RSA RESPOND INVESTIGATE  | MONITOR CONFIG    | URE ADMIN     |            |                 |                              |              |                |                         | ı Ö            | û 🛈 admin ⊗          | ?   |
|--------------------------|-------------------|---------------|------------|-----------------|------------------------------|--------------|----------------|-------------------------|----------------|----------------------|-----|
| Hosts Services Event Sou | urces Health & V  | Vellness Sys  |            |                 |                              |              |                |                         |                |                      |     |
| Alarms Monitoring Poli   | icies System Stat | ts Browser Ev | ent Source | Monitoring      | Settings                     |              |                |                         |                |                      |     |
| Groups                   | Hosts             |               |            | <u>^</u>        |                              |              |                | Filter                  |                |                      |     |
| Name Court               | nt Stopped        | Services      | Stopped    | Processing<br>5 | Physical Drive P<br>0 host(s | roblems<br>) | Logical D<br>0 | rive Problem<br>host(s) | ns Full Fi     | lesystems<br>host(s) |     |
|                          | NWAPPLI           | ANCE9         |            | Status: 🔵       |                              | CPU: 6.15%   |                | Memory: 21.7            | 78 GB/31.42 GB |                      |     |
|                          | Service           | Health Status | Rate       | Name            |                              | Service Type | •              | CPU                     | Memory Usage   | Uptime               |     |
|                          | Ready             | •             | 0          | Broker          |                              | Broker       |                | 0.3%                    | 22.18 MB       | 1 day 8 hou          |     |
|                          | Ready             | •             |            | Reporting Eng   | jine                         | Reporting E  | ngine          | 7.2%                    | 1.53 GB        | 1 day 8 hou          |     |
|                          | Ready             | •             |            | Orchestration   | Server                       | Orchestrati  | on Server      | 0.296                   | 753.33 MB      | 1 day 8 hou          |     |
|                          | Ready             | •             |            | Security Serve  | er                           | Security Ser | ver            | 0.296                   | 664.82 MB      | 1 day 8 hou          |     |
|                          | Ready             | •             |            | Admin Server    |                              | Admin Serv   | er             | 0.196                   | 728.84 MB      | 1 day 8 hou          |     |
|                          | Ready             | •             |            | Config Server   |                              | Config Serv  | er             | 0.196                   | 688.21 MB      | 1 day 8 hou          |     |
|                          | Ready             | ٠             |            | Investigate Se  | rver                         | Investigate  | Server         | 0.2%                    | 678.88 MB      | 1 day 8 hou          |     |
|                          | Ready             | ٠             |            | Respond Serv    | er                           | Respond Se   | rver           | 0.2%                    | 742.28 MB      | 1 day 8 hou          | -   |
|                          | 4                 |               |            |                 |                              |              |                |                         |                | ×                    | -   |
|                          | < 🕻   Pa          | ge 1 of 1     | > >>       | C               |                              |              |                |                         | Disp           | laying 1 - 5 of 5    |     |
| RSA   NETWITNESS SUITE   |                   |               |            |                 |                              |              |                |                         | 11.0.0.0-1707  | 09005430.1.9127d     | b8t |

**注**:同様に、適切なフィルタを選択することにより、ホストとそれに関連づけられたサービスのリストをフィルタできます。

- [サービス停止中]をクリックすると、サービスが停止中のすべてのホストのリストを表示します。

- [物理ドライブ障害]をクリックすると、物理ドライブに問題があるホストのリストを表示します。

- [フィルタ]ボックスにホストの名前を入力すると、目的のホストとそのホストで実行されているサービスのリストのみを表示します。

#### ホストの詳細の監視

ホストで問題が発生した場合、ホスト、メモリおよびCPUの使用状況、システム情報、物理ドラ イブ、論理ドライブ、ファイルシステムの詳細を表示して、さらに詳しく調査できます。

ホストの詳細を表示するには、次の手順を実行します。

- [管理]>[ヘルスモニタ]に移動します。
   [ヘルスモニタ]ビューが表示され、[アラーム]タブが開きます。
- 2. [監視]タブを選択します。
- 3. [ホスト]パネルでホストをクリックします。

[ホストの詳細]ビューが新しいページに表示されます。

| RSA RESPO                                                | OND INVESTIG                                                    | ATE MONI     | FOR CONFIGU                                                           | RE ADMIN                                                    |                                                                                        |                             |       |                                                                              |                                                        |                                                                       | Ō             | () ad      | lmin © ၇  |
|----------------------------------------------------------|-----------------------------------------------------------------|--------------|-----------------------------------------------------------------------|-------------------------------------------------------------|----------------------------------------------------------------------------------------|-----------------------------|-------|------------------------------------------------------------------------------|--------------------------------------------------------|-----------------------------------------------------------------------|---------------|------------|-----------|
|                                                          | Services E                                                      | vent Sources | Health & We                                                           | ellness Syste                                               | em Security                                                                            |                             |       |                                                                              |                                                        |                                                                       |               |            |           |
| Alarms                                                   | Monitoring                                                      | Policies     | System Stats E                                                        | Browser Even                                                | t Source Monito                                                                        | ring Settin                 | ngs   | NWAPPLI/                                                                     | ANCE9 🛛                                                |                                                                       |               |            |           |
| HOST AN                                                  | ND SERVICES                                                     |              | Host Deta                                                             | ils                                                         |                                                                                        |                             |       |                                                                              |                                                        |                                                                       |               |            | <b>^</b>  |
| Broker<br>Report<br>Orches<br>Securit<br>Admin<br>Config | ting Engine<br>stration Server<br>ty Server<br>Server<br>Server |              | Host<br>CPU<br>Running Since<br>Current Time<br>Uptime<br>System Info | NWAPP<br>3.01%<br>2017-Ju<br>2017-Ju<br>1 day 6<br>Linux 3. | LIANCE9<br>I-10 09:44:02<br>I-11 16:43:42<br>hours 59 minutes 4<br>10.0-514.26.2.eI7.x | 40 seconds<br>186_64 x86_64 |       | Memory<br>Used Me<br>Total Me<br>Cached I<br>Swap Uti<br>Used Sw<br>Total Sw | Utilization<br>mory<br>Memory<br>ilization<br>ap<br>ap | 69.18%<br>21.74 GB<br>31.42 GB<br>2.05 GB<br>0%<br>0 bytes<br>4.00 GB |               |            |           |
| Respor                                                   | nd Server                                                       |              | Physical Drive                                                        | Logical Drive                                               | File System                                                                            | Adapter                     | Mes   | sage Bus                                                                     |                                                        |                                                                       |               |            |           |
|                                                          |                                                                 |              | State                                                                 | Enclosure                                                   | Slot                                                                                   | Failure Count               | Raw S | iize                                                                         |                                                        | Inquiry Data                                                          |               |            |           |
|                                                          |                                                                 |              |                                                                       |                                                             |                                                                                        |                             |       |                                                                              |                                                        |                                                                       |               |            | ÷         |
| RSA   №                                                  | ETWITNESS                                                       | SUITE        |                                                                       |                                                             |                                                                                        |                             |       |                                                                              |                                                        |                                                                       | 11.0.0.0-1707 | 09005430.1 | I.9127d8d |
|                                                          |                                                                 |              |                                                                       |                                                             |                                                                                        |                             |       |                                                                              |                                                        |                                                                       |               |            |           |

#### サービスの詳細の監視

サービスの詳細、メモリの使用量とCPUの使用率、システム情報、選択したサービスに固有の 各種詳細情報を表示できます。

サービスの詳細を表示するには、次の手順を実行します。

1. [管理]>[ヘルスモニタ]に移動します。

[ヘルスモニタ]ビューが表示され、[アラーム]タブが開きます。

- 2. [監視]タブを選択します。
- 3. [ホスト]パネルでホストの■をクリックします。

そのホストで実行中のサービス一覧が表示されます。

4. いずれかのサービスをクリックします。

新しいページにサービスの詳細ビューが表示されます。Archiver、Broker、Concentrator、 Decoderサービスの[詳細]ビューには、[サービス]と[詳細]パネルがあります。

| RSA RESPOND INVESTIGATE MONIT | FOR CONFIGURE ADM                  | IN                                                   |          |                                                          | Č                                            | ) û û admin ⊚     | ?         |
|-------------------------------|------------------------------------|------------------------------------------------------|----------|----------------------------------------------------------|----------------------------------------------|-------------------|-----------|
| Hosts Services Event Sources  | Health & Wellness                  | System Security                                      |          |                                                          |                                              |                   |           |
| Alarms Monitoring Policies    | System Stats Browser               | Event Source Monitoring                              | Settings | NWAPPLIANCE10604 8                                       | NWAPPLIANCE22655 🛛                           |                   |           |
| HOST AND SERVICES             | Concentrator De                    | tails                                                |          |                                                          |                                              |                   | *         |
| Host                          | Service                            |                                                      |          |                                                          |                                              |                   | -         |
|                               | CPU<br>Running Since<br>Build Date | 0.5%<br>2017-Jul-10 10:30:32<br>2017-Jul-09 07:19:42 |          | Used Memory<br>Max Process Memory<br>Version Information | 2.62 GB<br>31.42 GB<br>11.0.00               |                   |           |
|                               | Details                            |                                                      |          |                                                          |                                              |                   |           |
|                               | Aggregation State<br>Meta Rate     | started<br>0                                         |          | Time Begin<br>Time End                                   | 2017-Jun-12 07:54:45<br>2017-Jul-11 16:28:44 |                   |           |
|                               | Session Rate<br>Session Rate       | 0<br>1943                                            |          |                                                          |                                              |                   |           |
|                               |                                    |                                                      |          |                                                          |                                              |                   |           |
| RSA NETWITNESS SUITE          |                                    |                                                      |          |                                                          | 11.0.0.0-1                                   | 70709005430.1.912 | ▼<br>7d8d |

ESA(Event Stream Analysis) サービスの[詳細]ビューには、[サービス]および[詳細]パネル に加えて、追加の統計情報が表示される[監視]タブと[JVM]タブがあります。

| RSA RESPOND INVESTIGATE MONI                   | TOR CONFIGURE ADMIN                |                                                      |                                                          | Š Û admin ⊗ Ø                      |
|------------------------------------------------|------------------------------------|------------------------------------------------------|----------------------------------------------------------|------------------------------------|
| Hosts Services Event Sources                   | Health & Wellness Sys              |                                                      |                                                          |                                    |
| Alarms Monitoring Policies                     | System Stats Browser Eve           | ent Source Monitoring Setting                        | gs NWAPPLIANCE10604 🛛                                    |                                    |
| HOST AND SERVICES                              | ESA Details                        |                                                      |                                                          |                                    |
| Host                                           | Service                            |                                                      |                                                          | A                                  |
| Contexthub Server<br>Entity Behavior Analytics | CPU<br>Running Since<br>Build Date | 0.2%<br>2017-Jul-11 10:37:31<br>2017-Jul-09 03:33:32 | Used Memory<br>Max Process Memory<br>Version Information | 1.14 GB<br>31.42 GB<br>11.0.0.0    |
|                                                | Details                            |                                                      |                                                          |                                    |
|                                                | Rules Monitor                      | JVM                                                  |                                                          |                                    |
|                                                | Deployed Rule Memory Utiliza       | ation                                                |                                                          | Enable & Disable Rules             |
|                                                | Name                               |                                                      | Event Stream Engine                                      | Average Estimated Memory (last hr) |
|                                                | dynamicAlert                       |                                                      | Local ESA (Default)                                      | · · ·                              |
|                                                | dynamicAlert: meta_value_lengt     | h                                                    | Local ESA (Default)                                      | · · ·                              |
|                                                | Module_Engine_LOCAL_596367         | dbe4b0ef1bdfb8c5ed                                   | Local ESA (Default)                                      | · · ·                              |
|                                                | NullRule                           |                                                      | Local ESA (Default)                                      |                                    |
|                                                | test_rule                          |                                                      | Local ESA (Default)                                      | · · · · · ·                        |
|                                                |                                    |                                                      |                                                          |                                    |
| <b>RSA</b>   NETWITNESS SUITE                  |                                    |                                                      |                                                          | 11.0.0.0-170709005430.1.9127d8d    |

Malware Analysisサービスの[詳細]ビューには、[サービス]パネルに加えて、追加の統計 情報が表示される[ルール]、[イベント]および[JVM]タブがあります。

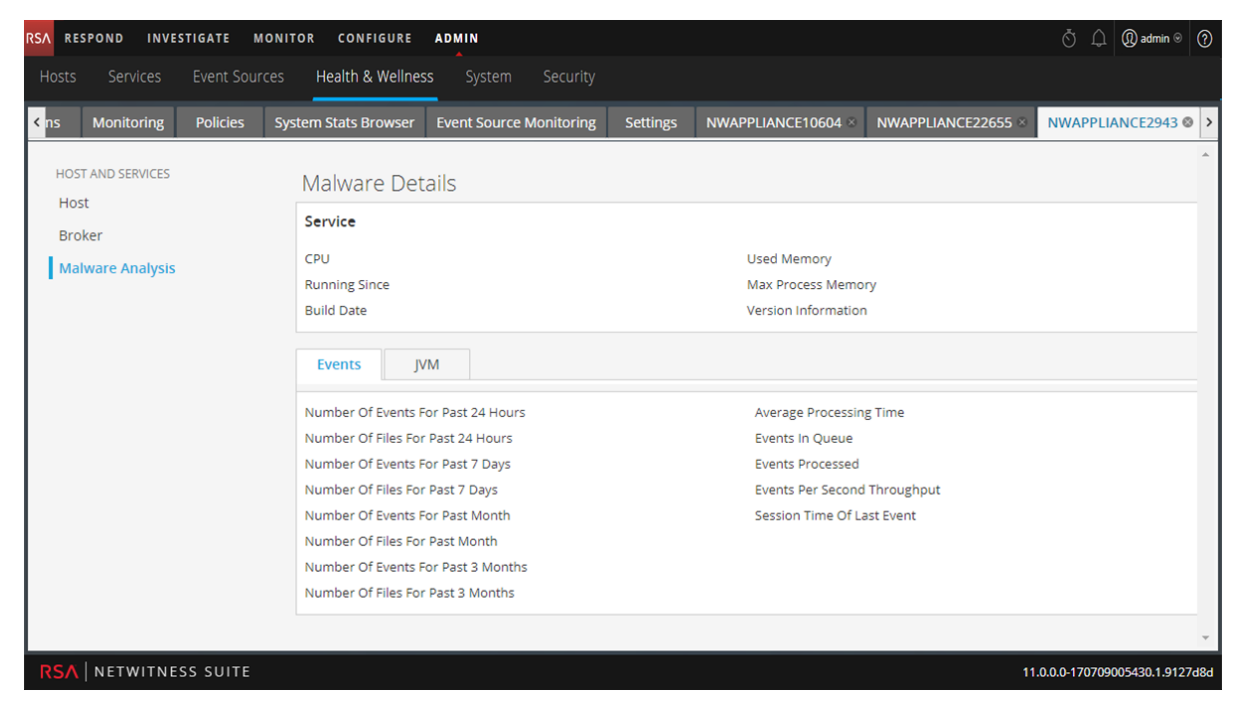

Reporting Engineサービスの[詳細]ビューには、[サービス]パネルに加えて、追加の統計情報が表示される[レポート]タブと[JVM]タブがあります。

| RSA RESPOND INVESTIGATE MONIT            | OR CONFIGURE ADMIN                                                           |                          |                                                           |                     | Š Ω (D) admin ⊗ (?)          |
|------------------------------------------|------------------------------------------------------------------------------|--------------------------|-----------------------------------------------------------|---------------------|------------------------------|
| Hosts Services Event Sources             | Health & Wellness System S                                                   |                          |                                                           |                     |                              |
| Alarms Monitoring Policies               | System Stats Browser Event Source                                            | e Monitoring Settings    | NWAPPLIANCE9                                              |                     |                              |
| HOST AND SERVICES                        | Reporting Engine Details                                                     |                          |                                                           |                     | *                            |
| Broker                                   | Service                                                                      |                          |                                                           |                     | Â                            |
| Reporting Engine<br>Orchestration Server | CPU 14.8%<br>Running Since 2017-Ju<br>Build Date                             | II-10 10:04:28           | Used Memory<br>Max Process Memory<br>Version Information  | 1.53 GB<br>31.42 GB |                              |
| Security Server<br>Admin Server          | Report JVM                                                                   |                          |                                                           |                     |                              |
| Config Server                            | Number Of OAs Failed In Last Hour                                            | 0                        | Number Of Active Requests                                 | 0                   |                              |
| Investigate Server<br>Respond Server     | Number Of Reports Failed In Last Hour<br>Number Of Rules Failed In Last Hour | 0                        | Average Time Taken For RE Req<br>Number Of Enabled Alerts | uests 0 milli:<br>0 | seconds                      |
|                                          | Maximum Time Taken For RE Request                                            | 215 milliseconds<br>2543 | Number Of Alert Execution Faile<br>10 Minutes             | ed In Last 0        |                              |
|                                          | Max Number Of Rows Fetched For                                               | 10                       | Max Rows Fetched For Alerts                               | 0<br>ast 10         |                              |
|                                          | Number Of Chart Executions Failed In                                         | 0                        | Mins                                                      | 0                   |                              |
|                                          | Number Of Enabled Charts                                                     | 15                       | Number Of Requests Failed                                 | 0                   | •                            |
| RSA NETWITNESS SUITE                     |                                                                              |                          |                                                           | 11.0                | 0.0.0-170709005430.1.9127d8d |

**注**:別の方法として、[ホストの詳細]ビューのオプションパネルに一覧表示されるサービスをク リックして、[サービスの詳細]ビューを表示することもできます。

各サービスの[詳細]ビューの詳細な説明については、「[監視]ビュー」を参照してください。

### イベント ソースの監視

NetWitness Suiteのイベント ソース モニタリング機能には、次の機能があります。

- フェイルオーバーのサポート
- イベントソースおよび関連するCollectorとLog Decoderデバイスに関する統合されたビューを 提供します。
- ルールに対するRegexのサポート
- 解除
- フィルタリング機能
- 履歴チャート

また、イベント ソースの監視、ソースタイプから生成されたイベント数の確認、収集されたイベ ントの履歴チャートの表示を行うことができます。イベント ソースを監視するためには、必要なと きに通知を生成して送信するようにイベント ソースを構成する必要があります。

#### イベント ソース モニタリングの構成

イベント ソースを監視するためには、必要なときに通知を生成して送信するようにイベント ソースを構成する必要があります。関連する参照トピックについては、「<u>[ヘルスモニタの設定]ビュー:</u> イベント ソース」を参照してください。

NetWitness Suiteでイベントモニタリングを構成し、有効化するには、次の手順に従います。

- 1. [管理]>[ヘルスモニタ]に移動します。
- 2. [設定]>[イベント ソース]を選択します。

[イベント ソース]タブが表示されます。

| RSA   | RESPO                    | ND INVI                                  | STIGATE             | MONITOR           | CONFIGUR                | E ADMIN             | I             |              |  | Ō | Û | ()) + M + M + T | (?)   |
|-------|--------------------------|------------------------------------------|---------------------|-------------------|-------------------------|---------------------|---------------|--------------|--|---|---|-----------------|-------|
| Но    |                          |                                          |                     |                   | Health & Well           | ness S <sub>j</sub> |               |              |  |   |   |                 |       |
| Ala   | rms                      | Monitoring                               | Policies Sy         | /stem Stats Br    | rowser Event Sou        | urce Monitorin      | g Settin      | ngs          |  |   |   |                 |       |
| To mo | nitor Event              | t Sources, see Eve                       | nt Source Manage    | ement. To monit   | tor Archiver and Wareł  | house Connector,    | see Health I  | Policy.      |  |   |   |                 | Â     |
| Even  | t Source                 | Archiver                                 | Warehouse C         | onnector          |                         |                     |               |              |  |   |   |                 |       |
| Eve   | ent So                   | urce Mon                                 | itoring             |                   |                         |                     |               |              |  |   |   |                 |       |
| Thes  | e setting d              | lictate when to ge                       | nerate notification | ns for event sour | rces that the system is | s no longer receiv  | ing logs from | and where to |  |   |   |                 |       |
| Cont  | igure ema<br>igure Sysic | il or distribution I<br>og and SNMP Trap | st.<br>) servers.   |                   |                         |                     |               |              |  |   |   |                 |       |
| +     | - 2                      |                                          |                     |                   |                         |                     |               |              |  |   |   |                 |       |
|       | Regex                    | Source Type                              |                     | Source Host       |                         |                     | Time          | e Threshold  |  |   |   |                 |       |
|       |                          |                                          |                     |                   |                         |                     | Hours         | Minutes      |  |   |   |                 |       |
|       |                          |                                          |                     |                   |                         |                     |               |              |  |   |   |                 |       |
|       |                          |                                          |                     |                   |                         |                     |               |              |  |   |   |                 |       |
|       |                          |                                          |                     |                   |                         |                     |               |              |  |   |   |                 |       |
|       |                          |                                          |                     |                   |                         |                     |               |              |  |   |   |                 |       |
|       |                          |                                          |                     |                   |                         |                     |               |              |  |   |   |                 |       |
|       |                          |                                          |                     |                   |                         |                     |               |              |  |   |   |                 | -     |
| RS    | <b>NET</b>               | WITNESS SU                               | ITE                 |                   |                         |                     |               |              |  |   |   |                 | 10110 |

- 3. [イベント ソース モニタリング]で、◆をクリックします。 [監視対象ソースの追加/編集]ダイアログが表示されます。
- NetWitness Suiteへのログ配信の停止を検出するために、監視対象となるイベントソースについて、[ソースタイプ]、[ソースホスト]、[閾値]を定義します。 閾値を指定しなかった場合、NetWitness Suiteは、閾値が設定されるまでイベントソースを監視し続けます。

注:[ソースタイプ]と[ソースホスト]については、[管理]>[サービス]>[Log Collectorサービス]>[表示]>[構成]ビューの[イベント ソース]タブで、イベント ソー スに対して構成した値を指定する必要があります。監視するイベント ソースを追加ま たは変更します。 イベント ソースを識別するパラメータは、ソースタイプとソースホスト の2つです。グロビング(パターン マッチングとワイルドカード文字)を使用して、イベント ソースの[ソースタイプ]と[ソースホスト]を指定できます

| Add/Edit Source     | e Monit | or      |  |        | ×  |
|---------------------|---------|---------|--|--------|----|
| Regex Source Type * |         |         |  |        |    |
| Source Host *       |         |         |  |        |    |
|                     |         |         |  |        |    |
| Times Thussheld *   | 0 🗘     | Hours   |  |        |    |
| Time Threshold ^    | 0 🗘     | Minutes |  |        |    |
|                     |         |         |  | Cancel | ОК |

5. [OK]をクリックします。

イベントソースがパネルに表示されます。

- 6. 通知方法を構成するには、次のいずれかを実行します。
  - **.** [メールサーバ設定を構成します。]を選択します。

[管理]>[システム]>[メールサーバ設定]パネルが表示され、通知の送信先を指定することができます。

• [SyslogサーバおよびSNMPトラップサーバを構成します。]を選択します。

[管理]>[システム]の[監査の構成]パネルが表示され、通知の送信先となるSyslogと SNMPトラップを構成することができます。

7. [適用]をクリックします。

このイベントソースからのイベントの受信が停止し、時間の閾値が経過すると、NetWitness Suiteは通知の送信を開始します。

[イベント ソース モニタリングの設定]ビューのパラメータの詳細については、「<u>[イベント ソース モニ</u> <u>タリング]ビュー</u>」を参照してください。

#### イベント ソース モニタリングの解除

イベント ソース モニタリングを設定したLog Collectorサービス(ローカルCollectorまたはリモート Collector)が運用できなくなった場合、NetWitness SuiteはCollectorが解除されるまで、イベント を受信していないことを通知します。

**注意**:リモートCollectorでフェイルオーバー ローカルCollectorを構成し、ローカルCollectorがス タンバイLog Decoderにフェイルオーバーした場合、通知を止めるにはローカルCollectorを解 除する必要があります。

イベント ソースでのイベント ソース モニタリングを解除する方法

- 1. [管理]>[ヘルスモニタ]に移動します。
- 2. [設定]>[イベント ソース]を選択します。
   [イベント ソース]タブが表示されます。
- [解除]で、+をクリックします。
   [解除]ダイアログが表示されます。
- 4. イベント モニタリングの通知を解除するソースの[ソースタイプ]と[ソースホスト]を定義します。

| Decommission  | >          | K |
|---------------|------------|---|
| 🗹 Regex       |            |   |
| Source Type * | apache     |   |
| Source Host * | 1227100000 |   |
|               |            |   |
|               |            |   |
|               |            |   |
|               | Cancel OK  |   |

#### イベント ソースのフィルタ

フィルタを選択して、次のようなイベントを表示できます。

- ・特定のイベント ソースに属しているイベント
- 特定のイベント ソースタイプに属しているイベント
- ・ 特定のLog Collectorによって収集されたイベント
- イベント ソースタイプ、Log Collector、Log Decoder、最終収集時刻の順に並べ替えられた イベント リスト

イベントソースのリストをフィルタするには、次の手順を実行します。

- 1. [管理]>[ヘルスモニタ]に移動します。
- 2. [イベント ソース モニタリング]を選択します。
- 3. 次のいずれかの方法でリストをフィルタします。
- 特定のイベント ソースによって生成されたイベントを表示するには、 [イベント ソース]フィール ドに目的のイベント ソースを入力します。 [Regex]を選択してRegexフィルタを有効にし、

[適用]をクリックします。このフィルタを有効にすると、テキストの正規表現検索が実行され、 一致するカテゴリがリストされます。さらに、このフィールドでは、 グロビング パターン マッチング もサポートされます。

指定されたイベントソースによって生成されたすべてのイベントが表示されます。

 特定のLog Collectorによって収集されたイベントを表示するには、ドロップダウンリストから Log Collectorを選択し、[適用]をクリックします。
 指定されたLog Collectorによってさまざまなイベントソースから収集されたすべてのイベントの リストが表示されます。

注:次のフィルタを選択することもできます。

特定のイベント ソースタイプのイベントを表示するには、イベント ソースタイプを選択し、[適用]をクリックします。

特定のタイムフレーム内で受信したイベントを表示するには、タイムフレームを選択し、[適用]をクリックします。クエリ結果をさらにフィルタして、検索されたログのうち特定の時間内に 受信されたイベント ソースのみが含まれるようにしたり、または特定の時間内にはログが受信 されなかったイベント ソースのみが含まれるようにしたりできます。

各種のパラメータとその説明の詳細については、「<u>[イベント ソース モニタリング]ビュー</u>」を参照して ください。

#### イベントソースでの収集イベントの履歴チャートの表示

イベント ソースから収集されたイベントの履歴チャートは、選択した時間範囲にわたる収集の 傾向に関する情報を提供します。

履歴チャートを表示するには、次の手順を実行します。

- [管理]>[ヘルスモニタ]に移動します。
   [ヘルスモニタ]ビューが表示され、[アラーム]タブが開きます。
- 2. [イベント ソース モニタリング]をクリックします。
   [イベント ソース モニタリング]ビューが表示されます。
- 3. [履歴チャート]列で、<sup>↓</sup>を選択します。
   選択されたイベント ソースの履歴チャートが表示されます。
   以下の図は、イベント ソースタイプwinevent\_snareの履歴チャートの例を示します。

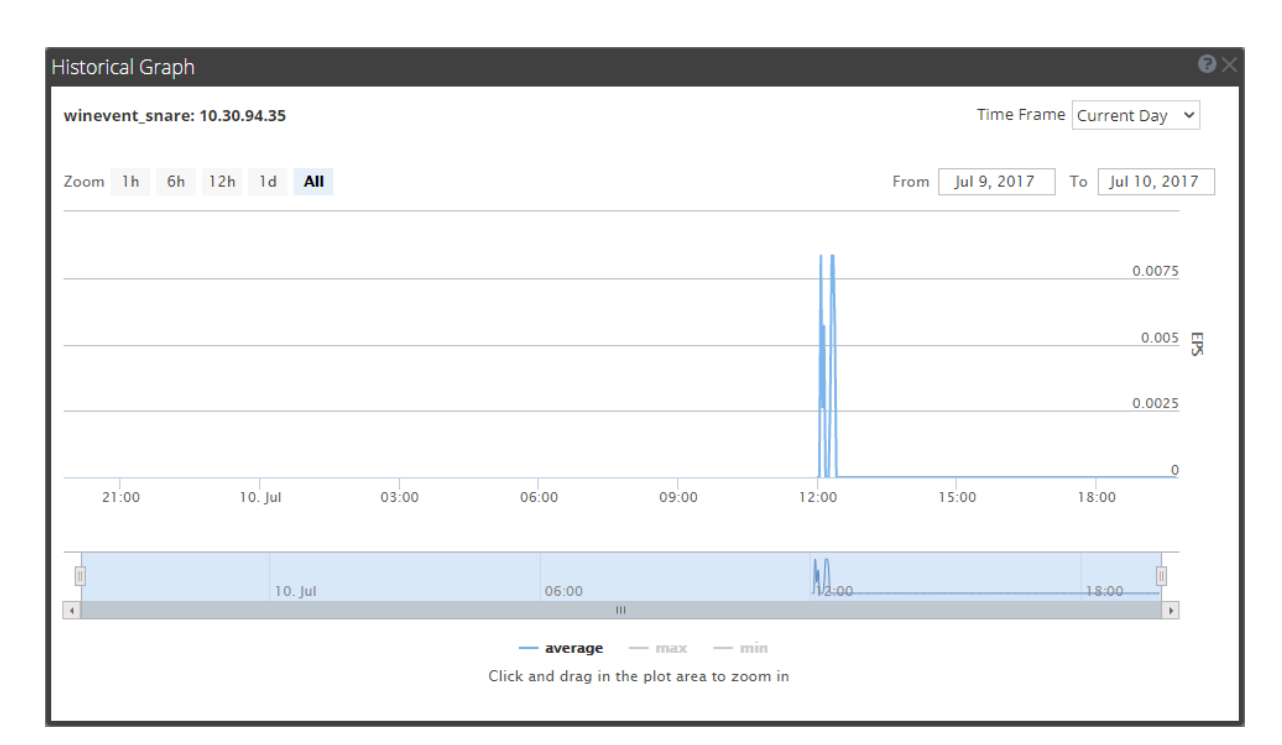

デフォルトのチャート表示は、現在の日付に収集されたイベントを表示するためにカスタマイ ズされており、値は1時間の間隔(09.05~105.05時間)でズーム表示されています。チャート にポインタを合わせると、特定の時点での詳細が表示されます。たとえば、この図では時刻 09.30における平均収集レートが表示されています。

注: [時間範囲]および[日付範囲]を選択することにより、チャート表示をカスタマイズできます。値のズームインや時間範囲を設定できるほか、プロット領域をクリックしてドラッグすることにより、チャートをズーム表示できます。表示をカスタマイズするためのパラメータやズームイン 機能については、イベント ソースから収集された「<u>[ヘルスモニタ]の[履歴チャート]</u>」を参照して ください。

チャートにデータが表示されない場合は、次のいずれかの理由が考えられます。 - イベント ソースが停止している。 - イベント ソースが現在何も処理していない。

### アラームの監視

ヘルスモニタインタフェースでは、NetWitness Suite導入環境のホストとサービスに関するアラーム を設定して監視できます。ポリシールールで定義された、ホストとサービスに関する統計閾値を 超えると、「**アクティブ**」なアラームとして[アラーム]タブに表示されます。リカバリ閾値を超える と、アラームはグレー表示になり、「**クリア済み**」ステータスに変わります。

アラームのパラメータは[<u>ポリシーの管理</u>]で設定します<u>ポリシーの管理</u>関連する参照トピックについては、「<u>[ヘルス モニタ]ビュー: [アラーム]ビュー</u>」を参照してください。

NetWitness Suiteでアラームを監視するには、次の手順を実行します。

1. [管理]>[ヘルスモニタ]に移動します。

[ヘルスモニタ]ビューが表示され、デフォルトで[アラーム]タブが開きます。

| RS/ | RESPOND IN             | VESTIGAT          | E MO      | NITOR CONFIGURE ADMIN                 |                       |                  |               | Č                                               | j admin ⊗                  | ?     |
|-----|------------------------|-------------------|-----------|---------------------------------------|-----------------------|------------------|---------------|-------------------------------------------------|----------------------------|-------|
| ŀ   | losts Services         | Ever              | nt Source | es Health & Wellness Syste            | em Security           |                  |               |                                                 |                            |       |
| -   | _                      |                   |           |                                       |                       |                  |               |                                                 |                            |       |
|     | larms Monitoring       | Policies          | System    | Stats Browser Event Source Monitoring | Settings              |                  |               |                                                 |                            |       |
| -   |                        |                   |           |                                       |                       |                  |               |                                                 |                            | <     |
|     | Time                   | State             | Severity  | Rule Name                             | Service               | Hostname         | IP Address    | Stat                                            | Value                      | Ala   |
|     | 2017-09-13 10:06:40 AM | Active            | Critical  | Concentrator Meta Rate Zero           | Concentrator          | nwappliance28765 | 10.31.125.172 | Concentrator/Meta Rate (current)                | 0 :                        | 3     |
|     | 2017-09-09 09:38:29 AM | Active            | Critical  | Log Decoder Capture Rate Zero         | Log Decoder           | nwappliance19848 | 10.31.125.173 | Capture/Capture Packet Rate (current)           | 0 :                        | Det   |
|     | 2017-09-09 09:34:36 AM | Active            | Critical  | ESA stopped aggregating               | Event Stream Analysis | nwappliance7450  | 10.31.125.171 | Workflow-NextGen/WorkUnitProcessingRate         | 0 :                        | ails  |
|     | 2017-09-09 09:10:13 AM | Active            | Critical  | Broker Aggregation Stopped            | Broker                | nwappliance13731 | 10.31.125.170 | Broker/Status                                   | stopped :                  |       |
|     | 2017-09-09 09:10:13 AM | Active            | 🔴 High    | Broker Session Rate Zero              | Broker                | nwappliance13731 | 10.31.125.170 | Broker/Session Rate (current)                   | 0 :                        |       |
|     | 2017-09-26 07:00:57 AM | Cleared           | Critical  | ESA Service Stopped                   | Event Stream Analysis | nwappliance7450  | 10.31.125.171 | ProcessInfo/Service Status                      | unknown                    |       |
|     | 2017-09-19 08:31:25 PM | Cleared           | Critical  | Admin Server Stopped                  | Admin Server          | nwappliance13731 | 10.31.125.170 | ProcessInfo/Service Status                      | unknown                    |       |
|     | 2017-09-19 02:53:49 AM | Cleared           | Critical  | Log Decoder Capture Not Started       | Log Decoder           | nwappliance19848 | 10.31.125.173 | Capture/Capture Status                          | stopped                    |       |
|     | 2017-09-14 09:30:14 AM | Cleared           | Critical  | Contexthub Service Stopped            | Contexthub Server     | nwappliance7450  | 10.31.125.171 | ProcessInfo/Service Status                      | unknown                    |       |
|     | 2017-09-09 09:38:29 AM | Cleared           | Critical  | Log Decoder Log Capture Pool Depleted | Log Decoder           | nwappliance19848 | 10.31.125.173 | Pool/Packet Capture Queue                       | 0 :                        |       |
|     | 2017-09-09 09:34:32 AM | Cleared           | Critical  | Concentrator Aggregation Stopped      | Concentrator          | nwappliance28765 | 10.31.125.172 | Concentrator/Status                             | stopped :                  |       |
|     | 2017-09-26 06:57:57 AM | Cleared           | I High    | Custom Feeds Failure                  | NetWitness UI         | nwappliance13731 | 10.31.125.170 | Feeds/Custom Feeds Deployment Status            | fail                       |       |
|     | 2017-09-09 09:05:18 AM | Cleared           | I High    | Admin Server in Unhealthy State       | Admin Server          | nwappliance13731 | 10.31.125.170 | ProcessInfo/Overall Processing Status Indicator | PARTIALLY_WOR              |       |
| -   |                        |                   |           |                                       |                       |                  |               |                                                 |                            |       |
| <   | A Page 1 of 1          | $ \rangle\rangle$ | IC 🛛      | I Auto Refresh                        |                       |                  |               |                                                 | Items 1 - 13 of 13         | 1     |
| R   | SA   NETWITNESS :      | SUITE             |           |                                       |                       |                  |               | 1                                               | 11.0.0.0-170918082456.1.ab | c6c92 |

- 2. [詳細]パネルに詳細を表示するアラームをクリックします。
- 3. 選択したアラームの詳細を表示するには、 (展開)をクリックします。

| Alarm Details      |                                                                                                    | > |
|--------------------|----------------------------------------------------------------------------------------------------|---|
| Id                 | 191-1037-0007                                                                                                    | * |
| Time               | 2017-07-10 10:35:43 AM                                                                                                    |   |
| State              | ACTIVE                                                                                                    |   |
| Severity           | CRITICAL                                                                                                    |   |
| Hostname           | NWAPPLIANCE22655                                                                                                    |   |
| Service            | Concentrator                                                                                                    |   |
| Policy             | Concentrator Monitoring Policy                                                                                                    |   |
| Rule Name          | Concentrator Meta Rate Zero                                                                                                    |   |
| Informational Text | This Concentrator is not receiving meta from its<br>upstream services, which is indicative of an<br>aggregation problem or capture problem on an<br>upstream service.                                                                                                    |   |
|                    | Possible Remediation Action:<br>Please check whether aggregation is started on<br>the Concentrator, and whether all upstream<br>Decoders from which it is aggregating are in a<br>'consuming' state. There should be additional<br>corresponding alarms if this is not the case. |   |
|                    | To check the aggregation status of this                                                                                                    | - |

### SNMPアラートを使用したヘルスモニタの監視

NetWitnessサーバコンポーネントを監視し、SNMP(Simple Network Management Protocol)を使用して、閾値とシステム障害に基づくプロアクティブなアラートを発行することができます。

NetWitness Suiteコンポーネントの次の数値を監視することができます。

- ・ 定義済みの閾値に到達したCPUの利用率
- ・定義済みの閾値に到達したメモリ使用率
- ・ 定義済みの閾値に到達したディスク使用率

#### SNMPの構成

SNMPv3閾値トラップおよび監視トラップを送信するように、NetWitnessサーバを構成することができます。閾値トラップはノードに構成した閾値と連動し、NetWitness Suiteコアアプリケーションから送信されます。監視トラップは、構成ファイルで指定された項目について、SNMPデーモンから送信されます。NetWitness SuiteからSNMPトラップを受信するには、ユーザ側で別のサービスにSNMPデーモンを設定する必要があります。NetWitness Suiteに対するSNMPの設定は、NetWitnessサーバの構成設定で行うことができます。詳細については、「NetWitness Suiteホストおよびサービススタートガイド」の「サービス構成設定」で、特定のホストに関する説明を参照してください。

#### 閾値

閾値は、setLimitメッセージに対応する任意のサービス統計情報に対して設定することができます。現在の閾値は、getLimitメッセージを使用して取得できます。制限を設定するために、 閾値の上限と下限を渡すことができます。

統計情報の値が下限または上限の閾値を超えたときに、SNMPトラップがトリガーされ、閾値 が超過されたことが通知されます。このトラップは値が下限値を下回った後や上限値を上回っ た後はトリガーされませんが、値が通常の範囲(下限値よりも大きく、上限値よりも小さい)に 戻ったときには別のトラップがトリガーされます。

サービスの閾値は、[サービス]の[エクスプローラ]ビューまたはREST APIを使用して設定する 必要があります。

次に、CPU使用率を監視する閾値の例を示します(10%を下回った場合と90%を上回った場合の閾値)。

/sys/stats/cpu setLimit low=10 high=90

次に、REST APIを使用して閾値を設定する例を示します。

http://<log decoder>:50102/sys/stats/cpu?msg=setLimit&low=10&high=90

CPU使用率が90%を超えると、SNMPトラップが生成されます。

23435333 2013-Dec-16 11:08:35 Threshold warning path=/sys/stats/cpu old=77% new=91

#### ホストのSNMPv3の構成

- [管理]>[サービス]に移動します。
   [サービス]ビューが表示されます。
- 2. サービスを選択します。
- 3. [アクション]列で、[表示]>[エクスプローラ]をクリックします。
- 4. ノード リストを展開し、configフォルダを選択します。たとえば、[logs]>[config]の順に選択します。

5. SNMPv3構成を設定します。

| RSA RESPOND INVESTIGATE MON           | ITOR CONFIGURE ADMIN          |                                         | Ö û () admin ⊗ () |
|---------------------------------------|-------------------------------|-----------------------------------------|-------------------|
| Hosts Services Event Sources          | Health & Wellness System Secu |                                         |                   |
| 🚠 Change Service 🛛 🔲 Concentrator     | Explore ⊙                     |                                         |                   |
| ⊑Concentrator <                       | /logs/config                  | Concentrator (Concentrator)             |                   |
|                                       | log.dir                       | /var/log/netwitness/concentrator=1024MB |                   |
|                                       | log.levels                    | info,audit,warning,failure              |                   |
|                                       | log.snmp.agent                |                                         |                   |
|                                       | snmp.trap.version             | 2c                                      |                   |
| 🖬 🗋 database                          | snmpv3.engine.boots           | 1                                       |                   |
| deviceappliance                       | snmpv3.engine.id              |                                         |                   |
| 🛛 🗋 index                             | snmpv3.trap.auth.local.key    |                                         |                   |
| ■ 🗁 logs                              | snmpv3.trap.auth.protocol     | none                                    |                   |
| C config                              | snmpv3.trap.priv.local.key    |                                         |                   |
| 🗋 stats                               | snmpv3.trap.priv.protocol     | none                                    |                   |
| tasks                                 | snmpv3.trap.security.level    | noAuthNoPriv                            |                   |
| 🗉 🗋 rest                              | snmpv3.trap.security.name     |                                         |                   |
| 🗉 🗋 sdk                               | syslog.size.max               | 0                                       |                   |
| services                              |                               |                                         |                   |
| · · · · · · · · · · · · · · · · · · · | 1                             |                                         |                   |
| RSA   NETWITNESS SUITE                |                               | 11.0                                    | .0.0-             |

#### サービスの閾値の設定

- [管理]>[サービス]に移動します。
   [サービス]ビューが表示されます。
- 2. サービスを選択します。
- 3. [アクション]列で、[表示]>[エクスプローラ]をクリックします。
- 4. ノードリストを展開し、sysの下のstatsフォルダを選択します。
- 5. 統計情報を選択して(たとえば[cpu])、右クリックします。
- 6. ドロップダウンメニューの[**プロパティ**]を選択します。

[プロパティ]パネルが表示されます。[プロパティ]パネルのドロップダウンリストに、送信する メッセージが一覧表で表示されます。

|          | ~ |
|----------|---|
| get      |   |
| getLimit |   |
| help     |   |
| info     |   |
| setLimit |   |

- 7. setLimitを選択します。
- 8. 下限値と上限値を指定します。

### ヘルスモニタのト ラブルシューティング

#### すべてのホストおよびサービスに共通する問題

次の場合、ヘルスモニタインタフェースに誤った統計情報が表示されることがあります。

- 一部またはすべてのホストとサービスが、正しくプロビジョニングおよび有効化されていない。
- ・導入されているバージョンが混在している(つまり、ホストがさまざまなNetWitness Suiteバージョンに更新されている)。
- サポート サービスが実行されていない。

#### インタフェースまたはログファイルのメッセージから特定される問題

このセクションでは、NetWitness Suiteのヘルスモニタ インタフェースに表示されるか、またはヘル スモニタ ログ ファイルに記録されたメッセージによって特定される問題のトラブルシューティングに ついて説明します。

|    | ユーザインタフェース: <b>システム管理サービスに接続できません</b>                             |
|----|-------------------------------------------------------------------|
|    | SMS( System Management Service) ログ:                               |
|    |                                                                   |
|    | Caught an exception during connection recovery!                   |
|    | java.io.IOException                                               |
|    | at com.rabbitmq.client.impl.AMQChannel.wrap(AMQChannel.java:106)  |
|    | at com.rabbitmq.client.impl.AMQChannel.wrap(AMQChannel.java:102)  |
|    | at com.rabbitmq.client.impl.AMQConnection.start                   |
| メツ | (AMQConnection.java:346)                                          |
| セ  | at                                                                |
| _  | com.rabbitmq.client.impl.recovery.RecoveryAwareAMQConnectionFacto |
| ジ  | ry.                                                               |
|    | newConnection(RecoveryAwareAMQConnectionFactory.java:36)          |
|    | at com.rabbitmq.client.impl.recovery.AutorecoveringConnection.    |
|    | recoverConnection(AutorecoveringConnection.java:388)              |
|    | at com.rabbitmq.client.impl.recovery.AutorecoveringConnection.    |
|    | beginAutomaticRecovery(AutorecoveringConnection.java:360)         |
|    | at                                                                |
|    | com.rabbitmq.client.impl.recovery.AutorecoveringConnection.access |
|    |                                                                   |
|    |                                                                   |

```
$000 (AutorecoveringConnection.java:48)
 at com.rabbitmq.client.impl.recovery.AutorecoveringConnection$1.
shutdownCompleted(AutorecoveringConnection.java:345)
at
com.rabbitmq.client.impl.ShutdownNotifierComponent.notifyListener
s(ShutdownNotifierComponent.java:75)
at com.rabbitmq.client.impl.AMQConnection$MainLoop.run
(AMQConnection.java:572)
 at java.lang.Thread.run(Thread.java:745)
 Caused by: com.rabbitmq.client.ShutdownSignalException:
connection error
 at com.rabbitmq.utility.ValueOrException.getValue
(ValueOrException.java:67)
at.
com.rabbitmq.utility.BlockingValueOrException.uninterruptibleGetV
alue(BlockingValueOrException.java:33)
at
com.rabbitmq.client.impl.AMQChannel$BlockingRpcContinuation.getRe
ply
(AMQChannel.java:343)
 at com.rabbitmq.client.impl.AMQConnection.start
(AMQConnection.java:292)
 ... 8 more
 Caused by: java.net.SocketException: Connection reset
 at java.net.SocketInputStream.read(SocketInputStream.java:189)
 at java.net.SocketInputStream.read(SocketInputStream.java:121)
 at java.io.BufferedInputStream.fill
(BufferedInputStream.java:246)
 at java.io.BufferedInputStream.read
(BufferedInputStream.java:265)
 at java.io.DataInputStream.readUnsignedByte
(DataInputStream.java:288)
 at com.rabbitmq.client.impl.Frame.readFrom(Frame.java:95)
 at com.rabbitmq.client.impl.SocketFrameHandler.readFrame
(SocketFrameHandler.java:139)
```

|    | at com.rabbitmq.client.impl.AMQConnection\$MainLoop.run |
|----|---------------------------------------------------------|
|    | (AMQConnection.java:532)                                |
| 考  | RabbitMQサービスがNetWitnessサーバで実行されていません。                   |
| えら |                                                         |
| れ  |                                                         |
| 3  |                                                         |
| 原  |                                                         |
| 因  |                                                         |
|    | 次のコマンドを使用して、RabbitMQサービス、SMSサービス、NetWitness Suiteサービス   |
| 解  | を再開します。                                                 |
| 決  | systemctl restart rabbitmq-server                       |
| 策  | systemctl restart rsa-sms                               |
|    | systemctl restart jetty                                 |

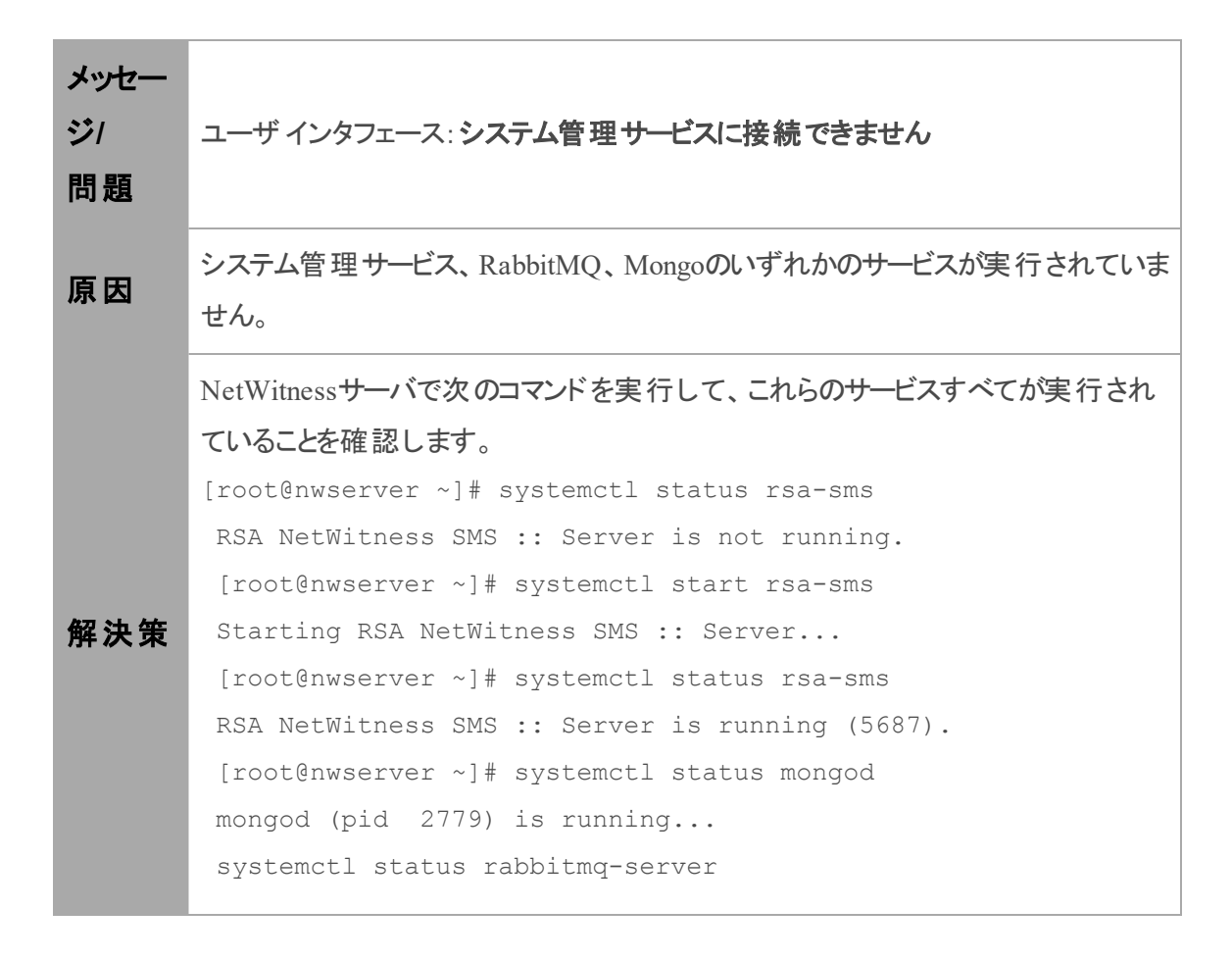

| Status of node nw@localhost                           |
|-------------------------------------------------------|
| [{pid,2501},                                          |
| {running_applications,                                |
| [{rabbitmq_federation_management,"RabbitMQ Federation |
| Management",                                          |
| "3.3.4"},                                             |

| メッセー<br>ジ/<br>問題 | ユーザインタフェース: <b>システム管理サービスに接続できません</b>         |
|------------------|-----------------------------------------------|
| 考えら<br>れる原<br>因  | /var/lib/rabbitmq <b>パーティションの使用率が70%以上です。</b> |
| 解決策              | カスタマサポートにお問い合わせください。                          |

| メッセージ/<br>問題 | ユーザインタフェース: <b>ホスト移行失敗。</b>                                                                                                    |
|--------------|----------------------------------------------------------------------------------------------------|
| 考えられる<br>原因  | 1つ以上のNetWitness Suiteサービスが <b>停止</b> 状態になっている可能性がありま<br>す。                                                                                                    |
| 解決策          | 次のサービスが実行されていることを確認してから、NetWitnessサーバを再起<br>動します。<br>Archiver、Broker、Concentrator、Decoder、Event Stream Analysis、Response<br>Server、IPDB Extractor、Log Collector、Log Decoder、Malware Analysis、<br>Reporting Engine、Warehouse Connector、Workbench |

**メッセー** ユーザ インタフェース: サービスを利用できません。

| 問題       |                                                                      |
|----------|----------------------------------------------------------------------|
| 考えら      |                                                                      |
| れる原      | 1つ以上のNetWitness Suiteサービスが停止状態になっている可能性があります。                        |
| 因        |                                                                      |
|          | 次のサービスが実行されていることを確認してから、NetWitnessサーバを再起動                            |
| 宏法生      | します。Archiver、Broker、Concentrator、Decoder、Event Stream Analysis、      |
| <b>所</b> | Response Server, IPDB Extractor, Log Collector, Log Decoder, Malware |
|          | Analysis, Reporting Engine, Warehouse Connector, Workbench           |

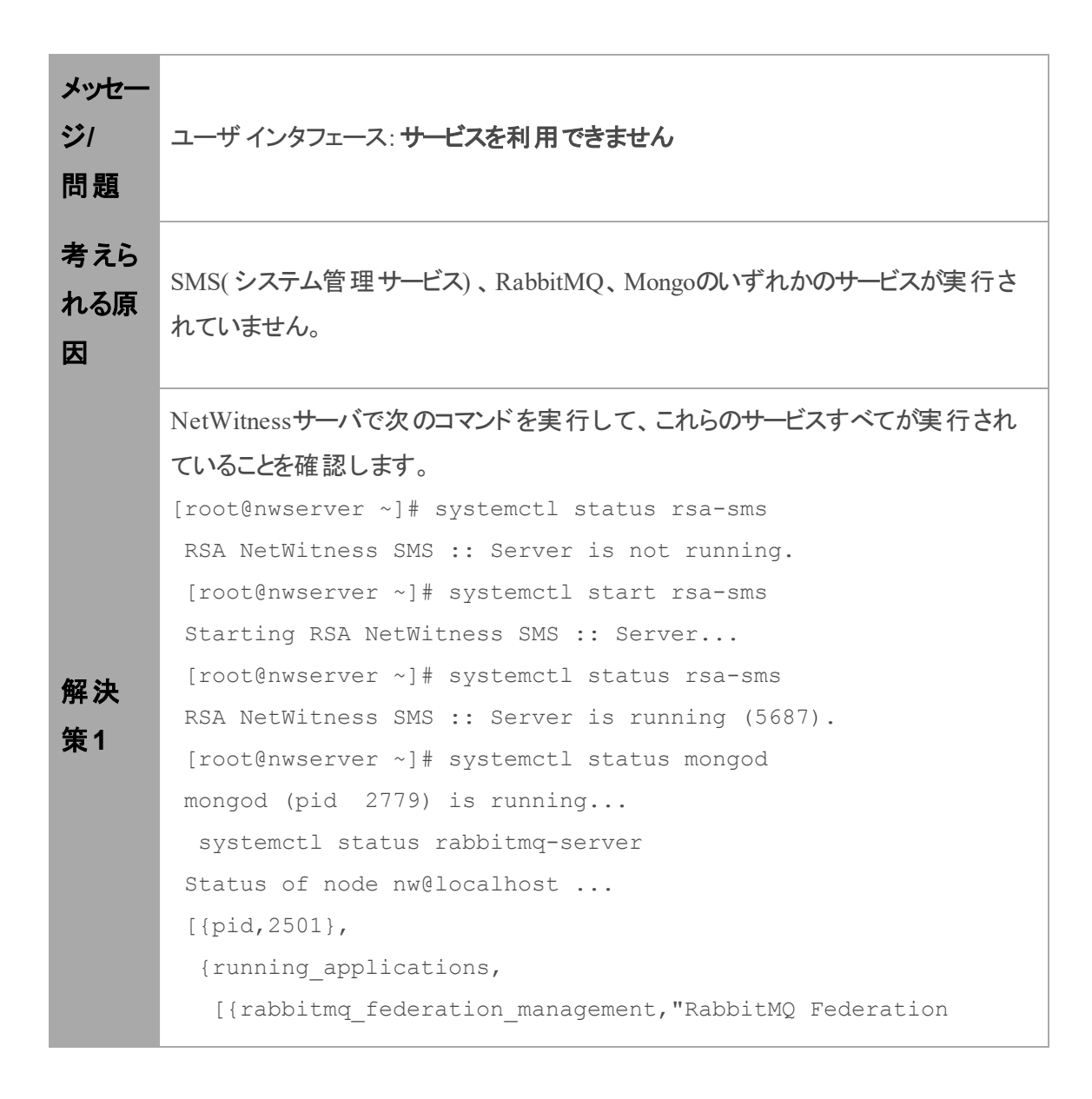

|          | <pre>Management",    "3.3.4"},</pre>                                      |
|----------|---------------------------------------------------------------------------|
| 解決<br>策2 | /var/lib/rabbitmqパーティションの使用率が75%未満であることを確認します                             |
| 解決<br>策3 | エラーがないかNetWitnessサーバログファイル<br>(var/lib/netwitness/uax/logs/nw.log)を確認します。 |

| メッセー<br>ジ/<br>問題 | ContextHubが停止し、データソースおよびリストを追加または編集できません。                                                                                                    |
|------------------|----------------------------------------------------------------------------------------------------|
| 考えら<br>れる原<br>因  | ストレージがいっぱい(95%以上)です。                                                                                                    |
| 解決策<br>1         | /etc/netwitness/contexthub-server/ contexthub-server.ymlにあるYMLファイルを更<br>新することで、ストレージを増やします。<br>たとえば、ストレージを120 GBから150 GBに増やすには、関連するパラメータを編<br>集して値を入力します(バイト単位)。rsa.contexthub.data.disk-size:<br>161061273600 |
| 解決策<br>2         | 不要または未使用の大規模なリストを削除します。                                                                                                    |
| 解決策<br>3         | STIXおよびTAXIデータを自動的に削除し、ストレージ領域をクリーンアップするように、リストのTTLインデックスを構成します。                                                                                                    |

| メッセー | Context Hubが固定メモリ上で実行され、キャッシュ用に50%が予約されています。 |
|------|----------------------------------------------|
| ジ    | キャッシュが100%フルになると、キャッシュの応答が停止します。すべての新しい検     |
| 問題   | 索において、応答が低速になります。                            |
| 考えら  | キャッシュがいっぱい(50%以上)です。                         |

| れる原<br>因 |                                                                                                    |
|----------|----------------------------------------------------------------------------------------------------|
| 解決策<br>1 | デフォルトでは、Context Hubは30分ごとにキャッシュをクリーンアップします。 データ<br>ソースのキャッシュ有効期間を短縮します。                                                                                                    |
| 解決策<br>2 | データソースのキャッシュを無効化します。                                                                                                    |
| 解決策<br>3 | /etc/netwitness/contexthub-server/contexthub-server.confファイルで利用可能な-<br>Xmxオプションを編集することで、CH JavaプロセスのRAMを増やします。JAVA_<br>OPTSで、-Xmxオプションを検索します。<br>たとえば、次のようにエントリーを編集します。<br>-Xmx8G<br>ここで、8Gは8 GBの領域を表します。その後、ContextHubサービスを再起動しま<br>す。 |
|          | 注:メモリは、利用可能なシステムメモリよりも小さくします。ホスト上で他にも<br>多くのサービスが実行されていることに注意してください。                                                                                                    |

| メッセージ/<br>問題 | リスト データ ソースに正常でない統計情報やステータスが表示されます。                                                        |
|--------------|--------------------------------------------------------------------------------------------|
|              | 次のことを実行できません。                                                                              |
| 考えられる        | 。 データ ソースへのアクセス                                                                            |
| 原因1          | • CSVファイルの解析または読み取り                                                                        |
|              | - 一致しないCSVのスキーマ                                                                            |
| 考えられる<br>原因2 | データソースにアクセスするときに認証できません。                                                                   |
| 解決策1         | csvファイルを正しい場所(/var/lib/netwitness/contexthub-server/data/など)に<br>保存し、必要な読み取り権限があることを確認します。 |
| 解決策2         | データソースの構成中に指定したcsvファイルのスキーマが一致していることを<br>確認します。一致していない場合、新しいスキーマを使用して新しいデータ                |

|      | ソースを作成するか、スキーマに一致するようにcsvファイルを編集します。たと                                       |
|------|------------------------------------------------------------------------------|
|      | えば、列1、列2、列3をもつスキーマを使用してリスト データソースを構成す                                        |
|      | る場合が挙げられます。次にcsvファイルを更新する際に、列数が増減した                                          |
|      | り、列の順序が変更されます。このような場合、スキーマが一致しないため、                                          |
|      | 構成済みのリストデータソースはヘルスモニタの統計情報に「異常」と表示し                                          |
|      | ます。                                                                          |
| 変法卒っ | パスワードが正しいことを確認します。 データソースの編集を確認するには、<br>パスワードを入力し、 [接続のテスト]をクリックします。         |
| 件次束っ | 前述の解決策に関連する詳細情報については、「Context Hub構成ガイド」<br>のトピック「データソースとしてのリストの構成」を参照してください。 |

#### ユーザインタフェースまたはログから特定できない問題

このセクションでは、NetWitness Suiteのヘルスモニタインタフェースに表示されたり、またはヘルス モニタログファイルに記録されたメッセージからは特定できない問題のトラブルシューティングについて説明します。たとえば、誤った統計情報がインタフェースに表示される場合があります。

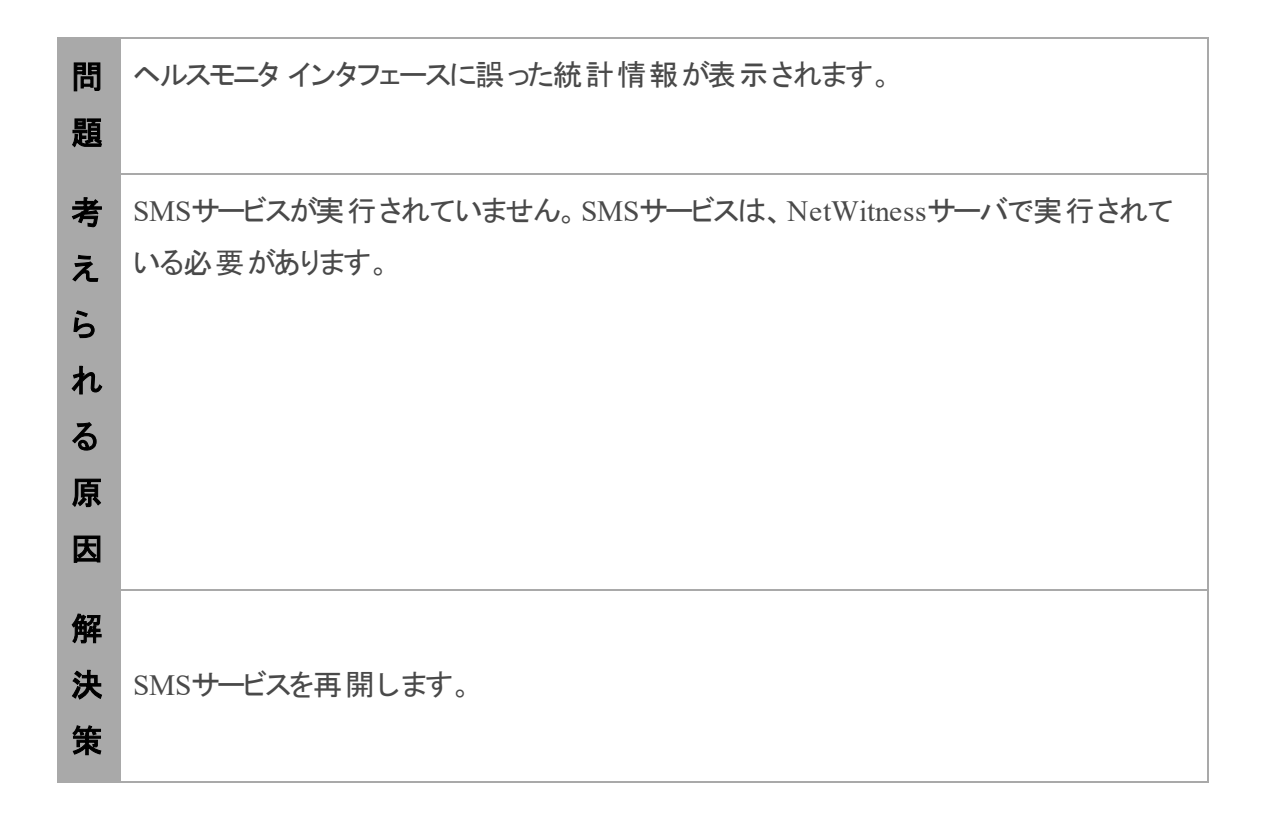

#### 問題

jettysrv(jeTTyサーバ)を再起動するまで、アップグレード後のバージョンが

|             | NetWitness Suiteに表示されません。                                                                                                   |
|-------------|----------------------------------------------------------------------------------------------------|
| 考えられ<br>る原因 | NetWitness Suiteは、30秒ごとにサービスをポーリングして、そのサービスがアク<br>ティブかどうかを確認します。その30秒の間にサービスが復帰した場合、その<br>サービスの新しいバージョンを取得しません。             |
| 解決策         | <ol> <li>サービスを手動で停止します。</li> <li>サービスがオフラインになるまで待ちます。</li> <li>サービスを再開します。<br/>NetWitness Suiteに正しいバージョンが表示されます。</li> </ol> |

| 問題   | NetWitnessサーバに[サービスを利用できません]ページが表示されません。            |
|------|-----------------------------------------------------|
|      | NetWitness Suiteをバージョン10.5にアップグレードした直後は、JDK 1.8がデフォ |
| 考えられ | ルトのバージョンに設定されていないため、jettysrv(jeTTyサーバ)が起動できな        |
| る原因  | くなります。jeTTyサーバがないと、NetWitness Suiteサーバは[サービスを利用     |
|      | <b>できません</b> ]ページを表示できません。                          |
| 解決策  | jettysrvを再起動します。                                    |

| 問題  | SMSサービスが停止し、ログファイルに次のエラーが表示されます。<br>java.lang.OutOfMemoryError: Java heap space |
|-----|---------------------------------------------------------------------------------|
| 解決策 | 次の解決策を使用して、必要に応じてメモリを増やすことができます。<br>1. /opt/rsa/sms/conf/wrapper.confを開きます。     |

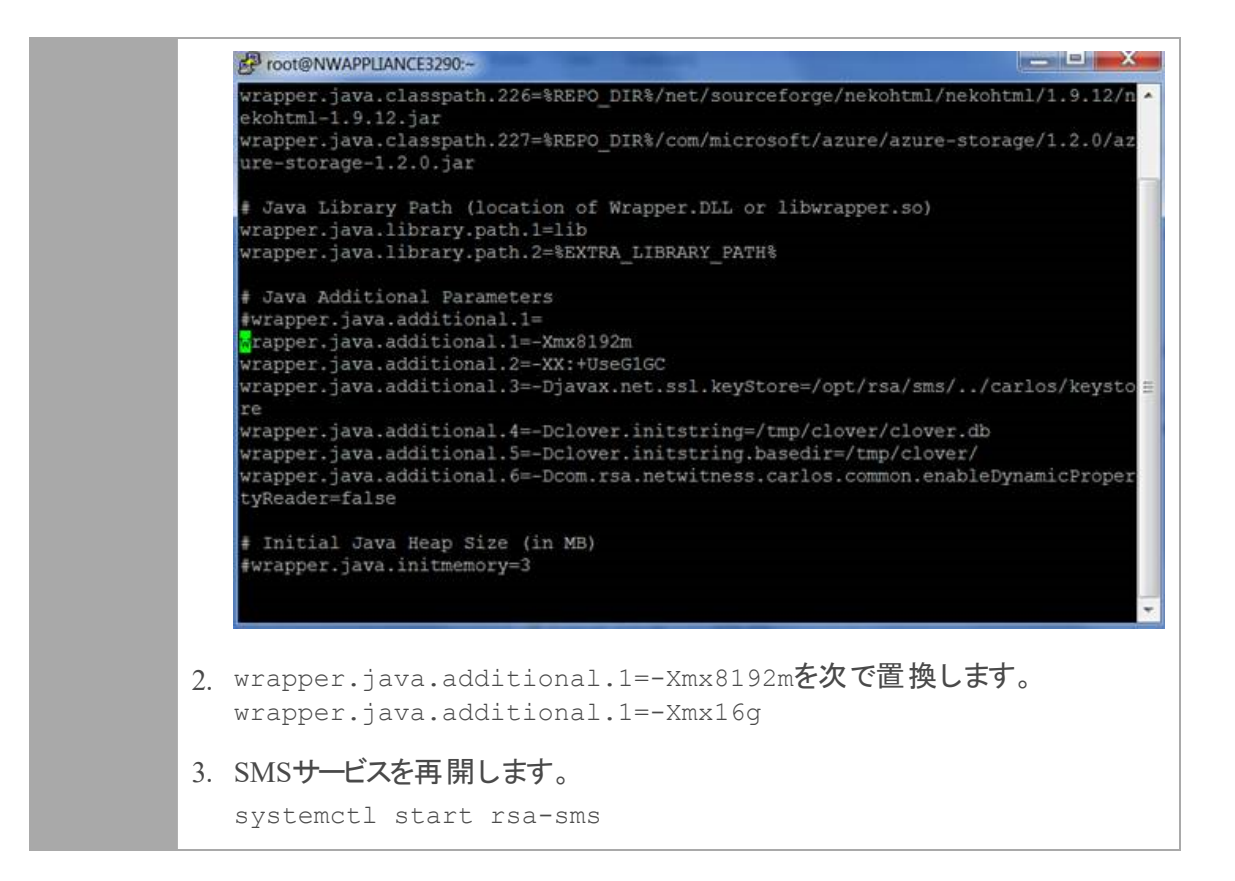

# NetWitness Suiteでの更新の管理

RSAは継続的な製品の改善に努めており、NetWitness Suiteソフトウェアバージョンの更新を 定期的に発行します。ソフトウェアバージョンの更新は、リリース、サービスパック、パッチ(セキュ リティパッチを含む)に加え、リリース、サービスパック、パッチが依存する補助的ソフトウェアで構 成されます。ソフトウェアバージョンの更新のリリースごとにユーザガイドが提供され、更新をイン ストールするための詳細なステップが記載されています。リリースの更新ガイドをRSA Link (https://community.rsa.com/community/products/netwitness)からダウンロードして、記載されて いるステップに従うことが重要です。詳細情報については、「ホストおよびサービススタートガイ ド」のトピック「Update Existing Host to New Version」と、「「システム」の[更新]パネル - [設定]タ ブ」を参照してください。

# システム ログとサービス ログの表示

NetWitness Suiteには、システム ログとサービス ログのビューが用意されています。サービス ログ を表示して、サービスやホストに関するメッセージを選択することもできます。

### システムログの表示

- 1. [管理]>[システム]に移動します。
- 2. [オプション]パネルで、[システムログ]を選択します。

| RSA RESPOND INVEST           | IGATE MONITOR CO                         | NFIGURE ADMIN                                                                                                    | Ö û (D) admin ⊗ (?)                   |
|------------------------------|------------------------------------------|----------------------------------------------------------------------------------------------------|---------------------------------------|
| Hosts Services               | Event Sources Health                     | & Wellness System Security                                                                                                    |                                       |
| Info<br>Updates<br>Licensing | System Logging<br>Realtime Historical Se | tiings<br>Search                                                                                                    |                                       |
| Email                        | Timestamp Level                          | Message                                                                                                    |                                       |
| Global Notifications         | 2017-09-29T08:23:34.353 INFO             | Looking for valid entitlements for service nwappliance19048 - Log Decoder                                                                                                |                                       |
| Legacy Notifications         | 2017-09-29T08:23:34.353 INFO             | Valid entitlements not found for service nwappliance19848 - Log Decoder                                                                                                  |                                       |
| System Logging               | 2017-09-29T08:23:40.778 ERROR            | java.lang.NullPointerException                                                                                                    |                                       |
| Global Auditing              | 2017-09-29T08:27:50.808 INFO             | No new TAXII data for feed DataCleaup6Months.                                                                                                    |                                       |
| lobs                         | 2017-09-29T08:30:43.931 ERROR            | onRequest() org.codehaus.jackson.jsonParseException: Unexpected character (1F (code 70)): expected a valid value (number, String, array, object, 'true', 'false' or 'nu  | ull') at [Source: java.io.StringReade |
| Live Convices                | 2017-09-29T08:32:50.809 INFO             | No new TAXII data for feed DataCleaup6Months.                                                                                                    |                                       |
| Live Services                | 2017-09-29T08:32:55.549 ERROR            | onRequest() org.codehaus.jackson.jsonParseException: Unexpected character ('F' (code 70)): expected a valid value (number, String, array, object, 'true', 'false' or 'nu | ll') at [Source: java.io.StringReade  |
| URL Integration              | 2017-09-29T08:37:50.808 INFO             | No new TAXII data for feed DataCleaup6Months.                                                                                                    |                                       |
| Context Menu Actions         | 2017-09-29T08:41:17.167 ERROR            | onRequest() org.codehaus.jackson.JsonParseException: Unexpected character (F' (code 70)): expected a valid value (number, String, array, object, 'true', 'false' or 'nu  | ll') at [Source: java.io.StringReade  |
| Investigation                | 2017-09-29T08:42:50.806 INFO             | No new TAXII data for feed DataCleaup6Months.                                                                                                    |                                       |
| ESA                          |                                          |                                                                                                    |                                       |
| ESA Analytics                |                                          |                                                                                                    |                                       |
| Whois                        |                                          |                                                                                                    |                                       |
| HTTP Proxy Settings          |                                          |                                                                                                    |                                       |
| NITD Settings                |                                          |                                                                                                    |                                       |
| RSA   NETWITNESS SUITE       |                                          |                                                                                                    | 11.0.0.0-170918082456.1.abc6c92       |

### サービスログの表示

NetWitness Suiteサービスログを表示するには、次の手順を実行します。

- 1. [管理]>[サービス]に移動します。
- 2. [サービス] グリッド でサービスを選択します。

3. [**アクション**]列で、[表示]>[ログ]を選択します。

| RSΛ   | RESPOND        | IN       | IVESTI  | GATE MONITOR CO                   | ONFIGURE           | ADMIN                     |          |                                                                                                    | Ō.          | ()<br>()     | dmin ©    | ?      |
|-------|----------------|----------|---------|-----------------------------------|--------------------|---------------------------|----------|----------------------------------------------------------------------------------------------------|-------------|--------------|-----------|--------|
| Hos   | ts Se          | rvices   |         | Event Sources Healt               | h & Wellnes        |                           |          | Security                                                                                                    |             |              |           |        |
| 🛔 Cha | nge Service    | 🖪        | nwappli | ance13731 - Broker   Logs         |                    |                           |          |                                                                                                    |             |              |           |        |
|       |                |          |         |                                   |                    |                           |          |                                                                                                    |             |              |           |        |
| Sys   | tem Log        | ging     |         |                                   |                    |                           |          |                                                                                                    |             |              |           |        |
| Re    | ltime Hi       | storical |         |                                   |                    |                           |          |                                                                                                    |             |              |           |        |
| AL    | ¥ K            | eywords  |         | Broker                            | ✓ Search           |                           |          |                                                                                                    |             |              |           |        |
| Time  | stamp          |          | Level   | Message                           |                    |                           |          |                                                                                                    |             |              |           |        |
| 201   | -09-29T08:48:0 | 07.000   | WARN    | User admin has a mismatch for se  | ssion.threshold in | local account and trusted | sted cre | edentials. Using supplied value 100000.                                                                                 |             |              |           |        |
| 201   | -09-29T08:48:0 | 07.000   | AUDIT   | User admin (session 30897, 10.31. | 125.170:46316) ha  | s logged in               |          |                                                                                                    |             |              |           |        |
| 201   | -09-29T08:48:0 | 07.000   | AUDIT   | User admin (session 30897, 10.31. | 125.170:46316) ha  | s issued values (channel  | nel 3091 | 006) (thread 2311): fieldName=alert id1=0 id2=0 threshold=100000 size=20 flags=sessions,sort-total,order-descending,ign | re-cache w  | here="(devic | e.ip=90.1 | 5      |
| 201   | -09-29T08:48:0 | 07.000   | AUDIT   | User admin (session 30897, 10.31. | 125.170:46316) ha  | s finished values (channe | nnel 30  | 0906, queued 00:00:00, execute 00:00:00): fieldName=alert id1=0 id2=0 threshold=100000 size=20 flags=sessions,sort-tota | l,order-des | cending,igno | re-cache  | N      |
| 201   | -09-29T08:48:4 | 46.000   | AUDIT   | User admin (session 30839, 10.31. | 125.170:46316) ha  | s logged out              |          |                                                                                                    |             |              |           |        |
| 201   | -09-29T08:48:4 | 46.000   | AUDIT   | User admin (session 30858, 10.31. | 125.170:46316) ha  | s logged out              |          |                                                                                                    |             |              |           |        |
| 201   | -09-29T08:48:4 | 46.000   | AUDIT   | User admin (session 30897, 10.31. | 125.170:46316) ha  | s logged out              |          |                                                                                                    |             |              |           |        |
| 201   | -09-29T08:48:4 | 46.000   | AUDIT   | User admin (session 30868, 10.31. | 125.170:46316) ha  | s logged out              |          |                                                                                                    |             |              |           |        |
| 201   | -09-29T08:48:4 | 46.000   | AUDIT   | User admin (session 30887, 10.31. | 125.170:46316) ha  | s logged out              |          |                                                                                                    |             |              |           |        |
| 201   | -09-29T08:48:4 | 46.000   | AUDIT   | User admin (session 30829, 10.31. | 125.170:46316) ha  | s logged out              |          |                                                                                                    |             |              |           |        |
|       |                |          |         |                                   |                    |                           |          |                                                                                                    |             |              |           |        |
|       |                |          |         |                                   |                    |                           |          |                                                                                                    |             |              |           |        |
|       |                |          |         |                                   |                    |                           |          |                                                                                                    |             |              |           |        |
|       |                |          |         |                                   |                    |                           |          |                                                                                                    |             |              |           |        |
|       |                |          |         |                                   |                    |                           |          |                                                                                                    |             |              |           | _      |
| RS/   | NETWIT         | NESS     | SUITE   |                                   |                    |                           |          |                                                                                                    | 11.0.0      | 0.0-17091808 | 2456.1.at | oc6c92 |

### ログ エントリーのフィルタ

[リアルタイム]タブで表示されている結果をフィルタするには、次の手順を実行します。

- (オプション)システム ログとサービス ログでは、[ログレベル]や[キーワード]を選択します。
   システム ログには、ログレベルが7種類あります。サービス ログには[トレース]レベルがないため、ログレベルは6種類です。デフォルトは、[すべて]になっています。
- 2. (オプション) サービス ログの場合は、[サービス] でホスト またはサービスを選択します。
- 3. [**フィルタ**]をクリックします。

ビューが更新され、フィルタに一致する最新の10件のエントリーが表示されます。フィルタ条件に合致する新しいログエントリーが記録されると、ビューが更新され、エントリーが表示されます。

### ログエントリーの詳細を表示

ログ グリッドの[リアルタイム]タブの各行に、ログエントリーのサマリ情報が記載されています。詳細を表示するには、次の手順を実行します。

1. ログ エントリーをダブル クリックします。

[**ログ メッセージ**]ダイアログが表示され、[タイムスタンプ]、[ロガー名]、[スレッド]、[レベル]、[メッセージ]の各項目が表示されます。

| Log Message | :                                                                       | < |
|-------------|-------------------------------------------------------------------------|---|
| Timestamp   | 2017-06-22T07:47:12.000                                                 |   |
| Logger Name | Engine                                                                  |   |
| Thread      |                                                                         |   |
| Level       | AUDIT                                                                   |   |
| Message     | User escalateduser (session 343, 10.31.125.240:35328) has logged<br>out |   |
|             | Close                                                                   |   |

2. 確認したら[閉じる]をクリックします。

### Reporting Engineのログ ファイルへのアクセス

### すべてのログ ファイル

Reporting Engineは次のログをrsasoc/rsa/soc/reporting-engine/logディレクトリに格納しています。

- reporting-engine.logファイルに最新のログが保存されます。
- reporting-engine.log.\*ファイルに、以前のログのバックアップコピーコピーが保存されます。
- 次の形式の名前が付いたファイルに、すべてのUNIXスクリプトログを記録しています。
   reporting-engine.sh\_timestamp.log(たとえば、reporting-engine.sh\_20120921.log)。

Reporting Engineは、ごくまれにコマンド ライン エラー メッセージをrsasoc/nohup.outファイルに書き込むことがあります。

### Upstartログ

Reporting Engineは、UpstartデーモンおよびReporting Engineの起動コマンドが書き込むログメッセージと出力を/var/log/secureディレクトリに追加します。

Upstartログファイルは、rootユーザのみが読み取り可能なシステムログログファイルです。 Reporting Engineは、ログファイルの生成、以前のログファイルのバックアップコピーの保持、 UNIXスクリプトログファイルの格納、Upstartログファイルの別のディレクトリへの追加を行います。

### 履歴ログの検索とエクスポート

NetWitness Suiteでは、NetWitness Suiteログまたはサービス ログの表 示と検索をページ形式 で 行うことができます。最初のロード時、グリッドには、システムまたはサービスのログ エントリーの最 新情報のページが表示されます。履歴ログビューでは、ログをエクスポートできます。

# システムログの履歴の表示

システムの履歴ログを表示するには、次の手順を実行します。

- 1. [管理]>[システム]に移動します。
- 2. [オプション]パネルで、[システムログ]を選択します。

[システムログ]パネルが開き、デフォルトで[リアルタイム]タブが表示されます。

3. [履歴]タブをクリックします。

システムの履歴ログのリストが表示されます。

| RSA RESPOND INVESTIGATE MC | DNITOR CONFIGURE A      |         |                                                                         | ○                          |
|----------------------------|-------------------------|---------|-------------------------------------------------------------------------|----------------------------|
| Hosts Services Event Sourc | es Health & Wellness    | Syste   | m Security                                                              |                            |
| Info                       | System Logging          |         | -                                                                       |                            |
| Updates                    | Realtime Historica      | Set     | tings                                                                   |                            |
| Licensing                  | Start Date III          | End Dat | a Ball Y Kaupords Saarch                                                | Export @                   |
| Email                      | Timestame               | Land Da | Manager                                                                 |                            |
| Global Notifications       | 2017 05 22721-00-02 024 | Level   | Message                                                                 |                            |
| Legacy Notifications       | 2017-06-22121:00:02:024 | INFO    | Valid entitlements out found for service Event Stream Analysis          |                            |
| System Logging             | 2017-06-22121:00:02.024 | INFO    | Looking for valid entitlements for service Broker                       |                            |
| System Cogging             | 2017-06-22T21:00:02.026 | INFO    | Valid entitlements not found for service Broker                         |                            |
| Global Auditing            | 2017-06-22T21:00:02.029 | INFO    | Looking for valid entitlements for service Malware Analytics            |                            |
| Jobs                       | 2017-06-22T21:00:02.029 | INFO    | Valid entitlements not found for service Malware Analytics              |                            |
| Live Services              | 2017-06-22T21:00:02.032 | INFO    | Looking for valid entitlements for service Concentrator                 |                            |
| URL Integration            | 2017-06-22T21:00:02.032 | INFO    | Valid entitlements not found for service Concentrator                   |                            |
| Context Menu Actions       | 2017-06-22T21:00:02.035 | INFO    | Looking for valid entitlements for service Log Decoder                  |                            |
| Investigation              | 2017-06-22T21:00:02.036 | INFO    | Valid entitlements not found for service Log Decoder                    |                            |
| EC A                       | 2017-06-22T21:05:02.200 | ERROR   | java.lang.lllegalArgumentException: escalateduser                       |                            |
| EDA                        | 2017-06-22T21:05:02.241 | INFO    | Starting Telemetry Rule Stat Collection for Endpoint [ Log Decoder ]    |                            |
| ESA Analytics              | 2017-06-22T21:05:02.242 | INFO    | Starting Telemetry Parsers Stat Collection for Endpoint [ Log Decoder ] |                            |
| ESA Analytics - Whois      | 2017-06-22T21:05:02.287 | INFO    | Starting Telemetry Rule Stat Collection for Endpoint [ Concentrator ]   |                            |
| HTTP Proxy Settings        | 2017-06-22T21:05:02.287 | INFO    | Starting Telemetry Rule Stat Collection for Endpoint [ Decoder ]        |                            |
| NTP Settings               | 2017-06-22T21:05:02.287 | INFO    | Starting Telemetry Parsers Stat Collection for Endpoint [ Decoder ]     |                            |
|                            | 2017-06-22T21:05:02.341 | INFO    | Starting Telemetry Rule Stat Collection for Endpoint [ Log Decoder ]    |                            |
|                            | 2017-06-22T21:05:02.341 | INFO    | Starting Telemetry Parsers Stat Collection for Endpoint [ Log Decoder ] |                            |
|                            | 2017-06-22T21:05:02.419 | INFO    | Starting Telemetry Rule Stat Collection for Endpoint [ Concentrator ]   |                            |
|                            | 2017-06-22T21:46:21.806 | WARN    | No Features Available in LLS                                            |                            |
|                            |                         |         |                                                                         |                            |
|                            | <b>« «</b>   Page 41    | of41    | > >> I C Disp                                                           | laying 2001 - 2020 of 2020 |

# サービスログの履歴の表示

サービスの履歴ログを表示するには、次の手順を実行します。

- 1. [管理]>[サービス]を選択します。
- 2. サービスを選択します。
- 3. [**アクション**]列で、[表示]>[ログ]を選択します。

[サービス]の[ログ]ビューが表示され、[リアルタイム]タブが開きます。

4. [履歴]タブをクリックします。

選択したサービスの履歴ログのリストが表示されます。

| RSA RESPOND INVESTIGATE MONITOR CONFIGURE ADMIN                                                                                                    | Ö û @admin ⊗ ? |  |  |  |  |
|----------------------------------------------------------------------------------------------------|----------------|--|--|--|--|
| Hosts Services Event Sources Health & Wellness System Security                                                                                                    |                |  |  |  |  |
| 📩 Change Service   🔟 nwappliance13731 - Broker   Logs 🛛                                                                                                    |                |  |  |  |  |
|                                                                                                    |                |  |  |  |  |
| System Logging                                                                                                    |                |  |  |  |  |
| Realtime Historical                                                                                                    |                |  |  |  |  |
| Start Date 🗰 ALL 🗸 Keywords Broker Search                                                                                                    | 🖄 Export 👳     |  |  |  |  |
| Timestamp Level Message                                                                                                    |                |  |  |  |  |
| 2017-09-29107:58:56:000 AUDIT User admin (session 30613, 10.31:125:170:38174) has requested the SDK summary info: flags=0                                                                           | *              |  |  |  |  |
| 2017-09-29107-59-16.000 AUDIT User admin (session 30594, 10.31.125.170:38174) has logged out                                                                                                    |                |  |  |  |  |
| 2017-09-29107-59-16.000 AUDIT User admin (session 30584, 10.31.125.170-38174) has logged out                                                                                                    |                |  |  |  |  |
| 2017-09-29107-59-46.000 AUDIT User admin (session 30613, 10.31.125.170-38174) has logged out                                                                                                    |                |  |  |  |  |
| 2017-09-29108:47:12.000 INFO Accepting connection from trusted peer 10.31.125.170 with subject name C = US, ST = VA, L = Reston, O = RSA, OU = NetWitness, CN = 3172f06f9e45-4bb1-90e1-9dfffc5209a7 |                |  |  |  |  |
| 2017-09-29108:47:12.000 AUDIT User admin (session 30729, 10.31.125.170:46176) has logged in                                                                                                    |                |  |  |  |  |
| 2017-09-29708:47:12.000 WARN User admin has a mismatch for query timeout in local account and trusted credentials. Using supplied value 5.                                                          |                |  |  |  |  |
| 2017-09-29T08-47-12.000 WARN User admin has a mismatch for session:threshold in local account and trusted credentials. Using supplied value 100000.                                                 |                |  |  |  |  |
| 2017-09-29T08-47-12.000 AUDIT User admin (session 30741, 10.31.125.170-38174) has logged in                                                                                                    |                |  |  |  |  |
| 2017-09-29T08:47:12.000 AUDIT User escalateduser (session 30759, 10.31.125.170-46176) has logged in                                                                                                 |                |  |  |  |  |
| 2017-09-29708-47:19.000 AUDIT User escalateduser (session 2962, 10.31.125.170.38174) has logged out                                                                                                 |                |  |  |  |  |
| 2017-09-29708:47:19.000 AUDIT User admin (session 30741, 10.31.125.170:38174) has logged out                                                                                                    |                |  |  |  |  |
| 2017-09-29708:47:19:000 INFO Connection 2946 (10.31.125.170) logged off user                                                                                                    | •              |  |  |  |  |
| (( ) Page         7         of 7         )         ))         C                                                                                                    |                |  |  |  |  |
|                                                                                                    |                |  |  |  |  |

### ログェントリーの検索

[履歴]タブで表示される結果をフィルタするには、次の手順を実行します。

- 1. (オプション)[開始日]および[終了日]を選択します。オプションで[開始時刻]での時間、 および[終了時刻]での時間を選択します。
- (オプション)システム ログとサービス ログでは、[ログレベル]や[キーワード]を選択します。
   システム ログには、ログレベルが7種類あります。サービス ログには[トレース]レベルがないため、ログレベルは6種類です。デフォルトは、[すべて]になっています。
- 3. (オプション)サービス ログの場合は、[サービス]でホストまたはサービスを選択します。
- 4. [検索]をクリックします。 ビューが更新され、フィルタに一致する最新の10件のエントリーが表示されます。フィルタ条

件に合致する新しいログエントリーが記録されると、ビューが更新され、エントリーが表示されます。

### ログエントリーの詳細を表示

ロググリッドの[履歴]タブの各行に、ログエントリーのサマリ情報が記載されています。ログメッセージの詳細をすべて表示するには、次の手順を実行します。

1. ログエントリーをダブルクリックします。

[**ログメッセージ**]ダイアログが表示され、[タイムスタンプ]、[ロガー名]、[スレッド]、[レベル]、[メッセージ]の各項目が表示されます。

| Log Message |                                                                         | $\times$ |
|-------------|-------------------------------------------------------------------------|----------|
| Timestamp   | 2017-06-22T07:47:12.000                                                 |          |
| Logger Name | Engine                                                                  |          |
| Thread      |                                                                         |          |
| Level       | AUDIT                                                                   |          |
| Message     | User escalateduser (session 343, 10.31.125.240:35328) has logged<br>out |          |
|             | Close                                                                   |          |

2. 確認したら[閉じる]をクリックします。

ダイアログが閉じます。

### ログエントリーのページの操作

グリッドの下部にあるページ移動ツールを使用して、別のページに表示されているログエントリー を表示できます。

- ナビゲーション ボタンの使用
- 表示したいページ番号を手動で入力し、Enterキーを押します。

### ログファイルのエクスポート

現在のビューに表示されているログをエクスポートするには、次の手順を実行します。

[**エクスポート**]をクリックして、ドロップダウンオプション [CSV形式]または[タブ区切り]のいずれ かを選択します。

ログタイプとフィールド区切り文字が識別可能なファイル名の付いたファイルがダウンロードされ ます。たとえば、CSV形式でエクスポートされたNetWitness Suiteシステムログの名前は、UAP\_ log\_export\_CSV.txtとなり、タブ区切り形式でエクスポートされたホストログの名前は、 APPLIANCE\_log\_export\_TAB.txtとなります。

# URL統合を使用したクエリのメンテナンス

URL統合機能では、[ナビゲート]ビューでサービスを調査するときに、ユーザが使用した階層リンクまたはクエリパスを管理します。これらのオブジェクトを頻繁に表示して編集する必要はありません。

URL統合では、Investigationでデータをドリルダウンするときに[ナビゲート]ビューのナビゲートリンクをクリックするたびに自動的に一意のIDが作成されます。ドリルダウンが完了すると、URLは現在のドリルダウンポイントのクエリIDを反映します。[表示名]は、[ナビゲート]ビューで階層リンクに表示されます。

[URL統合]パネルではドリルダウンで使用されたクエリのリストが保持され、適切な権限を持つ ユーザがこのクエリを編集したり、NetWitness Suiteの他のユーザのクエリパターンを解析すること を可能にします。パネルでは、次のことを実行できます。

- ・リストの更新。
- クエリの編集。
- ・クエリの削除。
- リストのすべてのクエリのクリア。

注意:システムからクエリを削除すると、そのクエリIDは参照できなくなります。

### クエリの編集

- 1. [管理]>[システム]に移動します。
- 2. オプション パネルで、[URL統合]を選択します。

| U | URL Integration                                                                                         |                        |                              |          |                                       |  |
|---|----------------------------------------------------------------------------------------------------|------------------------|------------------------------|----------|---------------------------------------|--|
| - | 2                                                                                                    | 😋 Refresh 🛛 🦽 Clear    |                              |          |                                       |  |
|   | ID                                                                                                    | Display Name           | Query                        | Username | When Created ^                        |  |
|   | 0                                                                                                    | nwappliance11639       | did = 'nwappliance11639'     | admin    | Tue Jul 11 2017 06:40:09 +00:00 (UTC) |  |
|   | 1                                                                                                    | threat.category = 'spe | threat.category = 'spectrum' | admin    | Tue Jul 11 2017 08:35:33 +00:00 (UTC) |  |
|   | 2                                                                                                    | content = 'spectrum.c  | content = 'spectrum.consume' | admin    | Tue Jul 11 2017 08:41:33 +00:00 (UTC) |  |
|   | 3                                                                                                    | content = 'spectrum.a  | content = 'spectrum.analyze' | admin    | Tue Jul 11 2017 08:46:09 +00:00 (UTC) |  |
|   | 4                                                                                                    | gwu.edu                | domain.dst = 'gwu.edu'       | admin    | Tue Jul 11 2017 09:37:28 +00:00 (UTC) |  |
|   | 5                                                                                                    | 10.100.33.1            | ip.src = 10.100.33.1         | admin    | Wed Jul 12 2017 08:48:56 +00:00 (UTC) |  |
|   | 6                                                                                                    | ip.src = '127.0.0.1'   | ip.src = 127.0.0.1           | admin    | Wed Jul 12 2017 09:35:24 +00:00 (UTC) |  |
|   | 7                                                                                                    | tcp.srcport = '54004'  | tcp.srcport = 54004          | admin    | Wed Jul 12 2017 09:37:44 +00:00 (UTC) |  |
|   | 8                                                                                                    | nwappliance23912       | did = 'nwappliance23912'     | admin    | Wed Jul 12 2017 11:09:05 +00:00 (UTC) |  |
|   | 9                                                                                                    | gwu.edu                | domain.src = 'gwu.edu'       | admin    | Thu Jul 13 2017 13:58:52 +00:00 (UTC) |  |
|   | 10                                                                                                    | OTHER                  | service = 0                  | admin    | Fri Jul 14 2017 04:56:50 +00:00 (UTC) |  |
|   | 11                                                                                                    | test dom               | alert = 'test dom'           | admin    | Fri Jul 14 2017 09:59:43 +00:00 (UTC) |  |
|   |                                                                                                    |                        |                              |          |                                       |  |
|   | (()         Page         1         of 1         )         )         (C)         Displaying 1 - 12 of 12 |                        |                              |          |                                       |  |

3. グリッドの列を選択し、列をダブルクリックするか、または<sup>1</sup>をクリックします。 [**クエリの編集**]ダイアログが表示されます。

| Edit Query   |                                    |      |  |  |  |  |
|--------------|------------------------------------|------|--|--|--|--|
| Display Name | content = 'spectrum.consume'       |      |  |  |  |  |
| Query        | Query content = 'spectrum.consume' |      |  |  |  |  |
|              |                                    |      |  |  |  |  |
|              | Cancel                             | Save |  |  |  |  |

- 4. [表示名]と[クエリ]を編集できます。どちらのフィールドも空白にはできません。
- 5. 変更を保存するには、[保存]をクリックします。

### クエリの削除

注意:システムからクエリを削除すると、そのクエリIDは参照できなくなります。

NetWitness Suiteからクエリを完全に削除するには、次を行います。

- 1. [URL統合]パネルでクエリを選択します。
- 2. をクリックします。

クエリを削除するかどうかを確認するダイアログが表示されます。

3. はいをクリックします。

### すべてのクエリのクリア

リストからすべてのクエリをクリアするには、次を行います。

• Clear をクリックします。

リスト全体がクリアされます。

### URIでのクエリの使用

URL統合は、NetWitness Suiteアーキテクチャに対する検索を可能にすることによって、サード パーティ製品との統合を容易に構成できるようにします。URIにクエリを記述することにより、カス タムリンクを作成可能なサード パーティ製品から、NetWitness Suiteの[調査]ビューの特定のド リルダウン ポイントに直接アクセスできます。

URLエンコード クエリを使用してURIを入力するためのフォーマットは次のとおりです。

http://<nw host:port>/investigation/<serviceId>/navigate/query/<encoded query>/date/<start date>/<enddate> 各変数の意味は以下のとおりです

- <nw host: port>は、IPアドレスまたはDNS名で、必要に応じて、ポート(SSLの場合 等)を指定します。ポート番号は、プロキシ使用時など非標準ポートでアクセスを構成する場合に必要です。
- <serviceId>はNetWitness Suiteインスタンスの内部サービスIDで、クエリの対象を指定 します。サービスIDは、常に整数です。サービスIDは、NetWitness Suiteから[調査] ビューにアクセスする際にURLで確認できます。この値は、調査対象となるサービスに よって変わります。
- <encoded query>は、URLエンコードされたNetWitness Suiteクエリです。 クエリの長さ はHTMLのURL制限で制限されています。
- <start date>および<end date>は、クエリの日付範囲を定義します。形式は<yyyymm-dd>T<hh:mm>です。start date(開始日)とend date(終了日)は指定が必要なパ ラメータです。相対日付範囲(たとえば、「直近1時間」など)はサポートされていません。すべての時間はUTCとして処理されます。

例:

http://localhost:9191/investigation/12/navigate/query/alias%20exists/date/2012-09-01T00:00/2012-10-31T00:00

## 例

次のクエリの例では、NetWitnessサーバが192.168.1.10で、サービスIDが2に指定されています。

2013年3月12日の午前5:00から午前6:00までのすべてのアクティビティで、alias host(ホスト名) が存在するデータ

- カスタム ピボット : alias.host exists
- https://192.168.1.10/investigation/2...13-03-12T06:00

# 2013年3月12日の午後5:00から午後5:10までのすべてのアクティビティで、IPアドレス10.10.10.3 において送受信されるhttpトラフィック

- カスタムビボット: service=80 && (ip.src=10.10.10.3 || ip.dst=10.0.3.3)
- ピボットのエンコード:
  - service=80 => service&3D80
  - ip.src=10.10.10.3 => ip%2Esrc%3D10%2E10%2E10%2E3
  - ip.dst=10.10.10.3 => ip%2Esrc%3D10%2E10%2E10%2E3
  - https://192.168.1.10/investigation/2...13-03-12T17:10

#### 追加の注意事項

ー部の値はエンコードする必要がない場合があります。たとえば、クエリにip.srcとip.dstを指定する場合、これらのパラメータはエンコードせずに参照することが可能です。
# FIPSサポート

NetWitness Suite 11.0には、NetWitness Suite内のすべての暗号化操作をサポートするFIPS認定 140-2暗号形式モジュールが付属しています。NetWitness Suiteは、レベル3設計保証をサポートする次の2つのモジュールを活用します。

- RSA BSAFEBSAFE Crypto-J
- OpenSSL with BSAFE(OWB)

どちらのモジュールも、標準NetWitness Suite構成と同等の運用環境で認定されています。

デフォルトでは、暗号形式モジュールは、可能な限りFIPS認定の暗号スイートを強制的に使用します。例外については、以下の情報およびリリースノートを参照してください。FIPSモジュールの詳細については、http://csrc.nist.gov/groups/STM/cmvp/documents/140-1/140val-all.htmを参照してください。

RSA BSAFEBSAFE Crtypo-J FIPS証明書の番号は2468で、OWB FIPS証明書は証明書番号2300でRSA BSAFEBSAFE Crypto-C Micro Editionに含まれています。

11.0.0.0では、FIPSはLog Collectorを除くすべてのサービスで有効です。これには、10.6.4.xで FIPSが有効であった場合のLog DecoderとDecoderが含まれます。Log Collector、Log Decoder およびDecoderを除くどのサービスでもFIPSを無効にできません。

**注**:11.0.0.0を新規にインストールする場合、デフォルトでは、Log CollectorとLog Decoderを除くすべてのコアサービスにFIPSが適用されます。Log Collector、Log DecoderおよびPacket Decoderを除くどのサービスでもFIPSを無効にできません。

**注**:10.6.4.xから11.0.0.0にアップグレードする場合は、Log Collector、Log Decoder、および Decoderサービスに次の条件が適用されます。

- Log Collectorは、10.6.4.xでFIPSが有効であった場合でも、11.0.0.0へのアップグレード後 FIPSは有効になっていません。11.0.0.0にアップグレードした後にFIPSのサポートを有効にする 必要があります。「Log CollectorでのFIPSのサポート」の手順を参照してください。

- 10.6.4.xでLog DecoderとPacket Decoderサービスに対してFIPSが有効であった場合は、 11.0.0.0でもFIPSは有効です。ただし、Log DecoderとPacket Decoderが10.6.4.xでFIPSが有効になっていなかった場合、11.0.0.0でもFIPSは有効になりません。必要に応じて、これらの サービスに対してFIPSを手動で有効化する必要があります。「Log DecodersおよびDecoderでの FIPSのサポート」の手順を参照してください。

# Log CollectorでのFIPSのサポート

Log CollectorでFIPSを有効にするには、次の手順を実行します。

- 1. Log Collectorサービスを停止します。
- /etc/systemd/system/nwlogcollector.service.d/nwlogcollector-optsmanaged.confファイルを開きます。
- ここで説明するように、次の変数の値をoffに設定します。
   Environment="OWB\_ALLOW\_NON\_FIPS=on"
   から以下に変更します。
   Environment="OWB ALLOW NON FIPS=off"
- 4. 次のコマンドを実行して、システム デーモンを再ロードします。 systemctl daemon-reload
- 5. Log Collectorサービスを再開します。
- 6. UIで、Log CollectorサービスにFIPSモードを設定します。

**注:**このステップは、10.6.4から11.0.0.0にアップグレードし、FIPSが10.6.4で有効になっていた場合は不要です。

- a. [**管理**]>[**サービス**]に移動します。
- b. Log Collectorサービスを選択し、[表示]>[構成]に移動します。
- c. SSL FIPS-ドで、[構成]の下のチェックボックスを選択し、[適用]をクリックします。

## Log DecodersおよびDecoderでのFIPSのサポート

10.6.4.xでFIPSが有効になっていなかったLog DecoderおよびDecoderでFIPSを有効にするには、次の手順を実行します。

- 1. [管理]>[サービス]に移動し、Log DecoderまたはPacket Decoderサービスを選択します。
- [表示]>[構成]を選択し、[システム構成]で[構成]列のチェックボックスを選択して [SSL FIPS Mode]を有効にします。
- 3. サービスを再起動します。
- 4. [適用]をクリックします。

# NetWitness Suiteのトラブルシューティング

NetWitness Suiteのトラブルシューティングの詳細については、次の各トピックを参照してください。

- •「 <u>デバッグ情報</u>」
- •「 <u>エラー通知</u>」
- •「<u>その他のヒント</u>」
- 「<u>NwLogPlayer</u>」
- 「 <u>Feedのトラブルシューティング</u> 」

# デバッグ情報

## NetWitness Suiteログ ファイル

NetWitness Suiteのログ情報は次のファイルに記録されます。

| コンポーネント          | ファイル                                                                          |
|------------------|-------------------------------------------------------------------------------|
| rabbitmq         | /var/log/rabbitmq/nw@localhost.log<br>/var/log/rabbitmq/nw@localhost-sasl.log |
| collectd         | /var/log/messages                                                             |
| nwlogcollector   | /var/log/messages                                                             |
| nwlogdecoder     | /var/log/messages                                                             |
| sms              | /opt/rsa/sms/wrapper.log                                                      |
| sms              | /opt/rsa/sms/logs/sms.log                                                     |
| sms              | /opt/rsa/sms/logs/audit/audit.log                                             |
| NetWitness Suite | /var/lib/netwitness/uax/logs/nw.log                                           |
| NetWitness Suite | /var/lib/netwitness/uax/logs/ audit/audit.log                                 |
| NetWitness Suite | /opt/rsa/jetty9/logs                                                          |

## 関係するファイル

次のファイルは主要なNetWitness Suiteのコンポーネントで使用され、さまざまな問題を追求する際に役立ちます。

| コンポーネント | ファイル                              | 説明                                                                                                    |
|---------|-----------------------------------|----------------------------------------------------------------------------------------------------|
| rabbit  | /etc/rabbitmq/rabbitmq.config     | RabbitMQの構成ファイル。この構成ファイル<br>によってRabbitMQの一部の動作、特にネッ<br>トワークやSSLの設定に関する部分の動作<br>が決まります。                                                                                                    |
| rabbit  | /etc/rabbitmq/rabbitmq-env.conf   | RabbitMQの環境構成ファイル。このファイル<br>ではRabbitMQのノード名と有効なプラグイ<br>ンファイルの場所を指定します。                                                                                                    |
| rabbit  | /etc/rabbitmq/rsa_enabled_plugins | このファイルではRabbitMQの有効なプラグイ<br>ンをリストします。このファイルはRabbitMQ<br>サーバによって、rabbitmq-pluginsコマンドを<br>使用して管理されます。Log Collectorを以<br>前のバージョンからアップグレードする際の問<br>題を回避するために、このファイルによって<br>/etc/rabbitmq/enabled_pluginsが上書きされ<br>ます。 |
| rabbit  | /etc/rabbitmq/ssl/truststore.pem  | RabbitMQのトラストストア。このファイルには<br>信頼できるCAのPEMエンコードされたX.509<br>証明書が格納されます。RabbitMQに接続<br>し、このリストに記載されたCAで署名された<br>証明書を提示するクライアントは、信頼で<br>きるクライアントと見なされます。                                                                |

| コン<br>ポー<br>ネン<br>ト | ファイル                                  | 説明                                                                                                    |
|---------------------|---------------------------------------|----------------------------------------------------------------------------------------------------|
| rabbit              | /var/log/rabbitmq/mnesia/nw@localhost | RabbitMQのMnesiaディレクトリ。Mnesiaは<br>Erlang/OTPのデータベーステクノロジーであ<br>り、Erlangオブジェクトを永続的に格納する<br>ためのものです。RabbitMQでは、ポリシーの<br>現在の設定、永続的な交換、クエリなどの<br>情報を格納するために、このテクノロジーを<br>使用しています。<br>msg_store_persistentディレクトリとmsg_store_<br>transientディレクトリは、RabbitMQがディスク<br>にスプールするメッセージを格納する重要な<br>場所です。たとえばメッセージが永続的な<br>メッセージとして発行された場合や、メモリの<br>制限によってディスクにページングされた場<br>合などです。RabbitMQでメモリに関するア<br>ラームが発生した場合は、このディレクトリを<br>確認してください。<br>まユーをパージまたは削除す<br>るにはRabbitMQツールを使用してくださ<br>い。これらのファイルを手動で変更すると、<br>RabbitMQのインスタンスが動作しなくなる |

## エラー通知

NetWitness Suiteには、さまざまなコンポーネントおよび操作に関連する一連のエラーメッセージ タイプがあります。NetWitness Suiteでは、シンプルなエラー通知およびログエントリーの形で フィードバックを表示できます。 エラー通知ダイアログが表示された場合、確認する方法が2種類あります。メッセージを確認するか、システムログを表示して詳細を確認します。

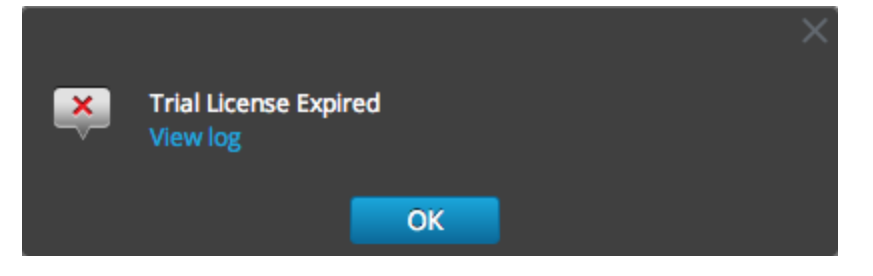

エラー通知が表示されたときに、システムログを表示して詳細を確認する場合は、[ログの表示]をクリックします。[管理]>[システム]ビューでログが開き、メッセージのリストが表示されます。 す。タイムスタンプとメッセージレベルも表示されます。

| Administration ☺ | Devices 🖵 Sys           | stem   |                                                                                                    |
|------------------|-------------------------|--------|----------------------------------------------------------------------------------------------------|
|                  | Realtime Histo          | orical | Settings                                                                                              |
| Updates          | ALL Y Keyword           | s:     | Search                                                                                                |
| Licensing        | Timestamn               | Level  | Message                                                                                               |
| Security         | 2014 02 14710-01-40 501 | WARNI  | Esiled extreme som ine for de tim                                                                     |
| Email            | 2014-05-14119:01:49:501 | VVARIN | railed setup yum service for device                                                                   |
|                  | 2014-03-14T19:02:53.907 | ERROR  | Unable to connect to endpoint vives://                                                                |
|                  | 2014-03-14T19:02:53.913 | WARN   | Failed setup yum service for device                                                                   |
| Logging          | 2014-03-14T19:03:23.925 | ERROR  | Timeout waiting for task. java.util.concurrent.TimeoutException: Timeout waiting for task. at $\odot$ |
|                  | 2014-03-14T19:03:23.926 | WARN   | Failed setup yum service for device                                                                   |
| Live             | 2014 02 14710-02-22 041 | EPPOP  | Upship to connect to and paint                                                                        |
|                  | 2014-03-14115.03.23.341 | ENNON  | onable to connect to endpoint                                                                         |
|                  | 2014-03-14T19:03:23.942 | WARN   | Failed setup yum service for device                                                                   |
| Reconstruction   | 2014-03-14T19:03:36.2   | ERROR  | Unable to connect to endpoint                                                                         |
| Advanced         | 2014-03-14T19:03:36.11  | WARN   | Error occurred during applying system updates YumSetupFa                                              |
|                  | 2014-03-14T19:05:44.120 | ERROR  | java.lang.Exception: Trial license does not match                                                     |

# その他のヒント

## 管理者アカウントの保護

RSA LinkのNetWitness Suiteドキュメントで公開されているSTIG Hardening Guide (https://community.rsa.com/docs/DOC-64211)を参照してください。

## 監査ログログメッセージ

どのユーザアクションがどのログメッセージタイプの原因となったかを、/var/log/messagesファイル で確認できます。

Log Parserパッケージ(NetWitness Suite Parser v2.0.zip) に含まれているイベント カテゴリスプレッドシートには、イベント カテゴリとイベントのリストが示されており、レポート、アラート、クエリのビルドに役立てることができます。

## NwConsoleによるチェック

RSAは、logParseというコマンドオプションをNwConsoleに追加しました。このコマンドオプション により、ログをパースするために完全なシステムを用意しなくても、Log Perserを簡単にチェックす ることができます。logParseコマンドの詳細については、コマンドラインで「help logParse」と入 カしてください。

## シック クライアント エラー: リモート コンテンツ デバイス エントリーが見 つからない

**エラー**:「*The remote content device entry was not found*」が、Concentratorに適用した相関ルールで報告されます。

問題:Investigationで、Alertメタキーのcorrelation-rule-nameメタ値をクリックしても、 セッション情報は表示されません。

解決策 DecoderおよびConcentratorで相関ルールを使用する代わりに、ESAルールを使用します。ESAルールでは、ESAルールと一致する相関セッションを記録します。

## サンプルParserの入手

FLEX ParserおよびLUA Parserは暗号化された状態でLiveから配布されるため、内容を表示できません。

ただし、暗号化されていないサンプルを、https://community.emc.com/docs/DOC-41108から入 手できます。

## WinRMイベント ソースの構成

このInside EMCの記事(https://inside.emc.com/docs/DOC-122732)には、Windows RM (Remote Management) コレクションの設定プロセスについて説明した動画が含まれています。

また、「Windowsイベント ソース構成ガイド」で説明する手順のショートカットである2つのスクリプトも含まれています。

## **NwLogPlayer**

NwLogPlayerはSyslogトラフィックをシミュレートするユーティリティです。ホストされた環境において、NwLogPlayer.exeはRSA NetWitness® Suiteクライアント マシンのコマンド ライン ユーティリティとして次のディレクトリに配置されます。

C:\Program Files\NetWitness\NetWitness 9.8

また、NwLogPlayerはLog Decoderホストの/usr/binディレクトリにも配置されています。

## 使用方法

コマンドラインでnwlogplayer.exe -hと入力すると、次のように使用可能なオプションのリストが表示されます。

| priority arg                     | ログの優先度レベルの設定                                                     |
|----------------------------------|------------------------------------------------------------------|
| -h [help ]                       | このメッセージを表示                                                       |
| -f [file ] arg<br>(=stdin)       | メッセージの入力元、デフォルトはstdin                                            |
| -d [dir ] arg                    | 入力ディレクトリ                                                         |
| -s [server ]<br>arg (=localhost) | リモート サーバを指定。 デフォルト はlocalhost                                    |
| -p [port ] arg<br>(=514)         | リモート ポートを指定。 デフォルトは514                                           |
| -r [raw ] arg                    | rawモードを指定します。                                                    |
| (=0)                             | • 0=優先マークを追加(デフォルト)                                              |
|                                  | <ul> <li>1=ファイルコンテンツがサーバに1行ずつコピーされる</li> </ul>                   |
|                                  | • 3=自動検出                                                         |
|                                  | ・ 4=enVisionストリーム                                                |
|                                  | <ul> <li>5=バイナリオブジェクト</li> </ul>                                 |
| -m [memory ]<br>arg              | スピード テスト モード。最大1メガバイトのメッセージをファイルコンテ<br>ンツから読み取り、再生する。            |
| rate arg                         | 1秒あたりのイベント数。プログラムが継続的に達成できるepsがrate<br>より小さい場合には、この引数には効果はありません。 |
| maxcnt arg                       | 送信するメッセージの最大数                                                    |
| -c [<br>multiconn ]              | 複数の接続                                                            |
| -t [time ] arg                   | タイムスタンプの時刻のシミュレート。形式はyyyy-m-d-hh:mm:ss                           |
| -v [verbose ]                    | trueの場合、詳細な出力を行う                                                 |

| ip arg         | IPタグのシミュレート                |
|----------------|----------------------------|
| ssl            | SSL接続を使用する                 |
| certdir arg    | OpenSSL認証局のディレクトリ          |
| clientcert arg | PEMエンコードされたSSLクライアント証明書を指定 |
| udp            | UDPで送信                     |

# Feedのトラブルシューティング

## 概要

Feedジェネレーターの目的は、イベントソースを、それが属するグループのリストにマッピングすることです。

イベント ソースからメッセージを収集しているのに、そのイベント ソースが、正しいイベント ソース グループに表示されない場合は、このトピックで説明する背景情報が問題の追跡に役立ちま す。

## 詳細

ESM Feedでは複数のキーを1つの値にマッピングします。つまり、DeviceAddress、Forwarder、 DeviceTypeの属性をgroupNameにマッピングします。

ESM Feedの目的は、Log Decoderで収集されるイベント ソースのメタにgroupNameを追加することです。

## 仕組み

Feedジェネレーターは1分ごとに更新するようスケジュール設定されています。しかし、実際にトリ ガーされるのはイベント ソースまたはグループに何らかの変更(作成、更新、削除)が行われた 場合だけです。

Feedジェネレーターは、イベント ソースとグループのマッピングを指定したFeedファイルを1つ作成 し、同じFeedをNetWitness Suiteに接続するすべてのLog Decoderにプッシュします。

Log DecoderにFeedファイルがアップロードされると、新しく受信するイベントのメタデータには groupNameが追加され、このgroupNameがlogstatsに追加されます。

groupNameがlogstatsに追加されると、ESM Aggregatorによって情報がグループ化され、ESMに送信されます。この時点で、[イベントソースモニタリング]タブに[グループ名]列が表示されます。

上記のすべての処理が完了するにはある程度時間がかかります。そのため、新しいグループや イベント ソースを追加した後は、そのグループ名が表示されるまでしばらく待たなければならな い場合があります。 注: Feedの更新によりイベント ソースタイプ属性が変更されると、NetWitness Suiteによって 新しいlogstatsエントリーが追加されます。既存のエントリーが更新されることはありません。し たがって、Log Decoderに2つの異なるlogstatsエントリーができることになります。それまでの既 存のメッセージは元のタイプの下にリストされ、新しいメッセージはすべて、新しいイベント ソー スタイプとして記録されます。

## Feedファイル

Feedファイルの形式は次のようになっています。 DeviceAddress, Forwarder, DeviceType, GroupName DeviceAddressは、ipv4, ipv6とhostnameのいずれかです。これは、イベント ソースがどの ように定義されているかによって決まります。

Feedファイルの例を次に示します。

"12.12.12.12","d6","NETFLOW","grp1"
"12.12.12.12","ld4","netflow","grp1"
"12.12.12.12","d6","netfow","grp1"
"0:E:507:E6:D4DB:E:59C:A","10.25.50.243","apache","Apachegrp"
"10.23.4","LCC","apache","Apachegrp"
"10.25.50.248","10.25.50.242","apache","Apachegrp"
"10.25.50.251","10.25.50.241","apache","Apachegrp"
"10.25.50.252","10.25.50.255","apache","Apachegrp"
"10.25.50.254","10.25.50.251","apache","Apachegrp"
"10.25.50.254","10.25.50.230","apache","Apachegrp"
"10.25.50.255","10.25.50.254","apache","Apachegrp"
"10.25.50.255","10.25.50.254","apache","Apachegrp"
"10.25.50.255","10.25.50.254","apache","Apachegrp"
"10.25.50.255","10.25.50.254","apache","Apachegrp"
"10.25.50.255","10.25.50.254","apache","Apachegrp"
"10.25.50.255","10.25.50.254","apache","Apachegrp"
"10.25.50.255","10.25.50.254","apache","Apachegrp"
"10.25.50.255","10.25.50.254","apache","Apachegrp"
"10.25.50.255","10.25.50.254","apache","Apachegrp"
"10.25.50.255","10.25.50.254","apache","Apachegrp"
"10.25.50.255","10.25.50.254","apache","Apachegrp"
"10.25.50.255","10.25.50.254","apache","Apachegrp"
"10.25.50.255","10.25.50.254","apache","Apachegrp"
"10.25.50.255","10.25.50.254","apache","Apachegrp"
"AB:F255:9:8:6C88:EEC:44CE:7",,"apache","Apachegrp"
"Appliance1234",,"apache","Apachegrp"

"CB:F255:9:8:6C88:EEC:44CE:7","10.25.50.253","apache","Apache

## トラブルシューティング

問題が発生している場所を絞り込むには、次の項目を確認してください。

## Feedファイルの有無

FeedのZIPアーカイブが次の場所にあることを確認してください。

/opt/rsa/sms/esmfeed.zip

このファイルは変更しないでください。

### Log Decoderが使用するグループメタ

グループメタがLog Decoderに読み込まれていることを確認します。Log DecoderのRESTにアク セスし、logstatsを確認します。

http://LogDecoderIP:50102/decoder?msg=logStats&force-content-

type=text/plain

これはグループの情報が含まれるlogstatsファイルのサンプルです。

device=apache forwarder=NWAPPLIANCE10304 source=1.2.3.4 count=338
lastSeenTime=2015-Feb-04 22:30:19 lastUpdatedTime=2015-Feb-04 22:30:19

#### groups=IP1234Group, apacheGroup

device=apachetomcat forwarder=NWAPPLIANCE10304 source=5.6.7.8

count=1301 lastSeenTime=2015-Feb-04 22:30:19 lastUpdatedTime=2015-Feb-

04 22:30:19 groups=AllOtherGroup,ApacheTomcatGroup

グループ情報が太字で表示されています。

#### Concentratorでのデバイス グループ メタの確認

**Device Groupメタが**Concentratorに存在し、イベントにdevice.groupフィールドの値が表示されることを確認します。

Device Group (8 values) Ptestgroup (28,878) - localgroup (3,347) - squid (3,346) - allothergroup (780) - apachetomcatgroup (561) - ip1234group (457) - cacheflowelff (219) - apachegroup (91)

| sessionid    | = | 22133                 |
|--------------|---|-----------------------|
| time         | = | 2015-02-05T14:35:03.0 |
| size         | = | 91                    |
| lc.cid       | = | "NWAPPLIANCE10304" 😒  |
| forward.ip   | = | 127.0.0.1             |
| device.ip    | = | 20.20.20.20 😒         |
| medium       | = | 32                    |
| device.type  | = | "unknown" 📀           |
| device.group | = | "TestGroup" 📀         |
| kig_thread   | = | "0"                   |

## SMSのログ ファイル

次の場所にあるSMSのログファイルをチェックして、情報メッセージやエラーメッセージを確認し ます。/opt/rsa/sms/logs/sms.log

#### 次に情報メッセージの例を示します。

Feed generator triggered... Created CSV feed file. Created zip feed file. Pushed ESM Feed to LogDeocder : <logdecoder IP>

#### 次にエラーメッセージの例を示します。

Error creating CSV File : <reason>Unable to push the ESM Feed: Unable to create feed zip archive. Failed to add Group in CSV: GroupName: <groupName> : Error: <error> Unable to push the ESM Feed: CSV file is empty, make sure you have alleast on group with al-least one eventsource. Unable to push the ESM Feed: No LogDecoders found. Unable to push the ESM Feed: Unable to push feed file on LogDecoder-<logdecoderIP>Unable to push the ESM Feed: admin@<logdecoderIP>:50002/decoder/parsers received error: The zip archive "/etc/netwitness/ng/upload/<esmfeedfileName>.zip" could not be opened Unable to push the ESM Feed: <reason>

#### ESMReaderおよびESMAggregatorによるLogstatsデータの読み取りおよび公開を確認

logstatsがcollectdによって収集され、イベントソース管理モジュールに対して公開されていることを確認します。

#### **ESMReader**

LogDecoderでdebug "true"フラグを/etc/collectd.d/NwLogDecoder\_ESM.confに追加します。

```
#
#
Copyright (c) 2014 RSA The Security Division of EMC
#
<Plugin generic_cpp> PluginModulePath "/usr/lib64/collectd"
debug "true"
<Module "NgEsmReader" "all"> port "56002"
ssl "yes"
keypath "/var/lib/puppet/ssl/private_keys/d4c6dcd4-6737-
```

```
4838-a2f7- ba7e9a165aae.pem"
       certpath "/var/lib/puppet/ssl/certs/d4c6dcd4-6737-4838-
a2f7-
       ba7e9a165aae.pem"
       interval "600"
       query "all"
       <stats>
                     </stats> </Module>
                                             <Module
"NgEsmReader" "update">
                                       "56002"
                           port
       ssl
                 "ves"
       keypath
                "/var/lib/puppet/ssl/private keys/d4c6dcd4-6737-
            ba7e9a165aae.pem"
4838-a2f7-
       certpath "/var/lib/puppet/ssl/certs/d4c6dcd4-6737-4838-
a2f7-
       ba7e9a165aae.pem"
       interval "60"
                "update"
       query
                     </stats> </Module></Plugin>
       <stats>
```

- collectd service restart コマンドを実行します。
- 3. 次のコマンドを実行します。

tail -f /var/log/messages | grep collectd ESMReaderがlogstatsを読み込んでおり、エラーが発生していないことを確認します。読み 取りの問題が発生していると、次のようなエラーが表示されます。

Apr 29 18:47:45 NWAPPLIANCE15788 collectd[14569]: DEBUG: NgEsmReader\_ all: error getting ESM data for field "groups" from logstat device=checkpointfwl forwarder=PSRTEST source=1.11.51.212. Reason: <reason>Apr 29 18:58:36 NWAPPLIANCE15788 collectd[14569]: DEBUG: NgEsmReader\_update: error getting ESM data for field "forwarder" from logstat device=apachetomcat source=10.31.204.240. Reason: <reason>

#### **ESMAggregator**

1. NetWitness Suiteで、/etc/collectd.d/ESMAggregator.confの中のverboseフラグのコメントを 解除します。

# ESMAggregator module collectd.conf configuration file
#
# Copyright (c) 2014 RSA The Security Divsion of EMC
#

<Plugin generic cpp> PluginModulePath "/usr/lib64/collectd"

<Module "ESMAggregator">

```
verbose 1
```

interval "60"
cache\_save\_interval "600"
persistence\_dir "/var/lib/netwitness/collectd"
</Module> </Plugin>

2. 次を実行します。

collectd service restart.

3. 次のコマンドを実行します。

```
run "tail -f /var/log/messages | grep ESMA
ESMAggregatorのデータを検索し、logstatエントリーがログの中に含まれているかどうかを確
認します。
```

サンプル出力:

```
Mar 1 02:32:08 NWAPPLIANCE15936 collectd[11203]: ESMAggregator:
MetaData[0] logdecoder[0] = d4c6dcd4-6737-4838-a2f7-ba7e9a165aae
Mar 1 02:32:08 NWAPPLIANCE15936 collectd[11203]: ESMAggregator:
MetaData[1] logdecoder utcLastUpdate[0] = 1425174451
Mar 1 02:32:08 NWAPPLIANCE15936 collectd[11203]: ESMAggregator:
MetaData[2] groups = Cacheflowelff,Mixed
Mar 1 02:32:08 NWAPPLIANCE15936 collectd[11203]: ESMAggregator:
MetaData[3] logdecoders = d4c6dcd4-6737-4838-a2f7-ba7e9a165aae
Mar 1 02:32:08 NWAPPLIANCE15936 collectd[11203]: ESMAggregator:
MetaData[4] utcLastUpdate = 1425174451
Mar 1 02:32:08 NWAPPLIANCE15936 collectd[11203]: ESMAggregator:
Dispatching ESM stat NWAPPLIANCE15788/esma update-cacheflowelff/esm
counter-3.3.3.3 with a value of 1752 for
NWAPPLIANCE15788/cacheflowelff/esm counter-3.3.3.3 aggregated from 1 log
decoders
Mar 1 02:32:08 NWAPPLIANCE15936 collectd[11203]: ESMAggregator:
MetaData[0] logdecoder[0] = 767354a8-5e84-4317-bc6a-52e4f4d8bfff
Mar 1 02:32:08 NWAPPLIANCE15936 collectd[11203]: ESMAggregator:
```

MetaData[1] logdecoder\_utcLastUpdate[0] = 1425174470 Mar 1 02:32:08 NWAPPLIANCE15936 collectd[11203]: ESMAggregator: MetaData[2] groups = Cacheflowelff,Mixed Mar 1 02:32:08 NWAPPLIANCE15936 collectd[11203]: ESMAggregator: MetaData[3] logdecoders = 767354a8-5e84-4317-bc6a-52e4f4d8bfff Mar 1 02:32:08 NWAPPLIANCE15936 collectd[11203]: ESMAggregator: MetaData[4] utcLastUpdate = 1425174470 Mar 1 02:32:08 NWAPPLIANCE15936 collectd[11203]: ESMAggregator: Dispatching RRD stat NWAPPLIANCE15788/esma\_rrd-cacheflowelff/esm\_ counter-3.3.3.3 with a value of 1752 for NWAPPLIANCE15788/cacheflowelff/esm counter-3.3.3.3 aggregated from 1 log

## JMX Feedジェネレータ ジョブのインターバルの構成

Feedジェネレータージョブはデフォルトでは1分ごとに実行されるようスケジュールされています。 必要に応じてjconsoleを使用してこれを変更できます。

Feedジェネレータジョブのインターバルを変更するには、次の手順を実行します。

- 1. SMSサービス用のjconsoleを開きます。
- [MBeans]タブで、[com.rsa.netwitness.sms]>[API]>[esmConfiguration]>
   [Attributes]に移動します。
- 3. FeedGeneratorJobIntervalInMinutesプロパティの値を変更します。
- 同じナビゲーション ツリーの下にある[Operations]で[commit()]をクリックします。この操作 により、/opt/rsa/sms/conflcある対応するjsonファイルに新しい値が永続的に設定され、 SMS再起動時にはこの値が使用されます。

新しい値を設定すると、新しいインターバルでFeedジェネレータージョブが再スケジュールされます。

# 参考情報

このセクションでは、システムメンテナンスタスクを実行できるNetWitness Suiteユーザインタフェースビューについて説明します。このインタフェースを使用して、次の操作を実行します。

- ・ サービスを監視および維持します(設定、統計、コマンドとメッセージの構文、REST API、 RSAコンソールユーティリティ、NetWitness Suiteがサポートするプロトコルを含みます)。
- 現在のNetWitness Suiteバージョンとライセンスのステータスを表示します。
- ホストに適用するソフトウェアバージョン更新を保存するローカル更新リポジトリを管理します。

次の各トピックでは、各インタフェースについて詳しく説明しています。

- <u>[ヘルス モニタ]ビュー</u>
- [システム]ビュー: [システム]の[情報]パネル

# [ヘルス モニタ]ビュー

ヘルスモニタの設定を使用すると、アラームの設定と表示、イベントの監視、ポリシーとシステム統計情報の表示を行うことができます。それぞれの詳細については、次のトピックを参照してください。

- [<u>^ルス モニタ]ビュー: [アラーム]ビュー</u>
- [イベント ソース モニタリング]ビュー
- [ヘルスモニタ]の[履歴チャート]
- <u>[ヘルスモニタの設定]ビュー: Archiver</u>
- [ヘルスモニタの設定]ビュー:イベントソース
- [ヘルスモニタの設定]ビュー: Warehouse Connector
- <a>[監視]ビュー</a>
- <u>[ポリシー]ビュー</u>
- <u>[システム統計ブラウザ]ビュー</u>

## [ヘルスモニタ]ビュー: [アラーム]ビュー

ホストとサービスを監視し、すべてのアクティブなアラームを表示してユーザ定義の制限に達した ときに判断できます。アラームは、[ポリシー]タブでホストまたはサービスに対して定義および割 り当てたポリシー ルールによってトリガーされます。次のことが可能です。

- すべてのシステムおよびサービスで現在アクティブなすべてのアラームを表示する
- アラームを選択して詳細を表示する

#### 実行したいことは何ですか?

| ロール | 実行したいこと                              | 手順             |
|-----|--------------------------------------|----------------|
| 管理者 | NetWitnessサーバとサービスのアラームス<br>テータスの表示。 | <u>アラームの監視</u> |
| 管理者 | 特定のアラームに関する詳細な情報の表示。                 | <u>アラームの監視</u> |

#### 関連トピック

#### ポリシーの管理

#### 簡単な説明

このビューへのアクセスに必要な権限は、[サービスの管理]です。[アラーム]ビューにアクセスするには、[Admin]>[ヘルスモニタ]に移動します。[ヘルスモニタ]ビューが開き、[アラーム]タブが表示されます。[アラーム]タブには、アラームリストと[アラームの詳細]パネルが含まれています。

| s٨   |                       |          | TE M                         | ONITOR CONFIGURE                        | ADMIN             |                  |               |                                                 | δĻ            | 🛛 nimbe 🕦 🔋      |
|------|-----------------------|----------|------------------------------|-----------------------------------------|-------------------|------------------|---------------|-------------------------------------------------|---------------|------------------|
| 1051 | TS SERVICES           |          |                              | HEALTH & WELLNESS                       |                   |                  |               |                                                 |               |                  |
| Alar | ms Monitoring         | Policies | System                       | Stats Browser Event Source Monitor      | ing Settings      |                  |               |                                                 |               |                  |
| De   |                       | 2        | 3                            | 4                                       | 6                 | 6                |               | 7                                               | 8             | 9                |
| 1 Th | ne                    | State    | Severity                     | Rule Name                               | Service           | Hostname         | IP Address    | Stat                                            | Value         | Id               |
| ) 20 | 017-06-22 11:09:17 AM | Active   | Critical                     | Contexthub Server in Critical State     | Contexthub Server | NWAPPLIANCE17000 | 10.31.125.239 | ProcessInfo/Overall Processing Status Indicator | ERROR         | 173-1127-0024    |
| 20   | 017-06-22 10:37:25 AM | Active   | Critical                     | Log Decoder Capture Rate Zero           | Log Decoder       | NWAPPLIANCE18419 | 10.31.125.246 | Capture/Capture Packet Rate (current)           | 0             | 173-1039-0022    |
| 20   | 017-06-22 09:05:38 AM | Active   | <ul> <li>Critical</li> </ul> | Log Decoder Log Capture Pool Depleted   | Log Decoder       | NWAPPLIANCE23030 | 10.31.125.247 | Pool/Packet Capture Queue                       | 0             | 173-0907-0017    |
| 20   | 017-06-22 09:05:38 AM | Active   | Critical                     | Log Decoder Capture Not Started         | Log Decoder       | NWAPPLIANCE23030 | 10.31.125.247 | Capture/Capture Status                          | stopped       | 173-0906-0016    |
| 20   | 017-06-22 09:05:38 AM | Active   | <ul> <li>Critical</li> </ul> | Log Decoder Capture Rate Zero           | Log Decoder       | NWAPPLIANCE23030 | 10.31.125.247 | Capture/Capture Packet Rate (current)           | 0             | 173-0907-0019    |
| 20   | 017-06-22 09:05:38 AM | Active   | Critical                     | Concentrator Aggregation Stopped        | Concentrator      | NWAPPLIANCE23030 | 10.31.125.247 | Concentrator/Status                             | stopped       | 173-0906-0015    |
| 20   | 017-06-22 09:05:38 AM | Active   | <ul> <li>Critical</li> </ul> | Concentrator Meta Rate Zero             | Concentrator      | NWAPPLIANCE23030 | 10.31.125.247 | Concentrator/Meta Rate (current)                | 0             | 173-0907-0018    |
| 20   | 017-06-22 08:51:43 AM | Active   | Critical                     | Broker Aggregation Stopped              | Broker            | NWAPPLIANCE5425  | 10.31.125.249 | Broker/Status                                   | stopped       | 173-0852-0014    |
| 20   | 017-06-22 07:49:41 AM | Active   | <ul> <li>Critical</li> </ul> | Broker Aggregation Stopped              | Broker            | NWAPPLIANCE8017  | 10.31.125.240 | Broker/Status                                   | stopped       | 173-0749-0000    |
| 20   | 017-06-22 10:32:07 AM | Active   | 🔴 High                       | Concentrator Not Consuming From Service | Concentrator      | NWAPPLIANCE19263 | 10.31.125.244 | Status 10.31.125.246:56002                      | offline       | 173-1033-0021    |
| 20   | 017-06-22 08:51:43 AM | Active   | 🔴 High                       | Broker Session Rate Zero                | Broker            | NWAPPLIANCE5425  | 10.31.125.249 | Broker/Session Rate (current)                   | 0             | 173-0921-0020    |
| 20   | 017-06-22 08:18:54 AM | Active   | 🔴 High                       | Broker Session Rate Zero                | Broker            | NWAPPLIANCE14282 | 10.31.125.243 | Broker/Session Rate (current)                   | 0             | 173-0849-0013    |
| 20   | 017-06-22 07:49:36 AM | Active   | 🔴 High                       | Broker Session Rate Zero                | Broker            | NWAPPLIANCE8017  | 10.31.125.240 | Broker/Session Rate (current)                   | 0             | 173-0819-0007    |
| 20   | 017-06-23 09:22:27 AM | Cleared  | Critical                     | Concentrator Meta Rate Zero             | Concentrator      | NWAPPLIANCE19263 | 10.31.125.244 | Concentrator/Meta Rate (current)                | 0             | 174-0933-0010    |
| 20   | 017-06-22 08:35:17 AM | Cleared  | Critical                     | Concentrator Aggregation Stopped        | Concentrator      | NWAPPLIANCE19263 | 10.31.125.244 | Concentrator/Status                             | stopped       | 173-0835-0011    |
| 20   | 017-06-22 08:28:57 AM | Cleared  | Critical                     | Decoder Capture Rate Zero               | Decoder           | NWAPPLIANCE1403  | 10.31.125.245 | Capture/Capture Packet Rate (current)           | 0             | 173-0832-0010    |
| 20   | 017-06-22 08:28:07 AM | Cleared  | Critical                     | Decoder Packet Capture Pool Depleted    | Decoder           | NWAPPLIANCE1403  | 10.31.125.245 | Pool/Packet Capture Queue                       | 0             | 173-0830-0009    |
| 20   | 017-06-22 08:28:07 AM | Cleared  | Critical                     | Decoder Capture Not Started             | Decoder           | NWAPPLIANCE1403  | 10.31.125.245 | Capture/Capture Status                          | stopped       | 173-0828-0008    |
| 20   | 017-06-22 08:18:54 AM | Cleared  | Critical                     | Broker Aggregation Stopped              | Broker            | NWAPPLIANCE14282 | 10.31.125.243 | Broker/Status                                   | stopped       | 173-0819-0005    |
| 20   | 017-06-22 08:11:48 AM | Cleared  | Critical                     | Archiver Aggregation Stopped            | Archiver          | NWAPPLIANCE29502 | 10.31.125.242 | Archiver/Status                                 | stopped       | 173-0812-0005    |
| 20   | 017-06-22 07:59:05 AM | Cleared  | Critical                     | Log Decoder Log Capture Pool Depleted   | Log Decoder       | NWAPPLIANCE18419 | 10.31.125.246 | Pool/Packet Capture Queue                       | 0             | 173-0801-0004    |
| 20   | 017-06-22 07:59:05 AM | Cleared  | Critical                     | Log Decoder Capture Not Started         | Log Decoder       | NWAPPLIANCE18419 | 10.31.125.246 | Capture/Capture Status                          | stopped       | 173-0759-0002    |
| 20   | 017-06-22 10:56:27 AM | Cleared  | <ul> <li>High</li> </ul>     | Contexthub Server in Unhealthy State    | Contexthub Server | NWAPPLIANCE17000 | 10.31.125.239 | ProcessInfo/Overall Processing Status Indicator | PARTIALLY_WOR | 173-1114-0023    |
| 20   | 017-06-22 07:49:36 AM | Cleared  | High                         | Admin Server in Unhealthy State         | Admin Server      | NWAPPLIANCE8017  | 10.31.125.240 | ProcessInfo/Overall Processing Status Indicator | PARTIALLY_WOR | 173-0751-0001    |
|      |                       |          |                              |                                         |                   |                  |               |                                                 |               |                  |
|      | Page 1 of             | 11) >>>  | I C                          | Auto Refresh                            |                   |                  |               |                                                 | Iter          | ns 1 - 24 of 24  |
| RS/  | NETWITNESS            | SUITE    |                              |                                         |                   |                  |               |                                                 | 11.0.0.0      | -170620070817.1. |
|      |                       |          |                              |                                         |                   |                  |               |                                                 |               |                  |

1 アラームが発生した時刻。

2 アラームのステータス:
アクティブ = 統計的閾値を超えたため、アラームがトリガーされました。
クリア済み = リカバリ閾値を超えたため、アラームがアクティブではなくなりました。
3 アラームに割り当てられた重大度:
クリティカル
高

中
低

4 アラームをトリガーしたルールの名前。
5 ルールで定義されているサービス。
6 アラームがトリガーされたホスト。
7 アラームをトリガーしたルールで使用されている統計情報。
8 アラームをトリガーした統計情報の値。
9 アラームのID番号。

**注**:NetWitness Suiteは、時間順にアラームをソートします。関連パラメータは昇順または降順にソートできます。

次の図は、[アラームの詳細]パネルを展開した状態の[アラーム]タブを示しています。

## システム メンテナンス ガイド

| RSA      | RESPOND I              | NVESTIGA | TE N                      | IONITOR C              | ONFIGURE             | ADMIN               | Ö                                                                                                    | ¢           | ()) admin    | n © (?) |
|----------|------------------------|----------|---------------------------|------------------------|----------------------|---------------------|----------------------------------------------------------------------------------------------------|-------------|--------------|---------|
| но       |                        |          |                           | S HEALTH               | & WELLNESS           |                     |                                                                                                    |             |              |         |
| AI       | arms Monitoring        | Policies | System !                  | Stats Browser Ev       | ent Source Monitor   | ring Settings       |                                                                                                    |             |              |         |
| _        | Delete                 |          |                           |                        |                      | <u> </u>            |                                                                                                    |             | 15           |         |
| _        | Delete                 |          |                           |                        | Alarm Details        | 5                   |                                                                                                    |             | 12           |         |
|          | Time 🔿                 | State    | Severity                  | Rule Name              | Id                   |                     | 173-1127-0024                                                                                                    |             |              |         |
| ⊻ .      | 2017-06-22 11:09:17 AM | Active   | Critical                  | Contexthub Server      | Time                 |                     | 2017-06-22 11:09:17 AM                                                                                                   |             |              |         |
|          | 2017-06-22 10:37:25 AM | Active   | Critical                  | Log Decoder Capture    | State                |                     | ACTIVE                                                                                                    |             |              |         |
|          | 2017-06-22 09:05:38 AM | Active   | Critical                  | Log Decoder Log Cap    | Severity             |                     | CRITICAL                                                                                                    |             |              |         |
|          | 2017-06-22 09:05:38 AM | Active   | Critical                  | Log Decoder Capture    | Hostname             |                     | NWAPPLIANCE17000                                                                                                    |             |              |         |
|          | 2017-06-22 09:05:38 AM | Active   | Critical                  | Log Decoder Capture    | Service              |                     | Contexthub Server                                                                                                    |             |              |         |
|          | 2017-06-22 09:05:38 AM | Active   | Critical                  | Concentrator Aggreg    | Policy<br>Rule Marge |                     | Contextruito Server Monitoring Policy                                                                                    |             |              |         |
|          | 2017-06-22 09:05:38 AM | Active   | Critical                  | Concentrator Meta R    | Informational Text   | +                   | The Contexthub Server is currently in a critical or had state. The servi                                                 | ice is eith | her not run  | ning or |
|          | 2017-06-22 08:51:43 AM | Active   | Critical                  | Broker Aggregation S   |                      |                     | some of the services Health Checks are in a Critical(FATAL) state.                                                       |             |              |         |
|          | 2017-06-22 07:49:41 AM | Active   | Critical                  | Broker Aggregation S   |                      |                     | Beerlikis Beere dialas Antonio                                                                                           |             |              |         |
|          | 2017-06-22 10:32:07 AM | Active   | High                      | Concentrator Not Co    |                      |                     | Attempt to start the service with the following shell command:                                                           |             |              |         |
|          | 2017-06-22 08:51:43 AM | Active   | High                      | Broker Session Rate    |                      |                     |                                                                                                    |             |              |         |
|          | 2017-06-22 08:18:54 AM | Active   | High                      | Broker Session Rate    |                      |                     | systemctl start rsa-nw-contexthub-server                                                                                 |             |              |         |
|          | 2017-06-22 07:49:36 AM | Active   | High                      | Broker Session Rate    |                      |                     | Check the services Health Checks statistics to determine the issue                                                       |             |              |         |
|          | 2017-06-26 12:31:57 PM | Cleared  | Critical                  | Concentrator Meta R    |                      |                     | Manitan the second lane at the first state in an instantial second for                                                   |             |              |         |
|          | 2017-06-22 08:35:17 AM | Cleared  | Critical                  | Concentrator Aggreg    | Contract Contract    |                     | Monitor the service logs at /var/log/netwithess/contexthub-server/ to<br>Processing (Overall Processing Status Indicator | r prope     | r operation. | l.      |
|          | 2017-06-22 08:28:57 AM | Cleared  | Critical                  | Decoder Capture Rat    | Value                |                     | ERROR                                                                                                    |             |              |         |
|          | 2017-06-22 08:28:07 AM | Cleared  | Critical                  | Decoder Parket Cant    | Count                |                     | 1                                                                                                    |             |              |         |
| _        | 2017-06-22 08:28:07 AM | Cleared  | Critical                  | Decoder Centure No     | Cleared Value        |                     |                                                                                                    |             |              |         |
|          | 2017-06-22-08-18-54 AM | Cleared  | Critical                  | Broker Approximation S | Cleared Time         |                     |                                                                                                    |             |              |         |
|          | 2017-06-22 08:10:54 AM | Cleared  | Critical                  | Archiver Aggregato     | Notified Time        |                     |                                                                                                    |             |              |         |
| -        | 2017-00-22 03.11.46 AM | Classed  | Critical                  | Los Deceder Los        | Suppression Start    | Time                |                                                                                                    |             |              |         |
| 0        | 2017-06-22 07:59:05 AM | Cleared  | Colori                    | Log Decoder Log        | Suppression End 1    | Time                |                                                                                                    |             |              |         |
|          | 2017-06-22 07:59:05 AM | Cleared  | Cricical                  | Log Decoder Capt       | Suppression Start    | (Selected TimeZone) |                                                                                                    |             |              |         |
| -        | 2017-06-22 10:56:27 AM | Cleared  | High                      | Contexthub Serve 5     | Suppression End (    | Selected TimeZone)  |                                                                                                    |             |              |         |
| <u> </u> | 2017-06-22 07:49:36 AM | Cleared  | <ul> <li>Fight</li> </ul> | Admin Server in 6      | Policy Id            |                     | NW_OOB_ContexthubServer_Policy01                                                                                         |             |              |         |
|          |                        |          |                           | <u> </u>               | Rule Id              |                     | NW_OOB_ContexthubServer_Policy01_Rule02                                                                                  |             |              |         |
|          |                        |          |                           | 8                      | Host Id              |                     | b6dff96b-21af-46bf-a5d0-9d53ef6466f0                                                                                     |             |              |         |
|          |                        |          |                           | 10                     | Stat Id              |                     | contexthubserver_processinto/string-overall_processing_status                                                            |             | ALC 15 5 40- |         |
|          |                        |          |                           |                        | Itemkey              |                     | contexthubserver_policyOf_KuleU2;bbdff9b0-21af-4bb1-ab<br>contexthubserver_processinfo/string-overall_processing_status  | 00-9055     | er646610:    |         |
|          |                        |          |                           |                        | IP Address           |                     | 10.01.108.000                                                                                                    |             |              |         |
| -        |                        |          |                           | +                      |                      |                     |                                                                                                    |             |              |         |
| ~~       | (   Page 1 of          | 11>>>    | I C I                     | Auto Refresh Iter      |                      |                     |                                                                                                    |             |              |         |
| RS       | ∧   NETWITNESS         | SUITE    |                           |                        |                      |                     |                                                                                                    |             | 11.0.0       | 0-      |

## [アラームの詳細]パネル

[アラームの詳細]パネルには、アラームリストで選択されたアラームの情報が表示されます。ア ラームリストのすべての情報のほかに、次のフィールドも含まれます。

アラームの通知時刻
 抑制開始時刻
 抑制線了時刻
 抑制線了時刻
 抑制開始(選択済みタイムゾーン)
 抑制終了(選択済みタイムゾーン)
 ポリシーID
 ポストID
 統計情報ID

10 アイテムキー

## [イベント ソース モニタリング]ビュー

**注**:イベント ソースの管理については、「*NetWitness Suiteイベント ソース管理ガイド*」の「イベント ソース管理の概要」を参照してください。

NetWitness Suiteは、ユーザインタフェースでさまざまなイベント ソースの統計を監視する方法を 提供します。Log Decoderから取得された履歴の情報が表示されます。ユーザインタフェースは さまざまなパラメータでフィルタ表示できます。

[イベント ソース モニタリング]ビューにアクセスするには、次の手順を実行します。

1. [管理]>[ヘルスモニタ]に移動します。

[ヘルスモニタ]ビューが表示され、[アラーム]タブが開きます。

2. [イベント ソース モニタリング]をクリックします。

#### 実行したいことは何ですか?

| □—<br>ル | 実行したいこと            | 手順                      |
|---------|--------------------|-------------------------|
| 管理      | イベント ソースから収集されたイベン | イベント ソースから収集されたイベントの[履歴 |
| 者       | トの表示               | <u> </u>                |

#### 関連トピック

- <u>イベント ソースの監視</u>
- イベント ソースのフィルタ
- イベント ソースでの収集 イベントの履歴 チャートの表示

#### 簡単な説明

[イベント ソース モニタリング]ビューが表示されます。

| Narms         Monitoring         Policies         System Stats Browser         Event Source Monitoring         Settings         NWAPPLIANCE11639           int Source         Event Source Type         Log Collector         Log Decoder         Time Frame         Order By         2           Any         Any         Any         Any         Any         Any         Apply         Clear         Export as C           Regex          ®Received         Oxor Received         @Ascending         Obscending         Itstorical Graph           31.266.0         cacheflowelff         NWAPPLIANCE11639         NWAPPLIANCE11639         11         2 days, 2 hours, 14 min         2017-07-12 11:36:58 A         It           30.94.35         ciscoasa         NWAPPLIANCE11639         NWAPPLIANCE11639         2 days, 5 hours, 5 min         2017-07-12 08:45:49 A         It           30.94.35         winevent_snare         NWAPPLIANCE11639         14         3 days, 2 hours, 50 min         2017-07-11 11:01:19 A         It                                                         |            |           |                    |                      | 5,510                | -                  |                         | 1                     |              |              |
|----------------------------------------------------------------------------------------------------|------------|-----------|--------------------|----------------------|----------------------|--------------------|-------------------------|-----------------------|--------------|--------------|
| Int Source       Event Source Type       Log Collector       Log Decoder       Time Frame       Order By       2         Any       Any       Any       Any       Any       Any       Apply       Clear       Export as x         Regex       ®Recelved ONot Recelved       @Ascending Obscending       Descending       Historical Graph         31.246.60       cacheflowelff       NWAPPLIANCE11639       NWAPPLIANCE11639       11       2 days, 2 hours, 14 min       2017-07-12 11:36:58 A       II         30.94.35       ciscoasa       NWAPPLIANCE11639       NWAPPLIANCE11639       2       2 days, 5 hours, 5 min       2017-07-12 08:45:49 A       II         30.94.35       winevent_snare       NWAPPLIANCE11639       NWAPPLIANCE11639       2       2 days, 5 hours, 50 min       2017-07-12 07:59:34 A       II         30.94.35       winevent_snare       NWAPPLIANCE11639       14       3 days, 2 hours, 50 min       2017-07-11 11:01:19 A       II                                                                                                    | Alarms     | Monitorir | ng Policies        | System Stats Browser | Event Source Monitor | ing Settings       | NWAPPLIANCE116          | 39 ×                  |              |              |
| Any       Any       A | ent Source |           | Event Source Type  | Log Collector        | Log Decoder          | Time Frame         | Order By                |                       | 2            |              |
| Event Source         Event Source Type         Log Collector         Log Decoder         Count         Idle Time         Last Collected Time         Historical Graph           31.246.60         cacheflowelff         NWAPPLIANCE11639         NWAPPLIANCE11639         11         2 days, 2 hours, 14 min         2017-07-12 11:36:58 A         Idle           30.94.35         ciscoasa         NWAPPLIANCE11639         NWAPPLIANCE11639         96         2 days, 5 hours, 5 min         2017-07-12 08:45:49 A         Idle           31.125.249         netwitnessspectrum         NWAPPLIANCE11639         NWAPPLIANCE11639         2         2 days, 5 hours, 52 min         2017-07-12 07:59:34 A         Idl           30.94.35         winevent_snare         NWAPPLIANCE11639         14         3 days, 2 hours, 50 min         2017-07-11 11:01:19 A         Idl                                                                                                    | Regex      |           | Any                | ~ Any                | ✓ Any                | Any     Received C | Not Received            | ing ODescending       | Clear        | Export as CS |
| 31.246.60         cacheflowelff         NWAPPLIANCE11639         NWAPPLIANCE11639         11         2 days, 2 hours, 14 min         2017-07-12 11:36:58 A         II           30.94.35         ciscoasa         NWAPPLIANCE11639         NWAPPLIANCE11639         96         2 days, 5 hours, 5 min         2017-07-12 08:45:49 A         II           31.125.249         netwitnessspectrum         NWAPPLIANCE11639         NWAPPLIANCE11639         2         2 days, 5 hours, 52 min         2017-07-12 07:59:34 A         II           30.94.35         winevent_snare         NWAPPLIANCE11639         NWAPPLIANCE11639         14         3 days, 2 hours, 50 min         2017-07-11 11:01:19 A         II                                                                                                    | ent Source |           | Event Source Type  | Log Collector        | Log Decoder          | Count              | Idle Time               | Last Collected Time   | Historical G | iraph        |
| 30.94.35         ciscoasa         NWAPPLIANCE11639         NWAPPLIANCE11639         96         2 days, 5 hours, 5 min         2017-07-12 08:45:49 A         II           31.125.249         netwitnessspectrum         NWAPPLIANCE11639         NWAPPLIANCE11639         2         2 days, 5 hours, 52 min         2017-07-12 07:59:34 A         II           30.94.35         winevent_snare         NWAPPLIANCE11639         14         3 days, 2 hours, 50 min         2017-07-11 11:01:19 A         II                                                                                                    | 31.246.60  |           | cacheflowelff      | NWAPPLIANCE11639     | NWAPPLIANCE11639     | 11                 | 2 days, 2 hours, 14 min | 2017-07-12 11:36:58 A | di 👘         |              |
| 31.125.249         netwitnessspectrum         NWAPPLIANCE11639         NWAPPLIANCE11639         2         2 days, 5 hours, 52 min         2017-07-12 07:59:34 A         II           30.94.35         winevent_snare         NWAPPLIANCE11639         14         3 days, 2 hours, 50 min         2017-07-11 11:01:19 A         II           30.94.35         winevent_snare         NWAPPLIANCE11639         14         3 days, 2 hours, 50 min         2017-07-11 11:01:19 A         II                                                                                                    | 30.94.35   |           | ciscoasa           | NWAPPLIANCE11639     | NWAPPLIANCE11639     | 96                 | 2 days, 5 hours, 5 min  | 2017-07-12 08:45:49 A | di 👘         |              |
| 10.94.35 wineven <u>t</u> snare NWAPPLIANCE11639 NWAPPLIANCE11639 14 3 days, 2 hours, 50 min 2017-07-11 11:01:19 A 🖬                                                                                                    | 1.125.249  |           | netwitnessspectrum | NWAPPLIANCE11639     | NWAPPLIANCE11639     | 2                  | 2 days, 5 hours, 52 min | 2017-07-12 07:59:34 A | di 👘         |              |
| 3                                                                                                    | 30.94.35   |           | winevent_snare     | NWAPPLIANCE11639     | NWAPPLIANCE11639     | 14                 | 3 days, 2 hours, 50 min | 2017-07-11 11:01:19 A | di 👘         |              |
|                                                                                                    |            |           |                    |                      |                      |                    |                         |                       |              | 3            |

- 1 [イベント ソース モニタリング]タブが表示されます。
- 2 [イベント ソース モニタリング]タブをフィルタおよびカスタマイズするために使用されるツー ルバー。
- 3 [イベント ソース統計]パネルが表示されます。

## フィルタ

次の表に、[イベント ソース モニタリング]ビューのフィルタおよびカスタマイズに使用できるさまざまなパラメータを示します。

| パラメー<br>タ           | 説明                                                                                                    |
|---------------------|----------------------------------------------------------------------------------------------------|
| イベント<br>ソース         | 監視対象のイベント ソースの名前を入力します。<br>Regexフィルタを有効化するには、[Regex]を選択します。このフィルタを有効にす<br>ると、テキストに対して正規表現検索が実行され、一致するカテゴリがリストされ<br>ます。[Regex]を選択していない場合は、グロビング パターン マッチングがサポート<br>されます。 |
| イベント<br>ソース タ<br>イプ | 選択したイベント ソースのイベント ソース タイプを選択します。                                                                                                    |

| パラメー<br>タ          | 説明                                                                                                    |
|--------------------|----------------------------------------------------------------------------------------------------|
| Log<br>Collector   | 指定したLog Collectorによって収集されたデータを表示するには、[Log<br>Collector]を選択します。                                                                                          |
| Log<br>Decoder     | 指定したLog Decoderによって収集されたデータを表示するには、[Log Decoder]<br>を選択します。                                                                                             |
| タイムフ<br>レーム        | 対象の統計の時間範囲を選択します。<br>選択した時間範囲内でログの受信元のイベントソースのみを含むクエリ結果が<br>必要な場合は[受信]を選択します。<br>または<br>選択した時間範囲内でログの受信元でないイベントソースのみを含むクエリ結果<br>が必要な場合は[受信していない]を選択します。 |
| Order<br>By        | リストを表示する際のソート順を選択します。<br>昇順でソートするには[昇順]を選択します。                                                                                                    |
| 適用                 | クリックすると、選択したフィルタが適用され、設定した条件でリストが表示されます。                                                                                                    |
| クリア                | クリックすると、選択したフィルタが解除されます。                                                                                                    |
| CSVでエ<br>クスポー<br>ト | クリックすると、情報がCSV形式でエクスポートされます。                                                                                                    |

## [イベント ソース統計]ビューの表示

| パラメータ           | 説明                                |
|-----------------|-----------------------------------|
| イベント ソース        | イベント ソースの名前を表示します。                |
| イベント ソース<br>タイプ | イベント ソース タイプを表示します。               |
| Log Collector   | イベントが最初に収集されたLog Collectorを表示します。 |

| パラメータ       | 説明                                                  |
|-------------|-----------------------------------------------------|
| Log Decoder | イベントが処理されたLog Decoderを表示します。                        |
| 件数          | カウント値が最後にリセットされてからLog Decoderが受信したイベントの<br>数を表示します。 |
| アイドル時間      | 最後の統計収集から経過した時間を表示します。                              |
| 最終収集時刻      | Log Decoderがイベント ソースのイベントを最後に処理した日時を表示します。          |
| 履歴チャート      | イベント ソースについて収集された統計の履歴チャートを表示するには、<br>・ トを表示するには、   |

## [ヘルスモニタ]の[履歴チャート]

Archiverのモニタリングを構成すると、Archiverでの集計やストレージの利用状況が重大な閾値に達したときに自動的に通知を生成できます。[履歴チャート]ビューでは、履歴データがビジュアル化されます。

詳細については、次のトピックを参照してください。

- イベント ソースから収集されたイベントの[履歴チャート]ビュー
- <u>システム統計の履歴チャート</u>

#### イベント ソースから収集されたイベントの[履歴チャート]ビュー

イベント ソースから収集されたイベントの[履歴チャート]ビューでは、履歴データがビジュアル化されます。このビューにアクセスするには、次の手順を実行します。

1. [管理]>[ヘルスモニタ]に移動します。

[ヘルスモニタ]ビューが表示され、[監視]タブが開きます。

2. [**イベント ソース モニタリング**]をクリックします。

[イベント ソース モニタリング]ビューが表示されます。

3. [**履歴チャート**]列で、 <sup>1</sup>を選択します。

ポップアップウィンドウに選択したイベントソースタイプの履歴チャートが表示されます。

Historical Graph winevent\_snare: 10.30.94.35 Time Frame Current Day 🗸 Zoom 1h 6h 12h 1d All From Jul 9, 2017 To Jul 10, 2017 0.0075 0.005 0.0025 0 21:00 10. Jul 03:00 06:00 09:00 12:00 15:00 18:00 12:00 10. Jul 18:00 06:00 4 - average - max min Click and drag in the plot area to zoom in

この図は、イベントソースタイプwinevent\_snareから収集されたイベントを示しています。

必要に応じてチャートをカスタマイズできます。次の表に、履歴チャートをカスタマイズするためのさまざまなパラメータを示します。

| パラメータ                       | 説明                                                    |
|-----------------------------|-------------------------------------------------------|
| タイム フレーム                    | 履歴データのタイム フレームを選択します。利用可能なオプションは次のと<br>おりです。今日、今週、今月。 |
| <date>~<date></date></date> | 特定の日付で履歴データの時間範囲を選択します。                               |

履歴チャートのデータの詳細ビューをズームイン表示できます。

## ズームイン機能1および2

いずれかの値を選択すると、選択した値の範囲の履歴データを表示できます。次の図は、ズームインの時間範囲として6hを選択した例です。右下隅にあるスライドバーも6hのウィンドウに変更されます。

また、右隅のバーをスライドさせて、任意の範囲にズームインできます。

### ズームイン機能3

プロット領域をクリックしてドラッグすると、必要な時間範囲にズームインできます。

#### システム統計の履歴チャート

システム統計の履歴チャートにアクセスするには、次の手順を実行します。

1. **[管理]>[ヘルスモニタ]**に移動します。

[ヘルスモニタ]ビューが表示され、[アラーム]タブが開きます。

- 2. [システム統計ブラウザ]タブをクリックします。
   [システム統計ブラウザ]タブが表示されます。
- 3. [**履歴チャート**]列で、<sup>↓</sup>を選択します。

選択したホストの統計が、履歴チャートに表示されます。

この図は、メモリ使用率統計のシステム統計ビューを示しています。

| Historical Graph         |         |          |           |               |          |                | • • • • • • • • • • • • • • • • • • • |
|--------------------------|---------|----------|-----------|---------------|----------|----------------|---------------------------------------|
| Host: Memory Utilization |         |          |           |               |          | Time Frame Cur | rrent Day 💙                           |
| Zoom 1h 6h 12h 1d        | All     |          |           |               | From Jul | 9, 2017 To     | Jul 10, 2017                          |
|                          |         |          |           |               |          |                | 19.5                                  |
|                          |         |          |           |               |          |                | 19<br>Value                           |
|                          |         |          |           |               |          |                | 18                                    |
| 21:00                    | 10. Jul | 03:00    | 06:00     | 09:00         | 12:00    | 15:00          | 17.5                                  |
|                          | 10. Jul |          | 06:00     |               | 12:00    |                | 8:00                                  |
|                          |         | Click ar | — average | ea to zoom in |          |                |                                       |

### パラメータ

必要に応じてチャートビューをカスタマイズできます。次の表に、[履歴チャート]ビューをカスタマイズするためのさまざまなパラメータを示します。

| パラメータ                                                    | 説明                                                            |  |  |  |  |
|----------------------------------------------------------|---------------------------------------------------------------|--|--|--|--|
| タイム フレーム                                                 | 履歴データの時間範囲を選択します。<br>利用可能なオプションは次のとおりです。 <b>今日、今週、今月、今年</b> 。 |  |  |  |  |
| <date>~<date></date></date>                              | 特定の日付で履歴データの時間範囲を選択します。                                       |  |  |  |  |
| 履歴チャートのデータの詳細ビューをズーム イン表示できます。<br><b>ズーム イン機能1および2</b> : |                                                               |  |  |  |  |

いずれかの値を選択すると、選択した値の範囲の履歴データを表示できます。次の図は、ズームインの時間範囲として6hを選択した例です。右下隅にあるスライドバーも6hのウィンドウに変更されます。

| Historical Gr | aph     |       |             |            |                   |                                        |         |                   | • • • • • • • • • • • • • • • • • • • |
|---------------|---------|-------|-------------|------------|-------------------|----------------------------------------|---------|-------------------|---------------------------------------|
| Host: Moun    | ted Fil | esyst | em Disk Usa | ge Percent |                   |                                        |         | Time Fran         | ne Current Mont 🗸                     |
| Zoom 1w       | 2w      | 3w    | 1m All      |            |                   |                                        |         | From Jun 29, 2017 | To Jul 14, 2017                       |
|               |         |       |             |            |                   |                                        |         |                   | 7                                     |
|               |         |       |             |            |                   |                                        |         |                   | 6.5                                   |
|               |         |       |             |            |                   |                                        |         |                   | 6 ≦                                   |
|               |         |       |             |            |                   |                                        |         | ľ                 | 5.5                                   |
|               |         |       |             |            |                   |                                        |         |                   | 5                                     |
|               |         |       |             |            |                   |                                        |         |                   | 4.5                                   |
| 30. Jun       |         |       | 2. Jul      | 4. Jul     | 6. Jul            | 8. Jul                                 | 10. Jul | 12. Jul           | 14. Jul                               |
|               |         |       |             |            |                   |                                        |         |                   |                                       |
|               |         | 1     | 9. Jun      |            | 26. Jun           |                                        | 3. Jul  | 10. Jul           | / II                                  |
| 4             |         |       |             |            |                   |                                        |         | Ш                 | Þ                                     |
|               |         |       |             |            | Click and drag in | - <b>average</b><br>the plot area to z | oom in  |                   |                                       |

また、右隅のバーをスライドさせて、任意の範囲にズームインできます。

## ズームイン機能3:

プロット領域をクリックしてドラッグすると、必要な時間範囲にズームインできます。

| Historical Graph                  |                                                                                                   |                                         |                   | Ø×                                        |
|-----------------------------------|---------------------------------------------------------------------------------------------------|-----------------------------------------|-------------------|-------------------------------------------|
| Host: Mounted Filesystem Disk Usa | ge Percent                                                                                        |                                         | Time Fra          | me Current Mont 🗸                         |
| Zoom 1w 2w 3w 1m All              |                                                                                                   |                                         | From Jul 10, 2017 | To Jul 13, 2017                           |
| 08:00 16:00 11.                   | Tuesday, Jul 11, 18:0<br>• average: 6.00<br>• average: 6.00<br>• average: 6.00<br>• average: 6.00 | 12. Jul 08:00                           | 16:00 13. Jul     | 7<br>6.5<br>6<br>5.5<br>5<br>4.5<br>08:00 |
| 19. Jun                           | 26. jun<br>— av<br>Click and drag in the                                                          | 3. Jul<br>erage<br>plot area to zoom in | العريما           |                                           |

下の図は、クリックしてドラッグしたときのグラフの表示例を示しています。

## [ヘルスモニタの設定]ビュー: Archiver

**注**: ArchiverとWarehouse Connectorを監視するには、「稼働状態ポリシー」を参照してください。

Archiverモニタリングビューにアクセスするには、次の手順を実行します。

- 1. [管理]>[ヘルスモニタ]に移動します。
- 2. [設定]>[Archiver]を選択します。

#### 実行したいことは何ですか?

| ロール | 実行したいこと             | 手順         |
|-----|---------------------|------------|
| 管理者 | Archiverのサービスの詳細の監視 | サービスの詳細の監視 |

#### 関連トピック

サービスの詳細の監視

簡単な説明

| RSA RESPOND INVESTIGATE MONITOR CONFIGURE <b>ADMIN</b>                                                                                    | ō 0 0 0                 | ?    |
|----------------------------------------------------------------------------------------------------|-------------------------|------|
| Hosts Services Event Sources Health & Wellness System Security                                                                            |                         |      |
| Alarms Monitoring Policies System Stats Browser Event Source Monitoring Settings                                                          |                         |      |
| To monitor Event Sources, see Event Source Management. To monitor Archiver and Warehouse Connector, see Health Policy.                    |                         | Â    |
| Event Source Archiver Warehouse Connector                                                                                                 |                         |      |
| Archiver Monitoring                                                                                                    |                         |      |
| These settings allow for notifications to be generated when critical thresholds concerning Archiver aggregation and storane have here met |                         | - 1  |
| Aggregation Status                                                                                                    |                         |      |
| Notify After                                                                                                    |                         |      |
|                                                                                                    |                         |      |
| Aggregation Connection Notify After Failing For Minutes                                                                                   |                         |      |
| Storage Connection                                                                                                    |                         |      |
| Notify After Failing For Alinutes                                                                                                    |                         |      |
| Storage Capacity                                                                                                    |                         |      |
| Storage Threshold By Space Time                                                                                                    |                         |      |
| RSA NETWITNESS SUITE                                                                                                    | 110000-1100044000001100 | 1111 |

1 [Archiverモニタリング]パネルが表示されます

2 通知を自動的に受信するように[Archiverモニタリング]パネルを構成します

#### 機能

次の表は、重大な閾値に達したときに自動で通知が生成されるようArchiverを構成するために必要なパラメータをリストしています。

| パ<br>ラ<br>メー<br>タ | 値               | 説明                                                                                                    |
|-------------------|-----------------|----------------------------------------------------------------------------------------------------|
| 集<br>計            | 次の時間経過<br>したら通知 | 集計ステータスが通知されるまでの時間(分または時間)                                                                                                    |
| ス<br>テ—<br>タス     | 対象              | 失敗 - 有効化されている場合、指定した期間(分または時間)、<br>Archiverの集計ステータスが「失敗」であったときに通知します<br>オフライン - 有効化されている場合、指定した期間(分または時<br>間)、Archiverの集計ステータスが「オフライン」であったときに通知し<br>ます |
| 集計接続              | 次の時間失敗<br>したら通知 | Archiverの集計接続失敗後、指定した期間(分または時間)の経<br>過後に通知します。                                                                                                    |
| スト<br>レジ接続        | 次の時間失敗<br>したら通知 | Archiverのストレージ接続が失敗後、指定した期間(分または時間)の経過後に通知します。                                                                                                    |

| パ<br>ラ<br>メー<br>タ  | 値                                               | 説明                                                                                                    |  |  |  |  |
|--------------------|-------------------------------------------------|----------------------------------------------------------------------------------------------------|--|--|--|--|
| ストレジ 容量            | ストレージ閾値                                         | 容量ベースの閾値を指定する場合には、[スペース]を選択し、[ス<br>トレージ使用率]フィールドを指定します。Archiverのストレージ容<br>量がここで指定した割合を超えたときに通知します。<br>時間ベースの閾値を指定する場合には、[時間]を選択し、[最も<br>古いファイル日数]フィールドを指定します。Archiverストレージに格<br>納されているファイルの日数がここで指定した日数を超えたときに<br>通知します。 |  |  |  |  |
|                    | ストレージ使用<br>率                                    | 使用するストレージ サイズが全体の何パーセントになったら通知す<br>るかを入力します。                                                                                                    |  |  |  |  |
|                    | Warmストレージ<br>サイズ                                | 使用するWarmストレージサイズが全体の何パーセントになったら<br>通知するかを入力します。                                                                                                    |  |  |  |  |
| 通<br>知<br>のタ<br>イプ | メール サーバを<br>構成します。                              | クリックして、NetWitness Suiteの通知を受信できるようにメールを構成します。                                                                                                    |  |  |  |  |
|                    | Syslogサーバお<br>よびSNMPトラッ<br>プサーバを構成<br>します。      | クリックして、監査ログを構成します。                                                                                                    |  |  |  |  |
|                    | NWコンソール、<br>メール、<br>Syslog通知、<br>SNMPトラップ通<br>知 | NetWitness Suiteユーザインタフェースの通知ツールバーで通知を<br>受信するには、NWコンソールを有効化します。<br>メールを通知を受信するには、メールを有効化します。<br>Syslogイベントを生成するには、Syslog通知を有効化します。<br>監査イベントをSNMPトラップとして受信するには、SNMPトラップ通<br>知を有効化します。                                   |  |  |  |  |

## [ヘルスモニタの設定]ビュー:イベント ソース

注:イベント ソースの管理については、「RSA NetWitness Suiteイベント ソース管理ガイド」の「イベント ソース管理の概要」を参照してください。

[イベント ソース モニタリング]ビューは、[イベント ソース]パネル、[監視対象ソースの追加/編集]ダイアログ、[解除]パネル、[解除]ダイアログで構成されています。このビューを使用して次の項目を構成します。

- イベントソースからLog Collectorへのログ配信が停止した場合に通知を生成するタイミング。
- 通知の送信先。
- リモートCollectorおよびローカルCollectorがスタンバイLog Decoderにフェイルオーバーしたとき にLog Collectorを解除するタイミング。

このビューへのアクセスに必要なロールは、[NW監査の管理]です。このビューにアクセスするには、次の手順を実行します。

- 1. [管理]>[ヘルスモニタ]に移動します。
- 2. [設定]>[イベント ソース]を選択します。

## 実行したいことは何ですか?

| ロール | 実行したいこと              | 手順                 |
|-----|----------------------|--------------------|
| 管理者 | イベント ソース モニタリング機能の表示 | <u>イベント ソースの監視</u> |

#### 関連トピック

イベント ソース モニタリングの構成

#### 簡単な説明

[イベント ソース]タブが表示されます。

| RSA RESPOND INVESTIGATE MONITOR CONFIGURE ADMI                                                                                     | N                                     |             |   | \$ \$                      | þ |
|----------------------------------------------------------------------------------------------------|---------------------------------------|-------------|---|----------------------------|---|
| Hosts Services Event Sources Health & Wellness S                                                                                   |                                       |             |   |                            |   |
| Alarms Monitoring Policies System Stats Browser Event Source Monitori                                                              | ng Setting                            | s           |   |                            |   |
| To monitor Event Sources, see Event Source Management. To monitor Archiver and Warehouse Connector                                 | r, see Health Po                      | licy.       |   |                            | ^ |
| Event Source Archiver Warehouse Connector                                                                                          |                                       |             |   |                            |   |
| Event Source Monitoring                                                                                                    |                                       |             |   |                            |   |
| These setting dictate when to generate notifications for event sources that the system is no longer receipted to be notifications. | ving logs from a                      | nd where to | 2 |                            |   |
| Configure email or distribution list.<br>Configure Syslog and SNMP Trap servers.                                                   | Configure enail or distribution list. |             |   |                            |   |
| + - 2                                                                                                    |                                       |             |   |                            |   |
| Regex         Source Type         Source Host                                                                                      | Time T                                | hreshold    |   |                            |   |
|                                                                                                    | Hours                                 | Minutes     |   |                            |   |
|                                                                                                    |                                       |             |   |                            |   |
|                                                                                                    |                                       |             |   |                            |   |
|                                                                                                    |                                       |             |   |                            |   |
|                                                                                                    |                                       |             |   |                            |   |
|                                                                                                    |                                       |             |   |                            |   |
|                                                                                                    |                                       |             |   |                            | ÷ |
| RSA   NETWITNESS SUITE                                                                                                    |                                       |             |   | 111000-11000-0000-11000-00 |   |

1 [イベント ソース モニタリング] パネルが表示されます

2 通知を受信するように[イベント ソース モニタリング]パネルを構成します

#### [イベント ソース モニタリング]パネル

| 機能                                      | 説明                                                                                      |
|-----------------------------------------|-----------------------------------------------------------------------------------------|
| メール サーバを構成しま<br>す。                      | [ <b>管理</b> ]>[ <b>システム]&gt;[メール]ビュー</b> が開き、必要に応じて、イ<br>ベント ソース モニタリング出力のメール配信を調整できます。 |
| Syslogサーバおよび<br>SNMPトラップ サーバを<br>構成します。 | [管理]>[システム]>[監査]ビューが開き、必要に応じて、イ<br>ベント ソース モニタリング出力のSyslogおよびSNMPトラップ配信を<br>調整できます。     |
| +                                       | 監視するイベント ソースを追加または変更する[監視対象ソース<br>の追加/編集]ダイアログを表示します。                                   |
| -                                       | 選択したイベントソースを監視対象から削除します。                                                                |
|                                         | イベント ソースを選択します。                                                                         |
| ソースタイプ                                  | イベント ソースのソース タイプを表示します。                                                                 |
| ソース ホスト                                 | イベント ソースのソース ホストを表示します。                                                                 |
| 閾値                                      | NetWitness Suiteが通知の送信を停止するまでの時間を表示しま<br>す(時間の閾値)。                                      |
| 適用                                      | 追加、削除、変更を適用し、直ちに有効にします。                                                                 |
| キャンセル                                   | 追加、削除、変更をキャンセルします。                                                                      |

## [解除]パネル

| 機能 | 説明                                   |
|----|--------------------------------------|
| +  | 監視を解除するイベント ソースを追加または変更する[解除]ダイアログを表 |
|    | 示します。                                |

| 機能      | 説明                          |
|---------|-----------------------------|
| -       | 選択したイベントソースを解除対象から削除します。    |
|         | イベント ソースを選択します。             |
| Regex   | 正規表現を使用するかどうかを示します。         |
| ソース タイプ | 解除したイベント ソースのソース タイプを表示します。 |
| ソース ホスト | 解除したイベント ソースのソース ホストを表示します。 |
| 適用      | 追加、削除、変更を適用し、直ちに有効にします。     |
| キャンセル   | 追加、削除、変更をキャンセルします。          |

## [監視対象ソースの追加/編集]ダイアログ

| Add/Edit Source  | : Monit | or      |   |        |   | × |
|------------------|---------|---------|---|--------|---|---|
| 🔲 Regex          |         |         |   |        |   |   |
| Source Type *    |         |         |   |        |   |   |
| Source Host *    |         |         |   |        |   |   |
|                  |         |         |   |        |   |   |
|                  |         | _       |   |        |   |   |
| Time Threshold * | 0 🗘     | Hours   |   |        |   |   |
| Time miesnoid "  | 0 🗘     | Minutes |   |        |   |   |
|                  |         |         | _ | _      | _ |   |
|                  |         |         |   | Cancel | O | < |

[監視対象ソースの追加/編集]ダイアログでは、監視するイベント ソースを追加または変更します。 イベント ソースを識別するパラメータは、ソースタイプとソース ホストの2つです。 グロビング(パターン マッチングおよびワイルドカード文字)を使用して、次の例に示すように、イベント ソースのソース タイプとソース ホストを指定できます。

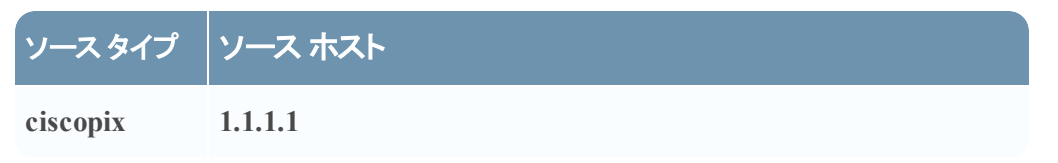

| ソースタイプ | ソース ホスト                                |
|--------|----------------------------------------|
| *      | 1.1.1.1                                |
| *      | *                                      |
| *      | 1.1.1.1 1.1.1.2                        |
| *      | 1.1.1.[1 2]                            |
| *      | 1.1.1.[123]                            |
| *      | 1.1.1.[0-9]                            |
| *      | 1.1.1.11[0-5]                          |
| *      | 1.1.1.1,1.1.2                          |
| *      | 1.1.1.[0-9] 1.1.1.11[0-5]              |
| *      | 1.1.1.[0-9] 1.1.1.11[0-5],10.31.204.20 |
| *      | 1.1.1.*                                |
| *      | 1.1.1.[0-9]{1,3}                       |

## 機能

| 機能      | 説明                                                                                                    |
|---------|----------------------------------------------------------------------------------------------------|
| Regex   | 正規表現を使用する場合は、チェックボックスをオンにします。                                                                                                |
| ソース タイプ | イベント ソースのソースタイプ。[管理]>[サービス]>[Log Collector<br>サービス]>[表示]>[構成]ビューの[イベント ソース]タブで、イベント<br>ソースに対して構成した値を使用する必要があります。             |
| ソース ホスト | イベント ソースのホスト名またはIPアドレス。[管理]>[サービス]><br>[Log Collectorデバイス]>[表示]>[構成]ビューの[イベント ソース]<br>タブで、イベント ソースに対して構成した値を使用する必要がありま<br>す。 |
| 閾値      | NetWitness Suiteが通知の送信を停止するまでの時間。                                                                                            |

| 機能    | 説明                                                                 |
|-------|--------------------------------------------------------------------|
| キャンセル | イベント ソース、またはイベント ソースの変更を[イベント ソース モニタリ<br>ング]パネルに追加せずに、ダイアログを閉じます。 |
| ОК    | イベント ソースを[イベント ソース モニタリング]パネルに追加します。                               |

## [解除]ダイアログ

| >           | K      |
|-------------|--------|
|             |        |
| apache      |        |
| 1997 (MARK) |        |
|             |        |
|             |        |
|             |        |
| Cancel OK   |        |
|             | apache |

| 機<br>能         | 説明                                                                                                    |
|----------------|----------------------------------------------------------------------------------------------------|
| ソー<br>スタ<br>イプ | イベント ソースのソースタイプ。 [管理]> [サービス]> [Log Collectorデバイス]><br>[表示]> [構成]ビューの[イベント ソース]タブで、 イベント ソースに対して構成した<br>値を使用する必要があります。   |
| ソー<br>スホ<br>スト | イベント ソースのホスト名またはIPアドレス。[管理]>[サービス]>[Log Collector<br>サービス]>[表示]>[構成]ビューの[イベント ソース]タブで、イベント ソースに対し<br>て構成した値を使用する必要があります。 |
| キャ<br>ンセ<br>ル  | イベント ソースの追加、削除、変更を[解除]パネルに適用せずに、ダイアログを閉じます。                                                                              |
| OK             | イベント ソースの追加、削除、変更を「解除」パネルに適用します。                                                                                         |

## [ヘルスモニタの設定]ビュー: Warehouse Connector

**注**: ArchiverとWarehouse Connectorを監視するには、「稼働状態ポリシー」を参照してください。

Warehouse Connectorモニタリングを構成することで、Warehouse Connectorとそのストレージに関する重要な閾値を超える条件が発生した場合に、自動的に通知を生成できます。

### [Warehouse Connectorモニタリング]ビューへのアクセス

- 1. [Admin]>[ヘルスモニタ]に移動します。
- 2. [設定]>[Warehouse Connector]を選択します。

## 実行したいことは何ですか?

| ロール | 実行したいこと                   | 手順                          |
|-----|---------------------------|-----------------------------|
| 管理者 | Warehouse Connectorの詳細の表示 | [Warehouse Connectorの詳細]ビュ— |

## 関連トピック

[Warehouse Connectorの詳細]ビュ—

サービスの詳細の監視

#### 簡単な説明

[Warehouse Connectorモニタリング]ビューが表示されます。

| RSA RESPOND INVESTIGATE MONITOR CONFIGURE ADMIN                                                                                              | Ö   | Ŵ        | ( admin ⊚       | ?     |  |  |  |
|----------------------------------------------------------------------------------------------------|-----|----------|-----------------|-------|--|--|--|
| Hosts Services Event Sources Health & Wellness System Security                                                                               |     |          |                 |       |  |  |  |
| Alarms Monitoring Policies System Stats Browser Event Source Monitoring Settings                                                             |     |          |                 |       |  |  |  |
| To monitor Event Sources, see Event Source Management. To monitor Archiver and Warehouse Connector, see Health Policy.                       |     |          |                 |       |  |  |  |
| Event Source Archiver Warehouse Connector                                                                                                    |     |          |                 |       |  |  |  |
| Warehouse Connector Monitoring                                                                                                    |     |          |                 |       |  |  |  |
| These settings allow for notifications to be generated when critical thresholds concerning Warehouse Connector<br>and storage have been met. |     |          |                 |       |  |  |  |
| Source or Destination Status                                                                                                    |     |          |                 |       |  |  |  |
| Notify Offline For                                                                                                    |     |          |                 |       |  |  |  |
| Stream Status                                                                                                    |     |          |                 |       |  |  |  |
| Notify Stopped For                                                                                                    |     |          |                 | - 11  |  |  |  |
| Disk Is 🗢 🔶 🚸 Full                                                                                                    |     |          |                 | - 11  |  |  |  |
| Source Is Behind                                                                                                    |     |          |                 | - 11  |  |  |  |
| Rejected Folder Size Is 🔷 % Full                                                                                                    |     |          |                 | - 8   |  |  |  |
| Number Of Files in Permanent 🗘                                                                                                    |     |          |                 |       |  |  |  |
| Notification Type                                                                                                    |     |          |                 |       |  |  |  |
| Configure email or distribution list.                                                                                                    |     |          |                 |       |  |  |  |
| RSA   NETWITNESS SUITE                                                                                                    | 11. | 0.0.0-17 | 0824160200.1.64 | b1a3b |  |  |  |
|                                                                                                    |     |          |                 |       |  |  |  |

[Warehouse Connectorモニタリング]ビュー パネルが表示されます

Warehouse Connectorモニタリング パラメータを構成 できます

### Warehouse Connectorモニタリング パラメータ

次の表に、重要な閾値を超えた場合に自動的に通知を生成するようWarehouse Connectorモニタリングを構成するパラメータを示します。

| パラメータ                  | 値                                       | 説明                                                    |
|------------------------|-----------------------------------------|-------------------------------------------------------|
| ソースまたは<br>宛先のス<br>テータス | 次の時間オフラインの<br>場合に通知                     | ソースまたは宛先の接続がオフラインになってから通知が送信されるまでの時間および時間の単位(分または時間)。 |
| ストリーム ス<br>テータス        | 次の時間停止している<br>場合に通知                     | ストリームがオフラインになってから通知が送信され<br>るまでの時間および時間の単位(分または時間)。   |
|                        | ストレージ                                   | 超過した場合に通知が送信されるディスク使用量<br>(%)の制限。                     |
|                        | ソース遅延                                   | ソースが未処理となった場合に通知が発生するま<br>でのセッション数。                   |
|                        | 拒否フォルダ サイズ                              | 超過した場合に通知が送信されるフォルダ使用量<br>(%)の制限。                     |
|                        | 永続的な失敗フォルダ<br>内ファイル数                    | 超過した場合に通知が送信されるパーマネントの<br>Failureフォルダのファイル数の制限。       |
| 通知のタイ<br>プ             | メール サーバを構成し<br>ます。                      | クリックして、NetWitness Suiteの通知を受信できる<br>ようにメールを構成します。     |
|                        | Syslogサーバおよび<br>SNMPトラップ サーバを<br>構成します。 | クリックして、監査ログを構成します。                                    |
| パラメータ | 値              | 説明                               |
|-------|----------------|----------------------------------|
|       | NWコンソール、       | NetWitness Suiteユーザインタフェースの通知ツール |
|       | メール、           | バーで通知を受信するには、NWコンソールを有効          |
|       | Syslog通知、SNMPト | 化します。                            |
|       | ラップ通知          | メール通知を受信するには、メールを有効化しま           |
|       |                | す。                               |
|       |                | Syslogイベントを生成するには、Syslog通知を有効    |
|       |                | 化します。                            |
|       |                | 監査イベントをSNMPトラップとして受信するには、        |
|       |                | SNMPトラップ通知を有効化します。               |

# [監視]ビュー

NetWitness Suiteでは、ホストや個々のNetWitness Suiteサービスの詳細な統計や他の情報を [詳細]ビューで確認できます。[監視]ビューでは、全ホストの稼働状態、ホストで実行中の サービス、さまざまな角度から見たホストの状態、ホストの詳細、サービスの詳細を表示できま す。

このビューにアクセスするには、次の手順を実行します。

1. [管理]>[ヘルスモニタ]に移動します。

2. [監視]タブをクリックします。

#### 実行したいことは何ですか?

| ロール | 実行したいこと      | 手順          |
|-----|--------------|-------------|
| 管理者 | 処理手順の表示および実行 | ホストとサービスの監視 |

### 関連トピック

• <u>ホストとサービスの監視</u>

#### 簡単な説明

し モニタリング]ビューが表示されます。

| RS                          | ∧ RESPO | DND II     | NVESTIG | AT                | E MONI       | TOR C              | ONFIGURE      | ADMIN                 |                       |                           |                       |                     | 💍 🗘   🔬 admin (                                                                                                    | • ?      |
|-----------------------------|---------|------------|---------|-------------------|--------------|--------------------|---------------|-----------------------|-----------------------|---------------------------|-----------------------|---------------------|----------------------------------------------------------------------------------------------------|----------|
| F                           |         |            | 1 eve   |                   |              | HEALTH &           | WELLNESS      |                       |                       |                           |                       |                     | 3                                                                                                    |          |
|                             | Alarms  | Monitoring | Polici  | es                | System Stats | Browser E          | vent Source N | Nonitoring Sett       | tings NW              | APPLIANCE10604 ×          |                       |                     | 1                                                                                                    |          |
|                             | Groups  | 1          |         |                   | Hosts        |                    |               |                       |                       |                           |                       | Filter              |                                                                                                    |          |
| ŀ                           | Name    |            | Count   |                   | Stopped<br>0 | Services           | Stoppe        | ed Processing<br>4    | Physical I<br>0       | Drive Problems<br>host(s) | Logical Driv<br>0 ho  | e Problems<br>st(s) | Full Filesystems<br>1 host(s)                                                                                                    |          |
|                             |         | 2          |         |                   |              | NCE10604           |               | Status: 🔴             |                       | CPU: 0.78%                | Memory: 9.            | 43 GB/31.42 GB      |                                                                                                    | <b>^</b> |
| Service H<br>Ready<br>Ready |         |            | Service | Health Statu      | s Rate       | Name               |               | Service Type          | CPU                   | Memory Usage              | Uptime                |                     |                                                                                                    |          |
|                             |         |            | Ready   | •                 |              | Event Stream Analy | sis           | Event Stream Analysis | 0.196                 | 5.45 GB                   | 1 day 4 hours 25 minu | tes                 |                                                                                                    |          |
|                             |         | •          |         | Contexthub Server |              | Contexthub Server  | 0%            | 1.20 GB               | 1 day 4 hours 25 minu | tes                       |                       |                     |                                                                                                    |          |
|                             |         |            |         |                   | Ready        | ٠                  |               | Event Stream Analy    | tics Server           | Entity Behavior Analyt.   | 096                   | 645.89 MB           | 1 day 4 hours 25 minu                                                                                                    | tes      |
|                             |         |            |         |                   |              |                    |               |                       |                       |                           |                       |                     |                                                                                                    |          |
|                             |         |            |         |                   | NWAPPLIA     | NCE11639           |               | Status: 🛑             |                       | CPU: 1.36%                | Memory: 4.            | 45 GB/31.42 GB      | the start of the start of the s | _        |
|                             |         |            |         |                   | Service      | Health Statu       | s Rate        | Name                  |                       | Service Type              | 4 504                 | Memory Usage        | Uptime                                                                                                    |          |
|                             |         |            |         |                   | Ready        |                    |               | Log Collector         |                       | Log Collector             | 0.5%                  | 54.28 MB            | 4 hours 40 minutes 2 s                                                                                                    | sec.     |
| Ш                           |         |            |         |                   | Ready        | _                  | 0             | Log Decoder           |                       | Log Decoder               | 2.5%                  | 1.73 GB             | 4 hours 40 minutes 2 s                                                                                                    | sec.     |
|                             |         |            |         |                   | <            | e 1 of 1           | > >>   (      | C                     |                       |                           |                       |                     | Displaying 1 - 10 o                                                                                                    | of 10    |
| F                           |         | TWITNESS   | SUITE   |                   |              |                    |               |                       |                       |                           |                       |                     | 11.0.0.0-170709005430.1.                                                                                                    | 9127d8d  |

- 1 [モニタリング]タブが表示されます。
- 2 グループを選択する[グループ]パネル。
- 3 [ホスト]パネルには、運用の統計情報が表示されます。

### [グループ]パネル

[グループ]パネルには、使用可能なホストのグループがリストされます。グループを選択すると、 グループ内のホストが[ホスト]パネルに表示されます。

**注**: [**グループ**]パネルの[**件数**]に表示される合計ホスト数が、[**ホスト**]パネルに表示されている実際のホスト数より少ない場合は、「<u>ヘルスモニタのトラブルシューティング</u>」トピックを参照して、この問題の考えられる原因および推奨ソリューションを確認してください。

### [ホスト]パネル

[ホスト]パネルには、ホストの状態に関する統計情報および各ホストで実行中のサービスが表示されます。

| パラメー<br>タ               | 説明                                                                         |
|-------------------------|----------------------------------------------------------------------------|
| Filter                  | [フィルタ]フィールドにホスト名またはサービス名を入力すると、一致するホストと<br>サービスが[ホスト]パネルに表示されます。           |
| <del>サー</del> ビス<br>停止中 | [サービス停止中]をクリックすると、停止中のサービスがすべて一覧表示されま<br>す。停止中のサービスがインストールされているホストも表示されます。 |

| パラメー<br>タ                                                                                                 | 説明                                                                             |  |  |  |  |
|----------------------------------------------------------------------------------------------------|--------------------------------------------------------------------------------|--|--|--|--|
| 処理停止<br>中                                                                                                 | [ <b>処理停止中</b> ]をクリックすると、処理を停止しているサービスと、そのサービスが<br>インストールされているホストがすべてー覧表示されます。 |  |  |  |  |
| 物理ドラ<br>イブ障害<br><#>ホスト                                                                                    | このオプションをクリックすると、物理ドライブに問題のあるホストが表示されます。                                        |  |  |  |  |
| 論理ドラ<br>イブ障害<br><#>ホスト                                                                                    | このオプションをクリックすると、論理ドライブに問題のあるホストが表示されます。                                        |  |  |  |  |
| ファイル シ<br>ステム フ<br>ル<br><#>ホスト                                                                            | このオプションをクリックすると、ファイル システムがフルになっているホスト が表示されます。                                 |  |  |  |  |
| <b>注</b> :ボックスの上部にあるサマリ情報は、NetWitness Suiteに構成されているすべてのホストの<br>システム統計を表示します。グループを選択してホストをフィルタしても、表示内容は変更さ |                                                                                |  |  |  |  |

上部のボタンの下には、ホスト、ホストにインストールされているサービス、ホストとサービスに関する情報のリストが表示されます。

| パラメー<br>タ | 説明                                                   |
|-----------|------------------------------------------------------|
| ホスト名      | ホスト名を表示します。<br>ホストにサービスがインストールされている場合、ホスト名の先頭に■記号が表示 |
|           | されます。<br>■記号をクリックすると、そのホストにインストールされているサービスがすべて表示     |

されます。

れません。

| パラメー<br>タ          | 説明                                                                                                    |
|--------------------|----------------------------------------------------------------------------------------------------|
| ステ <i>—</i> タ<br>ス | ホストのステータスを表示します。<br><ul> <li>ホストがアクティブで実行中であることを示します。</li> <li>ホストが停止中か、または処理が開始されていないことを示します。</li> </ul> |
| CPU                | ホストの現在のCPU使用率を表示します。                                                                                      |
| メモリ                | ホストで使用されているメモリを表示します。                                                                                     |

ホスト名の先頭にある■記号をクリックすると、そのホストにインストールされているサービスがすべて一覧表示されます。次の表に、サービスで表示される各種パラメータとその説明を示します。

| パラメータ                      | 説明                                                                                                    |
|----------------------------|----------------------------------------------------------------------------------------------------|
| サービス                       | サービスのステータスを表示します。<br>●利用可能 - サービスがアクティブで実行中であることを示します。<br>●停止 - サービスが停止中か、または処理が開始されていないことを示<br>します。                                                        |
| 稼働状態ス <del>テ</del> —<br>タス | <ul> <li>サービスの処理のステータスを表示します。</li> <li>処理が実行中で、データがゼロより大きいレートで処理されていることを示します。</li> <li>-処理が停止されたことを示します。</li> <li>-処理は有効ですが、データが処理されていないことを示します。</li> </ul> |
| レート                        | データが処理されるレートを示します。                                                                                                    |
| 名前                         | サービスの名前。                                                                                                    |
| サービス タイプ                   | サービスのタイプ名。                                                                                                    |
| CPU                        | サービスの現在のCPU使用率を表示します。                                                                                                    |
| メモリ使用量                     | サービスに使用されるメモリを表示します。                                                                                                    |
| アップタイム                     | サービスの実行時間を表示します。                                                                                                    |

# [Archiverの詳 細 ] ビュー

[Archiverの詳細]ビューには、Archiverの情報が表示されます。次の図は、[Archiverの詳細] を示したものです。

| RSA RESPOND INVESTIGATE MON  | TOR CONFIGURE AD         | 41N                     |                               |          | ⊙ û û admin ⊗ 🧿              |
|------------------------------|--------------------------|-------------------------|-------------------------------|----------|------------------------------|
| Hosts Services Event Sources | Health & Wellness        | System Security         |                               |          |                              |
| Alarms Monitoring Policies   | System Stats Browser     | Event Source Monitoring | Settings NWAPPLIANCE25988 ©   |          |                              |
| HOST AND SERVICES            | Archiver Details         |                         |                               |          | *                            |
| Archiver                     | Service                  |                         |                               |          |                              |
|                              | CPU                      | 0.2%                    | Used Memory                   | 32.98 MB |                              |
|                              | Running Since            | 2017-Jul-10 10:30:25    | Max Process Memory            | 31.42 GB |                              |
|                              | Build Date               | 2017-Jul-09 07:24:34    | Version Information           | 11.0.0.0 |                              |
|                              |                          |                         |                               |          |                              |
|                              | Details                  |                         |                               |          |                              |
|                              | Aggregation State        | stopped                 | Time Begin                    |          |                              |
|                              | Session Free Pages       | 0                       | Time End                      |          |                              |
|                              | Meta Free Pages          | 0                       | Session Rate Max              | 0        |                              |
|                              | Database Status          |                         | Session Rate                  | 0        |                              |
|                              | Database Session Rate    |                         | Database Session Free Space   |          |                              |
|                              | Database Session Rate Ma | x                       | Database Session Volume Bytes |          |                              |
|                              |                          |                         |                               |          |                              |
|                              |                          |                         |                               |          | *                            |
| RSA   NETWITNESS SUITE       |                          |                         |                               | 11.      | 0.0.0-170709005430.1.9127d8d |

関連する手順については、「サービスの詳細の監視」を参照してください。

このセクションには、サービスの現在の全般的な統計が表示されます。

| 統計情報                    | 説明                                  |
|-------------------------|-------------------------------------|
| 集計状態                    | データ集計の状態。                           |
| 最初の日時                   | インデックスにトラッキングされた最初のセッションの時刻(UTC)。   |
| セッション空き<br>ページ          | 集計に利用可能なセッションページ。                   |
| 最新の日時                   | インデックスにトラッキングされている最新のセッションの時刻(UTC)。 |
| メタ空きペー<br>ジ             | 集計に利用可能なページ。                        |
| 最大セッショ<br>ン <i>レー</i> ト | 1秒あたりの最大セッション。                      |

| 統計情報                              | 説明                                                                                                    |
|-----------------------------------|----------------------------------------------------------------------------------------------------|
| データベース<br>ステータス                   | <ul> <li>データベースのステータス。有効な値は次のとおりです。</li> <li>closed - QUERY およびUPDATEでは使用できません(データベースが初期化されます)。通常、この値は表示されません。</li> <li>opened - QUERY およびUPDATEで使用できます。</li> <li>failure - openに失敗しました。この値が表示される理由はさまざまです。<br/>収集が開始できなかったり、クエリからデータが返されなかった場合に確認できます。通常は、データベースの破損が原因です。</li> </ul> |
| セッション レー<br>ト                     | 1秒あたりのセッション。                                                                                                    |
| データベース<br>セッション レー<br>ト           | サービスがセッションをデータベースに書き込む1秒あたりのレート。                                                                                                    |
| データベース<br>セッション空き<br>領域           | 集計に利用可能なセッション空き領域                                                                                                    |
| 最大データ<br>ベース セッショ<br>ン レート        | サービスがセッションをデータベースに書き込む1秒あたりの最大レート                                                                                                    |
| データベース<br>セッション ボ<br>リューム バイ<br>ト | データベース内のセッションのバイト数。                                                                                                    |

### [Brokerの詳細]ビュー

[Brokerの詳細]ビューには、Brokerの情報が表示されます。次の図は、[Brokerの詳細]を示したものです。

| RSA RESPOND INVESTIGATE MON  | ITOR CONFIGURE ADM                 | 41N                                                  |                    |                                                    |                                  | Š û û admin ⊗ ?           |
|------------------------------|------------------------------------|------------------------------------------------------|--------------------|----------------------------------------------------|----------------------------------|---------------------------|
| Hosts Services Event Sources | Health & Wellness                  | System Security                                      |                    |                                                    |                                  |                           |
| Alarms Monitoring Policies   | System Stats Browser               | Event Source Monitoring                              | Settings NWA       | APPLIANCE2943 🛽                                    |                                  |                           |
| HOST AND SERVICES            | Broker Details                     |                                                      |                    |                                                    |                                  | *                         |
| Broker                       | Service                            |                                                      |                    |                                                    |                                  |                           |
| Malware Analysis             | CPU<br>Running Since<br>Build Date | 0.1%<br>2017-Jul-10 10:31:39<br>2017-Jul-09 07:19:34 | Use<br>Max<br>Vers | ed Memory<br>x Process Memory<br>rsion Information | 27.42 MB<br>31.42 GB<br>11.0.0.0 |                           |
|                              | Details                            |                                                      |                    |                                                    |                                  |                           |
|                              | Aggregation State                  | stopped                                              | Met                | ta Rate                                            | 0                                |                           |
|                              | Session Rate Max                   | 0                                                    | Met                | La Rate Max                                        | U                                |                           |
|                              |                                    |                                                      |                    |                                                    |                                  |                           |
|                              |                                    |                                                      |                    |                                                    |                                  |                           |
|                              |                                    |                                                      |                    |                                                    |                                  | -                         |
| RSA   NETWITNESS SUITE       |                                    |                                                      |                    |                                                    | 11.0.0                           | .0-170709005430.1.9127d8d |

関連する手順については、「サービスの詳細の監視」を参照してください。

| 統計情報       | 説明                   |
|------------|----------------------|
| 集計状態       | データ集計の状態。            |
| メタレート      | 1秒あたりのメタデータオブジェクト。   |
| セッション レート  | 1秒あたりのセッション。         |
| 最大メタレート    | 1秒あたりの最大メタデータオブジェクト。 |
| 最大セッションレート | 1秒あたりの最大セッション。       |

### [Concentratorの詳細]ビュー

[Concentratorの詳細]ビューには、Concentratorの情報が表示されます。次の図は、 [Concentratorの詳細]を示したものです。

| RSA RESPOND INVESTIGATE MONI  | TOR CONFIGURE ADMIN    |                        |          |                     | ð                    | () admin ⊗ (?)        |
|-------------------------------|------------------------|------------------------|----------|---------------------|----------------------|-----------------------|
| Hosts Services Event Sources  | Health & Wellness Sy   |                        |          |                     |                      |                       |
| Alarms Monitoring Policies    | System Stats Browser E | vent Source Monitoring | Settings | NWAPPLIANCE10604 ×  | NWAPPLIANCE22655 🛛   |                       |
| HOST AND SERVICES             | Concentrator Deta      | ails                   |          |                     |                      | *                     |
| Concentrator                  | Service                |                        |          |                     |                      |                       |
|                               | CPU                    | 0.5%                   |          | Used Memory         | 2.62 GB              |                       |
|                               | Running Since          | 2017-Jul-10 10:30:32   |          | Max Process Memory  | 31.42 GB             |                       |
|                               | Build Date             | 2017-Jul-09 07:19:42   |          | Version Information | 11.0.0.0             |                       |
|                               |                        |                        |          |                     |                      |                       |
|                               | Details                |                        |          |                     |                      |                       |
|                               | Aggregation State      | started                |          | Time Begin          | 2017-Jun-12 07:54:45 |                       |
|                               | Meta Rate              | 0                      |          | Time End            | 2017-Jul-11 16:28:44 |                       |
|                               | Meta Rate Max          | 97222                  |          |                     |                      |                       |
|                               | Session Rate           | 0                      |          |                     |                      |                       |
|                               | Session Rate Max       | 1943                   |          |                     |                      |                       |
|                               |                        |                        |          |                     |                      |                       |
|                               |                        |                        |          |                     |                      |                       |
|                               |                        |                        |          |                     |                      |                       |
|                               |                        |                        |          |                     |                      |                       |
| <b>RSA</b>   NETWITNESS SUITE |                        |                        |          |                     | 11.0.0.0-1           | 70709005430.1.9127d8d |

関連する手順については、「サービスの詳細の監視」を参照してください。

| 統計情報       | 説明                                  |
|------------|-------------------------------------|
| 集計状態       | データ集計の状態。                           |
| 最初の日時      | インデックスにトラッキングされた最初のセッションの時刻(UTC)。   |
| メタレート      | 1秒あたりのメタデータオブジェクト。                  |
| 最新の日時      | インデックスにトラッキングされている最新のセッションの時刻(UTC)。 |
| 最大メタレート    | 1秒あたりの最大メタデータオブジェクト。                |
| セッション レート  | 1秒あたりのセッション。                        |
| 最大セッションレート | 1秒あたりの最大セッション。                      |

# [Decoderの詳細]ビュー

[Decoderの詳細]ビューには、Decoderの情報が表示されます。次の図は、[Decoderの詳細] を示したものです。

| RSA RESPOND INVESTIGATE MON  | TOR CONFIGURE ADM       | 41N                     |                            |                    |                         |
|------------------------------|-------------------------|-------------------------|----------------------------|--------------------|-------------------------|
| Hosts Services Event Sources | Health & Wellness       | System Security         |                            |                    |                         |
| Alarms Monitoring Policies   | System Stats Browser    | Event Source Monitoring | Settings NWAPPLIANCE2943 × | NWAPPLIANCE23912 🛇 |                         |
| HOST AND SERVICES            | Decoder Details         |                         |                            |                    | *                       |
| Host                         | CPU                     | 2.6%                    | Used Memory                | 271.64 MB          | -                       |
| Decoder                      | Running Since           | 2017-Jul-12 19:24:52    | Max Process Memory         | 31.42 GB           |                         |
| Warehouse Connector          | Build Date              | 2017-Jul-11 07:20:38    | Version Information        | 11.0.0.0           |                         |
|                              |                         |                         |                            |                    |                         |
|                              | Details                 |                         |                            |                    |                         |
|                              | Capture Status          | started                 | Meta Bytes                 | 565.67 MB          |                         |
|                              | Capture Kept            | 4.83 MB                 | Meta Total                 | 28302488           |                         |
|                              | Capture Dropped         | 0                       | Packet Bytes               | 15.68 GB           |                         |
|                              | Capture Dropped Percent | 0%                      | Packet Total               | 40851335           |                         |
|                              | Capture Rate            | 0                       | Session Bytes              | 4.00 KB            |                         |
|                              | Capture Rate Max        | 0                       | Session Total              | 2712               |                         |
|                              | Time Begin              | 2016-Sep-20 16:31:56    | Pool Packet Write          | 0                  |                         |
|                              | Time End                | 2017-Jul-14 12:35:43    | Pool Packet Assembler      | 0                  |                         |
|                              | Assembler Packet Pages  | 37                      | Pool Packet Capture        | 49962              |                         |
|                              |                         |                         |                            |                    | * *                     |
| RSA   NETWITNESS SUITE       |                         |                         |                            | 11.0.0.0           | -170709005430.1.9127d8d |

関連する手順については、「サービスの詳細の監視」を参照してください。

このセクションには、サービスの現在の全般的な統計が表示されます。

| 統計<br>情報  | 説明                                                                                     |
|-----------|----------------------------------------------------------------------------------------|
| 収集ス       | データ収集のステータス。有効な値は次のとおりです。                                                              |
| テータス      | • starting:データ収集を開始しています(データはまだ収集されていません)。                                             |
|           | • started: データを収集しています。                                                                |
|           | <ul> <li>stopping: データ収集を停止しています(データ収集の停止リクエストを受け取りましたが、データの収集はまだ停止していません)。</li> </ul> |
|           | • stopped: データを収集していません。                                                               |
|           | • disabled: Decoderサービスとして構成されていません。                                                   |
| メタバ<br>イト | データベース内のメタのバイト数。                                                                       |

| 統計<br>情報                    | 説明                                                                                                    |
|-----------------------------|----------------------------------------------------------------------------------------------------|
| 保持さ<br>れた収<br>集             | 収集中に保持されたパケット数。                                                                                                  |
| メタ合<br>計                    | データベース内のメタデータの数。                                                                                                 |
| ドロップ<br>された<br>収集           | ネットワークカードでドロップされたと報告されたパケットの数。サービスがデータの収<br>集を停止した後で、レートはゼロにリセットされます。                                            |
| パケット<br>バイト                 | データベース内のパケットのバイト数。                                                                                               |
| ドロップ<br>された<br>収集の<br>割合    | ネットワークカードでドロップされたと報告されたパケットの割合。                                                                                  |
| パケット<br>合計                  | パケット データベースに保持されているパケット オブジェクトの数。 サイズ制限のためにデータベースによってファイルがロール オフされると、この値は減少します。 サービスがデータの収集を停止した後でも、値はリセットされません。 |
| 収集<br>レート                   | サービスがデータを収集する速度を1秒あたりのメガビット数で表したもの。レート<br>は、短時間(10秒)の移動平均です。サービスがデータの収集を停止した後で、<br>レートはゼロにリセットされます。              |
| セッショ<br>ン バイ<br>ト           | データベース内のセッションのバイト数。                                                                                              |
| 最大収<br>集レ <del>ー</del><br>ト | サービスがデータを収集する速度を1秒あたりの最大メガビット数で表したもの。<br>レートは、短時間(10秒)の移動平均です。サービスがデータの収集を停止した後<br>で、データ収集中の最大レートが表示されます。        |

| 統計<br>情報                 | 説明                                                                                                    |
|--------------------------|----------------------------------------------------------------------------------------------------|
| セッショ<br>ン合計              | セッション データベースに含まれるセッション数。サイズ制限のためにデータベースに<br>よってファイルがロール オフされると、この値は減少します。サービスがデータの収集<br>を停止した後でも、値はリセットされません。 |
| 最初の<br>日時                | 最初のパケットが収集された日時(最初のパケットがパケット データベースに格納された日時)。パケットがパケット データベースからロールアウトされると、この時刻は<br>増加します。                     |
| プール<br>パケット<br>書き込<br>み  | 現在PCSパイプライン内にあり、データベースに書き込む必要があるパケット ページ<br>数。                                                                |
| 最新の<br>日時                | 最後のパケットが収集された日時(パケットがデータベースに書き込まれた日時)。<br>新しいパケットが収集されるとこの時刻が増えます。                                            |
| プール<br>パケット<br>アセンブ<br>ラ | アセンブルを待機しているパケットページ数。                                                                                         |
| アセンブ<br>ラパケッ<br>トペー<br>ジ | アセンブルを待機しているパケットページ数。                                                                                         |
| プール<br>パケット<br>収集        | 収集に使用できるパケット ページ数。                                                                                            |

# [ESA(Event Steam Analysis)の詳細]ビュー

[Event Stream Analysisの詳細]ビューには、ESAの情報が表示されます。次の図は、[Event Stream Analysisの詳細]を示しています。

| RSA RESPOND INVESTIGATE MONI                   | TOR CONFIGURE A                              | DMIN                                                 |                                                          | Š _ D @ admin ⊗ 🧿                  |
|------------------------------------------------|----------------------------------------------|------------------------------------------------------|----------------------------------------------------------|------------------------------------|
| Hosts Services Event Sources                   | Health & Wellness                            |                                                      |                                                          |                                    |
| Alarms Monitoring Policies                     | System Stats Browser                         | Event Source Monitoring                              | Settings NWAPPLIANCE10604 ©                              |                                    |
| HOST AND SERVICES                              | ESA Details                                  |                                                      |                                                          |                                    |
| Host<br>Event Stream Analysis                  | Service                                      |                                                      |                                                          | ^<br>_                             |
| Contexthub Server<br>Entity Behavior Analytics | CPU<br>Running Since<br>Build Date           | 0.2%<br>2017-Jul-11 10:37:31<br>2017-Jul-09 03:33:32 | Used Memory<br>Max Process Memory<br>Version Information | 1.14 GB<br>31.42 GB<br>11.0.0.0    |
|                                                | Details                                      |                                                      |                                                          |                                    |
| Rules<br>Deployed Rule                         |                                              | r JVM<br>Utilization                                 |                                                          | Enable & Disable Rules             |
|                                                | Name                                         |                                                      | Event Stream Engine                                      | Average Estimated Memory (last hr) |
| dynamicAlert                                   |                                              | Local ESA (Default)                                  | · ·                                                      |                                    |
|                                                | dynamicAlert: meta_value_length              |                                                      | Local ESA (Default)                                      | · · ·                              |
|                                                | Module_Engine_LOCAL_596367dbe4b0ef1bdfb8c5ed |                                                      | Local ESA (Default)                                      | · · ·                              |
|                                                | NullRule                                     |                                                      | Local ESA (Default)                                      |                                    |
|                                                | test_rule                                    |                                                      | Local ESA (Default)                                      | · •                                |
|                                                |                                              |                                                      |                                                          |                                    |
| <b>RSA</b>   NETWITNESS SUITE                  |                                              |                                                      |                                                          | 11.0.0.0-170709005430.1.9127d8d    |

関連する手順については、「サービスの詳細の監視」を参照してください。

このセクションには、サービスの現在の全般的な統計とルール情報が表示されます。[ルール]タブ、[監視]タブ、[Java仮想マシン(JVM)]タブで構成され、Event Stream Analysisルールとその他の統計が表示されます。

### [監視]タブ

Event Stream Analysisサービスについて、次の全般的な統計情報を表示します。

- イベント メッセージ フィールド あたりの平均受信 バイト数
- イベント メッセージあたりの平均受信バイト数
- 総受信バイト数
- 受信フィールドの合計数
- ESAサービスで導入されているルールの数 有効化されたルールと無効化されたルールの合計が導入されたルールの値と等しくなります。
- ESAサービスのすべてのルールに一致したイベントの合計数
- ・サービスの前回の起動時以降にESAサービスによって分析されたイベントの合計数
- ESAサービスのすべてのルールによりトリガーされたアラートの合計数
- 遅延ドロップ合計
- ・時間どおりのフィード合計

- 早期終了合計
- フィード間の秒数
- ウィンドウの期間
- ウィンドウのイベント合計
- 処理されたウィンドウの割合
- ソース作業ユニット合計
- ペイロードでドロップされたバス合計
- バスドロップイベント合計
- フィールドでドロップされたバス合計
- メッセージ バスに送信されたアラートの数
- バスイベント合計
- バス作業ユニット合計
- 検出されたエンドポイント合計
- 消失したエンドポイント合計
- 失敗したクライアント合計
- 成功したクライアント合計
- 成功したサーバ合計
- 前回の成功からの時間(分)
- 成功したプロキシリクエスト合計
- 成功したリクエスト合計
- 失敗したプロキシリクエスト合計
- 失敗したリクエスト合計

### [ESA Analyticsの詳細]ビュー

[ESA Analyticsの詳細]ビューには、選択したESA Analyticsサービスの稼働状態ステータス情報が表示されます。ESA Analyticsサービスは、自動脅威検出のためにデータを処理します。 緑色(正常)以外のステータスを示すチェック済みの項目に対処して、データ処理が中断されず、クリティカルなイベントが見逃されないようにすることが重要です。

次の図は、[ESA Analyticsの詳細]ビューを示しています。

| RSA RESPOND INVESTIGAT                                                  | E MONITOR C                           | ONFIGURE ADMI                                        | N                                                        | Š Ĥ 🕲                             | idmin 🏾 🥐      |
|-------------------------------------------------------------------------|---------------------------------------|------------------------------------------------------|----------------------------------------------------------|-----------------------------------|----------------|
| HOSTS SERVICES EVENT                                                    | SOURCES HEALTH &                      | WELLNESS SYSTEM                                      | SECURITY                                                 |                                   |                |
| Alarms Monitoring Policies                                              | System Stats Browser E                | Event Source Monitoring                              | Settings NWAPPLIANCE10604 &                              |                                   |                |
| HOST AND SERVICES<br>Host                                               | Event Stream Ana                      | lytics Server Detail                                 | S                                                        |                                   | <b>*</b>       |
| Event Stream Analysis<br>Contexthub Server<br>Entity Behavior Analytics | CPU<br>Running Since<br>Build Date    | 0.1%<br>2017-Jul-13 08:04:02<br>2017-Jul-05 18:39:19 | Used Memory<br>Max Process Memory<br>Version Information | 653.36 MB<br>31.42 GB<br>11.0.0.0 |                |
|                                                                         | Health Stats JVM                      |                                                      |                                                          |                                   |                |
|                                                                         | Configuration Update Status           | Healthy                                              | Process Modules                                          | Healthy                           |                |
|                                                                         | Process JVM Memory<br>Data Connection | Healthy<br>Healthy                                   | Security PKI Certificate                                 | Healthy                           |                |
|                                                                         |                                       |                                                      |                                                          |                                   |                |
|                                                                         |                                       |                                                      |                                                          |                                   | *              |
| RSA   NETWITNESS SUITE                                                  |                                       |                                                      |                                                          | 11.0.0.0-17070900                 | 5430.1.9127d8d |

関連する手順については、「サービスの詳細の監視」を参照してください。

#### ESA Analyticsの詳細

このセクションには、選択したESA Analyticsサービスの現在の全般的な統計が表示されます。

#### 稼働状態ステータス

[稼働状態ステータス]セクションには、選択したESA Analyticsサービスの次の項目の正常性が表示されます。

- Mongo
- JVM(Java仮想マシン)
- ディスク領域
- 不審なドメイン モジュール
- ユーザ動作分析モジュール

次の表に、各稼働状態ステータスの意味を示します。

| 稼働状態ステータス | 説明                   |
|-----------|----------------------|
| 緑         | Healthy              |
| 黄         | 非健全                  |
| 赤         | 重大で、早急に注意を払う必要があります。 |

| 稼働状態ステータス | 説明   |
|-----------|------|
|           | 該当なし |

### [ホストの詳細]ビュー

[ホストの詳細]ビューには、ホストの情報が表示されます。次の図は、[ホストの詳細]を示しています。

| RSA RESPOND INVESTIGATE MONI                                                                           | TOR CONFIGURE                                                                        | ADMIN                                                                                      |                                                                   |                        |                                                                                                    |                                                                       | Ö û Q admin ⊗ 🧿            |
|----------------------------------------------------------------------------------------------------|--------------------------------------------------------------------------------------|--------------------------------------------------------------------------------------------|-------------------------------------------------------------------|------------------------|----------------------------------------------------------------------------------------------------|-----------------------------------------------------------------------|----------------------------|
| Hosts Services Event Sources                                                                           | Health & Wellne                                                                      | ess System                                                                                 | Security                                                          |                        |                                                                                                    |                                                                       |                            |
| Alarms Monitoring Policies                                                                             | System Stats Brow                                                                    | vser Event Sou                                                                             | rce Monitoring                                                    | Settings               | NWAPPLIANCE9 🛛                                                                                                    |                                                                       |                            |
| HOST AND SERVICES                                                                                      | Host Details                                                                         |                                                                                            |                                                                   |                        |                                                                                                    |                                                                       |                            |
| Broker<br>Reporting Engine<br>Orchestration Server<br>Security Server<br>Admin Server<br>Config Server | System Info<br>Host<br>CPU<br>Running Since<br>Current Time<br>Uptime<br>System Info | NWAPPLIANC<br>3.01%<br>2017-Jul-10 09<br>2017-Jul-11 16<br>1 day 6 hours<br>Linux 3.10.0-5 | 59<br>:44:02<br>:43:42<br>59 minutes 40 sec<br>14.26.2.el7.x86_64 | onds<br>1 x86_64       | Memory Utilization<br>Used Memory<br>Total Memory<br>Cached Memory<br>Swap Utilization<br>Used Swap<br>Total Swap | 69.18%<br>21.74 GB<br>31.42 GB<br>2.05 GB<br>0%<br>0 bytes<br>4.00 GB |                            |
| Investigate Server<br>Respond Server                                                                   | Physical Drive I<br>State Enc                                                        | Logical Drive Fi<br>Iosure Slot                                                            | le System A                                                       | dapter N<br>e Count Ra | Aessage Bus<br>ww Size                                                                                            | Inquiry Data                                                          |                            |
|                                                                                                    |                                                                                      |                                                                                            |                                                                   |                        |                                                                                                    |                                                                       | -                          |
| RSA   NETWITNESS SUITE                                                                                 |                                                                                      |                                                                                            |                                                                   |                        |                                                                                                    | 11.0                                                                  | 0.0-170709005430.1.9127d8d |

左側のオプションパネルには、ホストおよびホストにインストールされているサービスが表示されます。ホストまたはいずれかのサービスをクリックすると、それに関連する統計と情報が表示されます。

[ホストの詳細]パネルには、ホストに固有の情報が表示され、ホストのハードウェアに関する情報も表示されます。

関連する手順については、「サービスの詳細の監視」を参照してください。

このセクションには、ホストの現在のパフォーマンス、容量、履歴統計が表示されます。

| パラメータ | 説明             |
|-------|----------------|
| ホスト   | ホスト名。          |
| CPU   | ホストの現在のCPU使用率。 |
| 起動日時  | ホストを起動した時刻。    |

| パラメータ    | 説明                       |
|----------|--------------------------|
| 現在日時     | ホスト上の現在の時刻。              |
| アップタイム   | ホストがアクティブな期間。            |
| システム情報   | ホストにインストールされているOSバージョン。  |
| メモリ使用率   | ホストが使用しているメモリの割合。        |
| 使用メモリ    | メモリ使用量(GB)。              |
| 総メモリ     | システムにインストールされているメモリの容量。  |
| キャッシュメモリ | GB単位のディスクにキャッシュされたメモリ。   |
| スワップ使用率  | 使用中のシステムスワップの割合。         |
| 使用済みスワップ | GB単位の使用済みスワップ。           |
| スワップ合計   | システムにインストールされているスワップの容量。 |

システム情報の下のセクションでは、次の表示で説明するタブに、ホストの全般的な統計が表示されます。

| タブ                   | 説明                                 |
|----------------------|------------------------------------|
| 物<br>理ド<br>ライ<br>ブ   | ホスト上の物理ドライブのタイプ、使用量、補足情報。          |
| 論<br>理ド<br>ライ<br>ブ   | ホスト上の論理ドライブ                        |
| ファ<br>イル<br>シス<br>テム | ホストのファイルシステム情報、サイズ、使用済の容量、使用可能な容量。 |
| アダ<br>プタ             | ホスト上で使用されているアダプター                  |

# タブ | 説明

- メッ [公開レート] 受信メッセージがメッセージバスキューに公開されるレート。
- セー ジ [キューイングされたメッセージの合計] - メッセージ キューのメッセージ数。
- バス [メモリ使用量]-メッセージバスが使用しているメモリの量(バイト単位)。

[**ディスクの空き容量**] - メッセージ バスが利用できるディスクの空き容量(バイト単位)。

[メモリ制限] - システムメモリの上限。メモリ使用量がこの値を超えた場合、[メモリ アラーム]が発行され、Security Analyticsがメッセージの受信を停止します。

[ディスクの空き容量制限] - メッセージ バスのディスクの空き容量制限。利用可能 なディスクの空き容量がこの値を下回ると、[ディスクの空き容量アラーム]が発行され、Security Analyticsがメッセージの受信を停止します。

[利用可能なメモリ制限] - [メモリ使用量アラーム]を発行する前に、このメッセージ ブローカーで利用可能なメモリの量(バイト単位)。

[利用可能なディスク制限] - [ディスクの空き容量制限]アラームを発行する前に、このメッセージブローカーで利用可能なディスクの容量(バイト単位)。

[ディスクの空き容量アラーム] - [True または[False]。[True]は、利用可能なディスクの空き容量が[ディスクの空き容量制限]で設定された値を下回っており、

Security Analyticsがメッセージの受信を停止していることを示します。

[メモリアラーム] - [True]または[False]。 [True]は、利用可能なメモリ量が[メモリ制限]で設定された値を下回っており、Security Analyticsがメッセージの受信を停止していることを示します。

### [Log Collectorの詳細]ビュー

[Log Collectorの詳細]ビューには、Log Collectorの情報が表示されます。次の図は、[Log Collectorの詳細]を示しています。

| RSA RESPOND INVESTIGATE MONI | TOR CONFIGURE       |                      |                 |                     |                    | ँ 🗍 🕅 ad             | min © 🥐  |
|------------------------------|---------------------|----------------------|-----------------|---------------------|--------------------|----------------------|----------|
| Hosts Services Event Sources | Health & Wellness   | System Securit       |                 |                     |                    |                      |          |
| Alarms Monitoring Policies   | System Stats Browse | r Event Source Monit | toring Settings | NWAPPLIANCE9 ×      | NWAPPLIANCE11639 Ø |                      |          |
| HOST AND SERVICES            | Log Collector [     | Details              |                 |                     |                    |                      | <b>^</b> |
| Log Collector                | Service             |                      |                 |                     |                    |                      |          |
| Log Decoder                  | CPU                 | 196                  |                 | Used Memory         | 54.09 MB           |                      |          |
| Log Decoder                  | Running Since       | 2017-Jul-12 10:2     | 23:15           | Max Process Memory  | 31.42 GB           |                      |          |
| Warehouse Connector          | Build Date          | 2017-Jul-09 01:0     | 01:37           | Version Information | 11.0.0.0           |                      |          |
|                              | Collection Event P  | rocessing            |                 |                     |                    |                      |          |
|                              | Transport Protocol  | Status               | EPS             | Total Events        | Errors             | Warnings             |          |
|                              | checkpoint          | stopped              | 0               | 0                   | 0                  | 0                    |          |
|                              | netflow             | stopped              | 0               | 0                   | 0                  | 0                    |          |
|                              | file                | stopped              | 0               | 0                   | 0                  | 0                    |          |
|                              | sdee                | stopped              | 0               | 0                   | 0                  | 0                    |          |
|                              | odbc                | stopped              | 0               | 0                   | 0                  | 0                    |          |
|                              | vmware              | stopped              | 0               | 0                   | 0                  | 0                    |          |
|                              | syslog              | stopped              | 0               | 0                   | 0                  | 0                    |          |
|                              | windows             | stopped              | 0               | 0                   | 0                  | 0                    | -        |
|                              |                     |                      |                 |                     |                    |                      | Y        |
| <b>RSA</b> NETWITNESS SUITE  |                     |                      |                 |                     | 11.                | 0.0.0-170709005430.1 | .9127d8d |

関連する手順については、「サービスの詳細の監視」を参照してください。

下のセクションには、サービスの全般的な統計を表示する[**収集**]タブと[イベント処理]タブがあります。

### [収集]タブ

NetWitness Suiteで実装している各Log Collectionプロトコルのイベントの収集統計が表示されます(「*ログ収集ガイド*」の「*ログ収集のスタートガイド*」を参照してください)。

### [イベント処理]タブ

ログ収集時のNetWitness Suite内部のイベント処理プロトコル(=Log Decoder)の統計を表示します。

| パラメー<br>タ   | 説明                                                   |
|-------------|------------------------------------------------------|
| 転送プ<br>ロトコル | ログの収集に使用されるNetWitness Suiteプロトコル(すなわちLog Decoder)です。 |

| パラメー<br>タ  | 説明                                                                                           |
|------------|----------------------------------------------------------------------------------------------|
| ステータ       | Log Decoderのステータスです。有効な値は次のとおりです。                                                            |
| ~          | <ul> <li>starting: データ収集を開始しています(アータはまた収集されていません)。</li> <li>started: データを収集しています。</li> </ul> |
|            | <ul> <li>stopping: データ収集を停止しています(データ収集の停止リクエストを受け取りましたが、データの収集はまだ停止していません)。</li> </ul>       |
|            | • stopped: データを収集していません。                                                                     |
|            | • disabled: Decoderサービスとして構成されていません。                                                         |
| EPS        | このLog DecoderがLog Collectorからのイベントを処理するレート(1秒あたりのイベント数)です。                                   |
| イベント<br>合計 | Log Decoderが処理したイベント数の合計です。                                                                  |
| エラー        | 発生したエラーの数です。                                                                                 |
| 警告         | 発生した警告の数です。                                                                                  |
| バイト<br>レート | 現在のスループット(1秒あたりのバイト数)です。                                                                     |

### [Log Decoderの詳細]ビュ—

[Log Decoderの詳細]ビューには、Log Decoderの情報が表示されます。次の図は、[Log Decoderの詳細]を示したものです。

| RSA RESPOND INVESTIGATE MONI       | TOR CONFIGURE ADM                  | IN                                                   |          |                                                          | (                                 | 5 @ admin ⊚ _ ?       |
|------------------------------------|------------------------------------|------------------------------------------------------|----------|----------------------------------------------------------|-----------------------------------|-----------------------|
| Hosts Services Event Sources       | Health & Wellness                  | System Security                                      |          |                                                          |                                   |                       |
| Alarms Monitoring Policies         | System Stats Browser               | Event Source Monitoring                              | Settings | NWAPPLIANCE9 ×                                           | NWAPPLIANCE11639 🛛                |                       |
| HOST AND SERVICES                  | Log Decoder Det                    | ails                                                 |          |                                                          |                                   | *                     |
| Log Collector                      | Service                            |                                                      |          |                                                          |                                   |                       |
| Log Decoder<br>Warehouse Connector | CPU<br>Running Since<br>Build Date | 2.3%<br>2017-Jul-12 10:23:15<br>2017-Jul-09 07:20:33 |          | Used Memory<br>Max Process Memory<br>Version Information | 1.73 GB<br>y 31.42 GB<br>11.0.0.0 |                       |
|                                    | Details                            |                                                      |          |                                                          |                                   |                       |
|                                    | Capture Status                     | started                                              |          | Packet Rate Max                                          | 1                                 |                       |
|                                    | Events Per Second                  | 0                                                    |          | Pool Packet Capture                                      | 50000                             |                       |
|                                    | Meta Rate                          | 0                                                    |          | Pool Packet Assemble                                     | er 0                              |                       |
|                                    | Meta Rate Max                      | 65                                                   |          | Assembler Packet Pa                                      | ges 0                             |                       |
|                                    | Capture Dropped                    | 0                                                    |          | Pool Packet Write                                        | 0                                 |                       |
|                                    | Capture Dropped Percent            | 096                                                  |          | Time Begin                                               | 2017-Jul-10 11:58:52              |                       |
|                                    | Time End                           | 2017-Jul-12 11:36:58                                 |          |                                                          |                                   |                       |
|                                    |                                    |                                                      |          |                                                          |                                   |                       |
|                                    |                                    |                                                      |          |                                                          |                                   | -                     |
| RSA NETWITNESS SUITE               |                                    |                                                      |          |                                                          | 11.0.0.0-1                        | 70709005430.1.9127d8d |

関連する手順については、「<u>サービスの詳細の監視</u>」を参照してください。

このセクションには、サービスの現在の全般的な統計が表示されます。

| 統計<br>情報                 | 説明                                                                                                    |
|--------------------------|----------------------------------------------------------------------------------------------------|
| 収集ス<br>テ <del>ー</del> タス | データ収集のステータス。有効な値は次のとおりです。<br>• starting: データ収集を開始しています(データはまだ収集されていません)。                                                                           |
|                          | <ul> <li>started:データを収集しています。</li> <li>stopping:データ収集を停止しています(データ収集の停止リクエストを受け取りましたが、データの収集はまだ停止していません)。</li> <li>stopped:データを収集していません。</li> </ul> |
| 最大パ<br>ケット               | <ul> <li>disabled : Log Decoderサービスとして構成されていません。</li> <li>サービスがパケットをデータベースに書き込む1秒あたりの最大レート。レートは、短時間(10秒)の移動平均です。サービスがデータの収集を停止した後で、データ収</li> </ul> |
| レート                      | 集中の最大レートが表示されます。                                                                                                    |

| 統計<br>情報                 | 説明                                                                                                    |
|--------------------------|----------------------------------------------------------------------------------------------------|
| 秒あたり<br>のイベン<br>トの数      | Log Decoder がLog Collectorからのイベントを処理するレート(秒あたりのイベント<br>数)。                                               |
| プール<br>パケット<br>収集        | 収集に使用できるパケット ページ数。                                                                                       |
| メタレー<br>ト                | サービスがメタデータオブジェクトをデータベースに書き込む1秒あたりのレート。レー<br>トは、短時間(10秒)の移動平均です。サービスがデータの収集を停止した後で、<br>レートはゼロにリセットされます。   |
| プール<br>パケット<br>アセンブ<br>ラ | アセンブルを待機しているパケットページ数。                                                                                    |
| 最大メ<br>タレ <del>ー</del> ト | サービスがメタデータオブジェクトをデータベースに書き込む1秒あたりの最大レート。レートは、短時間(10秒)の移動平均です。サービスがデータの収集を停止した後に、データ収集中に到達した最大レートが表示されます。 |
| アセンブ<br>ラパケッ<br>トペー<br>ジ | アセンブルを待機しているパケットページ数。                                                                                    |
| ドロップ<br>された<br>収集        | ネットワークカードでドロップされたと報告されたパケットの数。サービスがデータの<br>収集を停止した後で、レートはゼロにリセットされます。                                    |

| 統計<br>情報                 | 説明                                                                                        |
|--------------------------|-------------------------------------------------------------------------------------------|
| プール<br>パケット<br>書き込<br>み  | PCSパイプライン内にあり、データベースに書き込む必要があるパケット ページの<br>数。                                             |
| ドロップ<br>された<br>収集の<br>割合 | ネットワークカードでドロップされたと報告されたパケットの割合。                                                           |
| 最初の<br>日時                | 最初のパケットが収集された日時(最初のパケットがパケット データベースに格納された日時)。パケットがパケット データベースからロールアウトされると、この時刻は<br>増加します。 |
| 最新の<br>日時                | 最後のパケットが収集された日時(パケットがデータベースに書き込まれた日時)。<br>新しいパケットが収集されるとこの時刻が増えます。                        |

### [マルウェアの詳細]ビュー

[マルウェアの詳細]ビューには、Malware Analysisの情報が表示されます。次の図は、[マルウェアの詳細]を示したものです。

| RSA RESPOND INVES                                                                                                    | TIGATE MONI   | TOR CONFIGURE A        | DMIN                   |          |                     |                    |                               |
|----------------------------------------------------------------------------------------------------|---------------|------------------------|------------------------|----------|---------------------|--------------------|-------------------------------|
| Hosts Services                                                                                                    | Event Sources | Health & Wellness      |                        |          |                     |                    |                               |
| <ns monitoring<="" th=""><th>Policies Sy</th><th>stem Stats Browser E</th><th>vent Source Monitoring</th><th>Settings</th><th>NWAPPLIANCE10604 8</th><th>NWAPPLIANCE22655 8</th><th>NWAPPLIANCE2943</th></ns> | Policies Sy   | stem Stats Browser E   | vent Source Monitoring | Settings | NWAPPLIANCE10604 8  | NWAPPLIANCE22655 8 | NWAPPLIANCE2943               |
| HOST AND SERVICES                                                                                                    |               | Malware Detail         | s                      |          |                     |                    |                               |
| Broker                                                                                                    |               | Service                |                        |          |                     |                    |                               |
| Malware Analysis                                                                                                    |               | CPU                    |                        |          | Used Memory         |                    |                               |
| Maiware Analysis                                                                                                    |               | Running Since          |                        |          | Max Process Memo    | ry                 |                               |
|                                                                                                    |               | Build Date             |                        |          | Version Information | 1                  |                               |
|                                                                                                    |               | Events JVM             |                        |          |                     |                    |                               |
|                                                                                                    |               | Number Of Events For F | Past 24 Hours          |          | Average Processin   | g Time             |                               |
|                                                                                                    |               | Number Of Files For Pa | st 24 Hours            |          | Events In Queue     |                    |                               |
|                                                                                                    |               | Number Of Events For F | Past 7 Days            |          | Events Processed    |                    |                               |
|                                                                                                    |               | Number Of Files For Pa | st 7 Days              |          | Events Per Second   | Throughput         |                               |
|                                                                                                    |               | Number Of Events For F | Past Month             |          | Session Time Of La  | ast Event          |                               |
|                                                                                                    |               | Number Of Files For Pa | st Month               |          |                     |                    |                               |
|                                                                                                    |               | Number Of Events For F | Past 3 Months          |          |                     |                    |                               |
|                                                                                                    |               | Number Of Files For Pa | st 3 Months            |          |                     |                    |                               |
|                                                                                                    |               |                        |                        |          |                     |                    |                               |
| <b>RSA</b>   NETWITNES                                                                                                    | S SUITE       |                        |                        |          |                     | 11.                | .0.0.0-170709005430.1.9127d8d |

関連する手順については、「<u>サービスの詳細の監視</u>」を参照してください。 Malware Analysisサービスの次のイベント関連統計情報を表示します。

- 過去24時間のイベントの数
- 平均処理時間
- 過去24時間のファイルの数
- キューのイベント
- 過去7日間のイベントの数
- 処理されたイベント
- 過去7日間のイベントの数
- 1秒あたりのイベント数スループット
- 過去1か月のイベントの数
- 前回のイベントのセッション時間
- 過去1か月のファイルの数
- 過去3か月のイベントの数
- 過去3か月のファイルの数

#### [Warehouse Connectorの詳細]ビュー

[Warehouse Connectorの詳細]タブには、ビルドされた日付、CPU、バージョン情報など、 Warehouse Connectorの情報が表示されます。次の図に、[Warehouse Connectorの詳細]を示 します。

| RSA RESPOND INVESTIGATE MONI | TOR CONFIGURE AD                    | MIN                        |          |                                   |                      | Ö Û () admin ⊗              |
|------------------------------|-------------------------------------|----------------------------|----------|-----------------------------------|----------------------|-----------------------------|
| Hosts Services Event Sources | Health & Wellness                   | System Security            |          |                                   |                      |                             |
| Alarms Monitoring Policies   | System Stats Browser                | Event Source Monitoring    | Settings | NWAPPLIANCE11639 🛛                |                      |                             |
| HOST AND SERVICES            | Warehouse Con                       | nector Details             |          |                                   |                      | *                           |
| Log Collector                | Service                             |                            |          |                                   |                      |                             |
| Log Decoder                  | CPU<br>Running Since                | 0%<br>2017-Jul-12 10:23:15 |          | Used Memory<br>Max Process Memory | 29.89 MB<br>31.42 GB |                             |
| Warehouse Connector          | Build Date                          | 2017-Jun-29 11:21:49       |          | Version Information               | 11.0.0.0             |                             |
|                              | Details                             |                            |          |                                   |                      |                             |
|                              | Streams Complete                    |                            |          | Streams Running                   |                      |                             |
|                              | Streams Incomplete<br>Streams Total |                            |          | Streams Stopped                   |                      |                             |
|                              |                                     |                            |          |                                   |                      |                             |
|                              |                                     |                            |          |                                   |                      |                             |
|                              |                                     |                            |          |                                   |                      | ·                           |
| RSA   NETWITNESS SUITE       |                                     |                            |          |                                   | 11.0                 | .0.0-170709005430.1.9127d8d |

関連する手順については、「サービスの詳細の監視」を参照してください。

# [ポリシー]ビュー

このビューへのアクセスに必要な権限は、[サービスの管理]です。

### 実行したいことは何ですか?

| ロール | 実行したいこと                      | 手順      |
|-----|------------------------------|---------|
| 管理者 | NetWitnessサーバおよびサービスのポリシーの表示 | ポリシーの管理 |
| 管理者 | ポリシーの追加、編集、複製、削除             | ポリシーの管理 |

#### 関連トピック

ポリシーの管理

### 簡単な説明

次の図は[ポリシー]ビューを示しています。

| RSA | RESPOND INVESTIGATE M                                  | ONITOR     | CONFIGURE ADMIN                                                      |                                                         |                                   |                                                                                    | Ō                                                         |                     |
|-----|--------------------------------------------------------|------------|----------------------------------------------------------------------|---------------------------------------------------------|-----------------------------------|------------------------------------------------------------------------------------|-----------------------------------------------------------|---------------------|
| Н   | osts Services Event Sourc                              |            | Health & Wellness Sys                                                | tem Security                                            |                                   |                                                                                    |                                                           |                     |
| ,   | Alarms Monitoring Policies                             | Syste      | em Stats Browser Event So                                            | ource Monitoring                                        | Settings                          |                                                                                    |                                                           |                     |
|     | Policies<br>+ ⊙ → ☑                                    | 0 -        | Admin Server: Ad<br>Rules and suppression schedule<br><u>Finable</u> | min Server M<br>es of Out-of-the-box polic              | <b>ONITORI</b>                    | ng Policy<br>directly modified. Duplicate the policy                               | if you wish to so modify them<br>Last Modified: 2017-02-2 | Save                |
| ,   | Admin Server Monitoring Policy     Archiver     Broker | 0          | Services<br>Choose the hosts, services, an                           | id groups that your healt                               | h policy applie                   | s to.                                                                              |                                                           |                     |
|     | Concentrator                                           | 0          | □ <u>Name ^</u>                                                      |                                                         | Group                             |                                                                                    | <u>Type</u><br>Group                                      |                     |
| ,   | Config Server                                          | 0          | Rules                                                                |                                                         |                                   |                                                                                    |                                                           |                     |
|     | Decoder                                                | 0          | Define the conditions under w<br>threshold, and threshold at w       | which you want to trigger<br>hich the alarm clears). Af | an alarm for ti<br>ter you define | ne NetWitness Suite health problems (o<br>the alarm rule, enable or disable the al | lefinition includes severity, statistic the arm.          | alarm applies to,   |
| ľ   | Event Stream Analysis                                  | 0          | + - Z                                                                | Severity Cat                                            | egory                             | Statistic                                                                          | Threshold                                                 |                     |
| II, | Investigate Server                                     | 0          | Admin Server                                                         | Critical Pro                                            | ocessinfo                         | Overall Processing Status Indicator                                                | Alarm = ERROR for 2 MINUTES                               | INUITES             |
| Ŀ   | M Log Collector                                        | <b>n</b> ' | Admin Server                                                         | riigii Pro                                              | 0000000                           | overall Processing Status Indicator                                                | Alemi - PANIALLI_WORKING TOP 2 MI                         | *                   |
| R   | SA   NETWITNESS SUITE                                  |            |                                                                      |                                                         |                                   |                                                                                    | 11.0.0.0-170                                              | 709005430.1.9127d8d |

1 [ポリシー]パネル

- 2 [ポリシー詳細]パネル
- 1. [管理]>[ヘルスモニタ]に移動します。
- 2. [**ポリシー**]タブをクリックします。

### [ポリシー]パネル

[ポリシー]パネルでは、このパネルに表示されているホストとサービスのポリシーを追加または削除できます。

| 機能  | 説明                                                       |
|-----|----------------------------------------------------------|
| + ⊙ | 新しいポリシーの対象として選択可能なサービスタイプが表示されます。ポリシーを定義するサービスタイプを選択します。 |
| -   | 選択されたポリシーを[ポリシー]パネルから削除します。一度に<br>削除できるポリシーは1つだけです。      |
|     | ポリシー名を変更できます。                                            |

| 機能 | 説明                                                                                   |
|----|--------------------------------------------------------------------------------------|
| P  | 選択されたポリシーのコピーを作成します。たとえば、[第1ポリ<br>シー]を選択して『をクリックすると、NetWitness Suiteによってこ            |
|    | のポリシーのコピーが作成され、第1ポリシー(1)という名前が付けられます。                                                |
| 23 | [ <b>ポリシー</b> ]パネルで、サービスとホストを展開しポリシーのリストを<br>表示します。                                  |
| ж  | [ <b>ポリシー</b> ]パネルで、サービスとホストを閉じ、ポリシーのリストを<br>非表示にします。                                |
|    | リストの内容: <ul> <li>定義したポリシーの対象となるサービスとホスト。</li> <li>ホストとサービスに適用できるRSA標準ポリシー</li> </ul> |

# [ポリシー詳細]パネル

[ポリシー詳細]パネルには、[ポリシー]パネルから選択したポリシーが表示されます。

| 機能       | 説明                                             |
|----------|------------------------------------------------|
| 保存       | このパネルで行った変更を保存します。                             |
| ポリシーのタイプ | 選択されたポリシーのタイプを表示します。                           |
| 最終更新日    | このポリシーが前回修正された日付を表示します。                        |
| □有効化     | ポリシーを有効化または無効化するには、このチェックボックスを<br>オンまたはオフにします。 |

### サービス

| 機能      | 説明                                                                                                    |
|---------|----------------------------------------------------------------------------------------------------|
| + ⊗     | 次のものを選択するメニューが表示されます。<br>・ [グループ]:このポリシーに追加するサービスグループを選択<br>するための[グループ]ダイアログを表示する場合。<br>・ [サービス/ホスト]:このポリシーに追加するサービスまたはホス<br>トを選択するための[サービス/ホスト]ダイアログを表示する場<br>合。ポリシーのタイプが[ホスト]の場合、メニューには[サービ<br>ス]ではなく[ホスト]が表示されます。ポリシーのタイプに応じ<br>て、サービスまたはホストを選択できます。 |
| -       | 選択されたサービスまたはグループをこのポリシーから削除しま<br>す。                                                                                                    |
| ルール     |                                                                                                    |
| +       | [ルールの追加]ダイアログが表示され、このポリシーのルールを<br>定義できます。                                                                                                    |
| -       | 選択されたルールをこのポリシーから削除します。                                                                                                    |
|         | 選択されたルールの[ルールの編集]ダイアログを表示します。                                                                                                    |
| ポリシーの抑制 |                                                                                                    |
| +       | ポリシーを抑制する時間帯を追加します。                                                                                                    |
| -       | 選択されたポリシー抑制時間帯を削除します。                                                                                                    |
| タイムゾーン  | ドロップダウン リストからポリシーのタイム ゾーンを選択します。こ<br>のタイム ゾーンは、ポリシー抑制とルール抑制の両方に適用さ<br>れます。                                                                                                    |
|         | ポリシー抑制時間帯を選択するには、チェックボックスをオンにし<br>ます。                                                                                                    |

| 機能     | 説明                                                                                                    |
|--------|----------------------------------------------------------------------------------------------------|
| B      | 指定した時間帯にポリシーを抑制する曜日。ポリシーを抑制す<br>る曜日をクリックします。曜日の任意の組み合わせ(すべての<br>曜日を含む)を選択できます。                                                                                               |
| 時間範囲   | 選択した曜日にポリシーが抑制される時間範囲。                                                                                                    |
| 通知     |                                                                                                    |
| +      | メール通知行を追加します。                                                                                                    |
| -      | 選択されたポリシー抑制時間帯を削除します。                                                                                                    |
| 通知の設定  | [グローバル通知]ビューが開き、メール通知設定を定義できる<br>ようになります。                                                                                                    |
|        | ポリシー抑制時間帯を選択するには、チェックボックスをオンにし<br>ます。                                                                                                    |
| 出力     | [グローバル通知]ページで定義された通知のタイプ。メール、<br>SNMP、Syslog、スクリプトがあります。                                                                                                    |
| 受信者    | 通知の受信者の名前。                                                                                                    |
| 通知サーバ  | メール通知サーバを選択します。このドロップダウン リストに表示<br>される値のソースについては、「 <i>システム構成ガイド</i> 」の「通知<br>サーバの構成」を参照してください。                                                                               |
| テンプレート | このメール通知のテンプレートを選択します。RSAでは、Health<br>& Wellness Default SMTP TemplateとAlarms Templateを提供し<br>ています。このドロップダウンリストに表示される他の値のソース<br>については、「システム構成ガイド」の「通知テンプレートの構成」<br>を参照してください。 |
|        | 注:指定した受信者へのヘルスモニタメール通知に、ヘルスモニタテンプレートのデフォルトのメール件名を追加する場合は、「デフォルトのメール件名を含める」を参照してください。                                                                                         |

### [グループ]ダイアログ

| 機能    | 説明                                                                                                    |
|-------|----------------------------------------------------------------------------------------------------|
| [グルーフ | <b>プ</b> ]パネル                                                                                                    |
| 名前    | 定義されたサービスグループを表示します。次のオプションを選択できます。  • [すべて]: [サービス]パネルにすべてのサービスが表示されます。  • 個々のグループ: [サービス]パネルにそのグループに属するサービスが表示されます。  す。 |
| •     |                                                                                                    |

[**サービス**]パネル

サービスの名前を表示します。

ホスト サービスが実行されているホストを表示します。

名前

| タイプサー    | ービスのタイプを表示します。                                                                                                    |
|----------|----------------------------------------------------------------------------------------------------|
| [ルール]ダイア | ログ                                                                                                    |
| 機能       | 説明                                                                                                    |
| □有効化     | このポリシーのルールを有効化または無効化するには、このチェックボックスをオ<br>ンまたはオフにします。                                                               |
| 名前       | ルールの名前を入力します。                                                                                                    |
| 説明       | ルールの説明を入力します。RSAでは、次の情報をこのフィールドに含めること<br>を推奨しています。<br>・情報:ルールの目的と監視対象の問題。<br>・改善策.このルールのアラームをトリガーする状況を解決するためのステップ。 |
| 重大度      | ルールの重大度を選択します。有効な値は次のとおりです。<br>・ クリティカル<br>・ 高<br>・ 中<br>・ 低                                                       |

| 機能                 | 説明                                                                                                    |  |  |  |  |
|--------------------|----------------------------------------------------------------------------------------------------|--|--|--|--|
| 統計情報               | このルールでチェックする統計を選択します。次のオプションを選択できます。<br>・ 左ドロップダウン リストから統計のカテゴリを1つ選択します。<br>・ 右ドロップダウン リストから統計を1つ選択します。                                                                                                    |  |  |  |  |
|                    | 注:PKI(公開鍵基盤) ホリシーの場合は、カテゴリで[公開鍵基盤]を選択<br>して、次のいずれかの統計を選択します。<br>- NetWitnessサーバ公開鍵基盤証明書の有効期限:証明書が期限切れに<br>なるまでの残り時間を表示します。<br>- NetWitnessサーバ公開鍵基盤CRLの有効期限:CRL(証明書失効リス<br>ト)が期限切れになるまでの残り時間を表示します。<br>- NetWitnessサーバ公開鍵基盤CRLのステータス:現在のCRLのステータスを<br>表示します。 |  |  |  |  |
|                    | ルールでチェックできる統計の例については、「 <u>[システム統計ブラウザ]ビュー</u> 」を参<br>照してください。                                                                                                    |  |  |  |  |
| <b>アラ</b> ーム閾<br>値 | ポリシー アラームをトリガーするルールの閾値を定義します。<br>• amount<br>注: CRLの有効期限でサポートされている形式は、ddddhhmmです。たとえ<br>ば、次のようになります。<br>- 10000は1日<br>- 2359は23時間59分                                                                                                    |  |  |  |  |
|                    | - 10023は1日と23分<br>- 3650100は365日と1時間<br>- 期間(分)                                                                                                    |  |  |  |  |
| リカバリ               | <ul> <li>ルールをクリアする閾値とタイミングを定義します。</li> <li>演算子:</li> <li>NetWitness Suite 10.5の場合:=、!=、&lt;、&lt;=、&gt;、&gt;=</li> <li>NetWitness Suite 10.5.0.1以降の場合:以下の「閾値演算子」を参照してください</li> </ul>                                                                         |  |  |  |  |
|                    | • amount                                                                                                    |  |  |  |  |
|                    | • 101 [1 [ ] ]                                                                                                    |  |  |  |  |

| 機能                        | 説明                                                                       |
|---------------------------|--------------------------------------------------------------------------|
| +                         | このオプションを選択すると、ルール抑制時間帯を追加できます。                                           |
| -                         | このオプションを選択すると、選択したルール抑制時間帯を削除できます。                                       |
|                           | チェックボックスをオンにすると、ルール抑制時間帯を選択できます。                                         |
| タイムゾー<br>ン: time-<br>zone | ポリシーのタイム ゾーンを表示します。ポリシーのタイム ゾーンは[ポリシーの抑<br>制]パネルで選択します。                  |
| 日                         | 指定した時間帯にルールを抑制する曜日。ルールを抑制する曜日をクリックし<br>ます。曜日の任意の組み合わせ(すべての曜日を含む)を選択できます。 |
| 時間範囲                      | 選択した曜日にルールが抑制される時間帯。                                                     |

#### 閾値演算子

[ルール]ダイアログの[アラーム閾値]フィールドと[リカバリ閾値]フィールドでは、指定した統計 条件に基づいて数値演算子または文字列演算子のいずれかを入力するよう求められます。

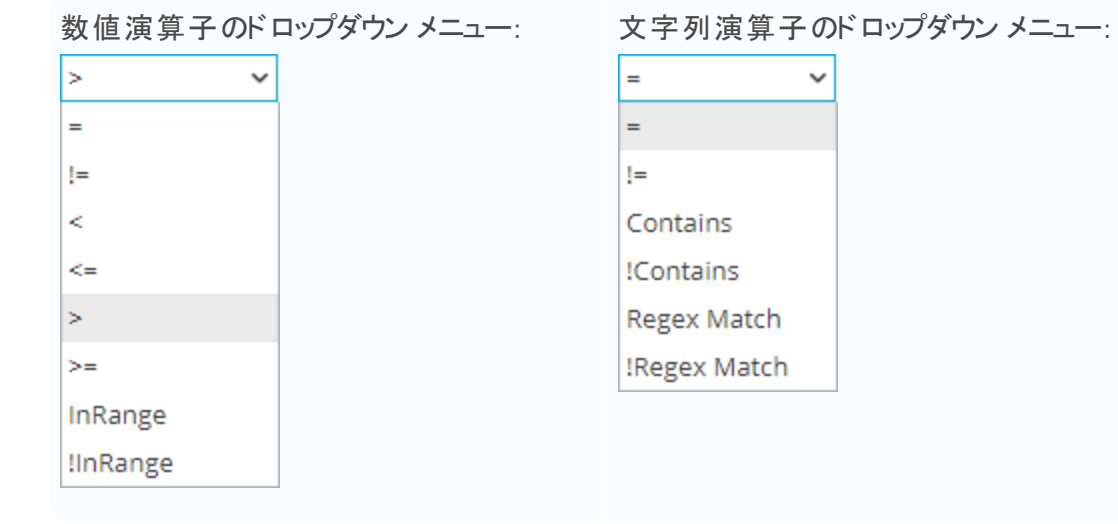

#### RSAヘルスモニタのメール テンプレート

**注**:指定した受信者へのヘルスモニタメール通知に、ヘルスモニタテンプレートのデフォルトの メール件名を追加する場合は、「<u>デフォルトのメール件名を含める</u>」を参照してください。

# ヘルスモニタ デフォルト SMTPテンプレート

#### RSA NetWitness Suite Health Alarm Notification

#### File Collection Service is off on HOST1000

State

Active

Severity **High** 

Host

HOST1000 Service

Log Collector

AlarmId 103-2248-0001

Policy

Check Point

Rule File Collection Service is off

Statistic Collection State

Value

stopped

Time April 13, 2015 10:48:13 PM UTC

# アラーム テンプレート

RSA NetWitness Suite Health Alarm Notification

#### File Collection Service is off on HOST1000

State Cleared Severity High Host HOST1000 Service Log Collector AlarmId 103-2248-0001 Policy BootCamp Notification Rule Check Point Collection is off Statistic **Collection State** Value Policy-Disabled Time April 14, 2015 2:31:21 AM UTC

#### NetWitness Suiteの事前 定義ポリシー

次の表は、NetWitness Suiteの事前定義ポリシーと、各ポリシーに定義されたルールのリストを示しています。

これらのポリシーに対して次のタスクを実行できます。

- ・サービス/グループの割り当ての変更。
- ・ポリシーの無効化/有効化。

これらのポリシーに対して次のタスクを実行することはできません。

- ポリシーの削除。
- •ポリシー名の編集。

**注**:事前定義ポリシーに関する追加情報については、 [ヘルスモニタ]の[ポリシー]下のユーザインタフェースを参照してください。

| ポリシー名 | ルール名                    | アラームのトリガー                  |
|-------|-------------------------|----------------------------|
|       | Communication Failure   | 10分以上にわたって、ホストがダウンしている、    |
|       | Between Master Security | ネット ワークがダウンしている、 メッセージ ブロー |
|       | Analytics Host and a    | カーがダウンしている、セキュリティ証明書が無     |
|       | Remote Host             | 効または見つからない。                |

| ポリシー名             | ルール名                                                        | アラームのトリガー                                                  |
|-------------------|-------------------------------------------------------------|------------------------------------------------------------|
|                   | Critical Usage on<br>Rabbitmq Message Broker<br>Filesystem  | var/lib/rabbitmgで、マウントされたファイル<br>システム全体のディスク使用率が75%を超える。   |
|                   | Filesystem is Full                                          | マウントされたファイルシステム全体のディスク使<br>用率が100%に達する。                    |
|                   | High Filesystem Usage                                       | マウントされたファイルシステムのディスク使用率<br>が95%を超える。                       |
|                   | High System Swap<br>Utilization                             | スワップの使用率が5%を超える状態が5分以上<br>継続する。                            |
| NetWitness        | High Usage on<br>Rabbitmq Message Broker<br>Filesystem      | マウントされたファイルシステム全体のディスク使<br>用率が60%を超える。                     |
| サーバ<br>Monitoring | Host Unreachable                                            | ホストがダウンしている。                                               |
| Policy            | LogCollector Event<br>Processor Exchange<br>Bindings Status | 10分以上にわたってログ収集メッセージ ブロー<br>カー キューに問題がある。                   |
|                   | LogCollector Event<br>Processor Queue with No<br>Bindings   | 10分以上にわたってログ収集メッセージ ブロー<br>カー キューに問題がある。                   |
|                   | LogCollector Event<br>Processor Queue with No<br>Consumers  | 10分以上にわたってログ収集メッセージ ブロー<br>カー キューに問題がある。                   |
|                   | Power Supply Failure                                        | ホストの電源がない。                                                 |
|                   | RAID Logical Drive<br>Degraded                              | RAID論理ドライブのステータスが「Degraded」ま<br>たは「Partially Degraded」である。 |

| ポリシー名                  | ルール名                                     | アラームのトリガー                                                               |
|------------------------|------------------------------------------|-------------------------------------------------------------------------|
|                        | RAID Logical Drive<br>Failed             | RAID論理ドライブのステータスが「Offline」、<br>「Failed」、「Unknown」である。                   |
|                        | RAID Logical Drive<br>Rebuilding         | RAID論理ドライブのステータスが「Rebuild」であ<br>る。                                      |
|                        | RAID Physical Drive<br>Failed            | RAID物理ドライブのステータスが、「Online」、<br>「Online Spun Up」、「Hotspare」のいずれでもな<br>い。 |
|                        | RAID Physical Drive<br>Failure Predicted | RAID物理ドライブの予測障害数が1より大き<br>い。                                            |
|                        | RAID Physical Drive<br>Rebuilding        | RAID物理ドライブのステータスが「Rebuild」であ<br>る。                                      |
|                        | RAID Physical Drive<br>Unconfigured      | RAID物理ドライブのステータスが「Unconfigured<br>(good)」である。                           |
|                        | SD Card Failure                          | SDカードのステータスがOKでない。                                                      |
| NetWitness<br>Suite    | Archiver Aggregation<br>Stopped          | Archiverのステータスが「開始」でない。                                                 |
|                        | Archiver Database(s) Not<br>Open         | データベースのステータスが「オープン」でない。                                                 |
| Archiver<br>Monitoring | Archiver Not Consuming<br>From Service   | デバイスのステータスが「consuming」でない。                                              |
| Policy                 | Archiver Service in Bad<br>State         | サービスのステータスが「開始」または「Ready」で<br>ない。                                       |
|                        | Archiver Service Stopped                 | サービスのステータスが「開始」でない。                                                     |
| ポリシー名                      | ルール名                                 | アラームのトリガー                         |  |  |  |
|----------------------------|--------------------------------------|-----------------------------------|--|--|--|
| NetWitness<br>Suite Broker | Broker >5 Pending<br>Queries         | 保留クエリが5個以上ある状態が10分以上継続している。       |  |  |  |
| Monitoring<br>Policy       | Broker Aggregation<br>Stopped        | Brokerのステータスが「開始」でない。             |  |  |  |
|                            | Broker Not Consuming<br>From Service | デバイスのステータスが「consuming」でない。        |  |  |  |
|                            | Broker Service in Bad<br>State       | サービスのステータスが「開始」または「Ready」で<br>ない。 |  |  |  |
|                            | Broker Service Stopped               | サービスのステータスが「開始」でない。               |  |  |  |
|                            | Broker Session Rate Zero             | セッションレート(現在)が0の状態が2分以上継続している。     |  |  |  |

| ポリシー名                      | ルール名                                              | アラームのトリガー                                     |
|----------------------------|---------------------------------------------------|-----------------------------------------------|
| NetWitness<br>Suite        | Concentrator >5 Pending<br>Queries                | 保留クエリが5個以上ある状態が10分以上継続している。                   |
| Concentrator<br>Monitoring | Concentrator Aggregation<br>Behind >100K Sessions | 未処理デバイス セッションが100,000以上の状<br>態が1分以上継続している。    |
| Policy                     | Concentrator Aggregation<br>Behind >1M Sessions   | 未処理デバイス セッションが1,000,000以上の状<br>態が1分以上継続している。  |
|                            | Concentrator Aggregation<br>Behind >50M Sessions  | 未処理デバイス セッションが50,000,000以上の<br>状態が1分以上継続している。 |
|                            | Concentrator Aggregation<br>Stopped               | Brokerのステータスが「開始」でない。                         |
|                            | Concentrator Database(s)<br>Not Open              | データベースのステータスが「オープン」でない。                       |
|                            | Concentrator Meta Rate<br>Zero                    | Concentratorメタレート(現在)が0の状態が2分<br>以上継続している。    |
|                            | Concentrator Not<br>Consuming From Service        | デバイスのステータスが「consuming」でない。                    |
|                            | Concentrator Service in<br>Bad State              | サービスのステータスが「開始」または「Ready」で<br>ない。             |
|                            | Concentrator Service<br>Stopped                   | サービスのステータスが「開始」でない。                           |

| ポリシー名                           | ルール名                                    | アラームのトリガー                          |
|---------------------------------|-----------------------------------------|------------------------------------|
| NetWitness<br>Suite             | Decoder Capture Not<br>Started          | 収集ステータスが「開始」でない。                   |
| Decoder<br>Monitoring<br>Policy | Decoder Capture Rate<br>Zero            | 収集レート(現在)が0の状態が2分以上継続<br>している。     |
| 0                               | Decoder Database Not<br>Open            | データベースのステータスが「オープン」でない。            |
|                                 | Decoder Dropping >1% of<br>Packets      | 収集のパケット ドロップ レート(現在)が1%以上<br>である。  |
|                                 | Decoder Dropping >10%<br>of Packets     | 収集のパケット ドロップ レート(現在)が10%以<br>上である。 |
|                                 | Decoder Dropping >5% of<br>Packets      | 収集のパケット ドロップ レート(現在)が5%以上<br>である。  |
|                                 | Decoder Packet Capture<br>Pool Depleted | パケット収集キューが0の状態が2分以上継続している。         |
|                                 | Decoder Service in Bad<br>State         | サービスのステータスが「開始」または「Ready」で<br>ない。  |
|                                 | Decoder Service Stopped                 | サービスのステータスが「開始」でない。                |

| ポリシー名                                                         | ルール名                                      | アラームのトリガー                         |  |
|---------------------------------------------------------------|-------------------------------------------|-----------------------------------|--|
| NetWitness<br>Suite Event<br>Steam                            | ESA Overall Memory<br>Utilization > 85%   | ESAの総メモリ使用率が85%以上である。             |  |
| Analysis<br>Monitoring<br>Policy                              | ESA Overall Memory<br>Utilization > 95%   | ESAの総メモリ使用率が95%以上である。             |  |
|                                                               | ESA Service Stopped                       | サービスのステータスが「開始」でない。               |  |
|                                                               | ESA Trial Rules Disabled                  | 評価版ルールのステータスが有効でない。               |  |
| NetWitness<br>Suite IPDB<br>Extractor<br>Monitoring<br>Policy | IPDB Extractor Service in<br>Bad State    | サービスのステータスが「開始」または「Ready」で<br>ない。 |  |
|                                                               | IPDB Extractor Service<br>Stopped         | サービスのステータスが「開始」でない。               |  |
| NetWitness<br>Suite<br>Incident                               | Incident<br>Management Service<br>Stopped | サービスのステータスが「開始」でない。               |  |
| Management<br>Monitoring<br>Policy                            |                                           |                                   |  |

| ポリシー名                                                           | ルール名                                        | アラームのトリガー                          |
|-----------------------------------------------------------------|---------------------------------------------|------------------------------------|
| NetWitness<br>Suite Log                                         | Log Collector Service<br>Stopped            | サービスのステータスが「開始」でない。                |
| Collector<br>Monitoring<br>Policy                               | Log Decoder Event Queue<br>> 50% Full       | 現在のキューのイベント数がキューの50%以上を<br>使用している。 |
|                                                                 | Log Decoder Event Queue<br>> 80% Full       | 現在のキューのイベント数がキューの80%以上を<br>使用している。 |
|                                                                 | Log Collector Service in<br>Bad State       | サービスのステータスが「開始」または「Ready」で<br>ない。  |
| NetWitnessDecoder Dropping>10%収集のパケットドロSuite Logof Packets上である。 | 収集のパケット ドロップ レート(現在)が10%以<br>上である。          |                                    |
| Decoder<br>Monitoring                                           | Log Capture Not Started                     | 収集ステータスが「開始」でない。                   |
| Policy                                                          | Log Decoder Capture<br>Rate Zero            | 収集レート(現在)が0の状態が2分以上継続<br>している。     |
|                                                                 | Log Decoder<br>Database Not Open            | データベースのステータスが「オープン」でない。            |
|                                                                 | Log Decoder Dropping<br>>1% of Logs         | 収集のパケットドロップレート(現在)が1%以上<br>である。    |
|                                                                 | Log Decoder Dropping<br>>5% of Logs         | 収集のパケット ドロップ レート(現在)が5%以上<br>である。  |
|                                                                 | Log Decoder Packet<br>Capture Pool Depleted | パケット収集キューが0の状態が2分以上継続している。         |
|                                                                 | Log Decoder Service<br>Stopped              | サービスのステータスが「開始」でない。                |
|                                                                 | Log Decoder Service in<br>Bad State         | サービスのステータスが「開始」または「Ready」で<br>ない。  |

| ポリシー名                                                              | ルール名                                                           | アラームのトリガー                                 |
|--------------------------------------------------------------------|----------------------------------------------------------------|-------------------------------------------|
| NetWitness<br>Suite<br>Malware<br>Analysis<br>Monitoring<br>Policy | Malware Analysis Service<br>Stopped                            | サービスのステータスが「開始」でない。                       |
| NetWitness<br>Suite                                                | Reporting Engine Alerts<br>Critical Utilization                | アラート使用率が10%以上の状態が5分以上<br>継続している。          |
| Reporting<br>Engine<br>Monitoring                                  | Reporting Engine<br>Available Disk <10%                        | 使用可能ディスク領域が10%未満である。                      |
| Policy                                                             | Reporting Engine<br>Available Disk <5%                         | 使用可能ディスク領域が5%未満である。                       |
|                                                                    | Reporting Engine Charts<br>Critical Utilization                | チャート使用率が10%以上の状態が5分以上<br>継続している。          |
|                                                                    | Reporting Engine Rules<br>Critical Utilization                 | ルール使用率が10%以上の状態が5分以上継続している。               |
|                                                                    | Reporting Engine<br>Schedule Task Pool<br>Critical Utilization | スケジュールタスクプール使用率が10%以上の<br>状態が15分以上継続している。 |
|                                                                    | Reporting Engine Service<br>Stopped                            | サービスのステータスが「開始」でない。                       |
|                                                                    | Reporting Engine<br>Shared Task<br>Critical Utilization        | 共有タスクプール使用率が10%以上の状態が5<br>分以上継続している。      |

| ポリシー名                                          | ルール名                                                                       | アラームのトリガー                                                     |
|------------------------------------------------|----------------------------------------------------------------------------|---------------------------------------------------------------|
| NetWitness<br>Suite                            | Warehouse Connector<br>Service in Bad State                                | サービスのステータスが「開始」または「Ready」で<br>ない。                             |
| Warehouse<br>Connector<br>Monitoring<br>Policy | Warehouse<br>Connector Service<br>Stopped                                  | サービスのステータスが「開始」でない。                                           |
| v                                              | Warehouse<br>Connector Stream Behind                                       | 未処理のストリームが2,000,000以上である。                                     |
|                                                | Warehouse<br>Connector Stream Disk<br>Utilization > 75%                    | ストリーム ディスク使用率(宛先ロード待ち)が<br>75%以上である。                          |
|                                                | Warehouse Connector<br>Stream in Bad State                                 | ストリームのステータスが、「consuming」または<br>「Online」でない状態が10分以上継続してい<br>る。 |
|                                                | Warehouse Connector<br>Stream Permanently<br>Rejected Files > 300          | 永続的に拒否したファイルの数が300以上であ<br>る。                                  |
|                                                | Warehouse Connector<br>Stream Permanently<br>Rejected Folder > 75%<br>Full | 拒否フォルダの使用率が75%以上である。                                          |
| NetWitness<br>Suite                            | Workbench Service in<br>Bad State                                          | サービスのステータスが「開始」または「Ready」で<br>ない。                             |
| Workbench<br>Monitoring<br>Policy              | Workbench Service<br>Stopped                                               | サービスのステータスが「開始」でない。                                           |

# [システム統計ブラウザ]ビュー

NetWitness Suiteには、ホストとサービスのステータスやオペレーションを監視する方法が用意されています。[システム統計ブラウザ]タブには、収集状況、ホストまたはサービスのシステム情報が表示されます。

選択したパラメータに基づいて統計ビューをカスタマイズして、データをフィルタ表示することができます。

[システム統計ブラウザ]ビューにアクセスするには、次の手順を実行します。

1. [管理]>[ヘルスモニタ]に移動します。

[ヘルスモニタ]ビューが表示され、[アラーム]タブが開きます。

2. [**システム統計ブラウザ**]タブをクリックします。

#### 実行したいことは何ですか?

| ロール | 実行したいこと          | 手順            |
|-----|------------------|---------------|
| 管理者 | システム統計の履歴チャートの表示 | システム統計の履歴チャート |

#### 関連トピック

サービス統計情報の監視

システム統計のフィルタ

システム統計の履歴チャートの表示

#### 簡単な説明

[システム統計ブラウザ]ビューが表示されます。

| RSA RESPOND INVES     | STIGATE MON   | NITOR CONFIGURE | ADMIN                         |                |                                                      | Ŏ                      | û ()) admin ⊗ (?)                                                                                                    |
|-----------------------|---------------|-----------------|-------------------------------|----------------|------------------------------------------------------|------------------------|----------------------------------------------------------------------------------------------------|
| Hosts Services        | Event Sources | 6 Health & Well | n <b>ess</b> System Security  |                |                                                      |                        |                                                                                                    |
| Alarms Monitor        | ring Policie  | s System Stats  | Browser Event Source Monito   | oring Settings | 1                                                    |                        |                                                                                                    |
| Host                  | Component     | Category        | Statistic                     | Ore            | der By                                               | 2                      |                                                                                                    |
| Any ~                 | Any           | ×               |                               | An             | • •                                                  | Apply Clear            |                                                                                                    |
| Host                  | Component     | Category        | Statistic                     | Subitem        | Value                                                | Last Update            | Historical Graph                                                                                                    |
| localhost.localdomain | Host          | FileSystem      | Error Status                  |                | 0                                                    | 2017-05-17 05:32:38 PM | alı i                                                                                                    |
| localhost.localdomain | Host          | FileSystem      | Mounted Filesystem Disk Usage | /run/user/0    | 3.14 GB size<br>0 bytes used<br>3.14 GB available    | 2017-05-17 04:07:38 AM | ali i                                                                                                    |
| localhost.localdomain | Host          | FileSystem      | Mounted Filesystem Disk Usage | /dev           | 15.70 GB size<br>0 bytes used<br>15.70 GB available  | 2017-05-17 05:32:38 PM | ai -                                                                                                    |
| localhost.localdomain | Host          | FileSystem      | Mounted Filesystem Disk Usage | /sys/fs/cgroup | 15.71 GB size<br>0 bytes used<br>15.71 GB available  | 2017-05-17 05:32:38 PM | ai -                                                                                                    |
| localhost.localdomain | Host          | FileSystem      | Mounted Filesystem Disk Usage | /run           | 15.71 GB size<br>8.43 MB used<br>15.70 GB available  | 2017-05-17 05:32:38 PM | ai i                                                                                                    |
| localhost.localdomain | Host          | FileSystem      | Mounted Filesystem Disk Usage | 1              | 70.09 GB size<br>2.82 GB used<br>67.27 GB available  | 2017-05-17 05:32:38 PM | ai i                                                                                                    |
| localhost.localdomain | Host          | FileSystem      | Mounted Filesystem Disk Usage | /dev/shm       | 15.71 GB size<br>12.00 KB used<br>15.71 GB available | 2017-05-17 05:32:38 PM | ai -                                                                                                    |
| localhost.localdomain | Host          | FileSystem      | Mounted Filesystem Disk Usage | /home          | 3.99 GB size<br>32.16 MB used<br>3.96 GB available   | 2017-05-17 05:32:38 PM | a constantes de la constantes de la constantes de la constantes de la constantes de la constantes de la constante de la constante de la consta |

1 [システム統計ブラウザ]ビューが表示されます

2 [システム統計ブラウザ]ビューのフィルタとカスタマイズに使用されるツールバー

フィルタ

この表は、システム統計ビューのフィルタとカスタマイズに使用できるさまざまなパラメータを示しています。

| パラ<br>メー<br>タ       | 説明                                                                                                    |
|---------------------|----------------------------------------------------------------------------------------------------|
| ホス<br>ト             | 統計情報を表示するホストをドロップダウンメニューから選択します。<br>使用可能なすべてのホストをリストするには、 [任意]を選択します。                                                                                                    |
| コン<br>ポー<br>ネン<br>ト | 統計を表示するコンポーネントをドロップダウン メニューから選択します。<br>選択したホスト上のすべてのコンポーネントをリストするには、 [ <b>任意</b> ]を選択します。                                                                                                   |
| カテ<br>ゴリ            | 統計を表示する必要のあるカテゴリーを入力します。<br>Regexフィルタを有効化するには、[Regex]を選択します。このフィルタを有効にする<br>と、テキストに対して正規表現検索が実行され、一致するカテゴリがリストされます。<br>[Regex]を選択していない場合は、グロビングパターンマッチングがサポートされま<br>す。                      |
| 統計<br>情報            | すべてのホストまたはコンポーネントに関して表示する必要のある統計情報を入力し<br>ます。<br>Regexフィルタを有効化するには、[Regex]を選択します。このフィルタを有効にする<br>と、テキストに対して正規表現検索が実行され、一致するカテゴリがリストされます。<br>[Regex]を選択していない場合は、グロビングパターンマッチングがサポートされま<br>す。 |
|                     |                                                                                                    |

Order リストを表示する際のソート順を選択します。

By リストを昇順でフィルタ表示するには、[昇順]を選択します。

#### コマンド

| コマンド | アクション                                    |
|------|------------------------------------------|
| 適用   | クリックすると、選択したフィルタが適用され、設定した条件でリストが表示されます。 |
| クリア  | クリックすると、選択したフィルタが解除されます。                 |

#### システム統計ビューの表示

統計情報、サービスまたはホストのシステム情報が表示されます。

### 統計の詳細へのアクセス

いずれかの統計情報を選択して、パネルの右側にある[統計の詳細]をクリックします。

٦

| す。 |
|----|
|    |

| Stat Details           |                                                                                   | > |
|------------------------|-----------------------------------------------------------------------------------|---|
| Host                   | 14e55a22-12ba-4af2-a376-80a2ebe49993                                              | - |
| Hostname               | NWAPPLIANCE10604                                                                  |   |
| Component ID           | appliance                                                                         |   |
| Component              | Host                                                                              |   |
| Name                   | Mounted Filesystem Disk Usage                                                     |   |
| Subitem                | /dev/shm                                                                          |   |
| Path                   |                                                                                   |   |
| Plugin                 | appliance_df                                                                      |   |
| Plugin Instance        | dev_shm                                                                           |   |
| Туре                   | fs_usage                                                                          |   |
| Type Instance          |                                                                                   |   |
| Description            | Disk usage information for mounted filesystem<br>/dev/shm                         |   |
| Category               | FileSystem                                                                        |   |
| Last Updated Time      | 2017-07-14 03:11:18 PM                                                            |   |
| Value                  | 15.71 GB size, 12.00 KB used, 15.71 GB available                                  |   |
| Raw Value              | 1.686945792E10 bytes size, 12288.0 bytes used,<br>1.6869445632E10 bytes available |   |
| Graph Data Key         | 14e55a22-12ba-4af2-a376-<br>80a2ebe49993/appliance_df-dev_shm/fs_usage            |   |
| Stat Key               | 14e55a22-12ba-4af2-a376-<br>80a2ebe49993/appliance_df-dev_shm/fs_usage            |   |
| stat_collector_version | 11.0.0.0                                                                          |   |
| Filesvstem             | tmofs                                                                             | Ŧ |

# [システム]ビュー: [システム]の[情報]パネル

このトピックでは、システムのバージョンやライセンスステータスなどの情報を表示する[システム]の[情報]パネルについて説明します。

このビューへのアクセスに必要な権限は、[システム設定の管理]です。

このビューにアクセスするには、次のいずれかを実行します。

- [管理]>[システム]に移動します。 デフォルトでは、[システム]の[情報]パネルが表示されます。
- [通知]トレイにNetWitness Suiteの更新が使用可能という通知が表示されている場合は、
   [表示]をクリックします。

| RSA                                                                                             | RESPO                                                                                                    | OND INVE                                               | STIGATE                | MONITOR                                                            | CONFIGURE                                                                                                    | ADMIN   |      |          | Ō    | Û       | ()) admin ⊚     | ?     |
|-------------------------------------------------------------------------------------------------|----------------------------------------------------------------------------------------------------|--------------------------------------------------------|------------------------|--------------------------------------------------------------------|----------------------------------------------------------------------------------------------------|---------|------|----------|------|---------|-----------------|-------|
| Н                                                                                               | osts                                                                                                    | Services                                               | Event S                | Sources                                                            | Health & Wellne                                                                                                 | ess Sys | stem | Security |      |         |                 |       |
| Inf<br>Up<br>Lice<br>Emm<br>Gice<br>Syss<br>Gice<br>Job<br>Liv<br>UR<br>Coo<br>Inv<br>ES/<br>Wh | o<br>dates<br>ensing<br>ail<br>obal Notifi<br>gacy Notifi<br>gacy Notifi<br>stem Logg<br>obal Audit<br>stem Logg<br>abal Audit<br>stem Logg<br>at an audit<br>stem Logg<br>at an audit<br>stem At an audit<br>stem At an audit<br>s | cations<br>ications<br>ing<br>ing<br>ion<br>iu Actions | Ver<br>Curre<br>Licens | Sion Inform<br>nt Version<br>nt Build<br>se Server ID<br>se Status | Health & Welline<br>nation<br>11.0.0.0-<br>170917005424.1.dead<br>170917005424<br>005056014585<br>Enabled Disal | dd2     | stem | Security |      |         |                 |       |
| нт                                                                                              | TP Proxy !                                                                                                    | Settings                                               |                        |                                                                    |                                                                                                    |         |      |          |      |         |                 |       |
| NT                                                                                              | P Settings                                                                                                    |                                                        |                        |                                                                    |                                                                                                    |         |      |          |      |         |                 |       |
| RS                                                                                              | NET                                                                                                    | WITNESS SU                                             | ITE                    |                                                                    |                                                                                                    |         |      |          | 11.0 | .0.0-17 | 0917005424.1.da | scdd2 |

[バージョン情報]セクションには、現在インストールされているNetWitness Suiteのバージョン情報が表示されます。次の表に、[バージョン情報]セクションの機能とその説明を示します。

| 名前 | 説明 |
|----|----|
|----|----|

現在実行しているSecurity Analyticsのバージョンが表示されます。バージョンの形式 は、*major-relase.minor-release.stability-id.build-number*です。*stability-id*の値は次 のようになります。

- 現在 1:開発中
- のバー • 2:アルファ ジョン
  - 3:ベータ
  - 4:RC
  - 5:ゴールド

現在のビルド番号を表します。主にトラブルシューティングの際に使用されます。 のビル

ド

各クライアント ホストは、ホストのライセンスを管理するために、LLS(Local Licensing

- ライセ Server) がインストールされた状態で出荷されます。このフィールドは、このSecurity
- ンス AnalyticsのインスタンスにLLSがインストールされているかどうかを表します。
- サーバ ・LLSがインストールされている場合は、ライセンスサーバIDが表示されます。
- ID • [Unknown](不明)と表示されている場合、LLSがインストールされていないことを 表します。

ライセンスが有効かどうかを示します。ライセンスの状態に応じて、次のようになりま

- ライセす。
- ンスス ・ 有効な場合:このフィールドに「有効」と表示されます。右側の[無効化]ボタンを テータ クリックしてライセンスを無効化できます。
- ス ・ 無効な場合:このフィールドに「無効」と表示されます。右側の[有効化]ボタンを クリックしてライセンスを有効化できます。

# [システム]の[更新]パネル-[設定]タブ

「[システム更新の設定]タブ」では、Live更新リポジトリへの接続をセットアップする場合に使用 するインタフェースについて説明します。これらの設定によって、NetWitness SuiteはLive更新リ ポジトリにアクセスし、ローカル更新リポジトリを同期することができるようになります。

このビューへのアクセスに必要な権限は、[システム更新の適用]です。

このビューにアクセスするには、次の手順を実行します。

1. [管理]>[システム]に移動します。

2. [更新]を選択します。

### 実行したいことは何ですか?

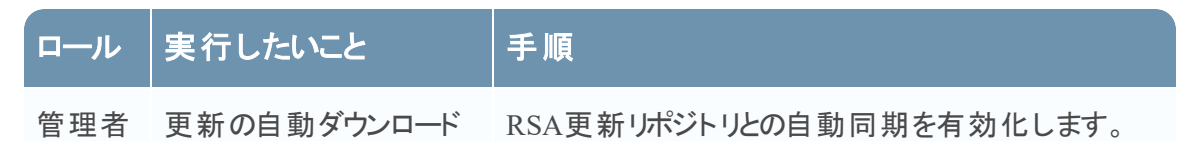

### 関連トピック

<u>NetWitness Suiteでの更新の管理</u>

#### 簡単な説明

[システム更新の設定]パネルが表示されます。

| Info<br>Updates 1<br>Licensing<br>Email<br>Global Notifications | System Updates Settings<br>Configure Live account (required)<br>Configure proxy settings<br>✓ Automatically download information about new updates every day<br>Apply |
|-----------------------------------------------------------------|----------------------------------------------------------------------------------------------------|
| Legacy Notifications                                            |                                                                                                    |
| System Logging                                                  |                                                                                                    |
|                                                                 |                                                                                                    |

1 [システム更新の設定]タブが表示されます

2 自動更新用のアカウントと設定を構成します

### 機能

この表は、[システム更新の設定]パネルの機能について説明しています。

| 機能                               | 説明                                                                                              |
|----------------------------------|-------------------------------------------------------------------------------------------------|
| Live <b>アカウントの</b> 構成            | [ADMIN]>[システム]>[Liveサー<br>ビス]パネルを表示します。Liveアカウ<br>ント認証情報を構成していない場合<br>は、このパネルで構成できます。           |
| プロキシ設定の構成                        | [ADMIN]>[システム]>[HTTPプ<br>ロキシ設定]パネルを表示します。<br>HTTPプロキシ設定を構成していない<br>場合は、ここで構成できます。               |
| 新しい更新に関する情報<br>を毎日自動的にダウン<br>ロード | 選択すると、RSA更新リポジトリとの<br>自動同期が有効になります。使用<br>可能な新しい更新がある場合に、<br>[ADMIN]>[ホスト]パネルに情報<br>が自動的に表示されます。 |
| 適用                               | このタブの設定を適用します。                                                                                  |

# [システムログ]:[設定]ビュー

RSA NetWitness Suiteの[システム ログ]パネルにある[設定]ビューでは、ログ ファイルのサイズ、保持するバックアップ ログ ファイルの数、NetWitness Suite内のパッケージに対するデフォルトのログレベルを構成します。詳細な手順については、「システム構成ガイド」の「ログファイル設定の構成」を参照してください。

[設定]タブにアクセスするには、次の手順を実行します。

- 1. [管理]>[システム]に移動します。
- [オプション]パネルで[システムログ]を選択します。
   [システムログ]パネルが開き、デフォルトで[リアルタイム]タブが表示されます。
- 3. [設定]タブをクリックします。

# 実行したいことは何ですか?

| ロール | 実行したいこと       | 手順                  |
|-----|---------------|---------------------|
| 管理者 | ログファイルのサイズの構成 | [ログの設定]ツールバーのセットアップ |

# 関連トピック

<u>[システム ログ] : [履 歴] タブ</u> [システム ログ] : [リアルタイム] タブ

# 簡単な説明

| RSA RESPOND INVESTIG                                                                                                    | ATE MONITOR CONFIGURE ADMIN                                                                                                    | ŏΩ | (Î) admin ⊚ |
|----------------------------------------------------------------------------------------------------|----------------------------------------------------------------------------------------------------|----|-------------|
|                                                                                                    | vent Sources Health & Wellness System Security                                                                                                    |    |             |
| Hosts     Services     EV       Info     Updates     Licensing       Email     Global Notifications     Legacy Notifications       System Logging<1 | Vent Sources Health & Wellness System Security     System Logging     Realtime Historical     Iog Settings     Max log Size     Max Backup Files     9     Y Show Error Stack Trace     Apply     Package Configuration     Image: Connection     Image: Deal     Image: Deal <t< td=""><td></td><td></td></t<> |    |             |
|                                                                                                    |                                                                                                    |    |             |

- 1 [システム ログ]パネルが表示されます
- 2 [設定]タブが表示されます
- 3 このセクションでは、ユーザがログの設定を構成できます
- 4 このセクションでは、ユーザがパッケージを構成できます

#### 機能

[設定]タブには、[ログの設定]と[パッケージ構成]の2つのセクションがあります。

#### ログの設定

[ログの設定] セクションでは、NetWitness Suiteのログファイルのサイズと、NetWitness Suiteで保持するバックアップログの数を構成します。

| 機能       | 説明                                            |
|----------|-----------------------------------------------|
| 最大ログ サイズ | 各ログファイルの最大サイズをバイトで指定します。この設定の<br>最小値は4,096です。 |

| 機能                          | 前明                                                                                                    |
|-----------------------------|----------------------------------------------------------------------------------------------------|
| 最大 <i>バッ</i> クアップ ファイル<br>数 | 保持するバックアップログファイルの数を指定します。この設定の<br>最小値は0です。ログファイルの最大数に到達し、新しいバック<br>アップファイルが作成されると、最も古いバックアップが破棄されま<br>す。 |
| エラー スタックトレースの<br>表示         | チェックボックスを選択すると、エラー、スタック、トレースのログメッ<br>セージが表示されます。                                                         |
| 適用                          | 以降のすべてのログに対して、設定をただちに有効にします。                                                                             |

## パッケージ構成

[パッケージ構成] セクションのツリー構造にNetWitness Suiteのパッケージが表示されます。

| 機能                   | 前明                                                                                         |
|----------------------|--------------------------------------------------------------------------------------------|
| パッケージ<br>ツリー         | ツリーにはNetWitness Suite内で使用されるすべてのパッケージが含まれていま<br>す。 ツリーをドリル ダウンすることで、各パッケージのログ レベルを表示 できます。 |
|                      | rootログレベルは、明示的には設定されないすべてのパッケージに対するデフォ<br>ルトのログレベルを表します。rootレベルはINFOに設定されています。             |
| [パッケー<br>ジ]フィー<br>ルド | このフィールドには、 <b>パッケージ</b> ツリーでパッケージを選択したときに、そのパッケー<br>ジの名前が表示されます。                           |
| ログレベ<br>ル            | 選択したパッケージにログレベルが明示的に設定されている場合は、その値が<br>[ログレベル]フィールドに表示されます。                                |
| 再帰的に<br>リセット         | チェックボックスを選択すると、ログが再帰的にリセットされます。                                                            |
| 適用                   | 以降のすべてのログに対して、設定をただちに有効にします。                                                               |
| リセット                 | 選択したパッケージをrootのログレベルにリセットします。                                                              |

# [システム ログ]:[リアルタイム]タブ

このトピックでは、[システム]の[ログ]>[リアルタイム]タブと、[サービス]の[ログ]ビュー>[リア ルタイム]タブの機能について説明します。

[リアルタイム]タブは、NetWitness Suiteのログまたはサービス ログをリアルタイムに表示する ビューです。このタブをロードすると、ビューには最新のログ エントリーが10個表示されます。新し いログ エントリーが記録されると、ビューが更新され、そのエントリーが表示されます。

[リアルタイム]タブにアクセスするには:

- 1. [管理]>[システム]に移動します。
- [オプション]パネルで[システム ログ]を選択します。
   [システム ログ]パネルが開き、デフォルトで[リアルタイム]タブが表示されます。

# 実行したいことは何ですか?

| ロール | 実行したいこと       | 手順                 |
|-----|---------------|--------------------|
| 管理者 | ログエントリーの詳細の表示 | システム ログとサービス ログの表示 |

# 関連トピック

<u>[システム ログ]:[設定]ビュー</u> [システム ログ]:[履歴]タブ

# 簡単な説明

次の図は[システムログ]パネルに表示される[リアルタイム]タブの例です。

| RSA RESPOND INVESTIG | GATE MONITOR            | CON    | IGURE <b>ADMIN</b>                                                        | उँ⊥ि இadmin © ?                 |
|----------------------|-------------------------|--------|---------------------------------------------------------------------------|---------------------------------|
| Hosts Services E     | vent Sources            |        | Wellness System Security                                                  |                                 |
| Info                 | System Logging          | 3      |                                                                           |                                 |
| Opuales              | Realtime Historica      | al Set | Igs                                                                       |                                 |
| Licensing            | ALL Y Keyword           | ds     | Search                                                                    |                                 |
| Email                | Timestamp               | Level  | Message                                                                   |                                 |
| Global Notifications | 2017-09-27T11:06:53.371 | WARN   | Host has not received update, resetting Concentrator-New                  |                                 |
| Legacy Notifications | 2017-09-27T11:06:58.035 | INFO   | No new TAXII data for feed Haila.                                         |                                 |
| System Logging 🚽 🔤 👖 | 2017-09-27T11:08:56.039 | INFO   | No new TAXII data for feed TAXIIProxy.                                    |                                 |
| Global Auditing      | 2017-09-27T11:10:20.037 | INFO   | No new TAXII data for feed Anomali.                                       |                                 |
| Jobs                 | 2017-09-27T11:11:53.369 | WARN   | Service has not received update, resetting LogDecoder-New - Log Collector |                                 |
| Live Services        | 2017-09-27T11:11:53.370 | WARN   | Service has not received update, resetting LogDecoder-New - Log Decoder   |                                 |
| LIDI Integration     | 2017-09-27111:11:53.371 | WARN   | Host has not received update, resetting LogDecoder-New                    |                                 |
| Cretert Manu Artista | 2017-09-27T11:11:53.377 | WARN   | Horst has not received update, resetting Concentrator-New                 |                                 |
| Context Menu Actions | 2017-09-27T11:11:58.039 | INFO   | No new TAXII data for feed Halla.                                         |                                 |
| Investigation        | 2017-09-27T11:13:56.046 | INFO   | No new TAXII data for feed TAXIIProxy.                                    |                                 |
| ESA                  | 2017-09-27T11:15:20.038 | INFO   | No new TAXII data for feed Anomali.                                       |                                 |
| ESA Analytics        |                         |        |                                                                           |                                 |
| Whois                |                         |        |                                                                           |                                 |
| HTTP Proxy Settings  |                         |        |                                                                           |                                 |
| NTP Settings         |                         |        |                                                                           |                                 |
|                      |                         |        |                                                                           |                                 |
|                      |                         |        |                                                                           |                                 |
| KSA NETWITNESS SUITE |                         |        |                                                                           | 11.0.0.0-1/0921190852.1.1bbc535 |

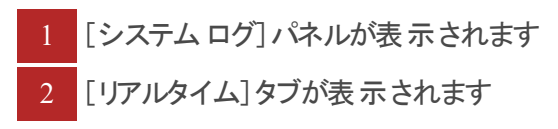

次の図は[サービス]の[ログ]ビューにある[リアルタイム]タブの例です。これらのタブには類似した項目が表示されます。

| RSA RES    | POND II        | NVESTI   | GATE MONITOR CONFIGURE <b>Admin</b>                                                                                                    | Ō | Q ( | ฏ admin ⊚ | ?      |
|------------|----------------|----------|----------------------------------------------------------------------------------------------------|---|-----|-----------|--------|
| Hosts      | Service        | s E      | Event Sources Health & Wellness System Security                                                                                                    |   |     |           |        |
| 🛔 Change S | Service   🗈    | Broker - | Broker   Logs ©                                                                                                    |   |     |           |        |
|            |                |          |                                                                                                    |   |     |           |        |
| Systen     | n Logging      |          |                                                                                                    |   |     |           |        |
| Realtim    | e Historica    | 1        |                                                                                                    |   |     |           |        |
| ALL        | ✓ Keyword      | s        | Broker V Search                                                                                                    |   |     |           |        |
| Timestamp  |                | Level    | Message                                                                                                    |   |     |           |        |
| 2017-09-27 | 7T11:18:07.000 | INFO     | Broker returned 0 from session call because of dead range 11,458,238                                                                                                    |   |     |           |        |
| 2017-09-27 | 7T11:18:07.000 | AUDIT    | User admin (session 1471833, 10.31.204.145:47332) has requested the SDK session info: id1=11458239 id2=11458238                                                         |   |     |           |        |
| 2017-09-23 | 7T11:18:07.000 | INFO     | Broker returned 0 from session call because of dead range 11,458,239, 11,458,238                                                                                        |   |     |           |        |
| 2017-09-23 | 7T11:18:40.000 | AUDIT    | User admin (session 1471745, 10.31.204.145:47288) has logged out                                                                                                    |   |     |           |        |
| 2017-09-23 | 7T11:18:42.000 | INFO     | Accepting connection from trusted peer 10.31.204.145 with subject name C = US, ST = VA, L = Reston, O = RSA, OU = NetWitness, CN = a4c8b5e6-bbc9-44ed-b6b0-9a971516e6c1 |   |     |           |        |
| 2017-09-27 | 7T11:18:42.000 | AUDIT    | User admin (session 1471882, 10.31.204.145:37796) has logged in                                                                                                    |   |     |           |        |
| 2017-09-27 | 7T11:18:42.000 | WARN     | User admin has a mismatch for query:simeout in local account and trusted credentials. Using supplied value 5.                                                           |   |     |           |        |
| 2017-09-23 | 7T11:18:42.000 | WARN     | User admin has a mismatch for session.threshold in local account and trusted credentials. Using supplied value 100000.                                                  |   |     |           |        |
| 2017-09-27 | 7T11:18:42.000 | AUDIT    | User admin (session 1471899, 10.31.204.145:36104) has logged in                                                                                                    |   |     |           |        |
| 2017-09-23 | 7T11:18:43.000 | AUDIT    | User escalateduser (session 1471916, 10.31.204.145:37796) has logged in                                                                                                 |   |     |           |        |
|            |                |          |                                                                                                    |   |     |           |        |
|            |                |          |                                                                                                    |   |     |           |        |
|            |                |          |                                                                                                    |   |     |           |        |
|            |                |          |                                                                                                    |   |     |           |        |
|            |                |          |                                                                                                    |   |     |           |        |
| •          |                |          |                                                                                                    |   |     |           | ÷      |
| DC L L     |                |          |                                                                                                    |   | _   |           |        |
| KSV   N    | ETWIINESS      | SUITE    |                                                                                                    |   |     |           | 80.77F |

# 機能

[リアルタイム]タブにはツールバーがあり、エントリーをフィルタできる入力フィールドが表示されます。またツールバーの下にはログエントリーを表示するグリッドがあります。

ツールバー

| 「キーテオスエンルリーのログレベルを選択」ます 「ログレベル」と                                                                          |
|----------------------------------------------------------------------------------------------------|
| ウンには、システムまたはサービスで使用可能なログレベルが表                                                                             |
| ます。<br>テム ログには、ログレベルが7種類あります。<br>ビス ログには[ <b>トレース</b> ]レベルがないため、ログレベルは6種類で<br>サルトは、[ <b>すべて</b> ]になっています。 |
|                                                                                                    |

| [キーワード]             | エントリーをフィルタリングする際に使用するキーワードを指定します。この |
|---------------------|-------------------------------------|
| フィールド               | フィールドは、システムおよびサービスのログフィルタリングで共通です。  |
| [サービス]フィー           | サービスログでログを表示するサービスタイプを指定できます。指定可能   |
| ルト ( サーヒス ロ<br>グのみ) | な個は、ホストまたはサービスです。                   |
| [検索]ボタン             | クリックすると、ログレベル、キーワード、サービスの選択内容に基づいて  |

### ログ グリッド の列

| 列        | 説明                |
|----------|-------------------|
| タイム スタンプ | エントリーのタイム スタンプです。 |
| レベル      | メッセージのログレベルです。    |
| メッセージ    | ログエントリーのテキストです。   |

フィルタが実行されます。

# [システム ログ] : [履歴]タブ

[履歴]タブでは、NetWitness Suiteのログまたはサービスのログの履歴をページ形式で表示およ び検索できます。最初のロード時、グリッドには、システムまたはサービスの最新のログェント リーのページが表示されます。

[履歴]タブにアクセスするには、次の手順を実行します。

- 1. [管理]>[システム]に移動します。
- 2. [オプション]パネルで[システム ログ]を選択します。

[システムログ]パネルが開き、デフォルトで[リアルタイム]タブが表示されます。

3. [履歴]タブをクリックします。

## 実行したいことは何ですか?

| ロール | 実行したいこと   | 手順            |
|-----|-----------|---------------|
| 管理者 | 履歴チャートの表示 | システム統計の履歴チャート |

# 関連トピック

<u>[システム ログ]:[リアルタイム]タブ</u> [システム ログ]:[設定]ビュー

# 簡単な説明

次の図は、[システムログ]パネルにある[履歴]タブの例です。NetWitness Suiteのログを示しています。

| RSA RESPOND INVESTIG         | SATE MONITOR                         | CON    | FIGURE ADMIN                                                                      |                                  |
|------------------------------|--------------------------------------|--------|-----------------------------------------------------------------------------------|----------------------------------|
| Hosts Services E             | vent Sources                         |        | & Wellness <b>System</b> Security                                                 |                                  |
| Info<br>Updates<br>Licensing | System Logging<br>Realtime Historica | Set    | -2                                                                                |                                  |
| Email                        | Start Date                           | End Da | te 🖩 ALL 🗸 Keywords Search                                                        | Export 👳                         |
| Global Notifications         | Timestamp                            | Level  | Message                                                                           |                                  |
| Legacy Notifications         | 2017-09-27109:22:02.497              | INFO   | Valid entitlements for tound for service NWAPPLIANCE21522 - event Stream Analysis |                                  |
| System Logging               | 2017-09-27T09:22:02:501              | INFO   | Valid entitlements not found for service NWAPPLIANCE17448 - Decoder               |                                  |
| Global Auditing              | 2017-09-27T09:22:02.505              | INFO   | Looking for valid entitlements for service NWAPPLIANCE16197 - Concentrator        |                                  |
| Global Auditing              | 2017-09-27T09:22:02.505              | INFO   | Valid entitlements not found for service NWAPPLIANCE16197 - Concentrator          |                                  |
| JODS                         | 2017-09-27T09:22:02.509              | INFO   | Looking for valid entitlements for service Broker - Broker                        |                                  |
| Live Services                | 2017-09-27T09:22:02.509              | INFO   | Valid entitlements not found for service Broker - Broker                          |                                  |
| URL Integration              | 2017-09-27T09:22:02.514              | INFO   | Looking for valid entitlements for service NWAPPLIANCE28625 - Log Decoder         |                                  |
| Context Menu Actions         | 2017-09-27T09:22:02.514              | INFO   | Valid entitlements not found for service NWAPPLIANCE28625 - Log Decoder           |                                  |
| Investigation                | 2017-09-27T09:22:02.518              | INFO   | Looking for valid entitlements for service Archiver - Archiver                    |                                  |
| ECA                          | 2017-09-27T09:22:02.519              | INFO   | Valid entitlements not found for service Archiver - Archiver                      |                                  |
| ESA                          | 2017-09-27T09:22:02.523              | INFO   | Looking for valid entitlements for service Malware - Broker                       |                                  |
| ESA Analytics                | 2017-09-27T09:22:02.523              | INFO   | Valid entitlements not found for service Malware - Broker                         |                                  |
| Whois                        | 2017-09-27T09:22:02.530              | INFO   | Looking for valid entitlements for service Malware - Malware Analytics            |                                  |
| HTTP Proxy Settings          | 2017-09-27T09:22:02.530              | INFO   | Valid entitlements not found for service Malware - Malware Analytics              |                                  |
| NTP Settings                 | 2017-09-27T09:23:56.046              | INFO   | No new TAXII data for feed TAXIIProxy.                                            | •                                |
|                              | 🕊 🕻   Page 200                       | of 200 | > >>   C                                                                          | Displaying 9951 - 10000 of 10000 |
|                              |                                      |        |                                                                                   |                                  |

[システム ログ]タブの表示
 2 [履歴]タブの表示

次の図は、[サービス]の[ログ]ビューにある[**履歴**]タブの例です。この例では、サービスのログが 表示されています。

| RS، | RESPO          | DND IN      | IVESTI     | ATE MONITO              | DR CONFIGURE A                   | DMIN                                  |               |                                                                                              | Ö 🗘 🛈 av               | dmin © 🧿   |
|-----|----------------|-------------|------------|-------------------------|----------------------------------|---------------------------------------|---------------|----------------------------------------------------------------------------------------------|------------------------|------------|
|     |                | Services    |            | vent Sources            | Health & Wellness                |                                       |               |                                                                                              |                        |            |
|     | Change Ser     | vice   📧    | Broker - E | roker   Logs            |                                  |                                       |               |                                                                                              |                        |            |
|     |                |             |            |                         |                                  |                                       |               |                                                                                              |                        |            |
| 9   | system         | Logging     |            |                         |                                  |                                       |               |                                                                                              |                        |            |
|     | Realtime       | Historica   | L          |                         |                                  |                                       |               |                                                                                              |                        |            |
|     | Start Date     | É           | End Dat    | e 🗎 ALL                 | ✓ Keywords                       | Broker                                | Search        |                                                                                              | 2                      | Export 📀   |
|     | limestamp      |             | Level      | Message                 |                                  |                                       |               |                                                                                              |                        |            |
|     | 2017-09-27T1   | 0:19:06.000 | AUDIT      | User admin (session 14  | 463652, 10.31.204.145:47336) has | requested the SDK session info: id1=1 | 1453102 id2=  | +1453114                                                                                     |                        | *          |
|     | 2017-09-27T1   | 0:19:06.000 | AUDIT      | User admin (session 14  | 463631, 10.31.204.145:47332) has | ssued query (channel 1463676) (threa  | d 30308): id1 | =244631543 id2=244631880 threshold=0 query="select * where alert=\"lookup and add with pac   | ket count and 5 paran  | ns with    |
|     | 2017-09-27T1   | 0:19:06.000 | AUDIT      | User admin (session 14  | 463642, 10.31.204.145:47334) has | ssued query (channel 1463687) (threa  | d 30306): id1 | =244631543 id2=244631880 threshold=0 query="select * where ip.dst exists && ip.src exists"   |                        | _          |
|     | 2017-09-27T1   | 0:19:06.000 | AUDIT      | User admin (session 14  | 463652, 10.31.204.145:47336) has | ssued query (channel 1463698) (threa  | d 30304): id1 | =244631543 id2=244631880 threshold=0 query="select * where country.dst contains'united state | s','hong kong','korea' | ,'korea,   |
| 1   | 2017-09-27T1   | 0:19:06.000 | AUDIT      | User admin (session 14  | 463572, 10.31.204.145:47288) has | inished query (channel 1463664, que   | ued 00:00:00, | execute 00:00:00, 10.31.204.149:56005=00:00:00): id1=244631543 id2=244631880 threshold=0 q   | uery="select * where   | eth.src    |
|     | 2017-09-27T1   | 0:19:06.000 | AUDIT      | User admin (session 14  | 463631, 10.31.204.145:47332) has | înished query (channel 1463676, que   | ued 00:00:00, | execute 00:00:00, 10.31.204.149:56005=00:00:00): id1=244631543 id2=244631880 threshold=0 q   | uery="select * where   | alert=\"   |
|     | 2017-09-27T1   | 0:19:06.000 | AUDIT      | User admin (session 14  | 463642, 10.31.204.145:47334) has | înished query (channel 1463687, que   | ued 00:00:00, | execute 00:00:00, 10.31.204.149:56005=00:00:00): id1=244631543 id2=244631880 threshold=0 q   | uery="select * where   | ip.dst e   |
| 1   | 2017-09-27T1   | 0:19:06.000 | AUDIT      | User admin (session 14  | 463652, 10.31.204.145:47336) has | inished query (channel 1463698, que   | ued 00:00:00, | execute 00:00:00, 10.31.204.149:56005=00:00:00): id1=244631543 id2=244631880 threshold=0 q   | uery="select * where   | country    |
|     | 2017-09-27T1   | 0:19:39.000 | AUDIT      | User admin (session 14  | 463572, 10.31.204.145:47288) has | ogged out                             |               |                                                                                              |                        |            |
|     | 2017-09-27T1   | 0:19:56.000 | INFO       | Device '10.31.204.149:5 | 56005' consumed session ranges [ | 1452294-11453184]                     |               |                                                                                              |                        |            |
|     | 2017-09-27T1   | 0:19:57.000 | AUDIT      | User admin (session 14  | 463631, 10.31.204.145:47332) has | ogged out                             |               |                                                                                              |                        |            |
| 1   | 2017-09-27T1   | 0:19:57.000 | AUDIT      | User admin (session 14  | 463642, 10.31.204.145:47334) has | ogged out                             |               |                                                                                              |                        |            |
|     | 2017-09-27T1   | 0:19:58.000 | AUDIT      | User admin (session 14  | 463652, 10.31.204.145:47336) has | ogged out                             |               |                                                                                              |                        |            |
| 1   | 2017-09-27T1   | 0:20:04.000 | AUDIT      | User admin (session 14  | 463709, 10.31.204.145:47288) has | ogged in                              |               |                                                                                              |                        |            |
| 1   | 2017-09-27T1   | 0:20:04.000 | AUDIT      | User admin (session 14  | 463709, 10.31.204.145:47288) has | equested the SDK summary info: flag   | s=1           |                                                                                              |                        | Ψ          |
|     | <b>« (</b>   F | Page 200 o  | of 200     | > >>   G                |                                  |                                       |               | Disp                                                                                         | laying 9951 - 10000    | ) of 10000 |
|     |                |             |            |                         |                                  |                                       |               |                                                                                              |                        |            |
|     | SA   NET       | WITNESS     | SUITE      |                         |                                  |                                       |               |                                                                                              | 1                      | MIL 101-11 |

# 機能

[履歴]タブにはツールバーがあり、エントリーをフィルタできる入力フィールドが表示されます。またログエントリーが表示されるグリッドと、ページを操作するツールも表示されます。

| 機能                                                                                      | 説明                                                                                                    |
|-----------------------------------------------------------------------------------------|----------------------------------------------------------------------------------------------------|
| [開始日]<br>および[終<br>了日]                                                                   | [開始日]と[終了日]の検索範囲オプションは、ログエントリーの表示範囲を<br>一定の範囲に限定します。これらを使用する際には、開始日と終了日の両方<br>を指定する必要があります。時刻の設定はオプションです。終了日は、開始日<br>よりも前には設定できません。                                         |
| ログレベ<br>ルドロップ<br>ダウン<br>ALL<br>ALL<br>TRACE<br>DEBUG<br>IINFO<br>WARN<br>ERROR<br>FATAL | グリッドに表示するエントリーのログレベルを選択します。[ログレベル]ドロップダ<br>ウンには、システムまたはサービスで使用可能なログレベルが表示されます。<br>・システムログには、ログレベルが7種類あります。<br>・サービスログには[トレース]レベルがないため、ログレベルは6種類です。<br>・デフォルトは、[すべて]になっています。 |
| [キーワー<br>ド]フィー<br>ルド                                                                    | エントリーをフィルタリングする際に使用するキーワードを指定します。 このフィール<br>ドは、 システムおよびサービスのログフィルタリングで共通です。                                                                                                 |
| [サービス]<br>フィールド<br>(サービス<br>ログのみ)                                                       | サービス ログでログを表示するサービス タイプを指定できます。指定可能な値<br>は、ホストまたはサービスです。                                                                                                    |
| [検索]ボ<br>タン                                                                             | クリックすると、開始日と終了日、ログレベル、キーワード、サービスの選択内容<br>に基づいてログエントリーが絞り込まれます。                                                                                                    |
| エクスポー<br>ト                                                                              | クリックすると、現在表示されているグリッド エントリーがテキスト ファイルにエクス<br>ポートされます。ファイル形式は、カンマ区切りまたはタブ区切りを選択できま<br>す。                                                                                     |

| 列        | 説明                |
|----------|-------------------|
| タイム スタンプ | エントリーのタイム スタンプです。 |
| レベル      | メッセージのログレベルです。    |
| メッセージ    | ログエントリーのテキストです。   |

グリッドの下にあるページ移動ツールを使用して、ログエントリーのページを移動できます。

# ログエントリーの検索

[履歴]タブで表示される結果をフィルタするには、次の手順を実行します。

- 1. (オプション)[開始日]および[終了日]を選択します。オプションで[開始時刻]での時間、 および[終了時刻]での時間を選択します。
- 2. (オプション)システム ログとサービス ログでは、[ログレベル]や[キーワード]を選択します。
- 3. (オプション) サービス ログの場合は、 [サービス] でホストまたはサービスを選択します。
- 4. [検索]をクリックします。
   ビューが更新され、フィルタに一致する最新の10件のエントリーが表示されます。フィルタ条件に合致する新しいログエントリーが記録されると、ビューが更新され、エントリーが表示されます。

### ログエントリーの詳細を表示

ロググリッドの[**履歴**]タブの各行に、ログエントリーのサマリ情報が記載されています。詳細を 表示するには、次の手順を実行します。

ログエントリーをダブルクリックします。
 [ログメッセージ]ダイアログが表示され、[タイムスタンプ]、[ロガー名]、[スレッド]、[レベル]、[メッセージ]の各項目が表示されます。

| Log Message | ×                             |
|-------------|-------------------------------|
| Timestamp   | 2017-09-27T09:22:02.505       |
| Logger Name | Index                         |
| Thread      |                               |
| Level       | INFO                          |
| Message     | Indexes are being initialized |
|             |                               |
|             |                               |
|             | Close                         |

2. ダイアログを閉じるには、[閉じる]をクリックします。

#### ログ エントリーのページの移動

グリッドの別のページを表示するには、グリッドの下部にあるページ移動ツールを使用します。

- ナビゲーション ボタンの使用
- 表示したいページを手動で入力し、Enterキーを押します。

#### エクスポート

現在のビューに表示されているログをエクスポートするには、次の手順を実行します。

[**エクスポート**]をクリックして、ドロップダウンオプション([CSV形式]または[タブ区切り]のいず れか)を選択します。

ログタイプとフィールド区切り文字が識別可能なファイル名の付いたファイルがダウンロードされ ます。たとえば、CSVでエクスポートされたNetWitness Suiteシステムログの名前は、UAP\_log\_ export\_CSV.txtとなり、タブ区切り値でエクスポートされたアプライアンスログの名前は、 APPLIANCE\_log\_export\_TAB.txtとなります。